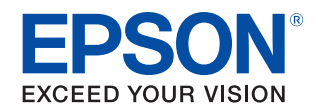

# TM-C3500/TM-C3510/ TM-C3520 Gebruikershandleiding

Kenmerken van dit product

Vóór gebruik

Installatie

**Basisbediening** 

Gebruik van het printerstuurprogramma

Labels maken en afdrukken

**Geavanceerd gebruik** 

Onderhoud

Probleemoplossing

**Specificaties** 

Bijlage

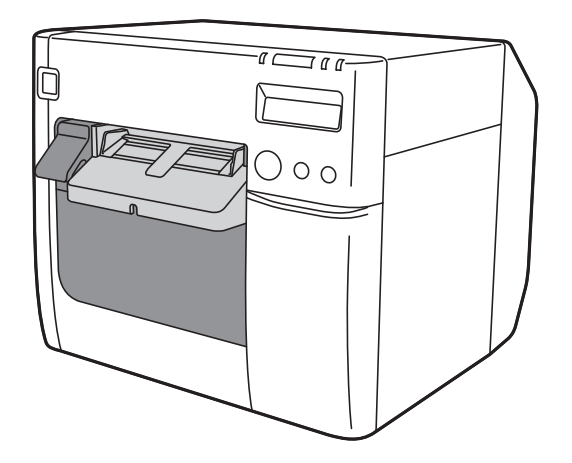

M00107704NL Rev.E

# Kenmerken van dit product

De TM-C3500 is een vierkleuren-inkjetlabelprinter die de verwerkingssnelheid, de bedieningsmogelijkheden en de betrouwbaarheid biedt die vereist zijn voor het on-demand afdrukken van labels.

## Ondersteuning voor uiteenlopende papiersoorten

Het product kan gebruikt worden met uiteenlopende papiervormen, -formaten en -typen. Zo kunt u het meest geschikte papier voor uw toepassing kiezen om labels te maken. ( I Geschikte papiersoorten" op pagina 18)

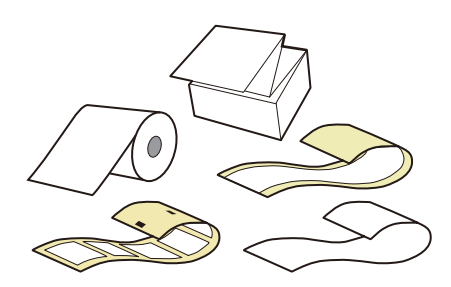

#### Lang houdbare en duurzame pigmentinkt

Het product gebruikt pigmentinkt die resistent is tegen water, olie en alcohol. Ook als uw labels nat worden, zullen ze niet uitlopen en zullen de kleuren niet vervagen. Uw labels zullen lang goed blijven. ( 27 "Inktpatroon" op pagina 203)

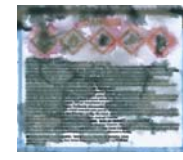

Gewone inkt op basis van kleurstof

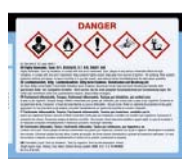

Pigmentinkt

#### Uitstekende bruikbaarheid

De printerstatus wordt aangegeven via de combinatie van oplichtende/knipperende LEDs en het LCD-scherm. Zo kunt u snel achterhalen wat de oorzaak van een fout is en hoe u het probleem oplost. ( 27 "De printerstatus controleren" op pagina 68)

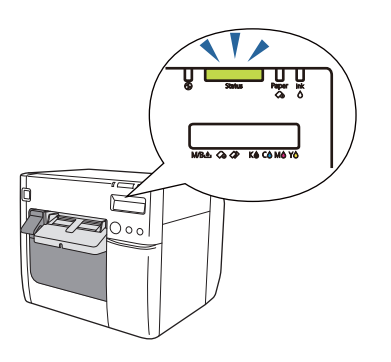

#### Automatisch controlesysteem van spuitstuk

Het automatische controlesysteem van het spuitstuk controleert automatisch de spuitmondjes op verstopping en reinigt ze als ze verstopt zijn. Hierdoor verloopt het afdrukken stabiel en zijn minder werkzaamheden en tijd voor onderhoud vereist. ( 27 "Automatisch controlesysteem van spuitstuk" op pagina 105)

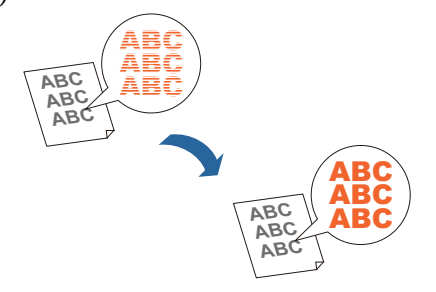

## Inhoudsopgave

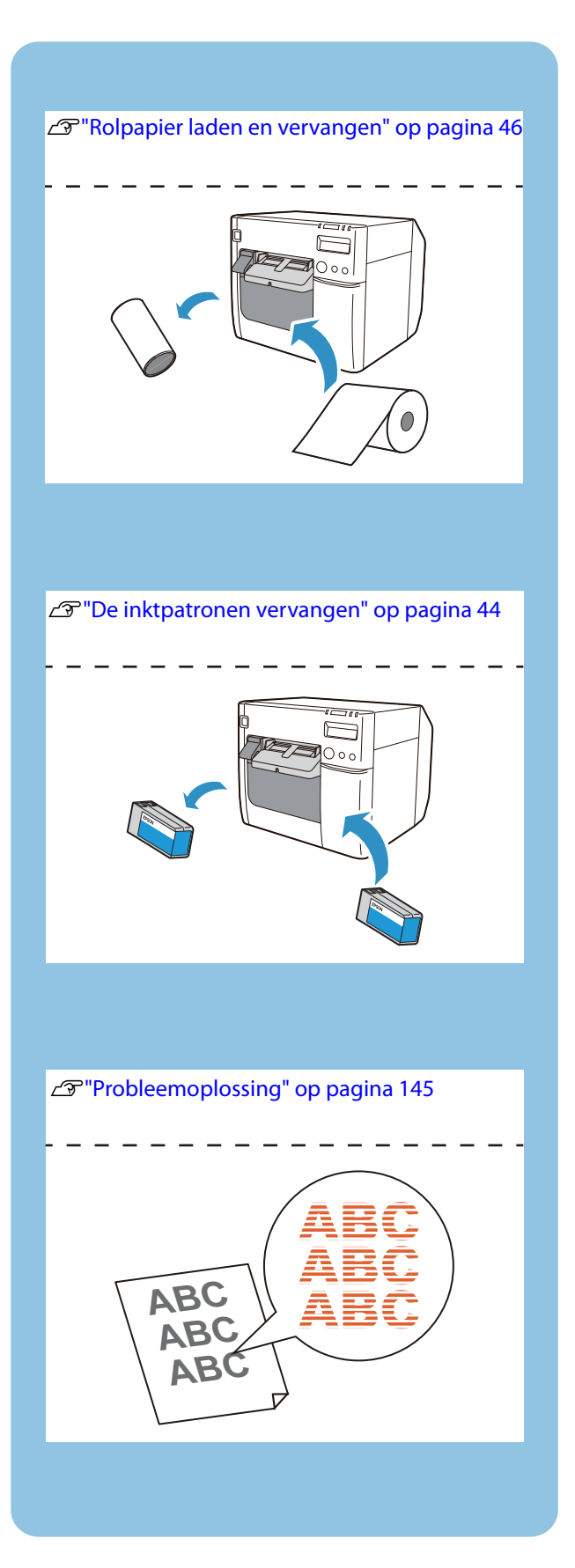

| Kenmerken van dit product2                                                               |
|------------------------------------------------------------------------------------------|
| Inhoudsopgave                                                                            |
| Vóór gebruik6                                                                            |
| ■ Handleidingen voor dit product                                                         |
| De meest recente versie downloaden6<br>Symbolen in deze gids7                            |
| Inleiding tot de software                                                                |
| Versie van product en stuurprogramma9                                                    |
| De productversie controleren9<br>De versie van het printerstuurprogramma<br>controleren9 |
| Schermen in deze handleiding10                                                           |
| Veiligheidsmaatregelen                                                                   |
| Waarschuwingen betreffende de installatie                                                |
| Geschikte papiersoorten18                                                                |
| Papiervormen                                                                             |
| ■ Onderdeelnamen en functies20                                                           |
| Voorzijde                                                                                |

### Installatie ......26

| Werkschema voor installatie           | 27 |
|---------------------------------------|----|
| Het printerstuurprogramma installeren | 28 |
| De printer installeren                | 29 |
| De beschermende tape verwijderen      | 29 |
| Installatie                           | 30 |

| De voeding aansluiten                | 31       |
|--------------------------------------|----------|
| De interfacekabel aansluiten         | 32       |
| Het IP-adres instellen               | 32       |
| Rolpapier laden                      | 32       |
| De onderhoudsbox installeren         | 33       |
| De inktpatronen installeren          | 35       |
| De papieruitvoerlade bevestigen      | 37       |
| Het LCD-scherm instellen             | 39       |
| Schermtaal<br>Het contrast instellen | 39<br>41 |

### Basisbediening ......42

| In-/uitschakelen                                                                            | .42                  |
|---------------------------------------------------------------------------------------------|----------------------|
| Inschakelen<br>Uitschakelen                                                                 | . 42<br>. 43         |
| De inktpatronen vervangen                                                                   | .44                  |
| De hoeveelheid resterende inkt controleren<br>De inktpatronen vervangen                     | . 44<br>. 44         |
| De onderhoudsbox vervangen                                                                  | .45                  |
| De hoeveelheid lege ruimte in de onderhoudsbox<br>controleren<br>De onderhoudsbox vervangen | . 45<br>. 45         |
| Rolpapier laden en vervangen                                                                | .46                  |
| Kettingpapier laden en vervangen                                                            | .56                  |
| De sluiters afstellen                                                                       | . 66                 |
| De printerstatus controleren                                                                | .68                  |
| Vervanging van verbruiksproducten<br>Statusmeldingen en fouten<br>Afdrukzelftest            | . 68<br>. 69<br>. 72 |
|                                                                                             |                      |

### Gebruik van het printerstuurprogramma ......74

| Weergeven vanuit een toepassing<br>Weergeven via het Configuratiescherm<br>Configuratie van het printerstuurprogram | 74<br>74 |
|----------------------------------------------------------------------------------------------------|----------|
| Configuratie van het printerstuurprogram                                                                            |          |
|                                                                                                    | ma<br>76 |
| Papier registreren (mediadefinitie)                                                                                 | 77       |
| Nieuw registreren<br>Bewerken en verwijderen                                                                        | 77<br>86 |

| I Randloos afdrukken                    | 89 |
|-----------------------------------------|----|
| l Het printerstuurprogramma verwijderen | 90 |

### Labels maken en afdrukken ......91

| <ul> <li>Labels afdrukken</li></ul>                    | Labels maken                                                                   | 91       |
|--------------------------------------------------------|--------------------------------------------------------------------------------|----------|
| <ul> <li>Labelgegevens maken en afdrukken</li></ul>    | Labels afdrukken                                                               | 91       |
| <ul> <li>Gestanste labels randloos afdrukken</li></ul> | Labelgegevens maken en afdrukken                                               | 92       |
| Aanbevolen gestanst labelpapier                        | Gestanste labels randloos afdrukken                                            | 98       |
|                                                        | Aanbevolen gestanst labelpapier<br>Instellingen voor het printerstuurprogramma | 98<br>99 |

### Geavanceerd gebruik......101

| Functies en bedieningsprocedures van de                                                                                                    |
|----------------------------------------------------------------------------------------------------|
| Zoemer                                                                                                    |
| Netwerkinstellingen108                                                                                                    |
| Instelmethoden                                                                                                    |
| Instellingen voor meldingen voor onherstelbare<br>fouten                                                                                                    |
| Functies en bedieningsprocedures van<br>PrinterSetting116                                                                                                    |
| PrinterSetting starten       116         Configuratiescherm van PrinterSetting       117         Functies van PrinterSetting       118         De instellingen van PrinterSetting toepassen       121         Afstelling van de papierinvoer       122         Sensorafstelling       129         Printkopuitlijning       130 |
|                                                                                                    |

### Onderhoud......138

| De buitenkant reinigen                                      | 138                                                                                                    |
|-------------------------------------------------------------|----------------------------------------------------------------------------------------------------|
| De plaat reinigen                                           | 138                                                                                                    |
| De automatische snijder reinigen                            | 41                                                                                                    |
| De printkop reinigen                                        | 142                                                                                                    |
| Controlepatronen voor de spuitkop afdrukken<br>Kopreiniging | 143<br>144                                                                                                    |
|                                                             | De buitenkant reinigen 1<br>De plaat reinigen 1<br>De automatische snijder reinigen 1<br>De printkop reinigen 1<br>Controlepatronen voor de spuitkop afdrukken<br>Kopreiniging |

## 

| Berichten op het bedieningspaneel                                                                                                    | 146                      |
|----------------------------------------------------------------------------------------------------|--------------------------|
| Problemen met de afdrukkwaliteit                                                                                                    | 149                      |
| Horizontale witte strepen<br>Witte of zwarte strepen bij de randen<br>Witte of zwarte strepen<br>Er worden onbedoelde boven- en ondermarges | 151<br>151<br>152        |
| gemaakt<br>Afgedrukte tekst is vaag<br>De kleuren in de afdruk zijn verkeerd<br>De afdrukpositie is verschoven                              | 153<br>154<br>154<br>154 |
| Papier is bevlekt of bevuild met inkt                                                                                                    | 155                      |
| automatische knippen verschuift<br>Labels krijgen marges bij het afdrukken<br>Labels hebben grote marges                                    | 155<br>156<br>156        |
| Papier wordt ingevoerd en uitgeworpen, en e<br>treedt een fout op                                                                           | er<br>157                |
| Papier wordt ingevoerd en uitgeworpen, en p<br>ongeluk afgesneden                                                                           | oer<br>160               |
| Het papier is vastgelopen                                                                                                    | 160                      |
| Berichten op het computerscherm                                                                                                    | 161                      |
| Afdrukken vanaf een computer is onmogelijk wordt plotseling onmogelijk                                                                      | of<br>162                |
| Controleren of het printerstuurprogramma is<br>geïnstalleerd<br>De printer opnieuw met de computer verbinden                                | .162<br>.162             |
| De printer gaat niet aan                                                                                                    | 164                      |

## Specificaties......165

| Specificaties                                                                                                    | 165        |
|----------------------------------------------------------------------------------------------------|------------|
| Elektrische specificaties<br>Algemene afmetingen                                                                                                    | 166<br>167 |
| Omgevingsspecificaties                                                                                                    | 168        |
| Papierspecificaties                                                                                                    | 169        |
| Continu papier<br>Continu papier (met zwarte markeringen).<br>Label op paginagrootte<br>Gestanst label (opening)<br>Gestanst label (zwarte markeringen)<br>Armband |            |
| Afdrukpositie en knippositie                                                                                                    | 180        |
| Continu papier en rolpapier<br>Continu papier (zwarte markeringen) en                                                                                              |            |
| roipapier                                                                                                    |            |
|                                                                                                    |            |

| 184      |
|----------|
| 186      |
| 188      |
| pier190  |
| ngpapier |
| 192      |
| 194      |
| 196      |
| 199      |
| 203      |
| 203      |
|          |
|          |

### Bijlage ......205

| Verbruiksproducten en opties | 205        |
|------------------------------|------------|
| Inktpatroon<br>Onderhoudsbox | 205<br>206 |
| Gebruiksbeperking            |            |
| ■ NB                         |            |
| Handelsmerken                | 207        |

# Vóór gebruik

Dit hoofdstuk bevat informatie die u moet kennen voordat u het product gebruikt.

## Handleidingen voor dit product

Gedrukte handleiding

#### **Begin hier**

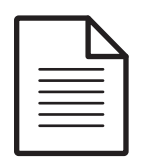

Bevat voorzorgsmaatregelen voor hantering van het product. Lees de voorzorgsmaatregelen voordat u het product gebruikt zodat u het veilig en juist kunt gebruiken, en om persoonlijk letsel aan u en andere personen en schade aan eigendommen te voorkomen. U vindt hier ook instructies voor het uitpakken en het installeren van het product.

#### Handleiding voor weergave op pc

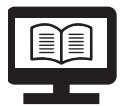

### Gebruikershandleiding (deze handleiding)

Bevat details over de functies en bedieningsprocedures van het product en de software, onderhoudsinformatie en probleemoplossingen.

Handleiding voor weergave op pc

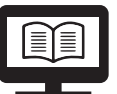

## Developer's Guide (Handleiding voor ontwikkelaars)

Bevat informatie die nodig is voor het ontwikkelen van systemen met het product.

#### De meest recente versie downloaden

De meest recente versie van het printerstuurprogramma, hulpprogramma's en handleidingen kan gedownload worden vanaf de volgende URL's.

Klanten in Noord-Amerika kunnen gebruik maken van de volgende website: <<u>https://www.epson.com/support/></u>

Klanten in andere landen en regio's kunnen gebruik maken van de volgende website: <<u>https://www.epson-biz.com/?service=colorworks></u>

### Symbolen in deze gids

In deze gids worden de volgende symbolen gebruikt om belangrijke informatie aan te duiden.

### Symbolen voor veiligheid

In deze handleiding worden de onderstaande symbolen gebruikt om veilig en juist gebruik van dit product te garanderen, en om gevaar voor u en andere personen en eigendomsschade te voorkomen. Zorg ervoor dat u ze volledig begrijpt voordat u verder gaat met het lezen van deze handleiding.

| Onjuist gebruik van het product door dit symbool te negeren<br>kan een dodelijk ongeval of ernstig letsel veroorzaken. |
|----------------------------------------------------------------------------------------------------|
| Onjuist gebruik van het product door dit symbool te negeren<br>kan letsel of eigendomsschade veroorzaken.              |

### Symbolen voor algemene informatie

| BELANGRIJK | Duidt informatie aan die u moet volgen tijdens gebruik van dit product.<br>Verkeerd gebruik door deze informatie te negeren kan leiden tot een fout<br>of storing van het product. |
|------------|----------------------------------------------------------------------------------------------------|
| Opmerking  | Duidt bijkomende uitleg en informatie aan die u dient te kennen.                                                                                                    |
| Ē          | Maakt u attent op een referentiepagina met gerelateerde informatie.                                                                                                    |

## Inleiding tot de software

Hieronder volgt inleidende uitleg over de software die geïnstalleerd kan worden vanaf de cd die met het product is meegeleverd (TM-C3500 Series Set-Up and Utilities Disc).

| Naam                                                                                                    | Overzicht                                                                                                    |
|----------------------------------------------------------------------------------------------------|----------------------------------------------------------------------------------------------------|
| TM-C35xx Printer Driver<br>(Stuurprogramma voor de TM-C35xx)                                               | Stuurprogramma voor afdrukken vanuit Windows-<br>toepassingen.<br>Het hulpprogramma (PrinterSetting) voor configuratie van<br>de printerinstellingen kan vanuit het stuurprogramma<br>gestart worden.    |
| Install Navi                                                                                               | Software om het product in te stellen.<br>Hiermee kunt u de computer en het product met behulp<br>van een wizard instellen.                                                                              |
| EpsonNet Config                                                                                            | Software om de netwerkinstellingen van het product te<br>wijzigen.                                                                                                    |
| USB Printer Class Device Replacement<br>Service (Service voor vervanging van<br>USB-printerklasseapparaat) | Software voor assistentie bij vervanging van het product in<br>geval de printer kapot gaat.<br>Hiermee kunt u de instellingen van de hostcomputer met<br>de nieuw aangesloten printer blijven gebruiken. |

## Versie van product en stuurprogramma

Tenzij anders is aangegeven, geldt de uitleg in deze handleiding voor de volgende versies.

Firmware van product: WAM31000 of later

Printerstuurprogramma: Ver.2.0.0.0 of later

#### De productversie controleren

U kunt controleren welke firmwareversie het product gebruikt door een afdrukzelftest uit te voeren. Deze informatie staat in de eerste regel van de testafdruk. ( 27 "Afdrukzelftest" op pagina 72)

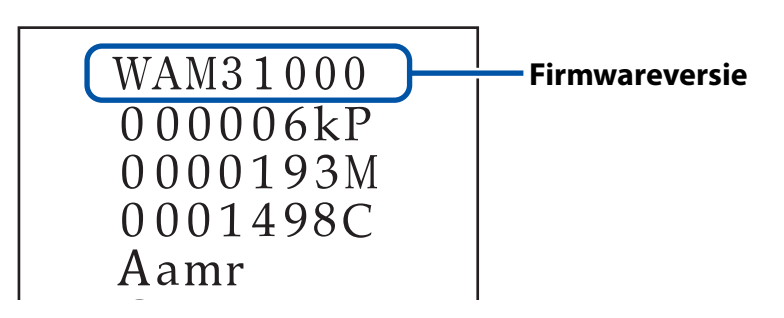

#### De versie van het printerstuurprogramma controleren

U kunt de versie in het scherm van het printerstuurprogramma controleren. (∠ "Het printerstuurprogramma weergeven" op pagina 74)

| -ayonie selling                     |             | •            | iave As <u>H</u> avorite Setting | _ |  |
|-------------------------------------|-------------|--------------|----------------------------------|---|--|
| Media Setting<br>Media <u>N</u> ame | Custom      |              | Media <u>D</u> efinition         |   |  |
| Media <u>W</u> idth                 | 4.25 inch ( | 1.00 - 4.25) |                                  |   |  |
| Erint Preview                       |             |              |                                  |   |  |

## Schermen in deze handleiding

Afhankelijk van het gebruikte product en het besturingssysteem kunnen de schermafbeeldingen in deze handleiding verschillen van de schermen die u in Windows ziet. Tenzij anders is aangegeven, zijn de schermafbeeldingen in deze handleiding die van de TM-C3500 in Windows 7.

## Veiligheidsmaatregelen

Lees deze handleiding en de andere instructiehandleidingen die met het product geleverd worden voordat u het product gebruikt, zodat u het veilig kunt gebruiken.

Bewaar deze handleiding op een veilige plaats zodat u hem op elk gewenst moment kunt raadplegen als u iets niet begrijpt.

| Waarschuwingen betr | effende de installatie                                                                                                    |
|---------------------|----------------------------------------------------------------------------------------------------|
|                     | De luchtgaten van het product niet blokkeren.( The "Achterzijde" op pagina 23)Dit zorgt ervoor dat warmte zich in het product ophoopt wat<br>brand kan veroorzaken.Bedek het product niet met een doek en installeer het niet op een<br>slecht geventileerde plek.Zorg er ook voor dat de installatieplaats voldoet aan de<br>afmetingen in deze handleiding.( The "Installatie" op pagina 30) |
|                     | Installeer/bewaar het product niet op een onstabiele plek of<br>op een plek die kan trillen door andere apparaten.<br>De apparatuur kan defect raken of in elkaar klappen, wat breuk en<br>eventueel letsel kan veroorzaken.                                                                                                    |
|                     | Installeer het product niet op een plek die is blootgesteld aan<br>smog of stof, of op een plek met een hoge luchtvochtigheid.<br>Dit kan een elektrische schok of brand veroorzaken.                                                                                                    |
|                     | Als u het product optilt, neem dan een juiste lichaamshouding<br>aan.<br>Het product tillen in een verkeerde houding kan letsel<br>veroorzaken.                                                                                                    |
|                     | Gebruik het product onder de omgevingscondities die in de<br>handleiding worden gespecificeerd.<br>( 27 "Omgevingsspecificaties" op pagina 168)                                                                                                    |

## Waarschuwingen voor hantering

|  | Gebruik het product niet op een plek met vluchtige stoffen<br>zoals alcohol of thinner, of in de buurt van vuur.<br>Dit kan een elektrische schok of brand veroorzaken.                                                                                                    |
|--|----------------------------------------------------------------------------------------------------|
|  | Het apparaat onmiddellijk uitschakelen wanneer het rook, een<br>vreemde geur of ongebruikelijk geluid afgeeft.<br>Doorgaan met gebruik kan een elektrische schok of brand<br>veroorzaken.<br>Als een afwijking optreedt, zet dan onmiddellijk de stroom uit, haal<br>de stekker uit het stopcontact, en neem contact op met uw<br>leverancier of een servicecentrum van Seiko Epson voor advies. |
|  | Het product onmiddellijk uitschakelen als een voorwerp of<br>water of andere vloeistof in het product terechtkomt.<br>Doorgaan met gebruik kan een elektrische schok of brand<br>veroorzaken.<br>Zet onmiddellijk de stroom uit en haal de stekker uit het<br>stopcontact, en neem vervolgens contact op met uw leverancier of<br>een servicecentrum van Seiko Epson voor advies.                |
|  | Haal geen andere onderdelen uit elkaar dan wat wordt<br>vermeld in deze handleiding.                                                                                                    |
|  | Repareer het product nooit zelf omdat dat gevaarlijk is.                                                                                                    |
|  | Gebruik het product niet op een plek waar de atmosfeer een<br>ontvlambaar gas, explosief gas enz. bevat. Geen ook geen<br>spuitbussen met brandgevaarlijk gas in of bij dit product.<br>Dat kan brand veroorzaken.                                                                                                    |
|  | <b>De kabels niet op een andere wijze aansluiten dan als vermeld<br/>in deze handleiding.</b><br>Dat kan brand veroorzaken. Het kan ook de andere aangesloten<br>apparaten beschadigen.                                                                                                    |
|  | Raak alleen de gebieden aan binnen het product die staan<br>aangegeven in deze handleiding.<br>Dit kan een elektrische schok of brandwonden veroorzaken.                                                                                                    |
|  | Steek geen metalen of ontvlambare materialen in dit product<br>en zorg ervoor dat ze ook niet in het product kunnen vallen.<br>Dit kan een elektrische schok of brand veroorzaken.                                                                                                    |

| LET OP | Sta niet toe dat iemand op het product staat of er zware<br>objecten op plaatst.<br>Wees in het bijzonder voorzichtig als er kinderen aanwezig zijn. De<br>apparatuur kan defect raken of in elkaar klappen, wat breuk en<br>eventueel letsel kan veroorzaken.             |
|--------|----------------------------------------------------------------------------------------------------|
|        | Installeer de kabels en optionele producten in de juiste<br>richting en op de juiste manier.Een verkeerde installatie kan brand of letsel veroorzaken.Volg de instructies in deze handleiding om ze juist te installeren.( 27 "De interfacekabel aansluiten" op pagina 32) |
|        | Schakel het product uit en trek de stekker uit het stopcontact<br>voordat u het verplaatst, en zorg ervoor dat alle kabels zijn<br>verwijderd.<br>Als u dit niet doet kan een kabel beschadigd raken, wat een<br>elektrische schok of brand kan veroorzaken.               |
|        | Het product niet gekanteld, rechtopstaand of ondersteboven<br>opslaan of vervoeren.<br>Hierdoor kan de inkt lekken.                                                                                                    |

## Waarschuwingen betreffende de voeding

|  | Gebruik uitsluitend de gespecificeerde netvoedingsadapter.<br>Gebruik de gespecificeerde adapter ook niet met een ander<br>apparaat. ( 27 "De voeding aansluiten" op pagina 31)<br>Dit kan een elektrische schok of brand veroorzaken.                                                                                                    |
|--|----------------------------------------------------------------------------------------------------|
|  | Let op de volgende punten bij gebruik van de<br>netvoedingsadapter.                                                                                                    |
|  | <ul> <li>Er bestaat risico op een elektrische schok of brand.</li> <li>Niet gebruiken op een plek waar regen of water in de<br/>netvoedingsadapter kan terechtkomen.</li> <li>Het product niet ophangen aan het netsnoer.</li> <li>De aansluitpunten niet in contact laten komen met een clip of<br/>ander metalen voorwerp.</li> <li>Niet bedekken met beddengoed.</li> </ul> |
|  | Zorg ervoor dat er geen stof of ander materiaal aan de stekker<br>plakt.<br>Opgehoopt stof of vuil kan een elektrische schok of brand<br>veroorzaken.                                                                                                    |

| <b>WAARSCHUWING</b> | <b>Steek de stekker stevig helemaal in het stopcontact.</b><br>De stekker niet stevig in het stopcontact steken kan een<br>elektrische schok of brand veroorzaken.                                                                                                    |  |  |
|---------------------|----------------------------------------------------------------------------------------------------|--|--|
|                     | Zorg ervoor dat uw netsnoer voldoet aan de<br>veiligheidsnormen van de locatie waar u het product wilt<br>gebruiken.                                                                                                    |  |  |
|                     | <ul> <li>Gebruik geen beschadigd netsnoer.</li> <li>Er bestaat risico op een elektrische schok of brand.</li> <li>Neem contact op met erkend onderhoudspersoneel voor advies<br/>als het netsnoer is beschadigd.</li> <li>Let ook op de volgende punten om het netsnoer niet te<br/>beschadigen.</li> <li>* Maak geen aanpassingen aan het netsnoer.</li> <li>* Plaats geen zware voorwerpen op het netsnoer.</li> <li>* Het netsnoer niet met kracht buigen, draaien of eraan<br/>trekken.</li> <li>* Leg het netsnoer niet in de buurt van<br/>verwarmingsapparatuur.</li> </ul> |  |  |
|                     | Dit kan een elektrische schok veroorzaken.                                                                                                    |  |  |
|                     | <b>Steek niet meerdere netsnoeren in één stopcontact.</b><br>Dat kan brand veroorzaken.<br>Zorg ervoor dat de voeding direct uit het stopcontact komt.                                                                                                    |  |  |
|                     | Haal de stekker regelmatig uit het stopcontact en reinig de<br>basis van de pennen en tussen de pennen.<br>Als u de stekker gedurende een lange tijd in het stopcontact laat<br>zitten, kan zich stof ophopen bij de basis van de stekkerpennen, en<br>dit kan kortsluiting of brand veroorzaken.                                                                                                    |  |  |
|                     | Houd de stekker vast en niet het snoer wanneer u het netsnoer<br>uit het stopcontact trekt.<br>Aan het snoer trekken kan het snoer beschadigen of de stekker<br>vervormen, en dit kan een elektrische schok of brand veroorzaken.                                                                                                    |  |  |
|                     | <b>De stekker niet uit het stopcontact halen of erin steken wanneer het product is ingeschakeld.</b><br>Er bestaat risico op een elektrische schok of brand.                                                                                                    |  |  |
|                     | Om ongevallen te voorkomen altijd de stekker van het<br>product uit het stopcontact trekken als u het langere tijd niet<br>gebruikt.                                                                                                    |  |  |

## Waarschuwingen betreffende inktpatronen

| r      | T                                                                                                    |
|--------|----------------------------------------------------------------------------------------------------|
| LET OP | Welke inktpatronen gebruikt kunnen worden, verschilt<br>naargelang het modelnummer van het product. Gebruik<br>inktpatronen die geschikt zijn voor het modelnummer van uw<br>printer. ( 27 "Inktpatroon" op pagina 203)                                                                                                    |
|        | <b>Raak de IC-chip op de inktpatroon niet aan.</b><br>Het is mogelijk dat normaal gebruik en afdrukken daardoor<br>onmogelijk worden.                                                                                                    |
|        | Het product gebruikt inktpatronen die zijn voorzien van een<br>IC-chip om de hoeveelheid verbruikte inkt en andere<br>informatie te beheren, zodat inktpatronen ook bruikbaar<br>blijven als ze verwijderd en teruggeplaatst worden. Maar als<br>een inktpatroon met weinig resterende inkt wordt verwijderd<br>en teruggeplaatst, kan deze mogelijk niet meer gebruikt<br>worden. Elke keer wanneer een inktpatroon wordt<br>geïnstalleerd, wordt een klein beetje inkt gebruikt omdat het<br>product automatisch controleert of de inktpatroon goed<br>functioneert. |
|        | Installeer alle inktpatronen.<br>Afdrukken is niet mogelijk als één van de patronen ontbreekt.                                                                                                    |
|        | Omdat inktpatronen zijn ontworpen om te stoppen met<br>functioneren voordat de inkt helemaal op is, om de kwaliteit<br>van de printkop te behouden, blijft er wat inkt achter in<br>gebruikte inktpatronen.                                                                                                    |
|        | Alle kleuren inkt worden gebruikt, ook voor onderhoud als<br>een inktpatroon wordt vervangen en voor het reinigen van de<br>printkop.                                                                                                    |
|        | Schakel de stroom niet uit en open de inktpatronenkap niet<br>terwijl inkt wordt geladen (wanneer het lampje ① (aan/uit)<br>knippert).<br>Als de inktpatronenkap wordt geopend moet de inkt opnieuw<br>worden geladen, hierdoor wordt er meer inkt verbruikt. Het is ook<br>mogelijk dat normaal afdrukken daardoor onmogelijk wordt.                                                                                                    |
|        | Zelfs voor monochroom afdrukken worden alle inktkleuren<br>gebruikt; dit proces is ontworpen voor het behoud van de<br>afdruk- en printkopkwaliteit.                                                                                                    |
|        | <b>Inktpatronen niet demonteren.</b><br>Hierdoor kan er inkt in uw ogen of op uw huid komen.                                                                                                    |

| <b>Inktpatronen niet demonteren of wijzigen.</b><br>Het is mogelijk dat normaal afdrukken daardoor onmogelijk wordt.                                                                                                    |
|----------------------------------------------------------------------------------------------------|
| Het gebruik van oude inktpatronen kan resulteren in een<br>verminderde afdrukkwaliteit. Inktpatronen binnen zes<br>maanden na opening van de verpakking gebruiken. De<br>gebruiksperiode voor inktpatronen wordt vermeld op de<br>verpakking of op de afzonderlijke inktpatronen.                                                                                                    |
| <ul> <li>Voer de volgende handeling uit wanneer inkt in contact komt<br/>met uw huid, ogen of mond.</li> <li>* Als er inkt op uw huid komt, onmiddellijk wassen met zeep en<br/>water.</li> <li>* Als er inkt in uw ogen komt, onmiddellijk uitspoelen met<br/>water. Het laten zitten van inkt kan bloeddoorlopen ogen of<br/>een milde ontsteking veroorzaken. Neem onmiddellijk<br/>contact op met een arts als er iets mis is.</li> <li>* Als er inkt in uw mond komt, onmiddellijk uitspugen en een<br/>arts raadplegen.</li> </ul> |
| Er kan zich wat inkt bevinden rond de inktuitvoer van een<br>verwijderde inktpatroon. Zorg ervoor dat de inkt het bureau<br>of een ander oppervlak niet bevlekt.                                                                                                    |
| Open de verpakking van een inktpatroon niet totdat u klaar<br>bent om de inktpatroon in het product te plaatsen.                                                                                                    |
| Wacht na het openen van de inktpatronenkap ten minste vier<br>seconden tot de interne werking stopt.<br>Als u een inktpatroon binnen minder dan vier seconden<br>verwijdert, kan er inkt uit spatten.                                                                                                    |
| <b>De inktpatroon niet te hard schudden.</b><br>De inktpatroon kan lekken als u deze te hard schudt of hard op de<br>zijkanten drukt.                                                                                                    |
| Laat geen voorwerpen in de inktpatroonhouders vallen.<br>Het is mogelijk dat normaal afdrukken daardoor onmogelijk wordt.<br>Verwijder voorwerpen die in de inktpatroonhouders zijn gevallen,<br>en zorg ervoor dat u de houders niet beschadigd.                                                                                                    |
| Wanneer inkt voor het eerst wordt geladen (meteen na de<br>aankoop), wordt er inkt gebruikt om de spuitmondjes<br>(inktopeningen) van de printkop te vullen en het afdrukken<br>voor te bereiden. Daarom kunnen mogelijk minder vellen<br>worden afgedrukt dan met inktpatronen die later worden<br>geplaatst.                                                                                                    |

| Als u de stroom uitschakelt met de aan/uit-knop op het<br>product, wordt de printkop automatisch afgedekt om te<br>voorkomen dat de inkt opdroogt. Als de inktpatronen zijn<br>geplaatst, schakel het product dan uit met de aan/uit-knop als<br>u het niet gebruikt. De stekker niet verwijderen en de zekering<br>niet uitschakelen wanneer het product is ingeschakeld. |
|----------------------------------------------------------------------------------------------------|
| Afdrukken op waterafstotend papier, zoals kunstpapier, dat<br>langzaam droogt kan afdrukvlekken veroorzaken. Als u<br>afdrukt op fotopapier kunt u vingerafdrukken achterlaten op<br>het papier of kan er inkt aan uw vingers plakken als u het<br>afdrukoppervlak aanraakt. Kies en gebruik papier dat geen<br>afdrukvlekken veroorzaakt.                                 |
| Bewaar de inktpatronen buiten bereik van kinderen.                                                                                                    |
| Epson raadt aan om inktpatronen op een koele en donkere<br>plek te bewaren.                                                                                                    |
| Als u inktpatronen wilt gebruiken die gedurende langere koel<br>waren opgeslagen, laat ze dan ten minste 3 uur op<br>kamertemperatuur komen voordat u ze gebruikt.                                                                                                    |
| Haal de inktpatronen niet uit het product wanneer u het product opbergt of transporteert.                                                                                                    |

## Waarschuwingsetiket

De etiketten op het product maken u attent op de volgende waarschuwingen.

| De plaat niet aanraken. Uw handen of kleding kunnen vuil<br>worden. Reinig de plaat als hij vuil is. ( 2 "De plaat reinigen"<br>op pagina 138) |  |
|----------------------------------------------------------------------------------------------------|--|
|                                                                                                    |  |

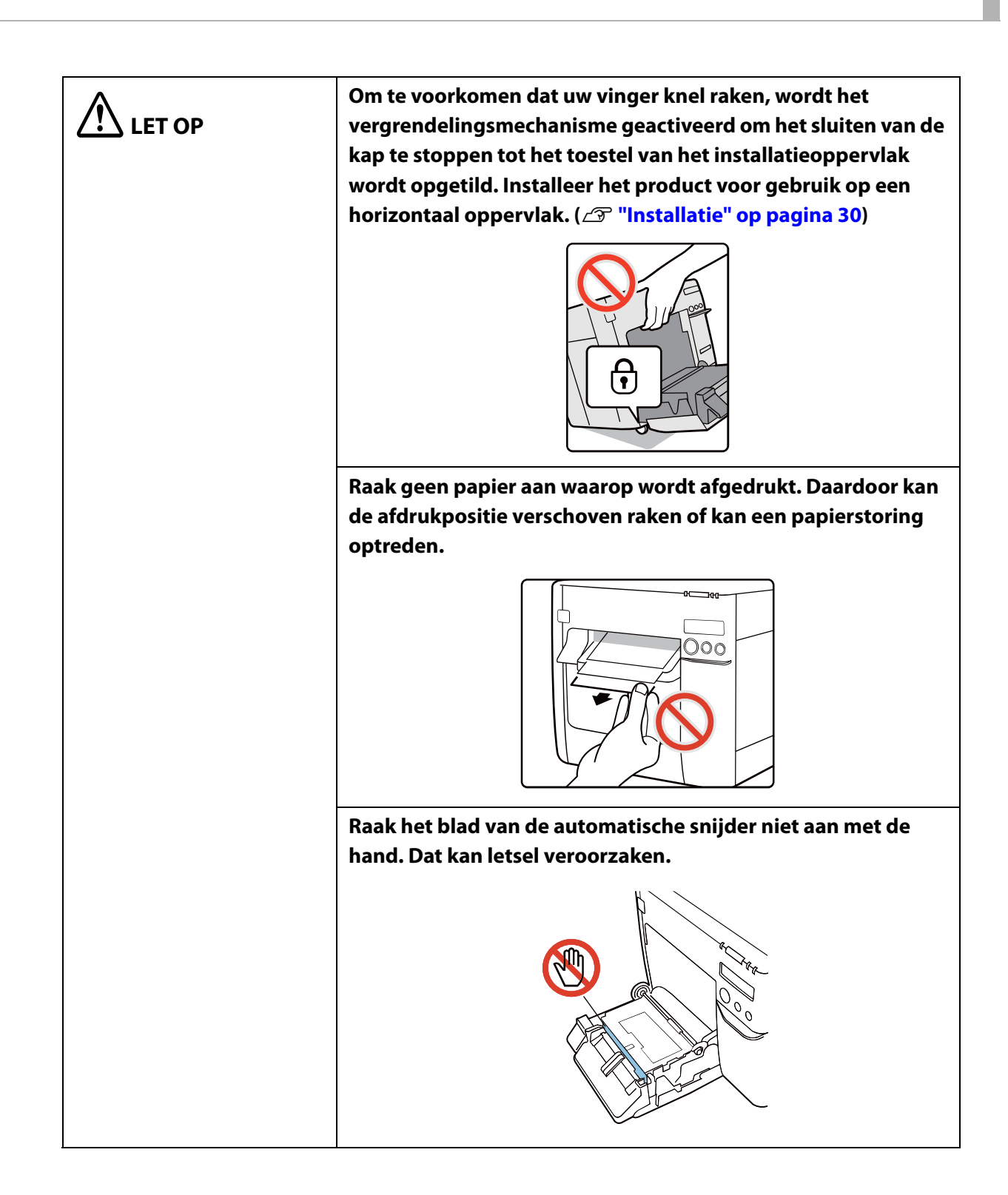

## **Geschikte papiersoorten**

De volgende papiervormen en -formaten kunnen met de printer gebruikt worden. Voor de gedetailleerde specificaties, raadpleeg "Papierspecificaties" op pagina 169.

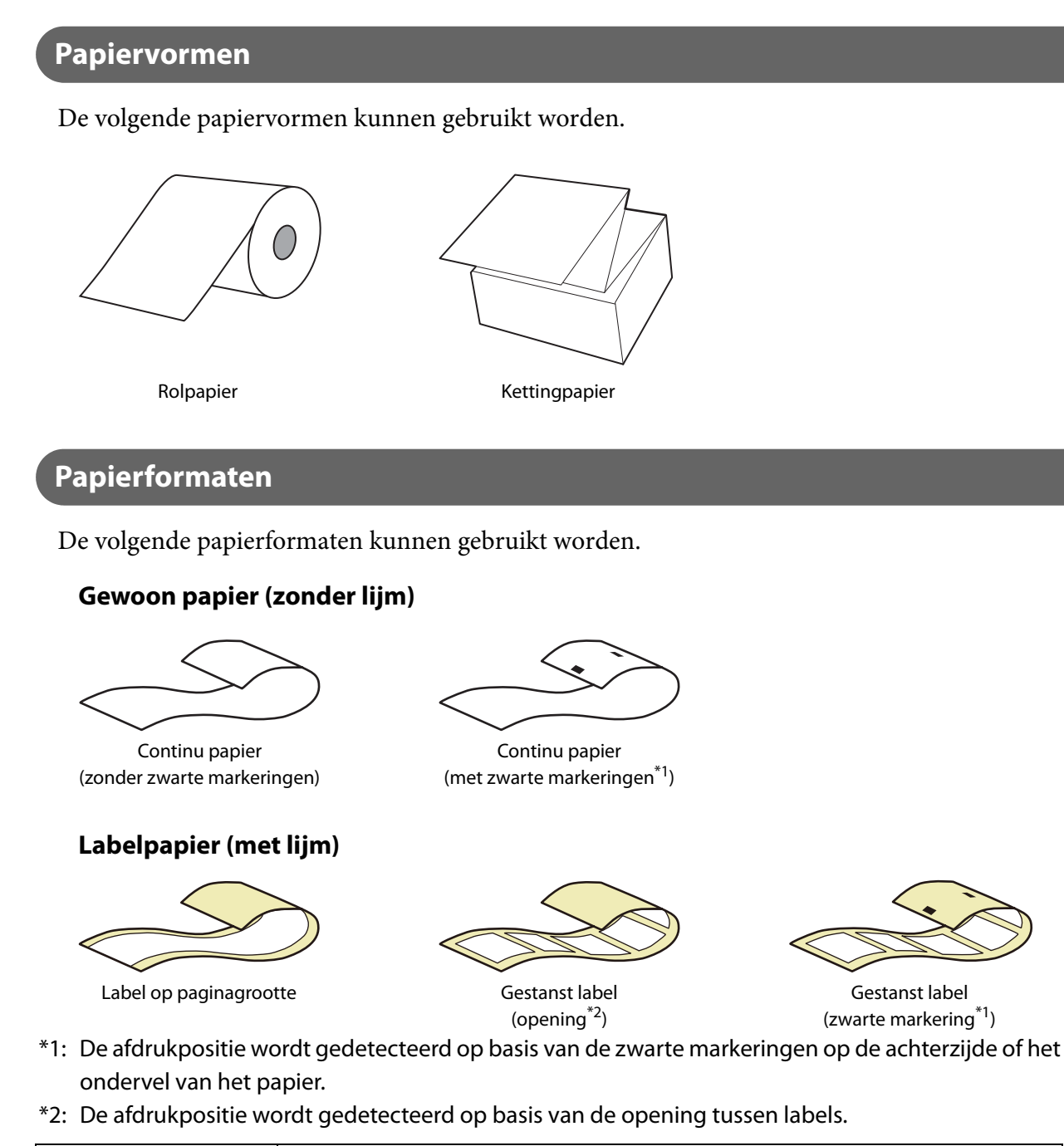

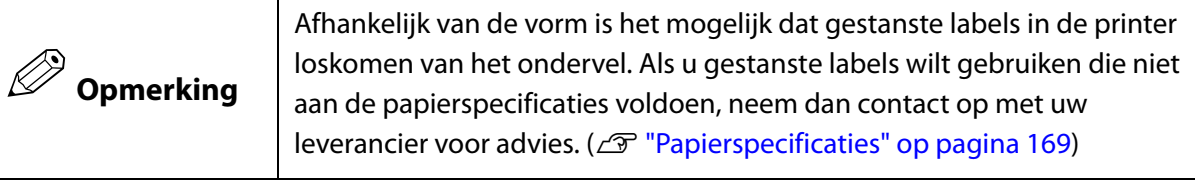

Gestanst label (zwarte markering<sup>\*1</sup>)

### Lijst van geschikte papiersoorten

|               | Lijm                                                          | Туре                                                                                                    | Categorie                                                       |
|---------------|---------------------------------------------------------------|----------------------------------------------------------------------------------------------------|-----------------------------------------------------------------|
| Rolpapier     | Ja                                                            | Label op paginagrootte<br>Gestanste labels (met zwarte markeringen)<br>Gestanste labels (met openingen) | Gewoon papier<br>Mat papier<br>Synthetisch papier<br>Fotopapier |
|               | Nee Continu papier<br>Continu papier (met zwarte markeringen) | Gewoon papier<br>Mat papier<br>Armband                                                                  |                                                                 |
| Kettingpapier | Ja                                                            | Gestanste labels (met zwarte markeringen)                                                               | Gewoon papier                                                   |
|               | Nee                                                           | Continu papier (met zwarte markeringen)                                                                 | Mat papier                                                      |

### Ongeschikte papiersoorten

Plaats geen papier zoals de volgende voorbeelden. Zulk papier zal papierstoringen en afdrukvlekken veroorzaken.

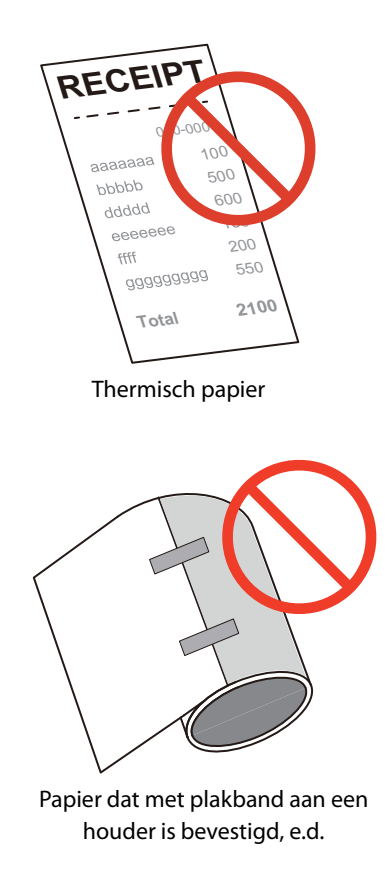

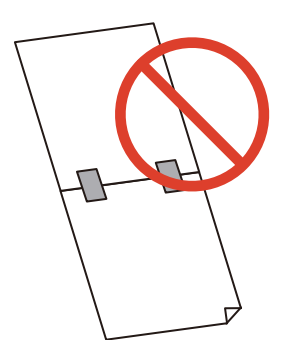

Papier dat met plakband bijeen wordt gehouden, e.d.

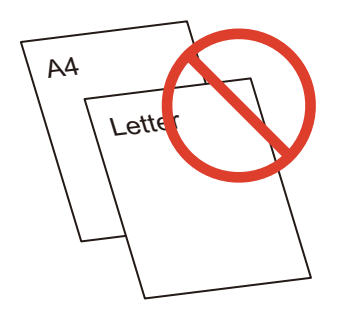

Papier van A-formaat, B-formaat, enz.

## **Onderdeelnamen en functies**

In dit gedeelte worden de voornaamste bedieningsonderdelen beschreven.

Voorzijde

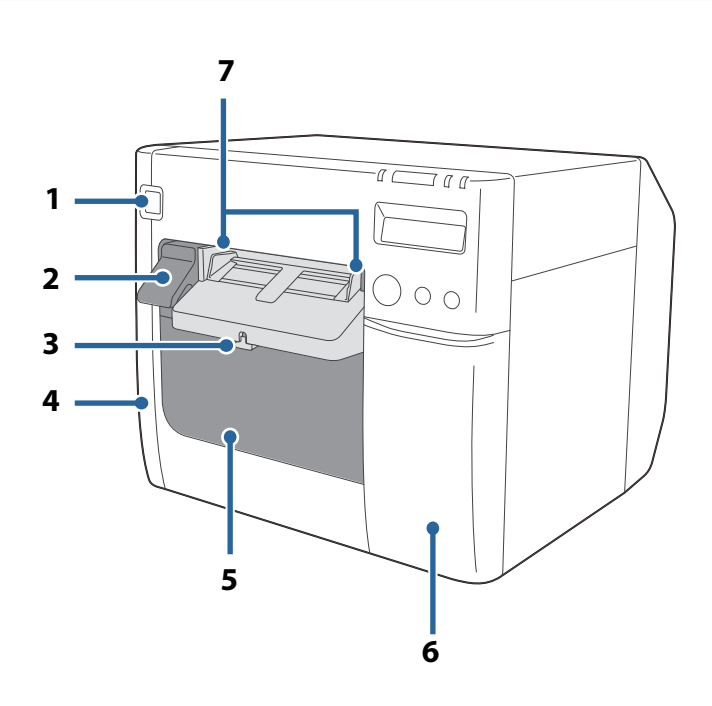

| 1 | し -knop (aan/uit)                                            |
|---|--------------------------------------------------------------|
|   | Zet de printer aan/uit. ( 2 "In-/uitschakelen" op pagina 42) |

2 Ontgrendelingshendel

Trek deze hendel naar u toe om de papierrolkap te openen.

#### 3 Vergrendelingshendel (papieruitvoergeleiders)

Druk deze hendel omlaag om de papieruitvoergeleiders af te stellen. Trek deze hendel omhoog tot hij vastklikt om de papieruitvoergeleiders op hun plaats vast te zetten.

#### 4 Deksel van onderhoudsbox

Open dit deksel om de onderhoudsbox te plaatsen/vervangen. (27 "De onderhoudsbox installeren" op pagina 33)

#### 5 Papierrolkap

Open deze kap om rolpapier te laden of te vervangen of om de kettingpapiergeleiders te bevestigen. (ごア "Rolpapier laden en vervangen" op pagina 46, ごア "Kettingpapier laden en vervangen" op pagina 56)

| 6 | Inktpatronenkap                                                                                        |  |
|---|----------------------------------------------------------------------------------------------------|--|
|   | Open deze kap om inktpatronen te plaatsen/verwijderen. (27 "De inktpatronen installeren" op pag<br>35) |  |
| 7 | Papieruitvoergeleiders                                                                                 |  |
|   |                                                                                                    |  |

### Binnenzijde

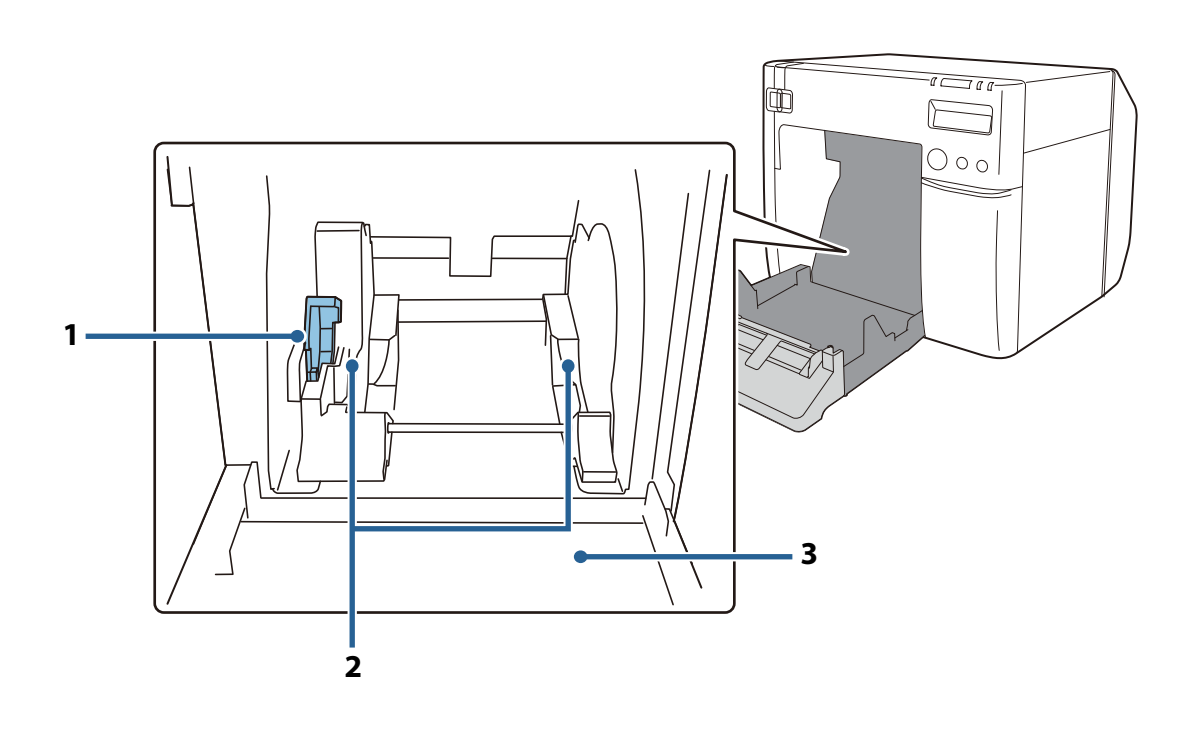

### 1 Vergrendelingshendel (rolpapiergeleiders)

Trek deze hendel omhoog om de rolpapiergeleiders af te stellen. Duw deze hendel omlaag om de rolpapiergeleiders te vergrendelen.

| 2 | Pol | naniora | alaidara |
|---|-----|---------|----------|
| 2 | NUI | papierg | eleiders |

Deze geleiders houden het rolpapier op zijn plaats. Pas deze aan de papierbreedte aan.

#### 3 Sluiter

Pas deze aan de papierbreedte aan. (27 "De sluiters afstellen" op pagina 66)

### Bedieningspaneel

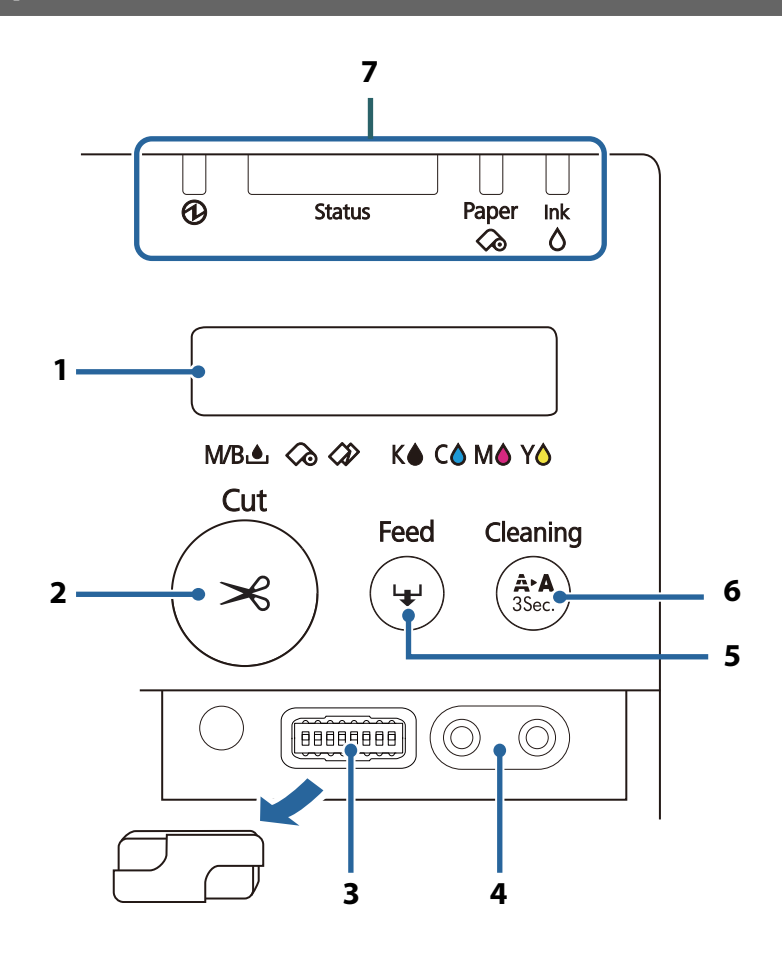

#### 1 LCD-scherm

Toont berichten en de printerstatus.

(27 "De printerstatus controleren" op pagina 68, 27 "Het LCD-scherm instellen" op pagina 39)

#### 2 Cut-knop (Knippen)

Knipt het papier.

#### 3 Dipschakelaars

Gebruik deze schakelaars bij het configureren van de volgende instellingen.

- Wijzigen van de schermtaal van het LCD-scherm (
- Wijzigen van het volume van de zoemer (
- Bij het uitbreiden van het afdrukgebied (27 "Er worden onbedoelde boven- en ondermarges gemaakt" op pagina 153)
- Bevestigen van de kap van de aan/uit-schakelaar en de werking van de aan/uit-schakelaar uitzetten (27 "Developer's Guide")

#### 4 Knoppen voor contrastinstelling van LCD-scherm

Gebruik deze knoppen om het contrast van het LCD-scherm in te stellen.

Druk op de linker knop om het contrast te verhogen, en druk op de rechter knop om het contrast te verlagen. De instelling blijft behouden als het apparaat wordt uitgeschakeld. (29 "Het contrast instellen" op pagina 41)

#### 5 Feed-knop (Doorvoeren)

Als het papier geen zwarte markeringen of openingen tussen de labels heeft en u één keer op deze knop drukt, wordt het papier 15 mm doorgevoerd.

Als het papier markeringen of openingen heeft en u één keer op deze knop drukt, wordt het papier naar de volgende markering of opening (het volgende label of de volgende pagina) doorgevoerd. Als u de knop ingedrukt houdt, wordt het papier doorgevoerd totdat u de knop loslaat. (Maximaal ongeveer 6 seconden.)

### 6 Cleaning-knop (Reiniging)

Houd deze knop ten minste 3 seconden ingedrukt om de printkop te reinigen.

7 LED

1

De printerstatus wordt aangegeven via de combinatie van oplichtende/knipperende LEDs en het LCDscherm. Zo kunt u via de printerstatus achterhalen wat de oorzaak van een fout is en hoe u het probleem oplost. ( 27 "De printerstatus controleren" op pagina 68)

### Achterzijde

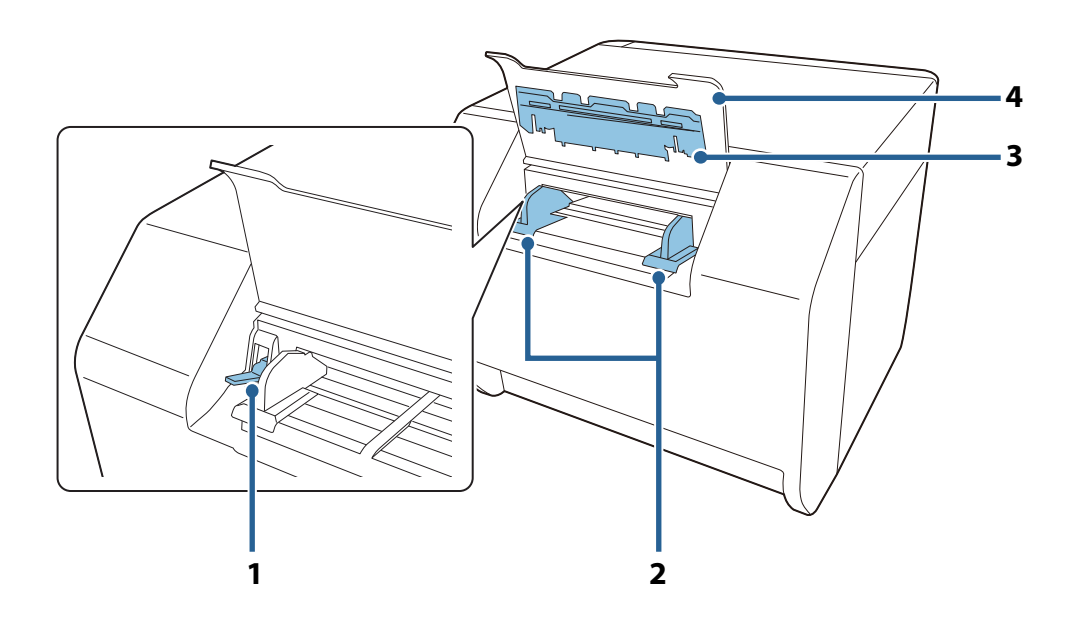

#### Vergrendelingshendel (kettingpapiergeleiders)

Trek deze hendel omhoog om de kettingpapiergeleiders af te stellen. Duw deze hendel omlaag om de kettingpapiergeleiders te vergrendelen.

| 2 | Kettingpapiergeleiders                                                                                                    |
|---|----------------------------------------------------------------------------------------------------|
|   | Deze geleiders verhinderen dat het papier uit positie raakt tijdens het invoeren in de printer. Pas deze<br>aan de papierbreedte aan. |
| 3 | Papierinvoergeleider                                                                                                    |
|   | Plaats deze in de papierrolkap om kettingpapier te gebruiken.                                                                         |
| 4 | Kettingpapierkap                                                                                                    |
|   | Open deze kap om kettingpapier te laden of te vervangen. ( 2 "Kettingpapier laden en vervangen" op                                    |

pagina 56)

### Aansluitingen

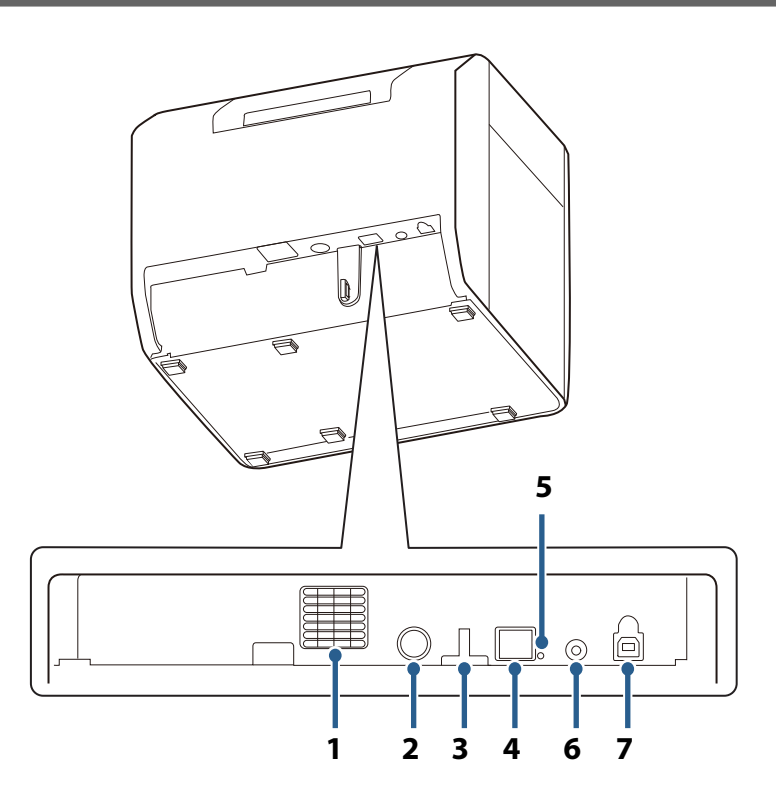

#### 1 Luchtgat

Voert de vrijkomende hitte uit de printer af om te voorkomen dat de temperatuur in de printer stijgt. Zorg voor ten minste 10 cm of meer vrije ruimte rond het luchtgat voor voldoende ventilatie tijdens het gebruik van de printer.

#### 2 DC-IN-aansluiting

Sluit de kabel van de netvoedingsadapter aan.

| 3 | Trekontlasting                                                                                                    |
|---|----------------------------------------------------------------------------------------------------|
|   | Voer de USB-kabel door deze trekontlasting om te voorkomen dat de kabel loskomt.                                                                                                    |
| 4 | Ethernet-aansluiting                                                                                                    |
|   | Sluit een LAN-kabel aan.                                                                                                    |
| 5 | Koppelings-LED                                                                                                    |
|   | Geeft de netwerkstatus van de printer aan.<br>Uit: Is uitgeschakeld of de netwerkcommunicatie is gestopt<br>Aan: Netwerkcommunicatie is opgebouwd<br>Knippert: Bezig met ontvangen van gegevens                                                                                                    |
| 6 | Statusbladknop                                                                                                    |
|   | Druk op deze knop om een statusblad af te drukken. ( 2 "De netwerkinstellingen controleren<br>(statusblad afdrukken)" op pagina 111)<br>Houd deze knop ingedrukt en zet de printer aan; houd vervolgens deze knop nog ten minste 10<br>seconden ingedrukt om de netwerkinstellingen terug te zetten naar hun standaardinstellingen. |

#### USB-aansluiting 7

Sluit een USB-kabel aan.

# Installatie

In dit hoofdstuk wordt de voorbereiding beschreven vanaf de installatie tot het gereed maken van de printer voor afdrukken.

De printer kan ook eenvoudig worden ingesteld met behulp van Install Navi. Install Navi kan vanaf de meegeleverde cd worden gestart.

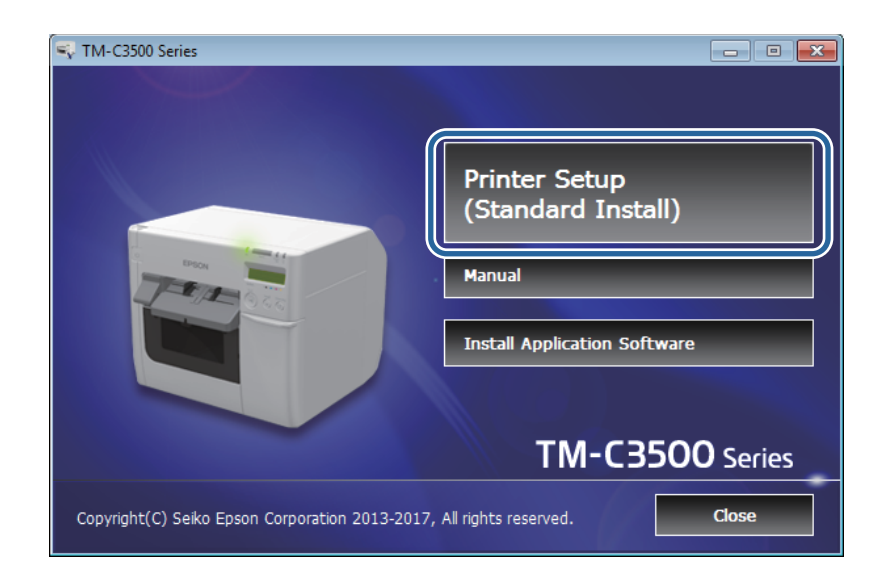

## Werkschema voor installatie

Het printerstuurprogramma installeren ( 27 pagina 28)

De printer installeren ( 27 pagina 29)

De voeding aansluiten ( 2 pagina 31)

De interfacekabel aansluiten ( 27 pagina 32)

Rolpapier laden ( 27 pagina 32)

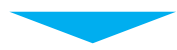

De onderhoudsbox installeren ( 27 pagina 33)

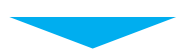

De inktpatronen installeren ( 27 pagina 35)

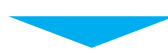

De papieruitvoerlade bevestigen ( 27 pagina 37)

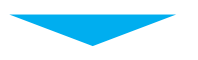

Het LCD-scherm instellen ( 27 pagina 39)

## Het printerstuurprogramma installeren

Het printerstuurprogramma kan vanaf de meegeleverde cd worden geïnstalleerd. U kunt het ook downloaden vanaf de volgende URL.

Controleer wat voor processor uw systeem heeft en download het aangewezen printerstuurprogramma.

Klanten in Noord-Amerika kunnen gebruik maken van de volgende website: <a href="https://www.epson.com/support/">https://www.epson.com/support/</a>

Klanten in andere landen en regio's kunnen gebruik maken van de volgende website: <<u>https://www.epson-biz.com/?service=colorworks></u>

## De printer installeren

### De beschermende tape verwijderen

De beschermende tape is aangebracht voor bescherming tegen schokken tijdens vervoer. Verwijder deze tape vóór de installatie.

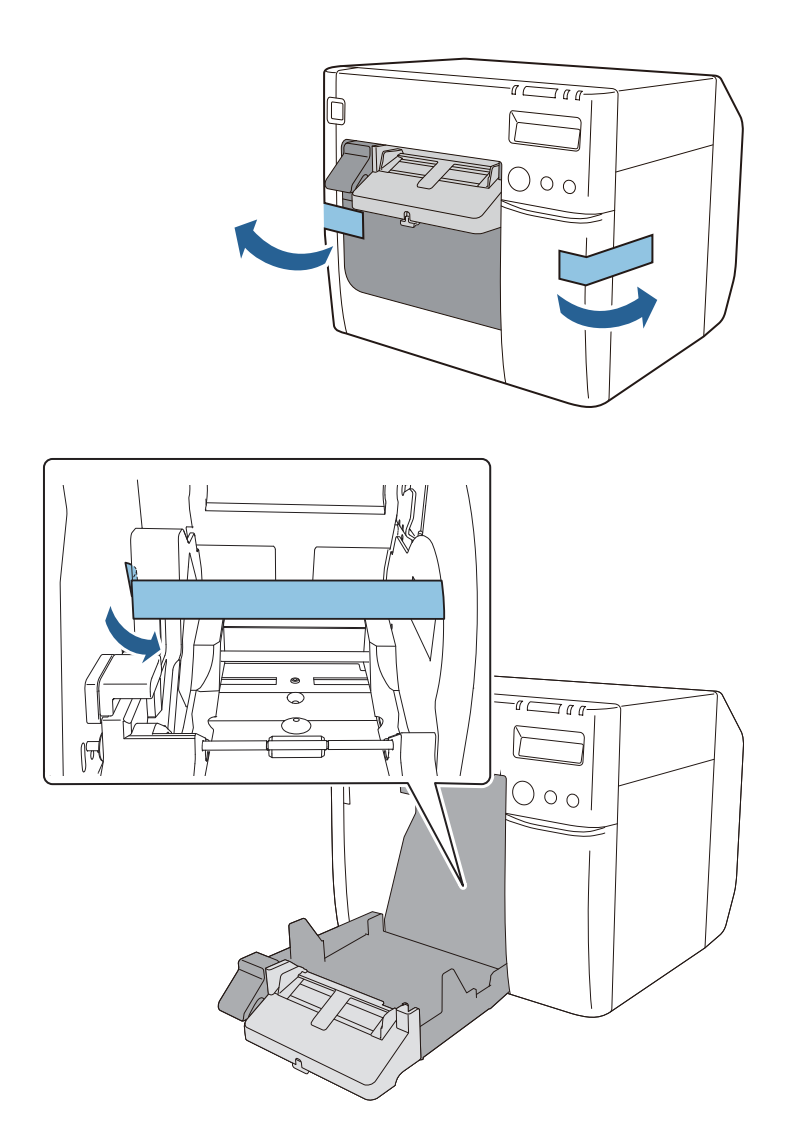

| BELANGRIJK | De tape en de verpakkingsdoos blijven nodig voor toekomstig vervoer.<br>Bewaar ze op een veilige plek. |
|------------|----------------------------------------------------------------------------------------------------|
|            |                                                                                                    |

#### Installatie

Zorg voor voldoende vrije ruimte op een plek die geschikt is voor de installatie.

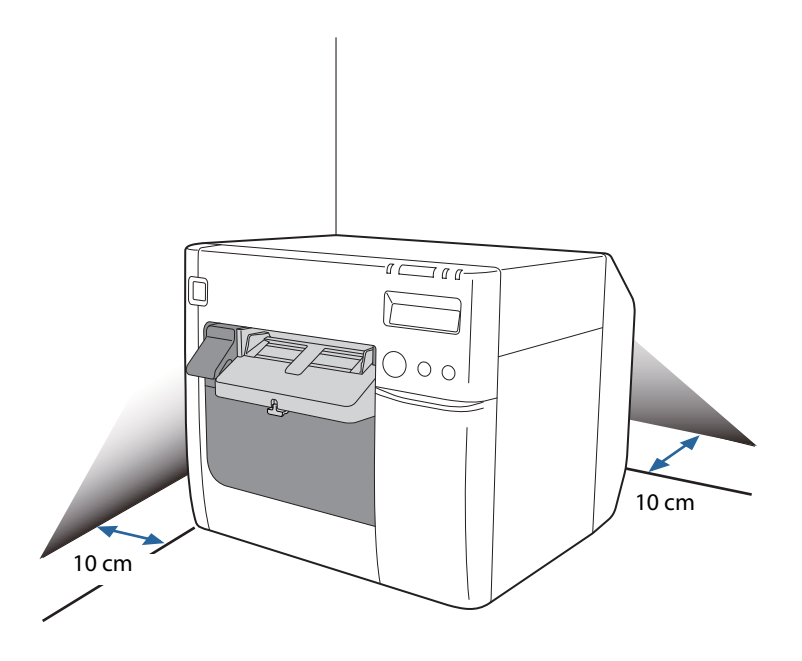

#### Geschikte locatie voor installatie

Installeer de printer op een locatie die aan de volgende voorwaarden voldoet.

- Een vlak en stabiel oppervlak dat het gewicht van de printer kan dragen (ongeveer 12,0 kg).
- Het oppervlak moet groter zijn dan de onderkant van de printer. ( 27 "Algemene afmetingen" op pagina 167)
- Een goed geventileerde locatie met een vrije ruimte van 10 cm of meer tussen het luchtgat van de printer en de wand.
- Een locatie zonder trillingen en schokken.
- Een locatie waar een stopcontact beschikbaar is.
- Een locatie waar u zonder problemen papier kunt vullen en verwijderen.
- Een locatie met voldoende ruimte rond de printer voor het installeren van accessoires, vervangen van verbruiksproducten en de dagelijkse reiniging.
- Een locatie die aan de vereiste omgevingsvoorwaarden voldoet. ( 27 "Specificaties" op pagina 165)

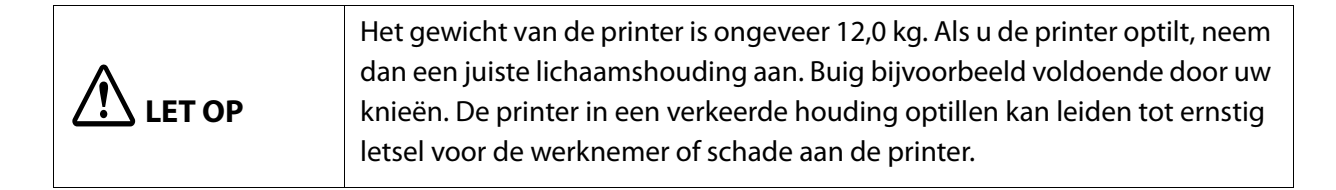

## De voeding aansluiten

Volg onderstaande stappen om een voedingsbron aan te sluiten.

| Lees de voorzorgsmaatregelen op de voedingsbron aandachtig<br>voordat u deze aansluit. ( 27 "Waarschuwingen betreffende de<br>voeding" op pagina 12)                                                                                                    |
|----------------------------------------------------------------------------------------------------|
| Gebruik uitsluitend de gespecificeerde netvoedingsadapter<br>(Netvoedingsadapter K (Model: M248A) of Netvoedingsadapter K1<br>(Model: M248B)). Gebruik de gespecificeerde adapter ook niet met<br>een ander apparaat. Dit kan een elektrische schok of brand<br>veroorzaken. |

- **1** Steek de gelijkstroomaansluiting van de netvoedingsadapter stevig helemaal in de DC-IN-aansluiting van de printer.
- 2 Steek de aansluiting van het netsnoer stevig helemaal in de netingang van de netvoedingsadapter.
- **3** Steek de stekker stevig helemaal in een geaard stopcontact.
- Plaats de netvoedingsadapter met het etiket omlaag.

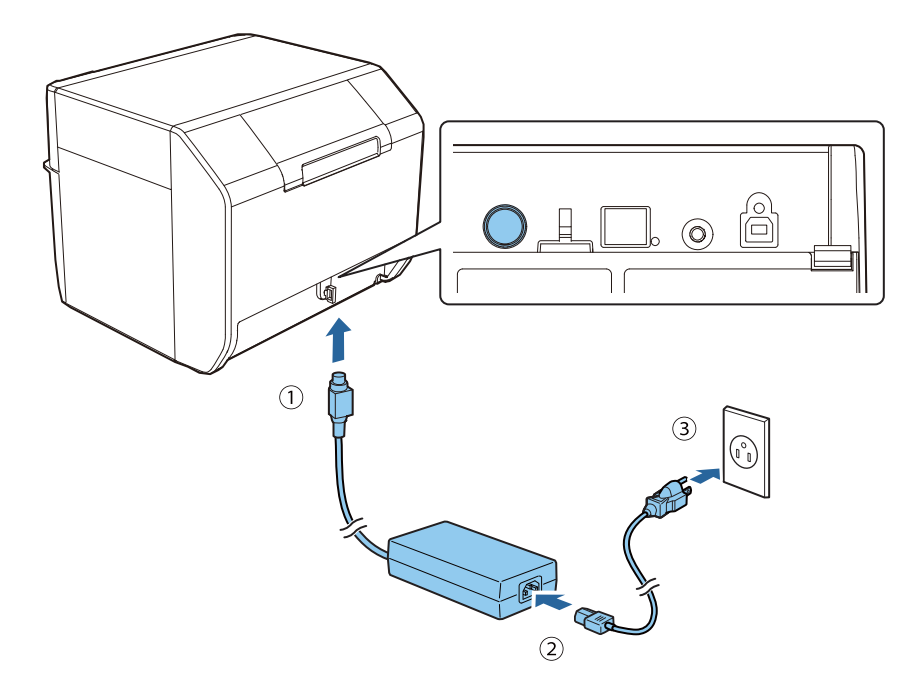

## De interfacekabel aansluiten

Sluit de interfacekabel aan op de aansluiting aan de achterzijde van de printer. ( 27 "Aansluitingen" op pagina 24)

Als u een USB-kabel aansluit, voer deze dan door de trekontlasting om incidenteel loskomen te voorkomen.

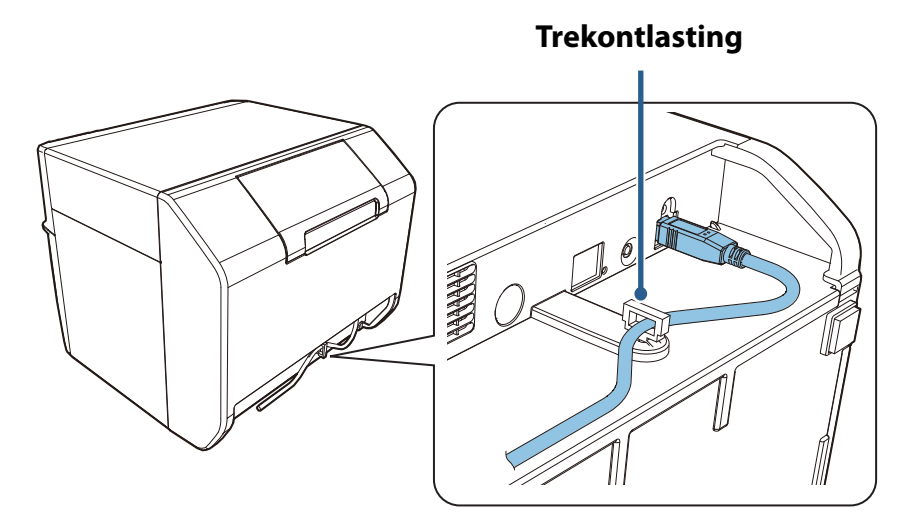

### Het IP-adres instellen

Als u een ethernetinterface (verbinding met LAN-kabel) gebruikt, dient u de netwerkinstellingen te configureren.

Gebruik Install Navi om de basisnetwerkinstellingen te configureren. U kunt deze starten vanaf de meegeleverde cd. Voor informatie over geavanceerde netwerkinstellingen, raadpleeg "Geavanceerd gebruik" op pagina 101.

## **Rolpapier laden**

Laad het rolpapier (gestanst label met zwarte markering) dat met de printer geleverd is in de printer. Voor de procedure voor het laden van rolpapier, raadpleeg "Rolpapier voor het eerst laden" in "Rolpapier laden en vervangen" op pagina 46.

## De onderhoudsbox installeren

De onderhoudsbox is een houder voor afvalinkt die vrijkomt tijdens reinigen en afdrukken.

In dit gedeelte wordt beschreven hoe u de onderhoudsbox voor het eerst installeert.

Voor het vervangen van de onderhoudsbox, zie "De onderhoudsbox vervangen" op pagina 45 en volg daarna de procedure in dit gedeelte.

|        | <ul> <li>Haal de onderhoudsbox niet uit elkaar.</li> <li>Raak de componenten op het schakelpaneel niet met de hand aan.</li> <li>Buiten bereik van kinderen bewaren.</li> <li>Niet van eventueel aanwezige vloeistof drinken.</li> </ul> |
|--------|----------------------------------------------------------------------------------------------------|
| LEI OP | <ul> <li>Niet van eventueel aanwezige vloeistof drinken.</li> <li>Als een onderhoudsbox die nog gebruikt kon worden na verwijdering<br/>langere tijd los bewaard is, mag u hem niet meer gebruiken.</li> </ul>                           |

■ Zet de printer uit. (∠ "Uitschakelen" op pagina 43)

Open het deksel van de onderhoudsbox.Open de kap door het bovenste deel van de kap naar u toe te trekken.

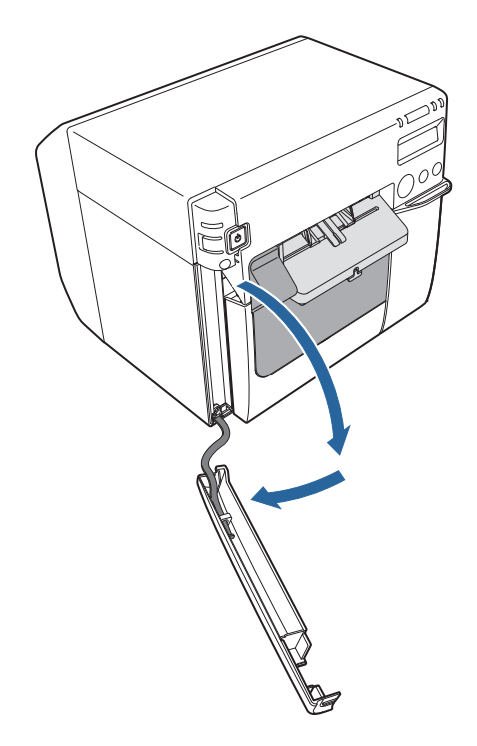

**3** Duw de onderhoudsbox in de printer tot hij op zijn plaats vastklikt.

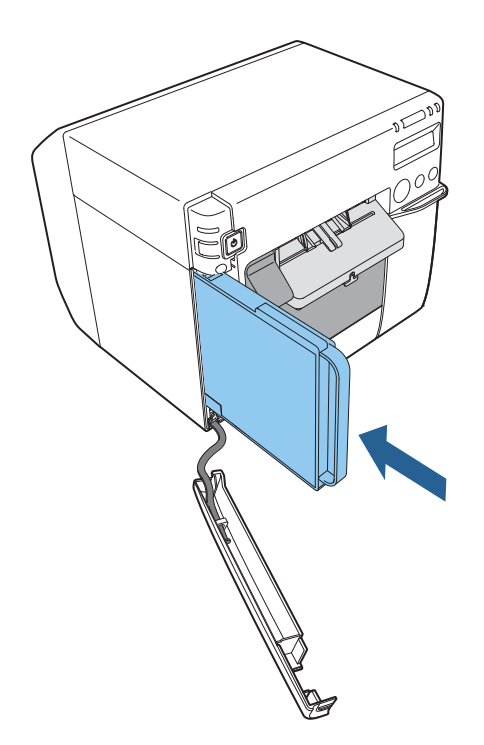

Sluit het deksel van de onderhoudsbox.Haak de hoek van de kap in de printer, en sluit de kap.

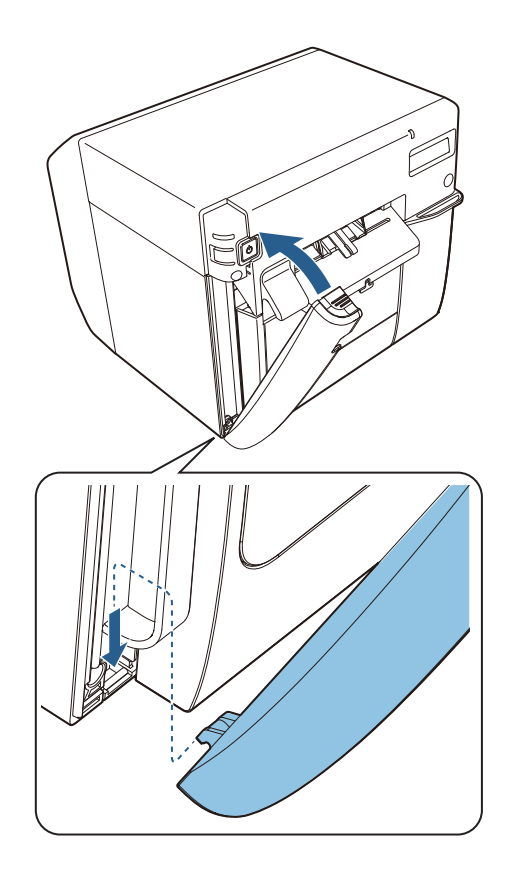

## De inktpatronen installeren

In dit gedeelte wordt beschreven hoe u de eerste keer de inktpatronen installeert en inkt laadt. Voor het vervangen van een inktpatroon, zie "De inktpatronen vervangen" op pagina 44 en volg daarna de procedure in dit gedeelte.

| LET OPinktpatronen installeert. ( Transchuwingen betreffende inktpatronen" op<br>pagina 14) |  | Lees de voorzorgsmaatregelen voor hantering aandachtig voordat u de inktpatronen installeert. ( 28 "Waarschuwingen betreffende inktpatronen" op pagina 14) |
|---------------------------------------------------------------------------------------------|--|----------------------------------------------------------------------------------------------------|
|---------------------------------------------------------------------------------------------|--|----------------------------------------------------------------------------------------------------|

- Controleer of de printer is ingeschakeld. ( 2 "Inschakelen" op pagina 42)
- **2** Open de inktpatronenkap.

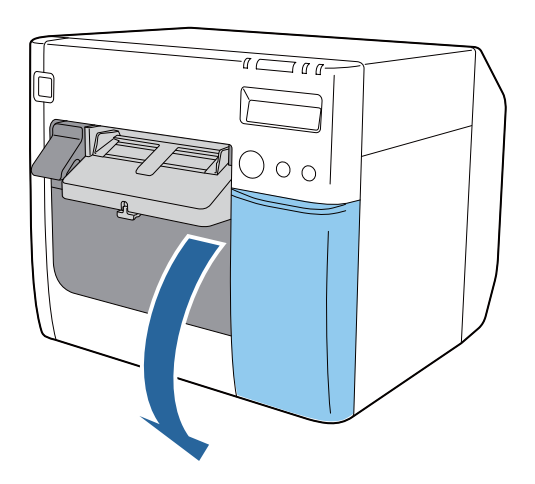

**3** Schud de inktpatroonverpakking vier of vijf keer voordat u deze opent.

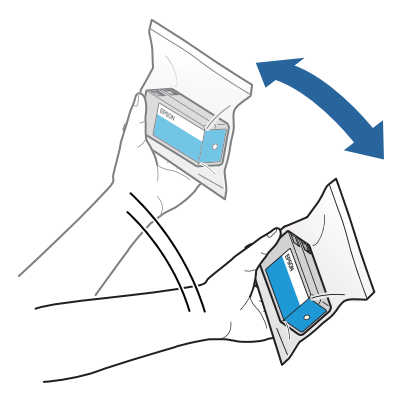

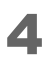

Duw de inktpatronen van alle vier kleuren voorzichtig in de printer tot ze op hun plaats vastklikken. Controleer of de kleur van het label op elke patroon overeenkomt met de kleur op de houder waar u de patroon plaatst.

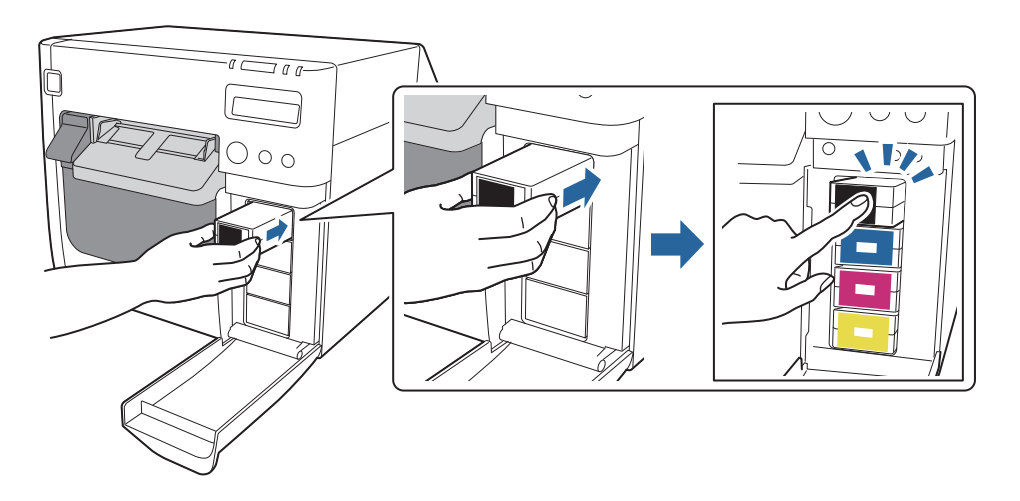

### 5 Sluit de inktpatronenkap.

Het laden van de inkt start. De LED ④ (aan/uit) knippert tijdens het laden van de inkt. Wanneer voor het eerst inktpatronen in de printer worden geplaatst, kan het laden van de inkt tot 10 minuten duren.

Wanneer het laden van de inkt voltooid is, stopt de LED (aan/uit) met knipperen en blijft hij aan.

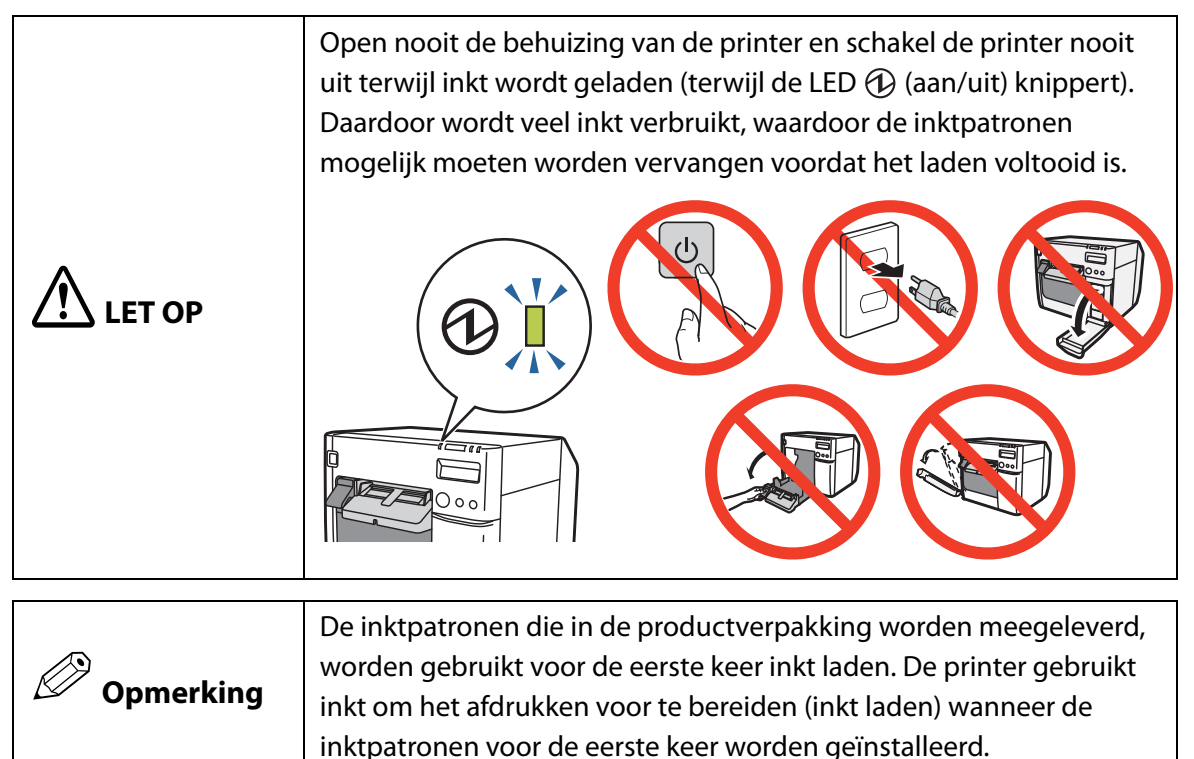

U hebt nu de inktpatronen geïnstalleerd.
# De papieruitvoerlade bevestigen

Als u de meegeleverde papieruitvoerlade aan de printer bevestigt, kunt u afgedrukte labels tijdelijk opvangen.

De papieruitvoerlade is geschikt voor de volgende papiergrootten.

Maximale papiergrootte: 105 (B) x 148 (L) mm

Minimale papiergrootte: 76 (B) x 54 (L) mm

| In geval van rolpapier is het papier gerold, waardoor afgedrukte labels en vellen |
|-----------------------------------------------------------------------------------|
| bij het uitvoeren uit de papieruitvoerlade kunnen puilen.                         |

Volg de onderstaande stappen om de papieruitvoerlade te bevestigen.

**1** Bevestig de papieruitvoerlade aan de haken aan de onderzijde van de papieruitvoergeleiders.

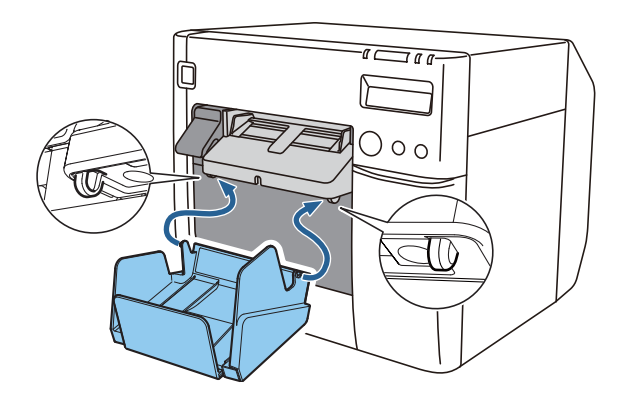

**2** Trek aan de hendel rechts onderaan de papieruitvoerlade om de vergrendeling vrij te geven.

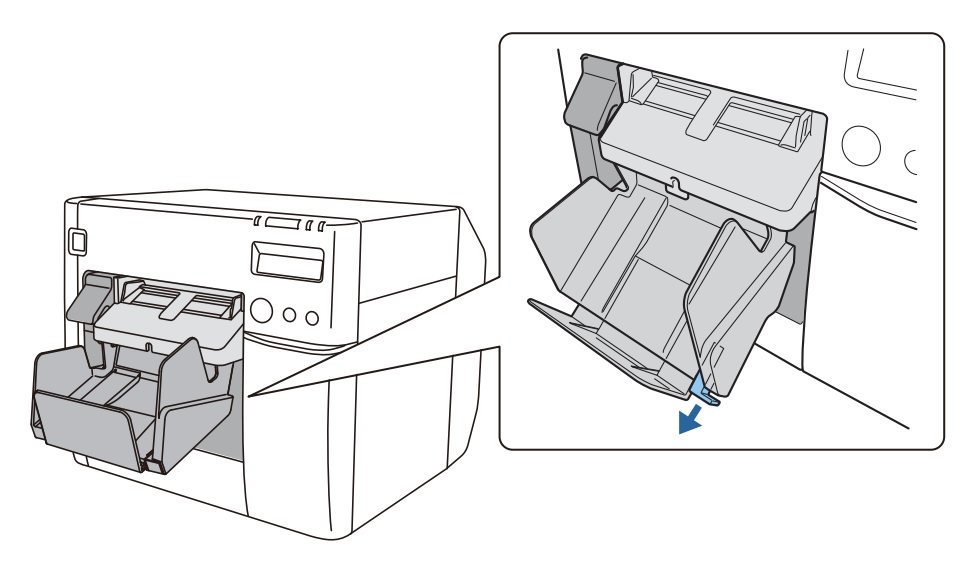

**3** Verleng de papieruitvoerlade tot de aangeduide papierlengte overeenkomt met het gebruikte papier.

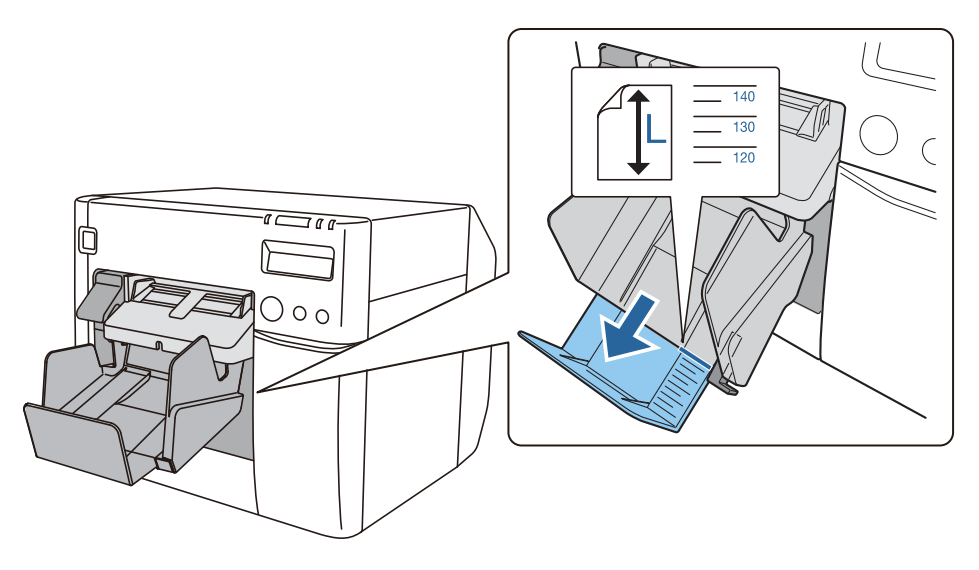

**4** Duw de hendel rechts onderaan de papieruitvoerlade in om de lade op zijn plaats te vergrendelen.

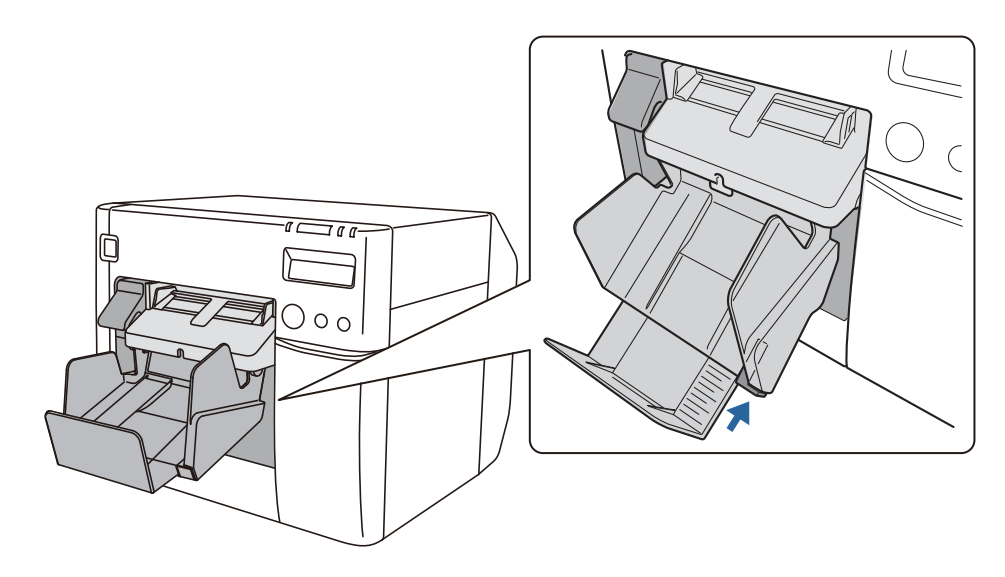

# Het LCD-scherm instellen

Configureer de instellingen van het LCD-scherm.

#### Schermtaal

Stel de schermtaal van het LCD-scherm in door de onderstaande stappen te volgen.

| LET OPZet de printer uit voordat u de kap van de dipschakelaars verwijdert. A<br>de kap verwijdert terwijl de stroom is ingeschakeld, kan de printer<br>beschadigd raken door kortsluiting. | ls u |
|----------------------------------------------------------------------------------------------------|------|
|----------------------------------------------------------------------------------------------------|------|

- ▲ Zet de printer uit. (∠ "Uitschakelen" op pagina 43)
- **2** Open de inktpatronenkap en verwijder de kap van de dipschakelaars.

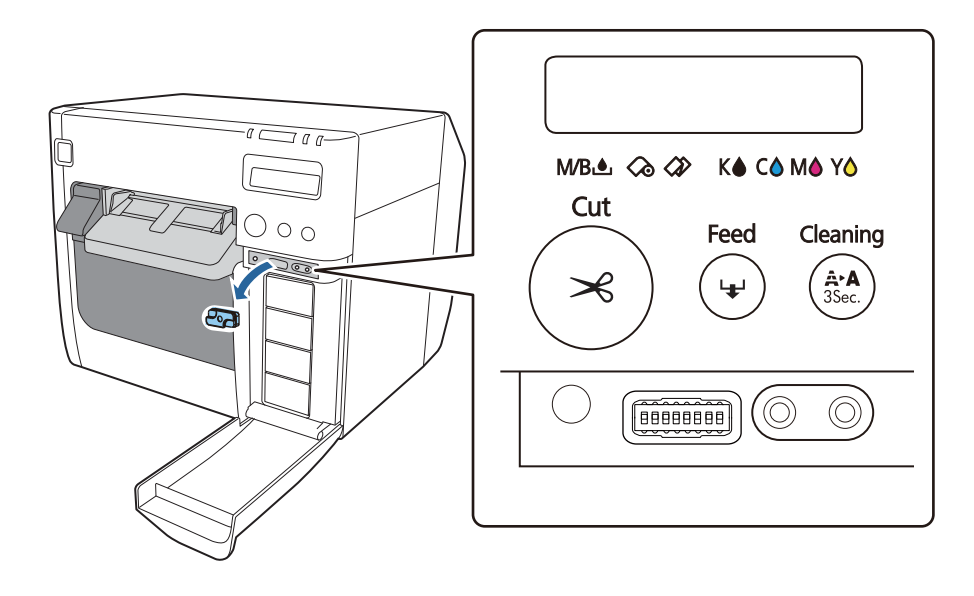

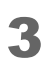

Gebruik een scherp gepunt voorwerp om de dipschakelaars te bedienen. De dipschakelaars zijn vanaf links genummerd. Omhoog is Aan en omlaag is Uit. Hieronder wordt de instelling van de dipschakelaars voor elke taal getoond.

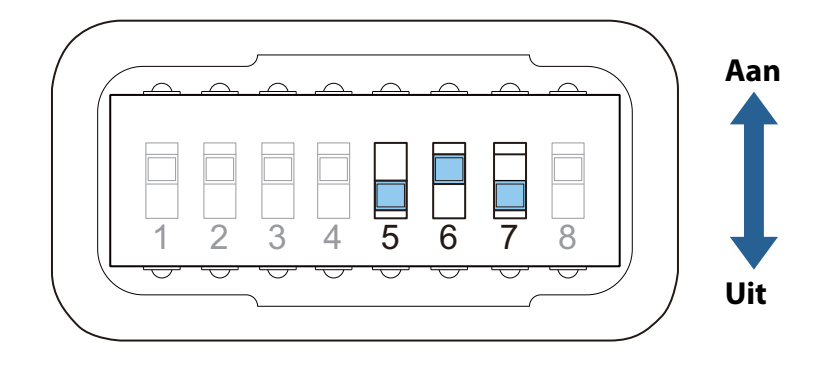

| Taalinstelling | Schakelaar nummer |     |     |  |
|----------------|-------------------|-----|-----|--|
| raannstenning  | 5                 | 6   | 7   |  |
| Japans (kana)  | Uit               | Uit | Uit |  |
| Engels         | Uit               | Uit | Aan |  |
| Frans          | Uit               | Aan | Uit |  |
| Italiaans      | Uit               | Aan | Aan |  |
| Duits          | Aan               | Uit | Uit |  |
| Spaans         | Aan               | Uit | Aan |  |
| Portugees      | Aan               | Aan | Uit |  |
| Nederlands     | Aan               | Aan | Aan |  |

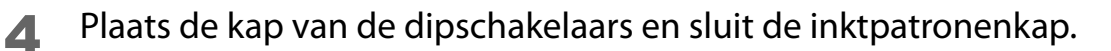

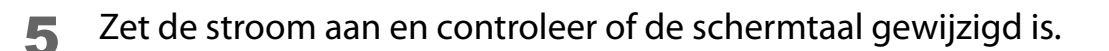

#### Het contrast instellen

Stel het contrast van het LCD-scherm in door de onderstaande stappen te volgen. De gewijzigde instelling blijft behouden als het apparaat wordt uitgeschakeld.

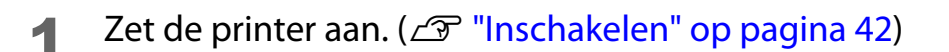

**2** Open de inktpatronenkap.

**3** Stel het contrast in door te drukken op de knoppen voor contrastinstelling van het LCD-scherm.

Druk op de linker knop om het contrast te verhogen, en druk op de rechter knop om het contrast te verlagen.

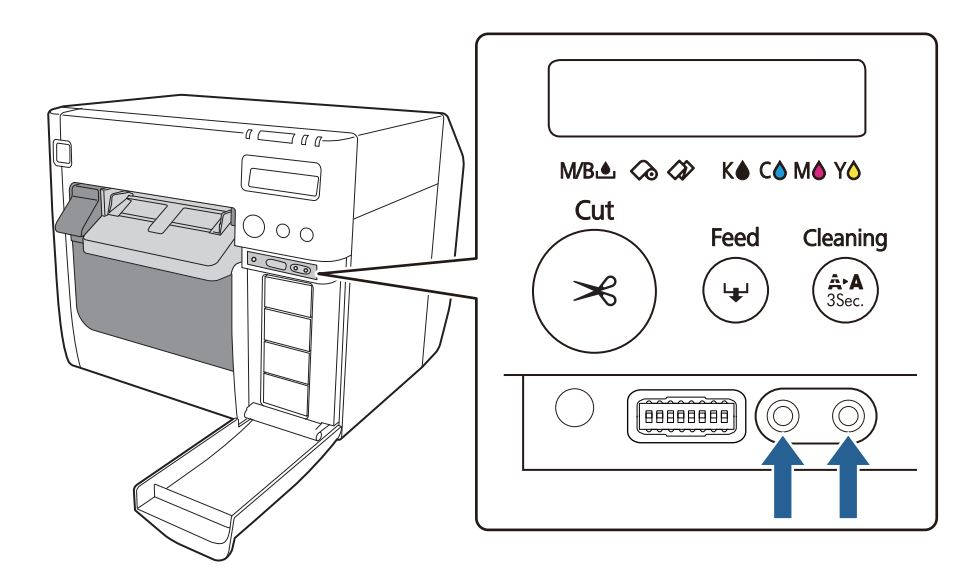

# Basisbediening

In dit hoofdstuk worden de procedures voor basisbediening van de printer beschreven.

# In-/uitschakelen

In dit gedeelte wordt uitgelegd hoe u de printer kunt in- en uitschakelen.

#### Inschakelen

Houd de U-knop (aan/uit) gedurende ten minste 1 seconde ingedrukt tot de LED ① (aan/uit) aangaat.

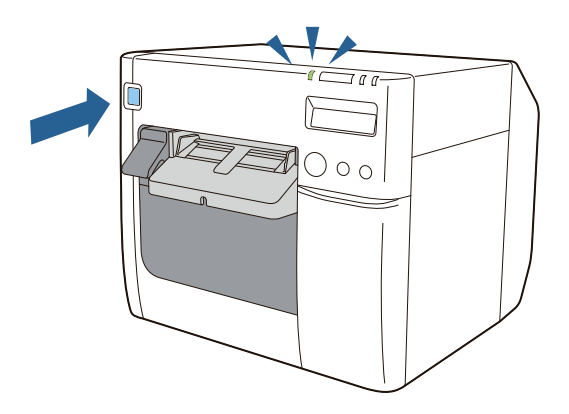

### Uitschakelen

Houd de  $\bigcup$ -knop (aan/uit) gedurende ten minste 1 seconde ingedrukt tot de LED  $\bigoplus$  (aan/uit) uitgaat.

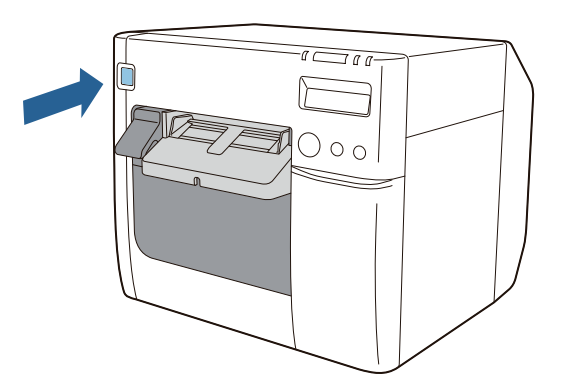

|           | <ul> <li>De stekker niet uit het stopcontact halen of erin steken wanneer<br/>de printer is ingeschakeld. Dit kan een elektrische schok of brand<br/>veroorzaken.</li> <li>Als de stroom wordt uitgeschakeld met de aan/uit-knop, wordt de<br/>printkop automatisch afgedekt om te voorkomen dat de inkt<br/>opdroogt. Als u de printer niet zult gebruiken terwijl de<br/>inktpatronen geplaatst zijn, schakel hem dan uit met de aan/uit-<br/>knop. De stekker niet verwijderen en de zekering niet uitschakelen<br/>wanneer het product is ingeschakeld.</li> </ul> |
|-----------|----------------------------------------------------------------------------------------------------|
| Opmerking | U kunt verkeerde bediening van de aan/uit-schakelaar voorkomen<br>door de meegeleverde kap van de aan/uit-schakelaar te bevestigen.<br>( 27 "Developer's Guide")                                                                                                    |

# De inktpatronen vervangen

In dit gedeelte wordt uitgelegd hoe u de inktpatronen kunt vervangen.

#### De hoeveelheid resterende inkt controleren

De LED-lampjes voor de inkt en het LCD-scherm geven **Vervang inktpatroon** aan wanneer u een inktpatroon moet vervangen. U kunt op het LCD-scherm controleren welke inktpatroon aan vervanging toe is. ( ( Vervanging van verbruiksproducten " op pagina 68)

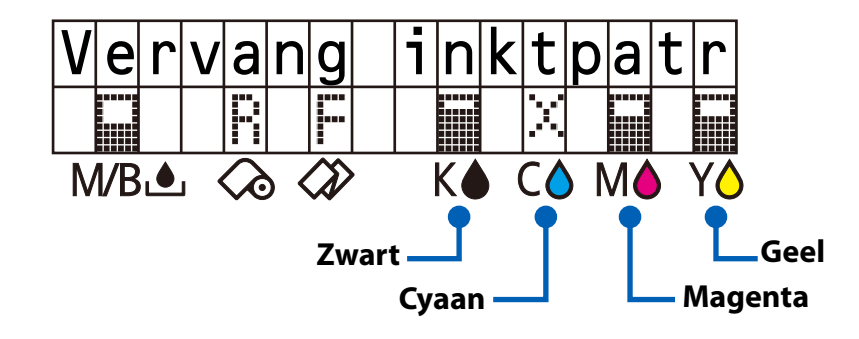

#### De inktpatronen vervangen

Raadpleeg "De inktpatronen installeren" op pagina 35.

U kunt dezelfde procedure volgen voor vervanging. Druk een verbruikte inktpatroon zachtjes in om de vergrendeling vrij te geven, en trek hem eruit naar u toe.

Voor de modelnummers op de inktpatronen, raadpleeg "Inktpatroon" op pagina 205.

# De onderhoudsbox vervangen

In dit gedeelte wordt uitgelegd hoe u de onderhoudsbox kunt vervangen.

#### De hoeveelheid lege ruimte in de onderhoudsbox controleren

De LED-lampjes voor de inkt en het LCD-scherm geven **Onderhdsbox vol** aan wanneer de onderhoudsbox moet worden vervangen. ( Trunging van verbruiksproducten " op pagina 68)

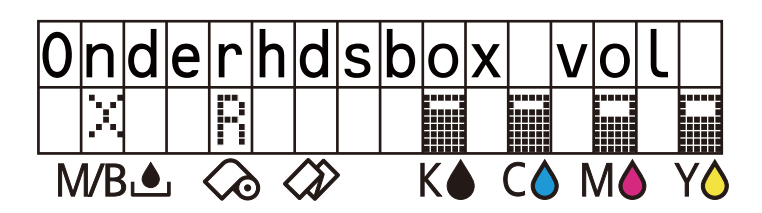

#### De onderhoudsbox vervangen

Raadpleeg "De onderhoudsbox installeren" op pagina 33.

U kunt dezelfde procedure volgen voor vervanging. Trek de gebruikte onderhoudsbox naar u toe om hem te verwijderen.

Voor het modelnummer op de onderhoudsbox, raadpleeg "Onderhoudsbox" op pagina 206.

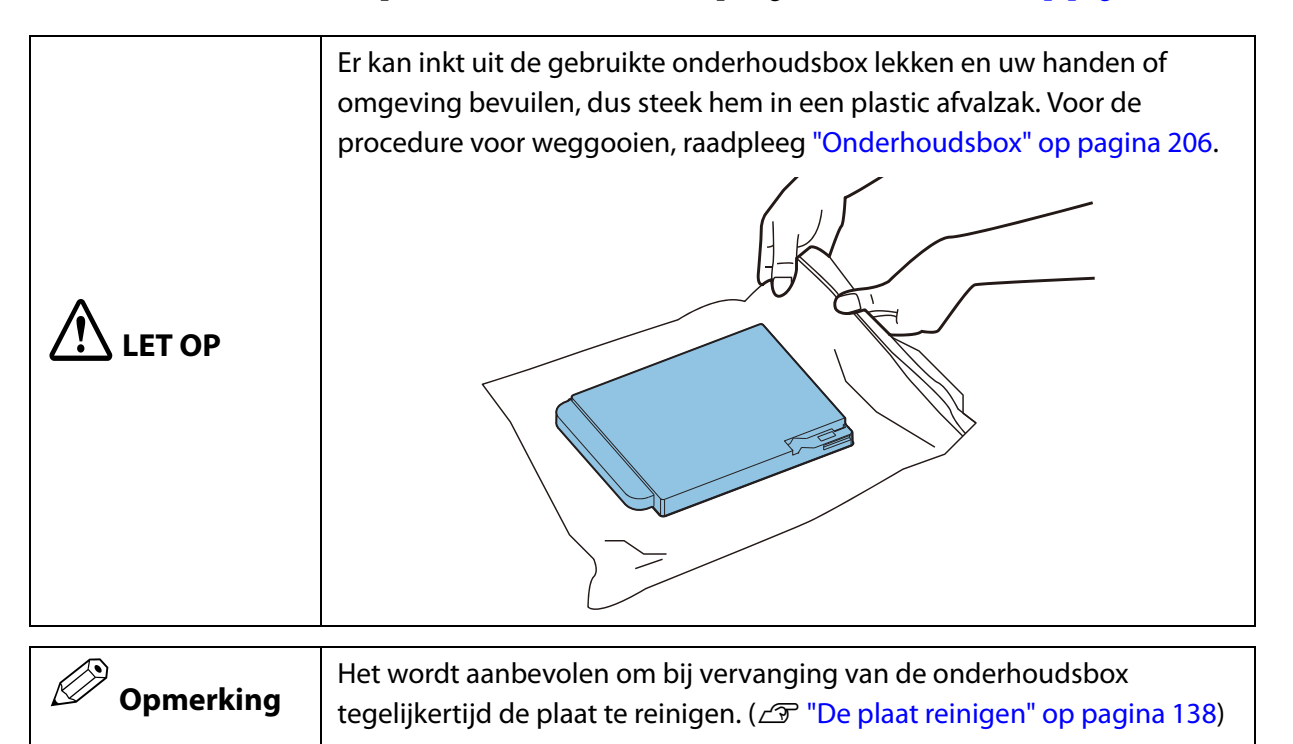

# Rolpapier laden en vervangen

In dit gedeelte wordt uitgelegd hoe u rolpapier laadt en vervangt. Zoals hieronder wordt aangegeven, verschilt de procedure vóór en na vervanging afhankelijk van de grootte en het formaat (rol- of kettingpapier) van het papier.

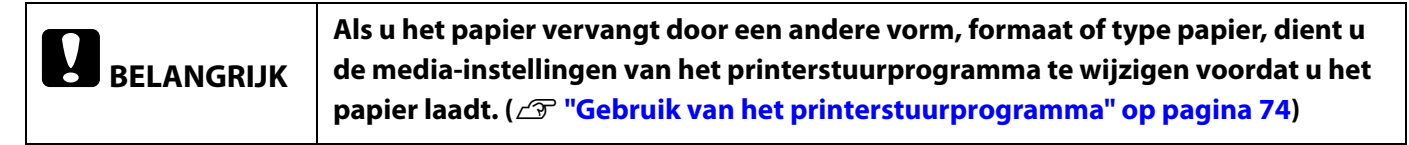

#### Vervangingsprocedures

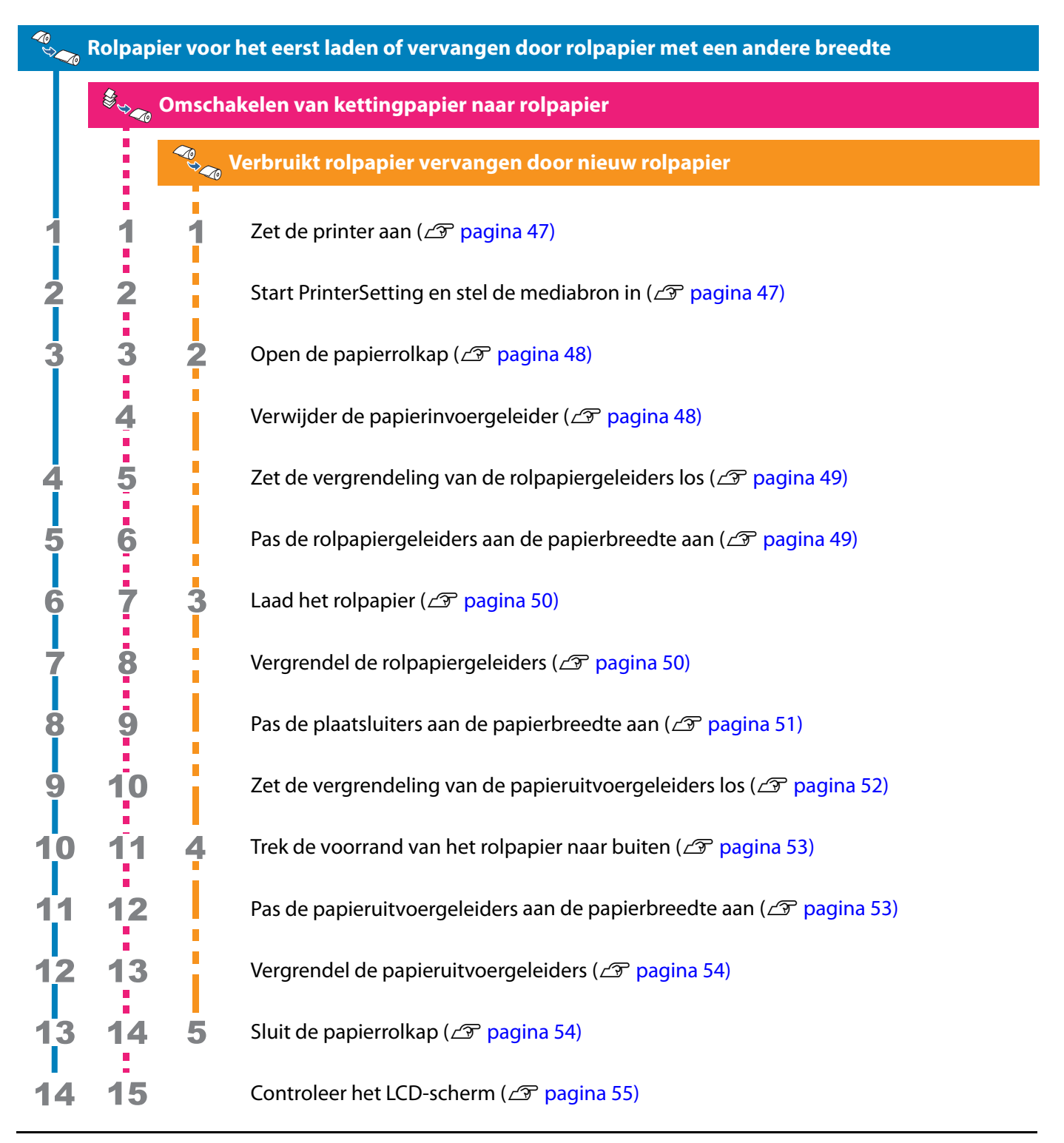

#### Rolpapier laden en vervangen

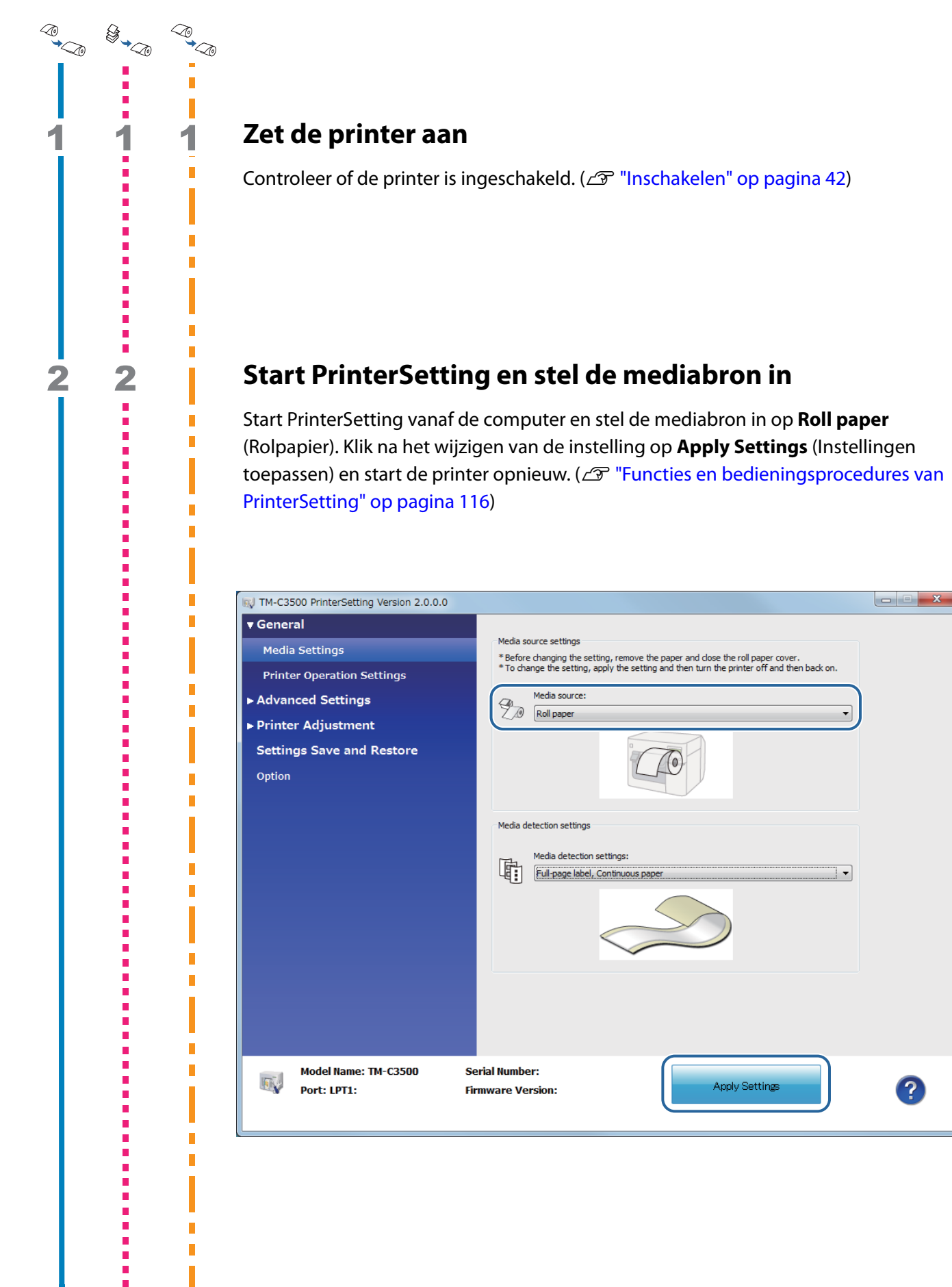

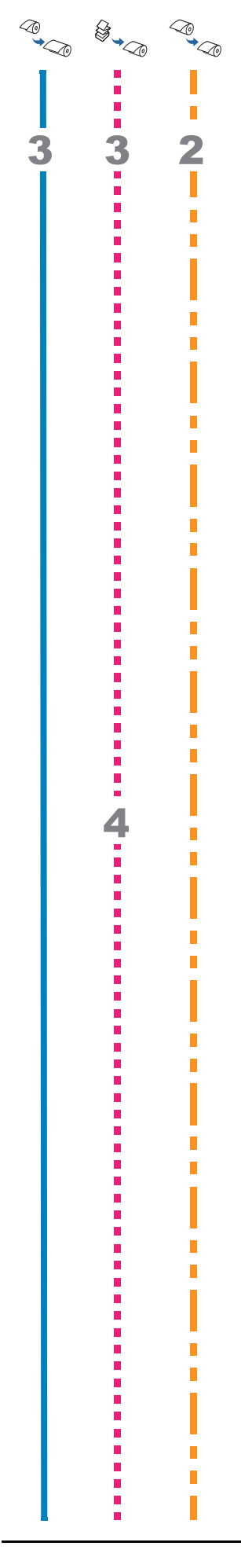

### Open de papierrolkap

Trek de ontgrendelingshendel naar u toe om de papierrolkap te openen. Als er nog gebruikt rolpapier of een rolhouder in de printer zit, verwijder die dan.

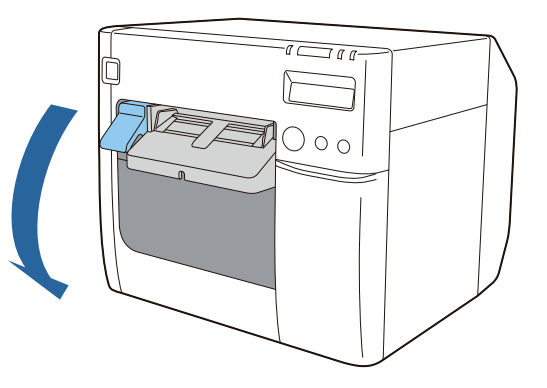

#### Verwijder de papierinvoergeleider

Trek de papierinvoergeleider eruit om hem te verwijderen.

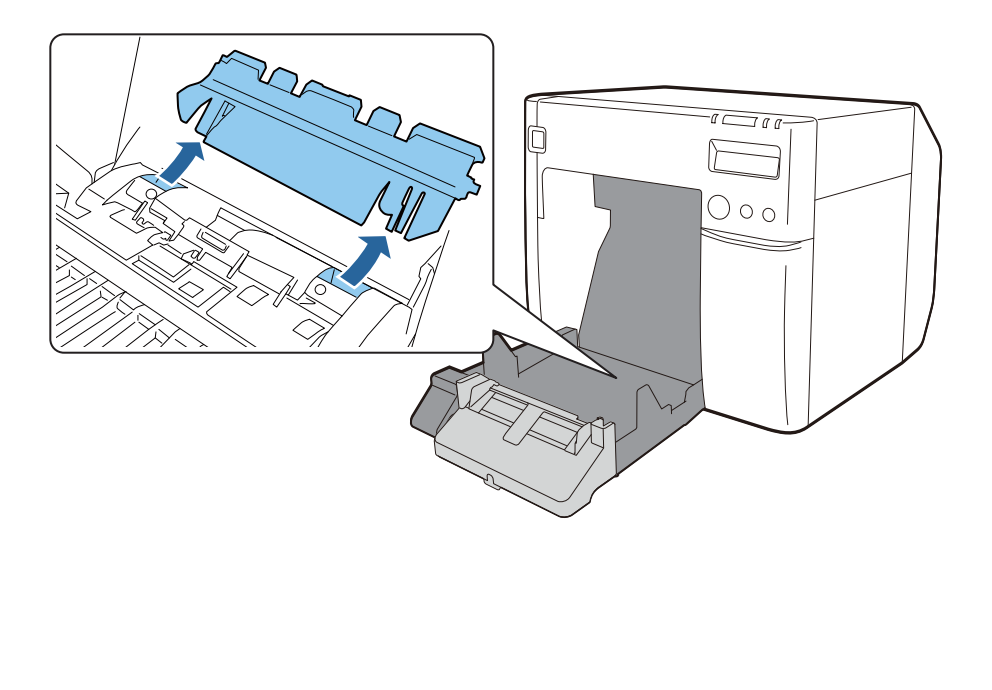

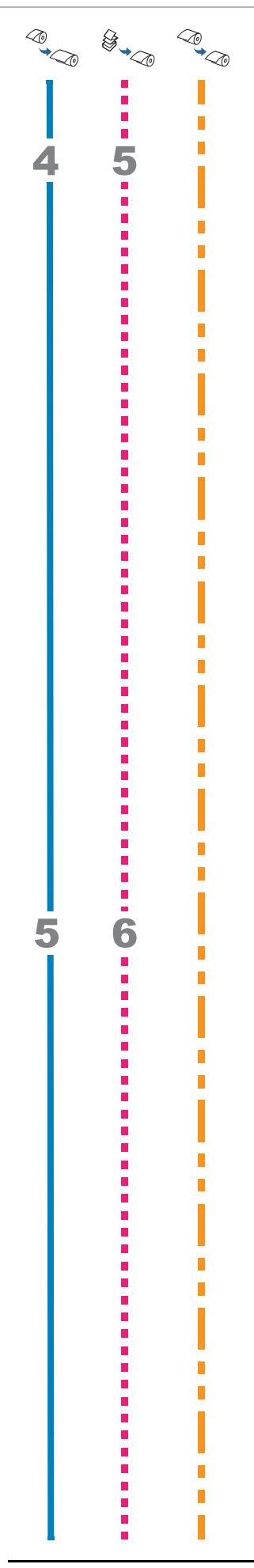

# Zet de vergrendeling van de rolpapiergeleiders los

Trek de vergrendelingshendel van de rolpapiergeleiders omhoog.

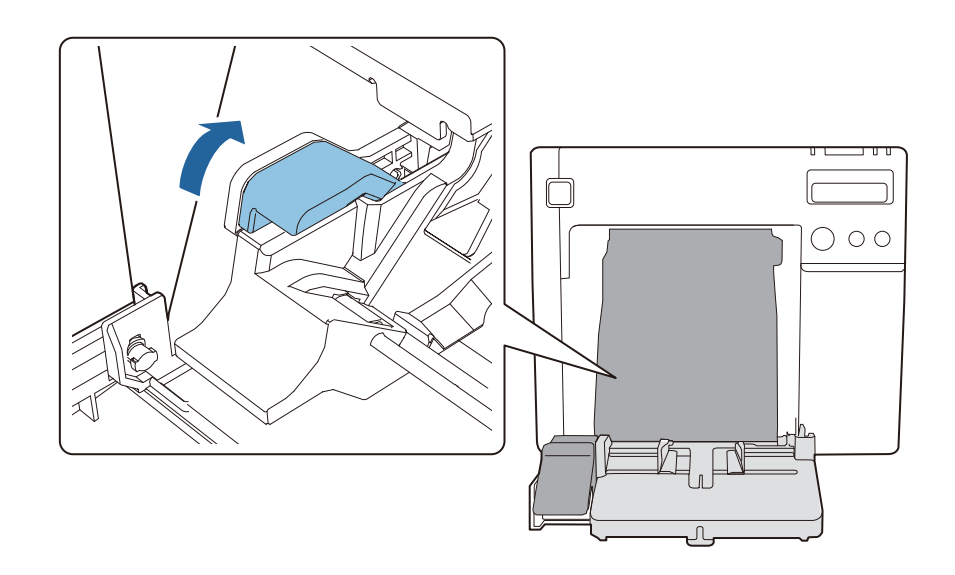

#### Pas de rolpapiergeleiders aan de papierbreedte aan

Stel de rolpapiergeleiders met de hand wijder in.

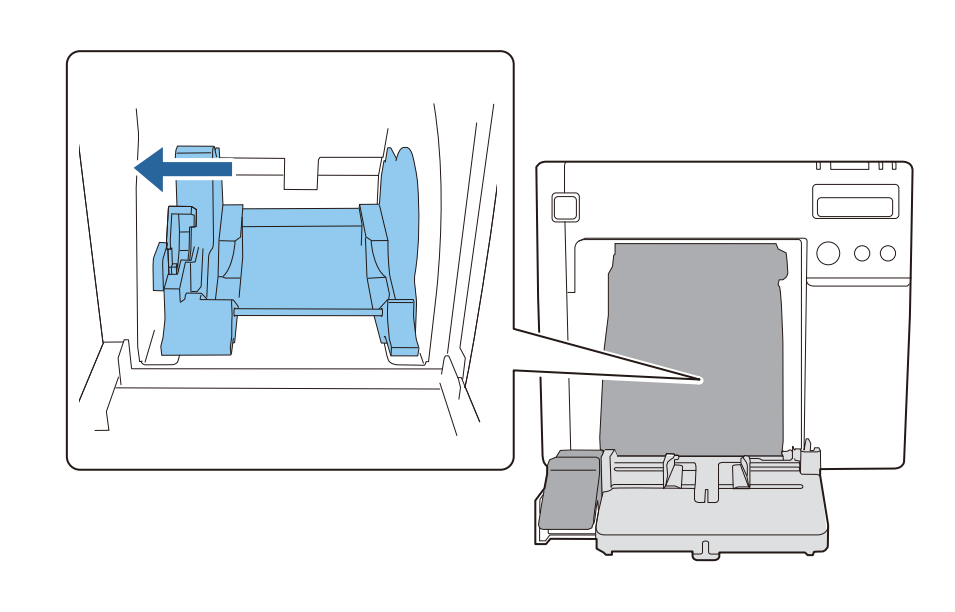

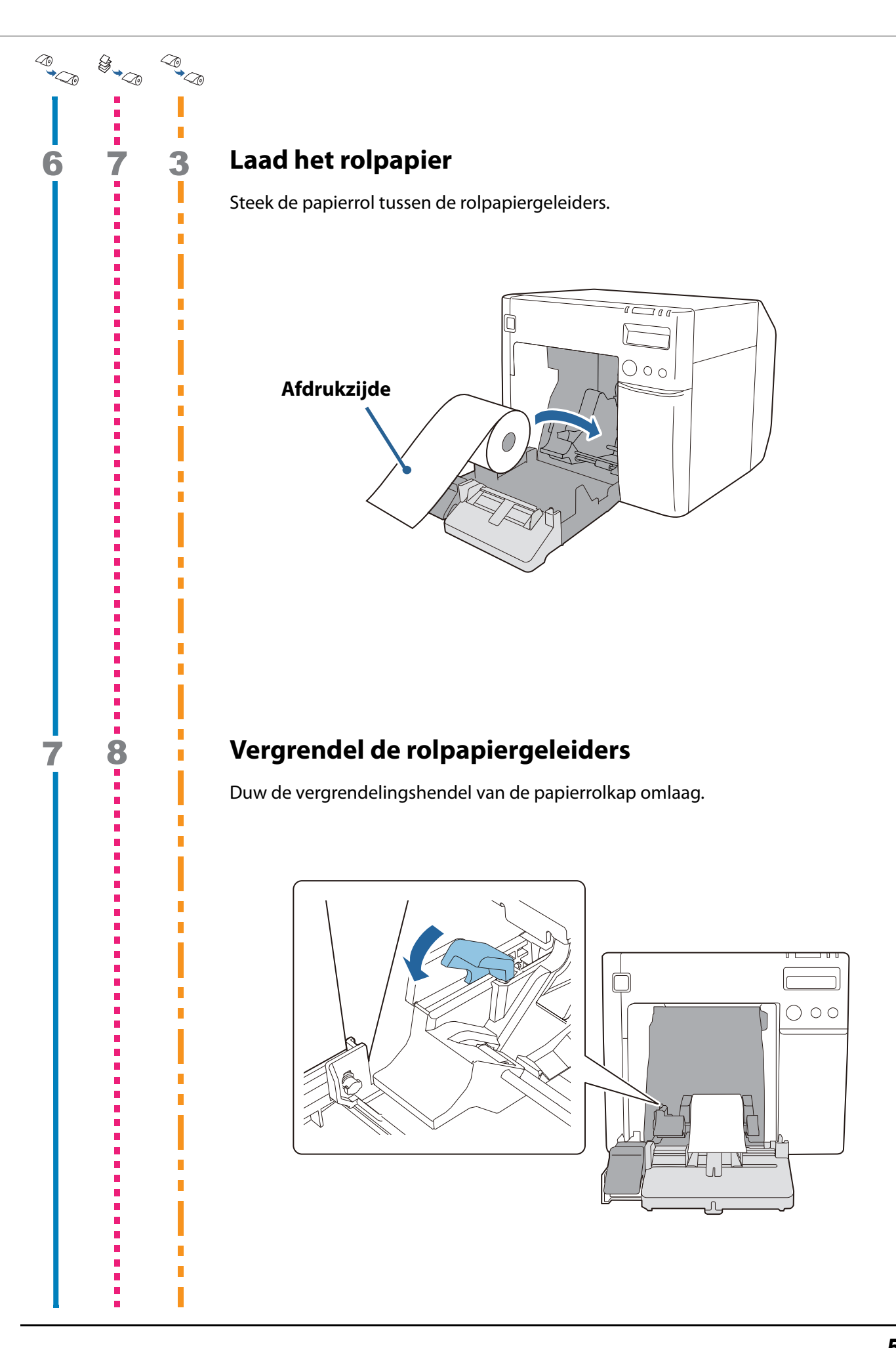

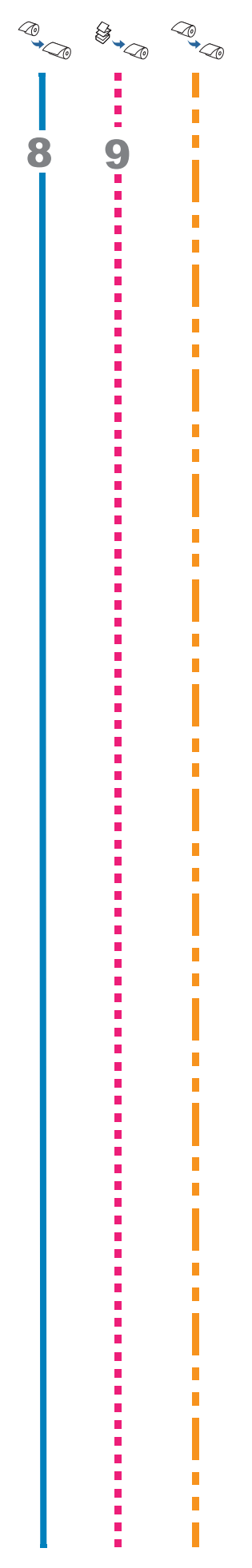

### Pas de plaatsluiters aan de papierbreedte aan

Open/sluit de sluiters op de plaat overeenkomstig de papierbreedte. (27 "De sluiters afstellen" op pagina 66)

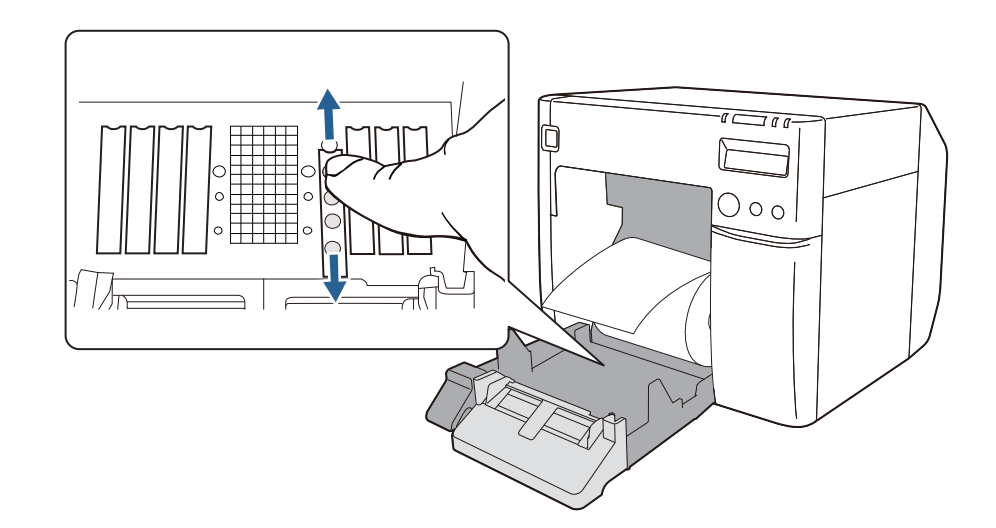

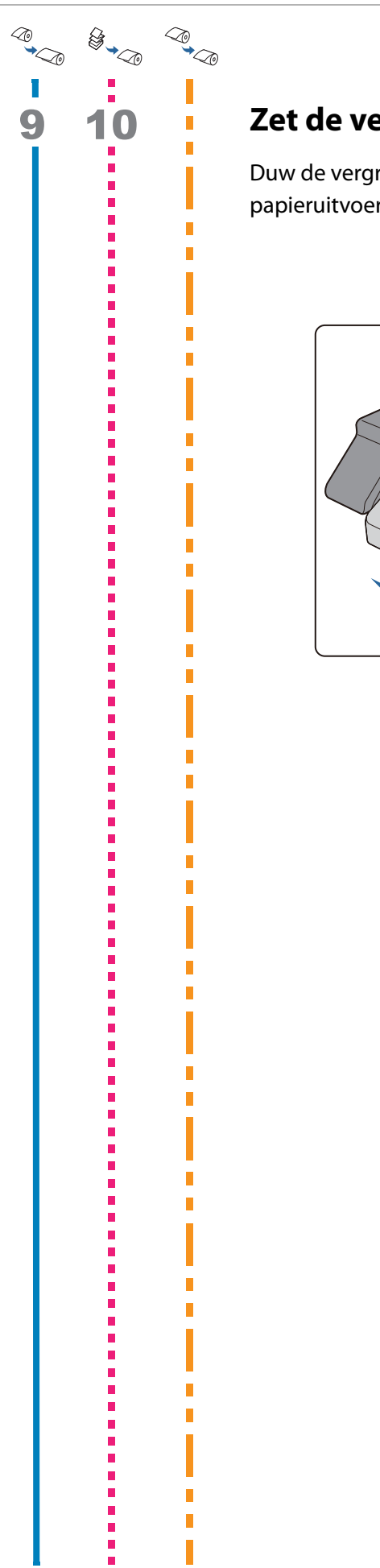

### Zet de vergrendeling van de papieruitvoergeleiders los

Duw de vergrendelingshendel van de papieruitvoergeleiders omlaag en stel de papieruitvoergeleiders breder in.

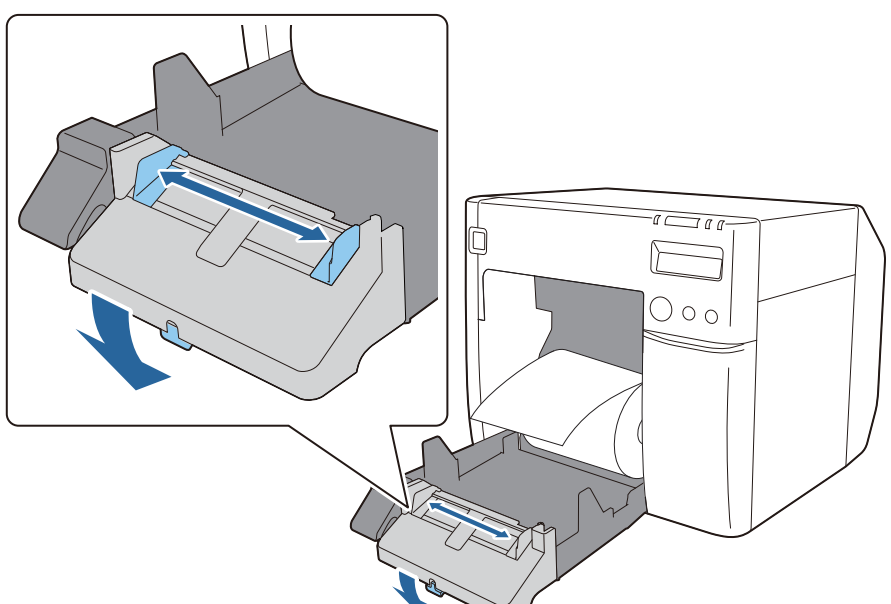

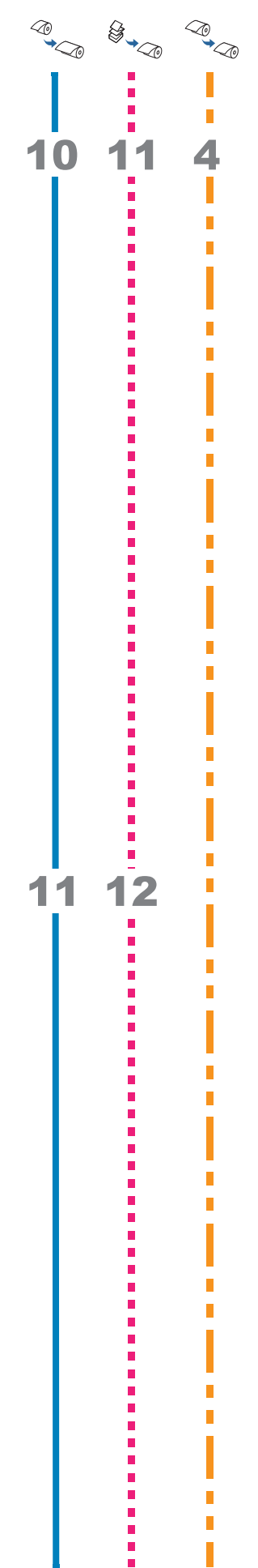

#### Trek de voorrand van het rolpapier naar buiten

Trek de voorrand van het rolpapier naar buiten met de afdrukzijde omhoog gericht.

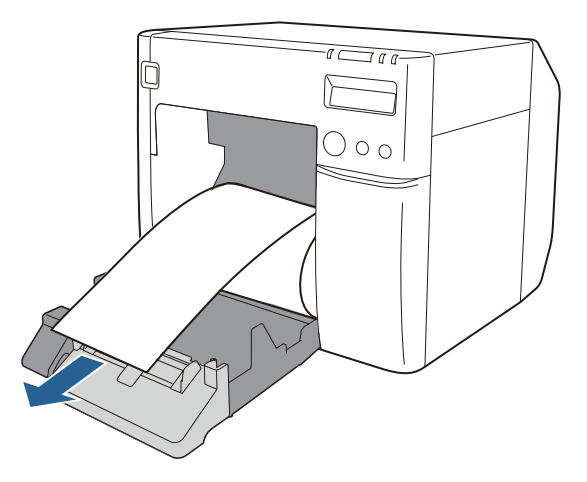

#### Pas de papieruitvoergeleiders aan de papierbreedte aan

Beweeg de papieruitvoergeleiders naar binnen en stel ze nauwkeurig af op de breedte van het uitgetrokken papier.

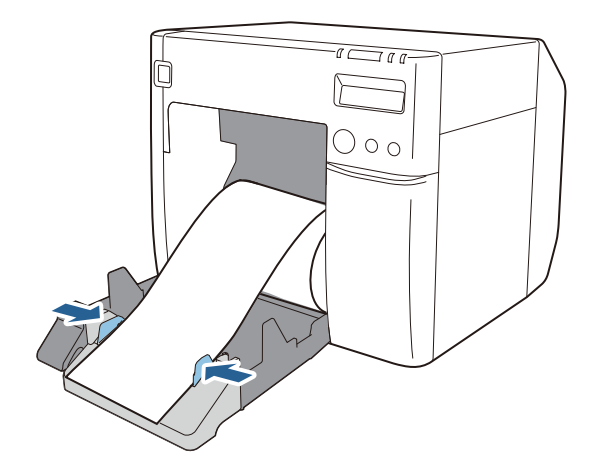

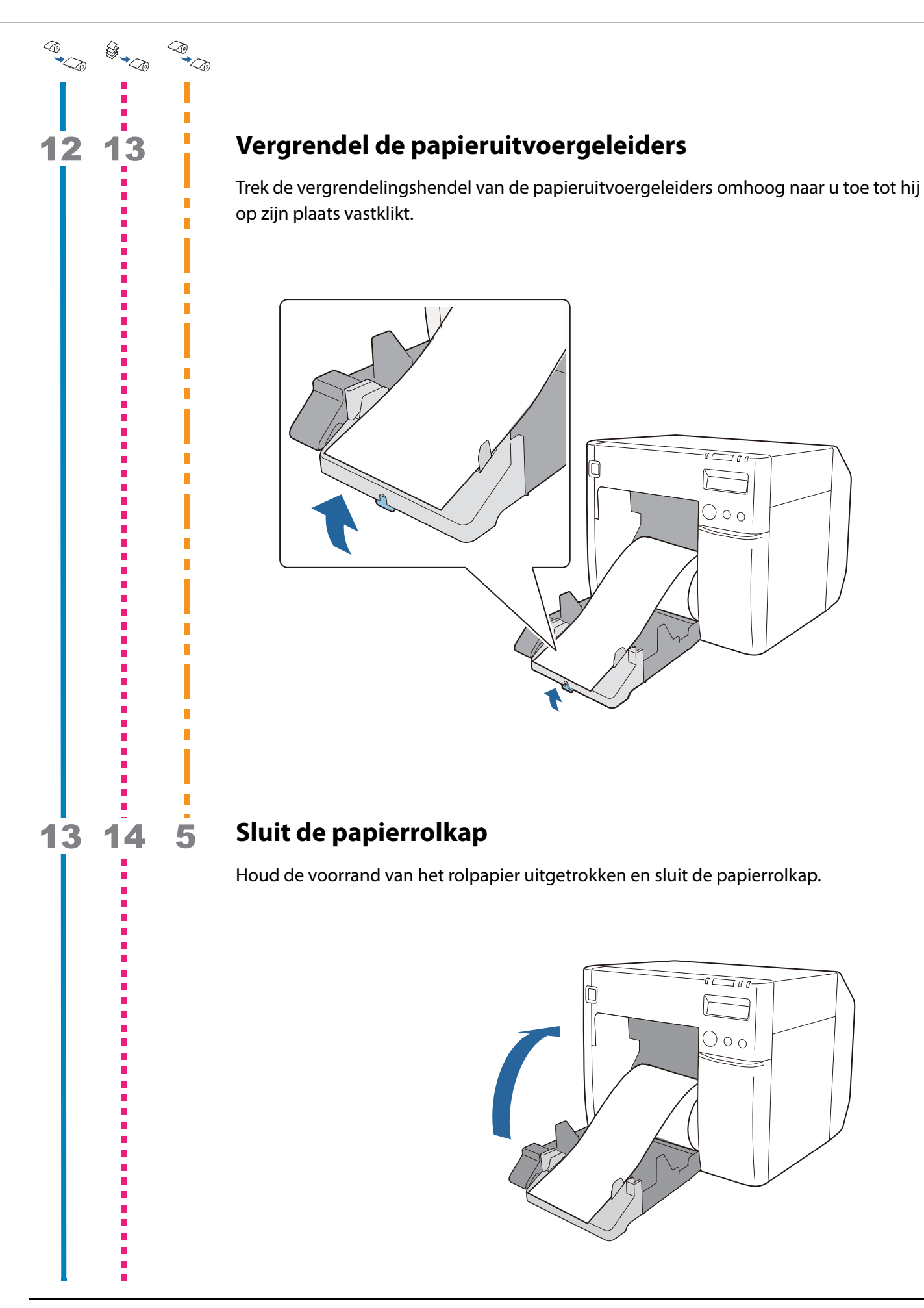

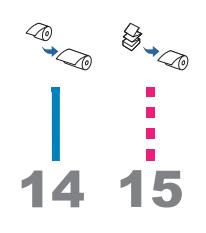

# **Controleer het LCD-scherm**

Controleer of het LCD-scherm van de printer R aangeeft. Als dat niet wordt aangegeven, laad het papier dan opnieuw of stel de instelling in PrinterSetting opnieuw in.

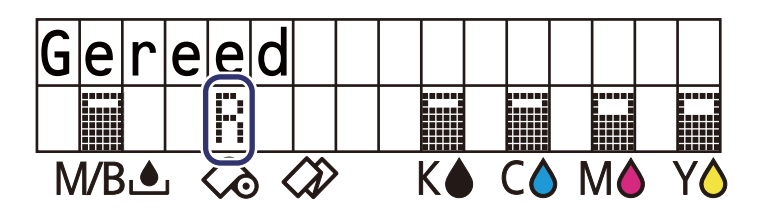

U hebt nu het rolpapier geladen.

# Kettingpapier laden en vervangen

In dit gedeelte wordt uitgelegd hoe u kettingpapier laadt en vervangt. Zoals hieronder wordt aangegeven, verschilt de procedure vóór en na vervanging afhankelijk van de grootte en het formaat (rol- of kettingpapier) van het papier.

Als u het papier vervangt door een andere vorm, formaat of type papier, dient u BELANGRIJK de media-instellingen van het printerstuurprogramma te wijzigen voordat u het papier laadt. ( 2 "Gebruik van het printerstuurprogramma" op pagina 74)

#### Vervangingsprocedures

| <i>∽</i> ≎ | Ketting                                            | papier v   | oor het eerst laden of omschakelen van rolpapier naar kettingpapier    |
|------------|----------------------------------------------------|------------|------------------------------------------------------------------------|
|            | \$<br>\$<br>\$<br>\$<br>\$<br>\$<br>\$<br>\$<br>\$ | Omschal    | kelen naar kettingpapier met een andere breedte                        |
|            |                                                    | \$<br>⇒§ \ | /erbruikt kettingpapier vervangen door nieuw kettingpapier             |
| 1          | 1                                                  | 1          | Zet de printer aan ( 27 pagina 57)                                     |
| 2          |                                                    |            | Start PrinterSetting en stel de mediabron in (29 pagina 57)            |
| 3          | 2                                                  | 2          | Open de papierrolkap ( 🖅 pagina 58)                                    |
| 4          |                                                    |            | Bevestig de papierinvoergeleider ( 27 pagina 58)                       |
| 5          | 3                                                  | 1          | Pas de plaatsluiters aan de papierbreedte aan (23 pagina 59)           |
| 6          | 4                                                  |            | Zet de vergrendeling van de papieruitvoergeleiders los (27 pagina 59)  |
| 7          | 5                                                  |            | Pas de papieruitvoergeleiders aan de papierbreedte aan (297 pagina 60) |
| 8          | 6                                                  |            | Vergrendel de papieruitvoergeleiders (27 pagina 60)                    |
| 9          | 7                                                  | 3          | Sluit de papierrolkap ( 🖅 pagina 61)                                   |
| 10         | 8                                                  | 4          | Open de kettingpapierkap ( 2 pagina 61)                                |
| 11         | 9                                                  |            | Zet de vergrendeling van de kettingpapiergeleiders los ( 2 pagina 62)  |
| 12         | 10                                                 | 1          | Pas de kettingpapiergeleiders aan de papierbreedte aan ( 🖅 pagina 62)  |
| 13         | 11                                                 |            | Vergrendel de kettingpapiergeleiders (27 pagina 63)                    |
| 14         | 12                                                 | 5          | Steek de voorrand van het papier naar binnen ( 2 pagina 63)            |
| 15         | 13                                                 | 6          | Sluit de kettingpapierkap ( 2 pagina 64)                               |
| 16         | 14                                                 | 7          | Pas de positie van het kettingpapier aan ( 🖅 pagina 64)                |
| 17         | 15                                                 |            | Controleer het LCD-scherm (                                            |

#### Kettingpapier laden en vervangen

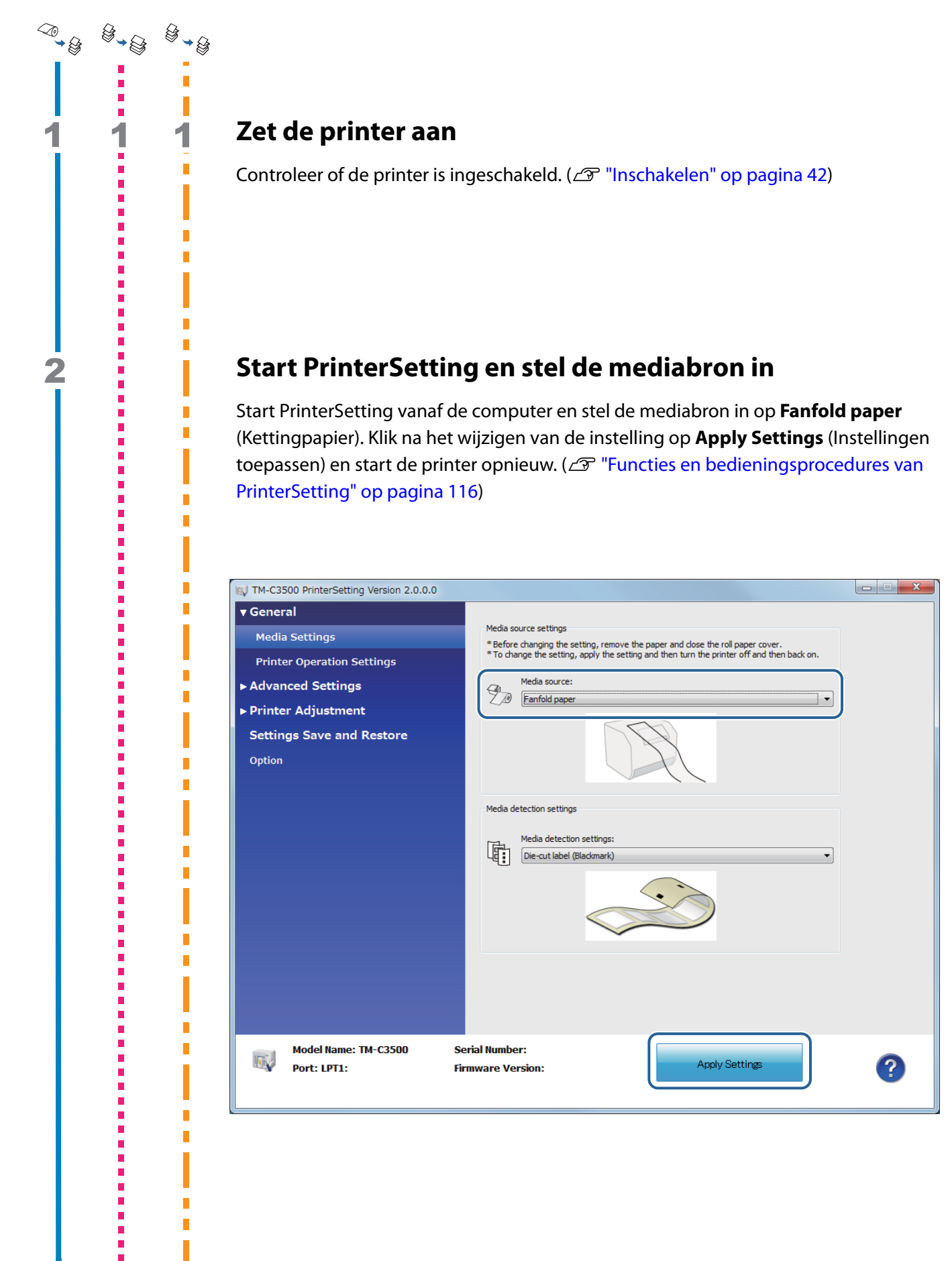

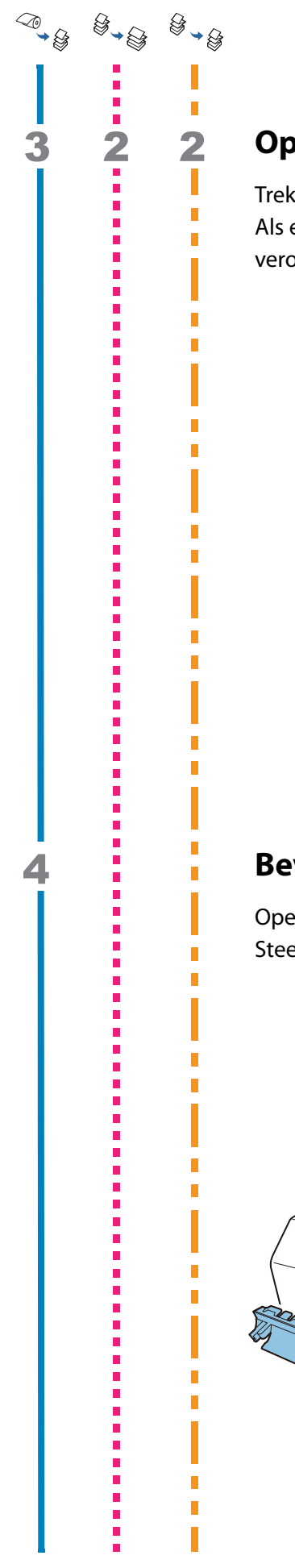

# Open de papierrolkap

Trek de ontgrendelingshendel naar u toe om de papierrolkap te openen. Als er nog papier in de printer zit, verwijder dat dan. Het kan een papierstoring veroorzaken.

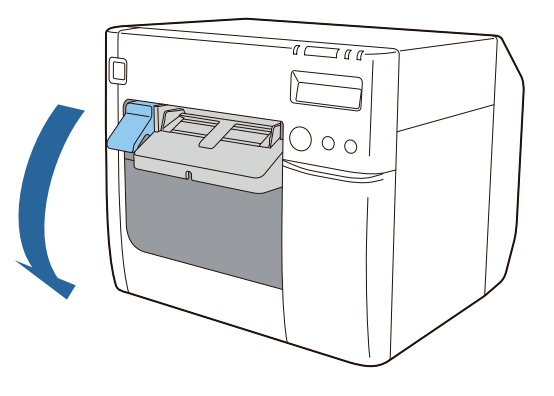

#### Bevestig de papierinvoergeleider

Open de kettingpapierkap en verwijder de papierinvoergeleider. Steek de papierinvoergeleider in de groeven in de papierrolkap.

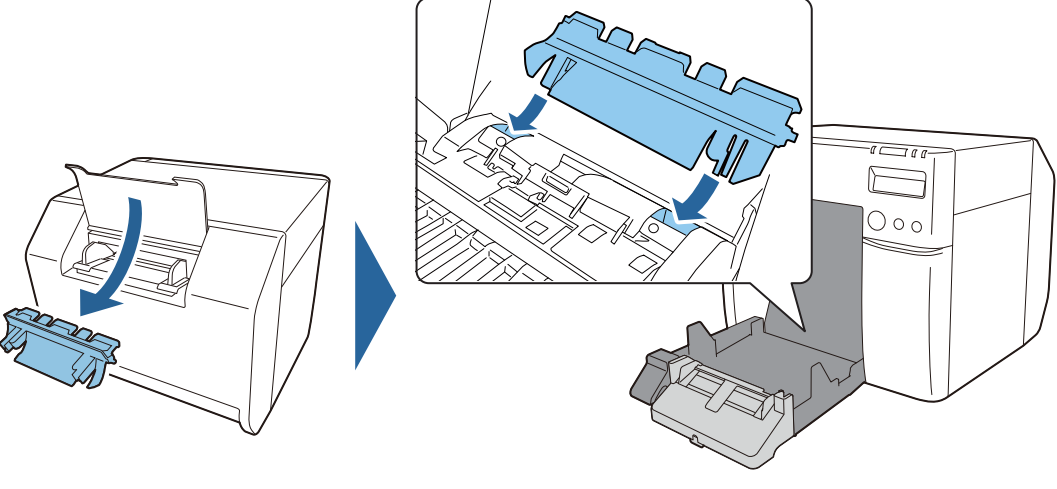

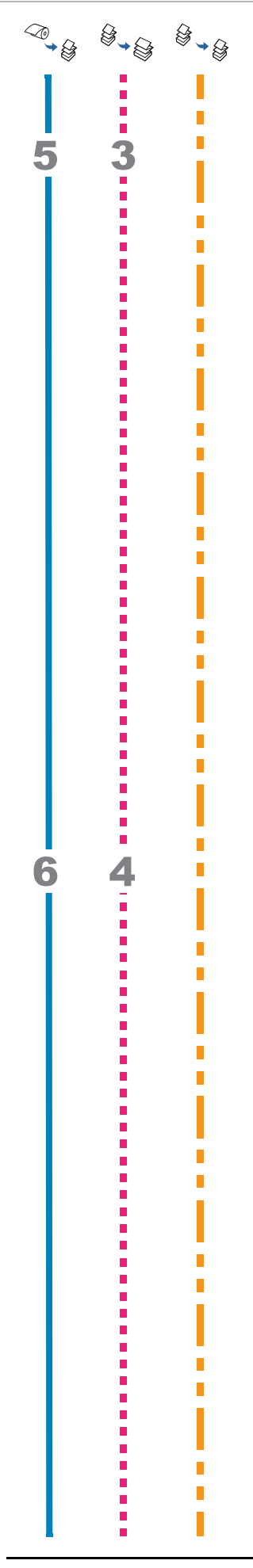

### Pas de plaatsluiters aan de papierbreedte aan

Open/sluit de sluiters op de plaat overeenkomstig de papierbreedte. (

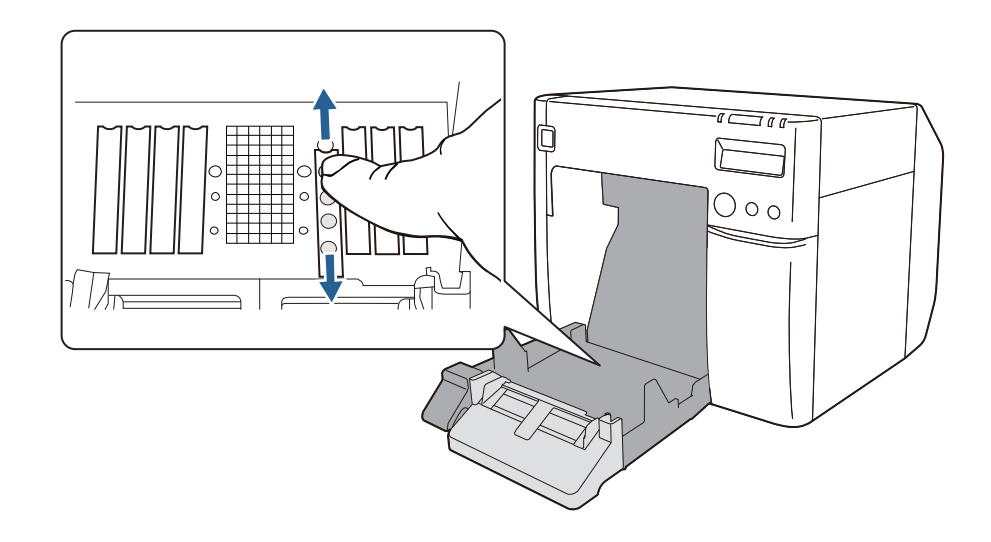

#### Zet de vergrendeling van de papieruitvoergeleiders los

Duw de vergrendelingshendel van de papieruitvoergeleiders omlaag en stel de papieruitvoergeleiders breder in.

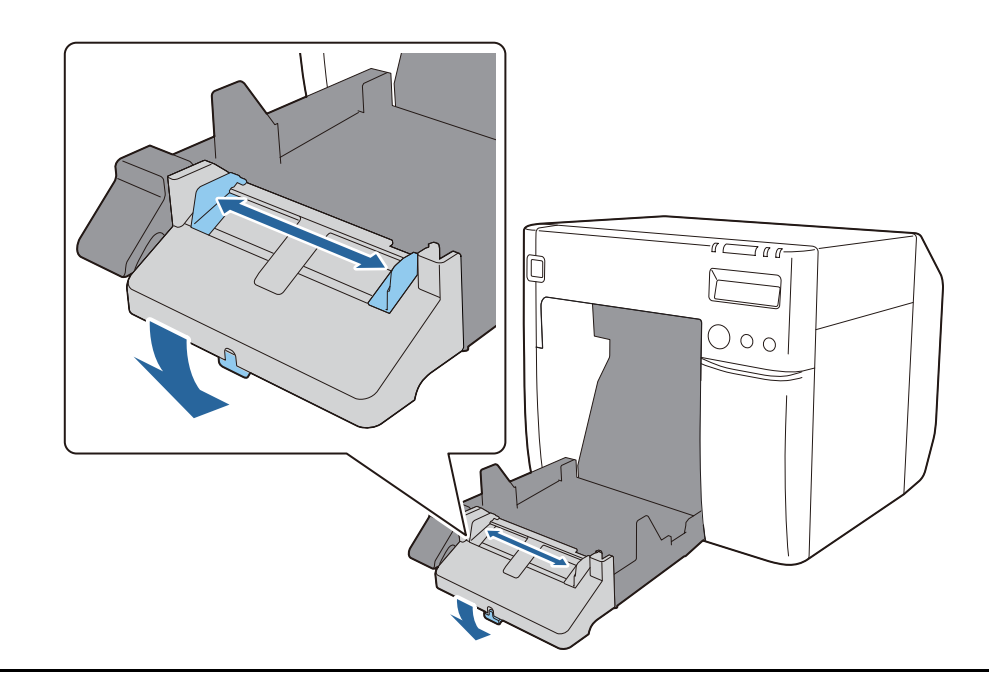

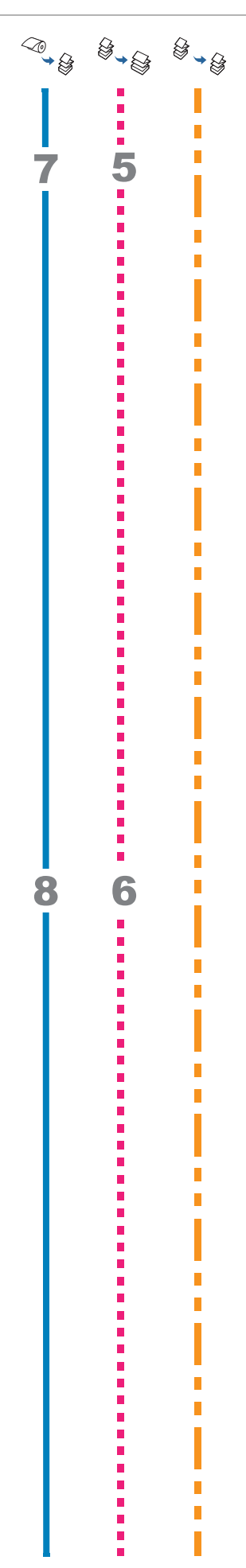

#### Pas de papieruitvoergeleiders aan de papierbreedte aan

Beweeg de papieruitvoergeleiders naar binnen en stel ze nauwkeurig af op de papierbreedte.

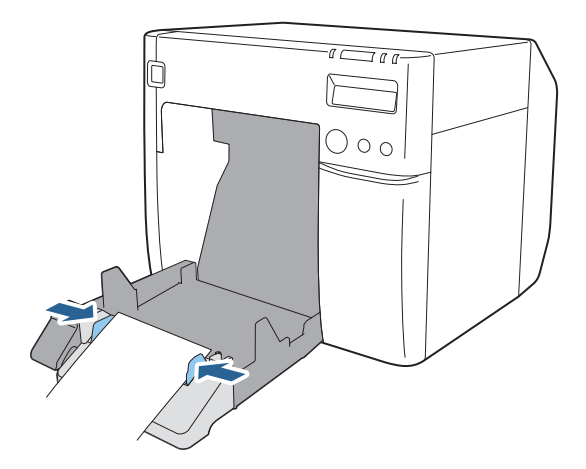

#### Vergrendel de papieruitvoergeleiders

Trek de vergrendelingshendel van de papieruitvoergeleiders omhoog naar u toe tot hij op zijn plaats vastklikt.

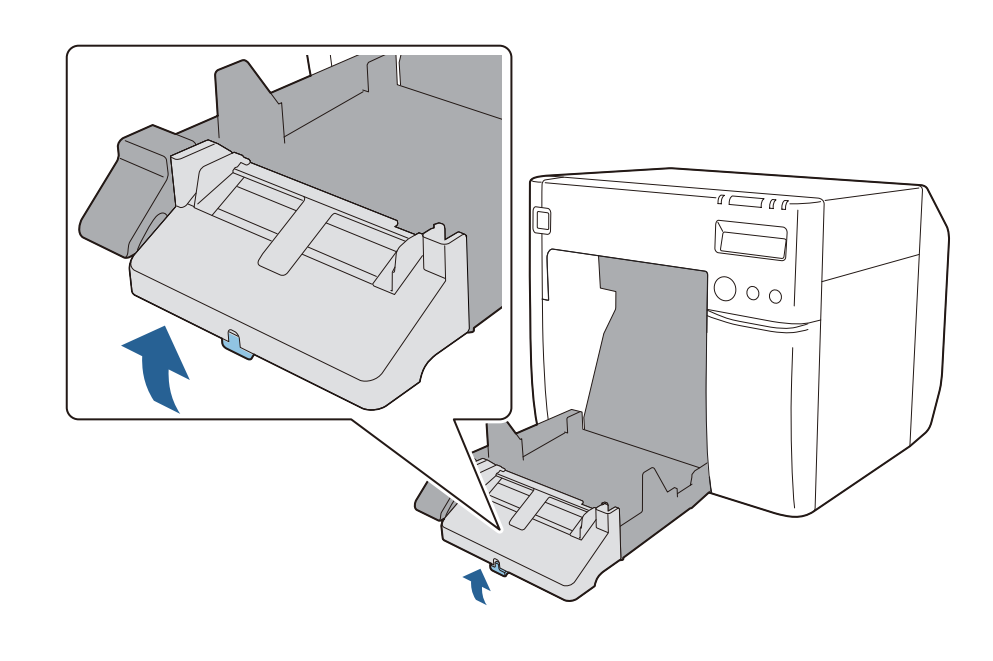

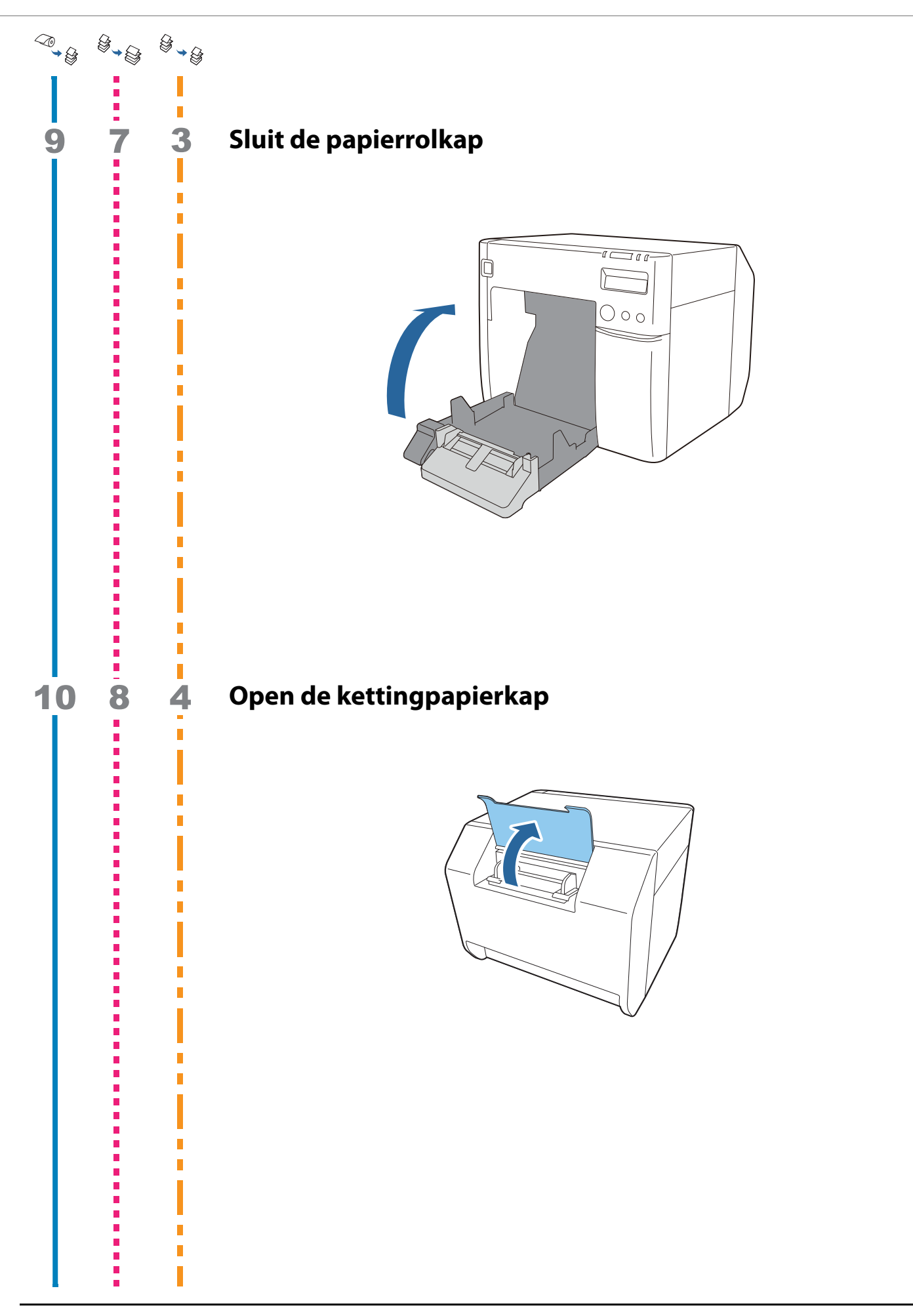

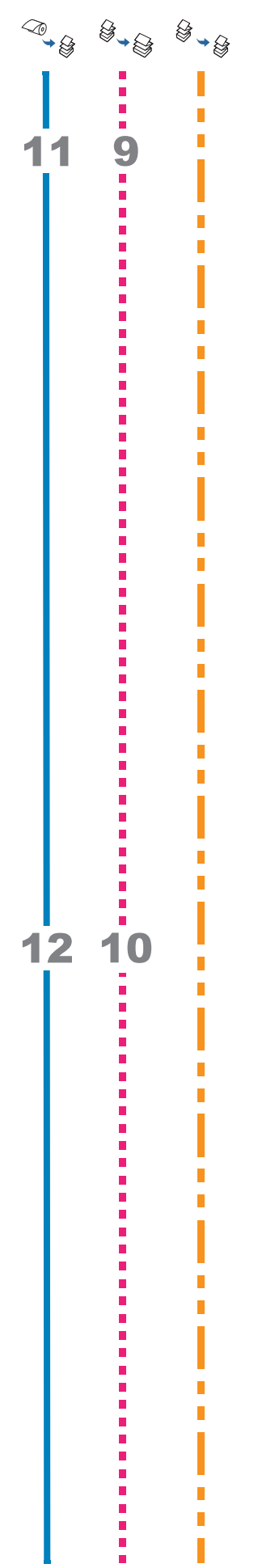

### Zet de vergrendeling van de kettingpapiergeleiders los

Trek de vergrendelingshendel van de kettingpapiergeleiders omhoog.

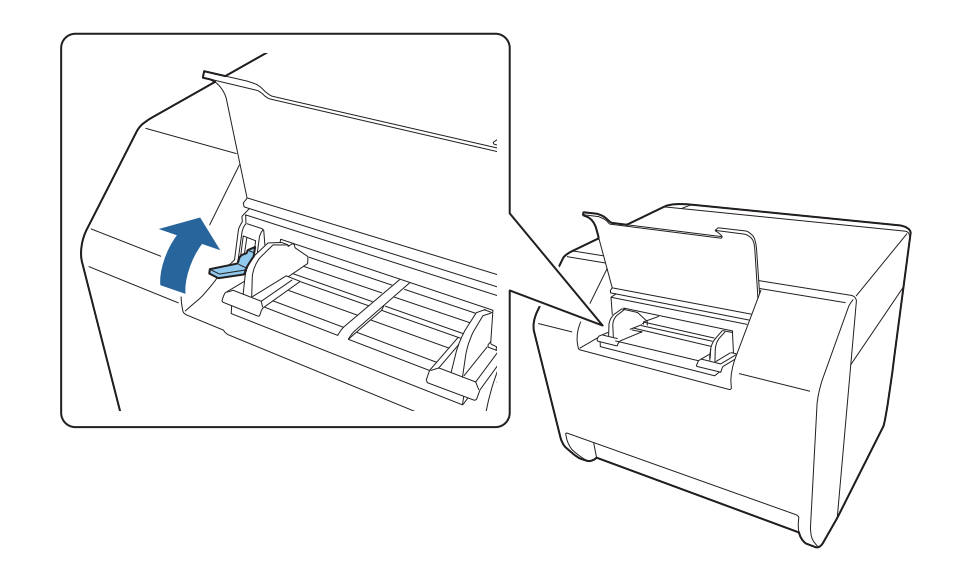

#### Pas de kettingpapiergeleiders aan de papierbreedte aan

Beweeg de kettingpapiergeleiders naar binnen en stel ze nauwkeurig af op de papierbreedte.

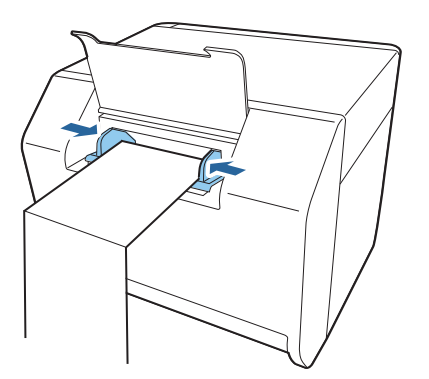

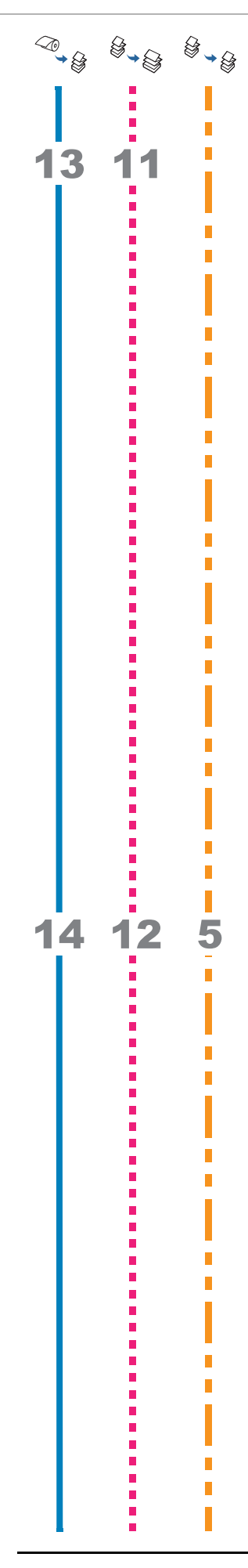

### Vergrendel de kettingpapiergeleiders

Duw de vergrendelingshendel van de kettingpapiergeleiders omlaag.

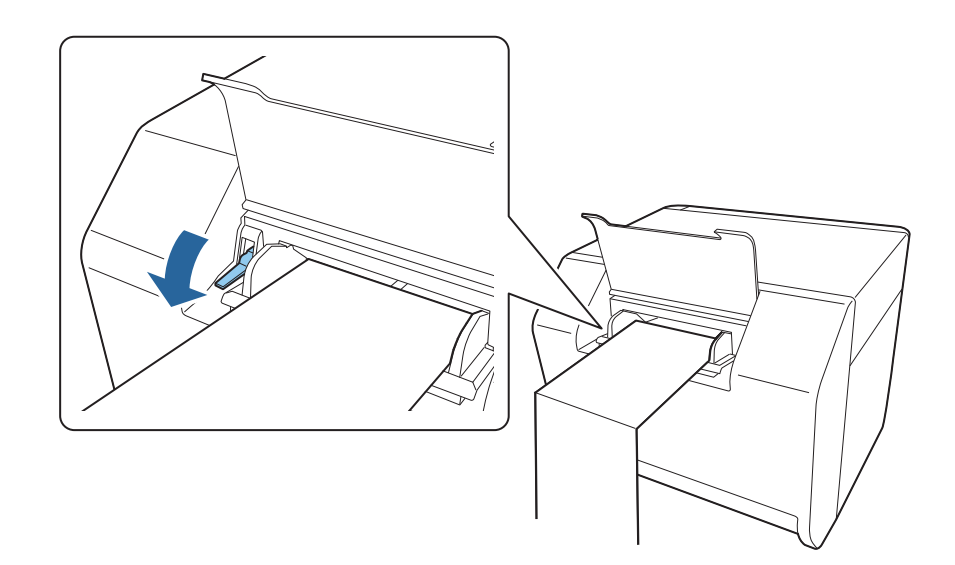

#### Steek de voorrand van het papier naar binnen

Steek de voorrand van het papier naar binnen met de afdrukzijde omhoog gericht. Als het papier ongeveer 100 mm naar binnen wordt gestoken, wordt het automatisch in de printer doorgevoerd.

Controleer of de papierrolkap aan de voorzijde van de printer gesloten is. Als de papierrolkap open is, kan er een papierstoring optreden.

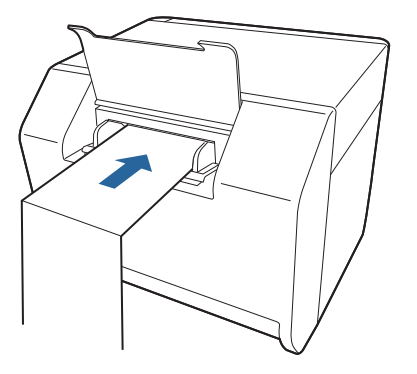

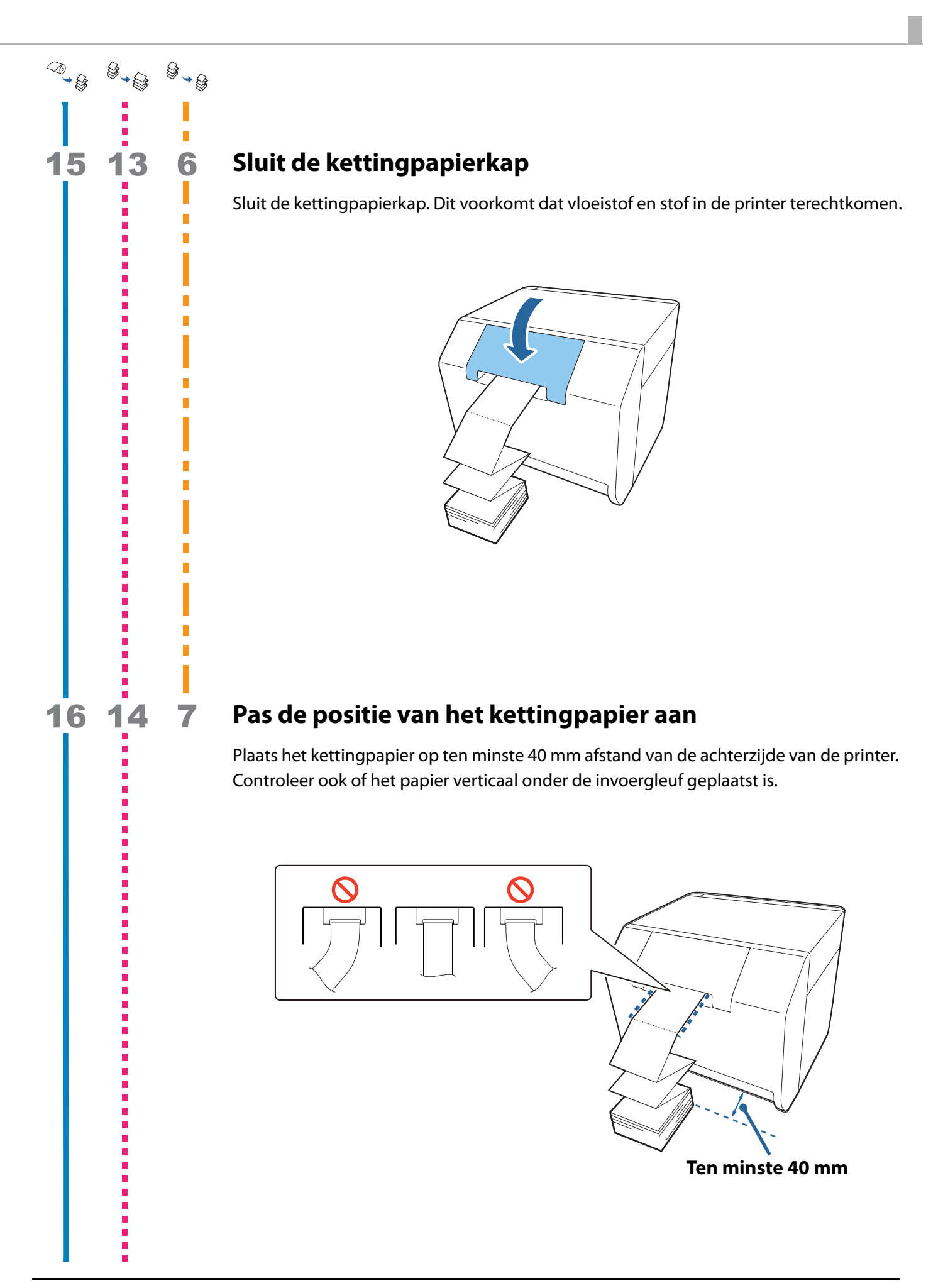

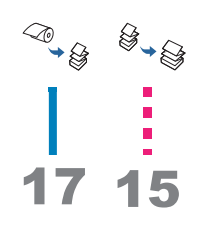

### **Controleer het LCD-scherm**

Controleer of het LCD-scherm van de printer F aangeeft. Als dat niet wordt aangegeven, laad het papier dan opnieuw of stel de instelling in PrinterSetting opnieuw in.

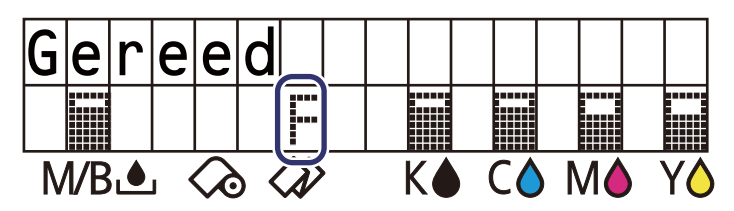

U hebt nu het kettingpapier geladen.

#### De sluiters afstellen

De papierrolkap heeft aan de binnenkant sluiters om de papieraanzuiging tijdens het afdrukken af te stellen.

De sluiters moeten correct geopend/gesloten zijn overeenkomstig de breedte van het gebruikte papier. Gebruik uw vinger om ze te openen/sluiten. U kunt de papierbreedte voorts controleren op het etiket bovenaan het toestel.

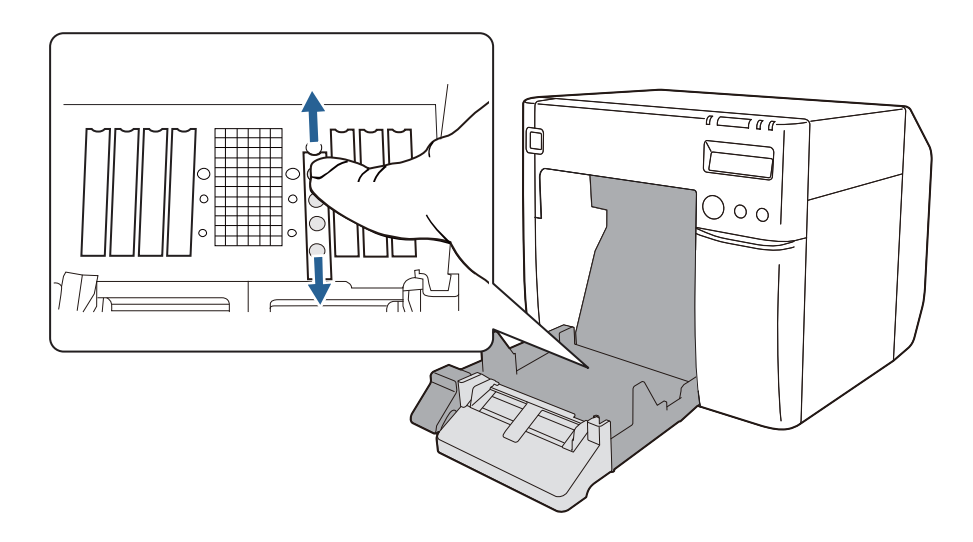

Als de sluiters niet correct geopend/gesloten zijn, kan een papierstoring optreden of kan het papier met inkt bevlekt worden.

| Papierbreedte / Breedte van ondervel | Stand van sluiter                 |
|--------------------------------------|-----------------------------------|
| 30 mm of meer en minder dan 62 mm    | Sluit alle sluiters               |
|                                      |                                   |
| 62 mm of meer en minder dan 79 mm    | Open alleen de binnenste sluiters |
|                                      |                                   |

| Papierbreedte / Breedte van ondervel | Stand van sluiter                          |  |
|--------------------------------------|--------------------------------------------|--|
| 79 mm of meer en minder dan 97 mm    | Open alleen de twee binnenste sluiterrijen |  |
|                                      |                                            |  |
| 97 mm of meer en minder dan 112 mm   | Open alleen de drie binnenste sluiterrijen |  |
|                                      |                                            |  |
| 112 mm                               | Open alle sluiters                         |  |
|                                      |                                            |  |

# De printerstatus controleren

De printerstatus wordt aangegeven via de combinatie van oplichtende/knipperende LEDs en het LCD-scherm.

Met de afdrukzelftest kunt u de printerinstellingen en de conditie van de spuitmondjes controleren.

| Opmerking | De taal op het LCD-scherm kan met de dipschakelaars ingesteld worden. |
|-----------|-----------------------------------------------------------------------|
|           | ( <i>스</i> 카 "Schermtaal" op pagina 39)                               |

#### Vervanging van verbruiksproducten

De status van de inktpatroon van elke kleur en de onderhoudsbox kan op het LCD-scherm afgelezen worden.

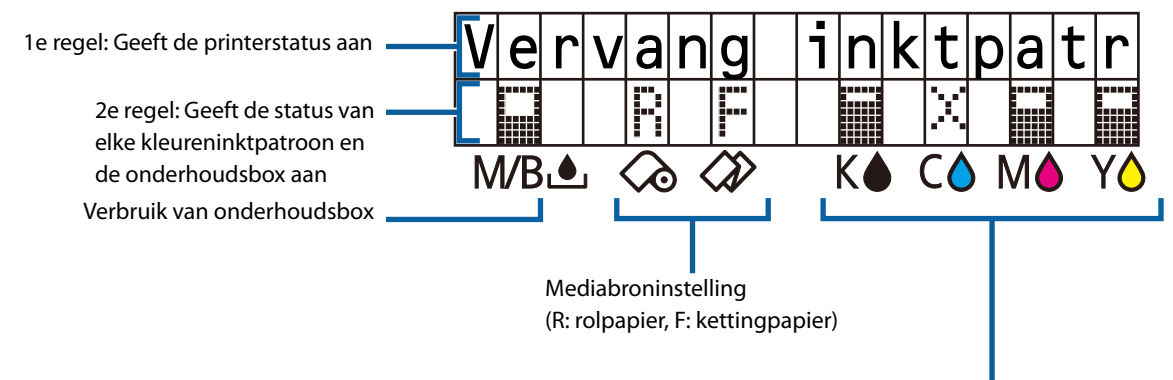

Hoeveelheid resterende inkt in de inktpatronen (vanaf links: zwart, cyaan, magenta, geel)

| Pictogram | LCD-scherm            | Status                                                                                                    |  |
|-----------|-----------------------|----------------------------------------------------------------------------------------------------|--|
|           |                       | Er is nog voldoende inkt.                                                                                                   |  |
| Gereed    |                       | Er is nog voldoende ruimte in de<br>onderhoudsbox.                                                                          |  |
| <u>!</u>  | Inkt bijna op         | De inkt is bijna op, dus de inktpatroon moet<br>binnenkort vervangen worden. Zorg dat een<br>nieuwe inktpatroon gereed is.  |  |
|           | Onderhdsbox bijna vol | De onderhoudsbox is bijna vol, dus hij moet<br>binnenkort vervangen worden. Zorg dat een<br>nieuwe onderhoudsbox gereed is. |  |

| X | Vervang inktpatroon        | De inktpatroon is leeg; vervang deze door<br>een nieuwe inktpatroon.                                                                 |  |
|---|----------------------------|----------------------------------------------------------------------------------------------------|--|
|   | Onderhdsbox vol            | De onderhoudsbox is vol en moet dus<br>vervangen worden. Afdrukken is niet<br>mogelijk tot een nieuwe onderhoudsbox is<br>geplaatst. |  |
| 2 | Inktpatroon niet geplaatst | Er ontbreekt een inktpatroon. Installeer de<br>inktpatroon.                                                                          |  |
|   | Onderhdsbox niet geplaatst | De onderhoudsbox is niet geplaatst.<br>Installeer de onderhoudsbox.                                                                  |  |

#### Statusmeldingen en fouten

De printerstatus wordt aangegeven via de combinatie van oplichtende/knipperende LEDs en het LCD-scherm.

Voor details over het verhelpen van fouten, raadpleeg "Berichten op het bedieningspaneel" op pagina 146.

| <b>//</b> : Aan | / : Knippert | 🗌 : Uit | —: Geen verandering | ##: Foutcode |
|-----------------|--------------|---------|---------------------|--------------|
|-----------------|--------------|---------|---------------------|--------------|

| LED          |        |   |         |                    |                                        |
|--------------|--------|---|---------|--------------------|----------------------------------------|
| ①<br>Aan/Uit | Status |   | <br> nk | LCD-scherm         | Printerstatus                          |
|              |        |   | _       | Gereed             | Afdrukken is mogelijk                  |
|              |        |   | _       | Initialisatie      | Bezig met initialiseren                |
| (snel)       |        | _ | _       | Uitschakelen       | Tijdens het<br>uitschakelen            |
|              |        | _ | _       | Printer is bezig   | Afdrukken                              |
|              |        | _ | _       | Inkt laden         | Bezig met inkt laden                   |
|              |        | _ | _       | Afdrukken          | Bedrijf                                |
|              |        |   |         | Printkop onderhoud | Bezig met onderhoud<br>van de printkop |
| _            |        |   | _       | Papiertype fout    | Fout door<br>papierformaat             |
| _            |        |   | _       | Papierformaat fout | Fout door<br>papiergrootte             |
| _            |        |   | _       | Papier zit vast ## | Fout door<br>papierstoring             |

| LED          |        |   |         |                            |                                                          |
|--------------|--------|---|---------|----------------------------|----------------------------------------------------------|
| ①<br>Aan/Uit | Status |   | <br>Ink | LCD-scherm                 | Printerstatus                                            |
| _            |        |   | _       | Papier verwijderfout       | Fout bij verwijderen<br>van papier                       |
| —            |        |   |         | Geen papier                | Er is geen papier                                        |
|              |        |   | _       | Geen papier                | Fout door ontbrekend papier                              |
| _            |        |   | _       | Papier deksel open         | De papierrolkap is<br>open                               |
| _            |        |   |         | Inktpatroon deksel open    | De inktpatronenkap is open                               |
| _            |        |   |         | Inktpatroon niet geplaatst | Er ontbreekt een<br>inktpatroon                          |
| _            |        |   |         | Inktpatroon chip fout      | Fout bij detectie van<br>inktpatroon                     |
| _            |        |   |         | Onderhoudsbox deksel open  | Het deksel van de<br>onderhoudsbox is<br>open            |
| _            |        |   |         | Onderhdsbox niet geplaatst | De onderhoudsbox is<br>niet geplaatst                    |
| _            |        |   |         | Onderhdsbox fout           | Fout bij detectie van<br>onderhoudsbox                   |
| _            | _      |   |         | Inkt bijna op              | Het is bijna tijd om de<br>inktpatroon te<br>vervangen   |
| _            |        |   |         | Vervang inktpatroon        | De inktpatroon moet<br>vervangen worden                  |
|              |        |   |         | Onderhdsbox bijna vol      | Het is bijna tijd om de<br>onderhoudsbox te<br>vervangen |
|              |        |   |         | Onderhdsbox vol            | De onderhoudsbox<br>moet vervangen<br>worden             |
| _            | _      | _ | _       | Spuitmond verstopt         | De spuitmondjes van<br>de printkop zijn<br>verstopt      |
| _            |        |   |         | Knip niet nodig            | Papier knippen is niet<br>beschikbaar                    |
| _            | _      | _ |         | Bijna onderhoud nodig ##   | Het is bijna tijd voor<br>onderhoud                      |
|              |        |   |         | Printerfout ##             | Fout van printer                                         |

| LED          |        |     |         |                          |                                              |
|--------------|--------|-----|---------|--------------------------|----------------------------------------------|
| ①<br>Aan/Uit | Status |     | <br> nk | LCD-scherm               | Printerstatus                                |
|              |        |     |         | Heeft onderhoud nodig ## | Er moet onderhoud<br>worden uitgevoerd       |
|              |        | ``∠ |         | Updating                 | Bezig met bijwerken<br>van de firmware       |
|              |        |     |         | Updating                 | Het bijwerken van de<br>firmware is voltooid |
|              |        |     |         | Updating                 | Het bijwerken van de<br>firmware is mislukt  |

#### Afdrukzelftest

Met de zelftestfunctie kunt u de volgende gegevens afdrukken: de firmwareversie, de printerinstellingen zoals de controlestand van het spuitstuk en de mediadetectie-instellingen, en controlepatronen waarmee u de spuitmondjes op verstopping kunt controleren.

| BELANGRIJK | De printer zal op het geplaatste papier afdrukken ongeacht de media-<br>instellingen van het printerstuurprogramma. In geval van gestanste labels<br>zal de printer op het ondervel afdrukken, waardoor uw handen bevuild<br>kunnen raken.<br>Het wordt aangeraden om continu papier of labels op paginagrootte te<br>gebruiken. |
|------------|----------------------------------------------------------------------------------------------------|
|------------|----------------------------------------------------------------------------------------------------|

Hieronder wordt de procedure voor het uitvoeren van de afdrukzelftest uitgelegd.

Laad continu papier of labels op paginagrootte. ( Propapier laden en vervangen" op pagina 46)
2 Houd de Feed-knop ingedrukt, en druk tegelijkertijd op de ⊕-knop (aan/ uit) en houd die ingedrukt. Laat de ⊕-knop (aan/uit) niet los voordat de LED ⊕ (aan/uit) begint te knipperen.

Het afdrukzelftest begint. De volgende items worden afgedrukt.

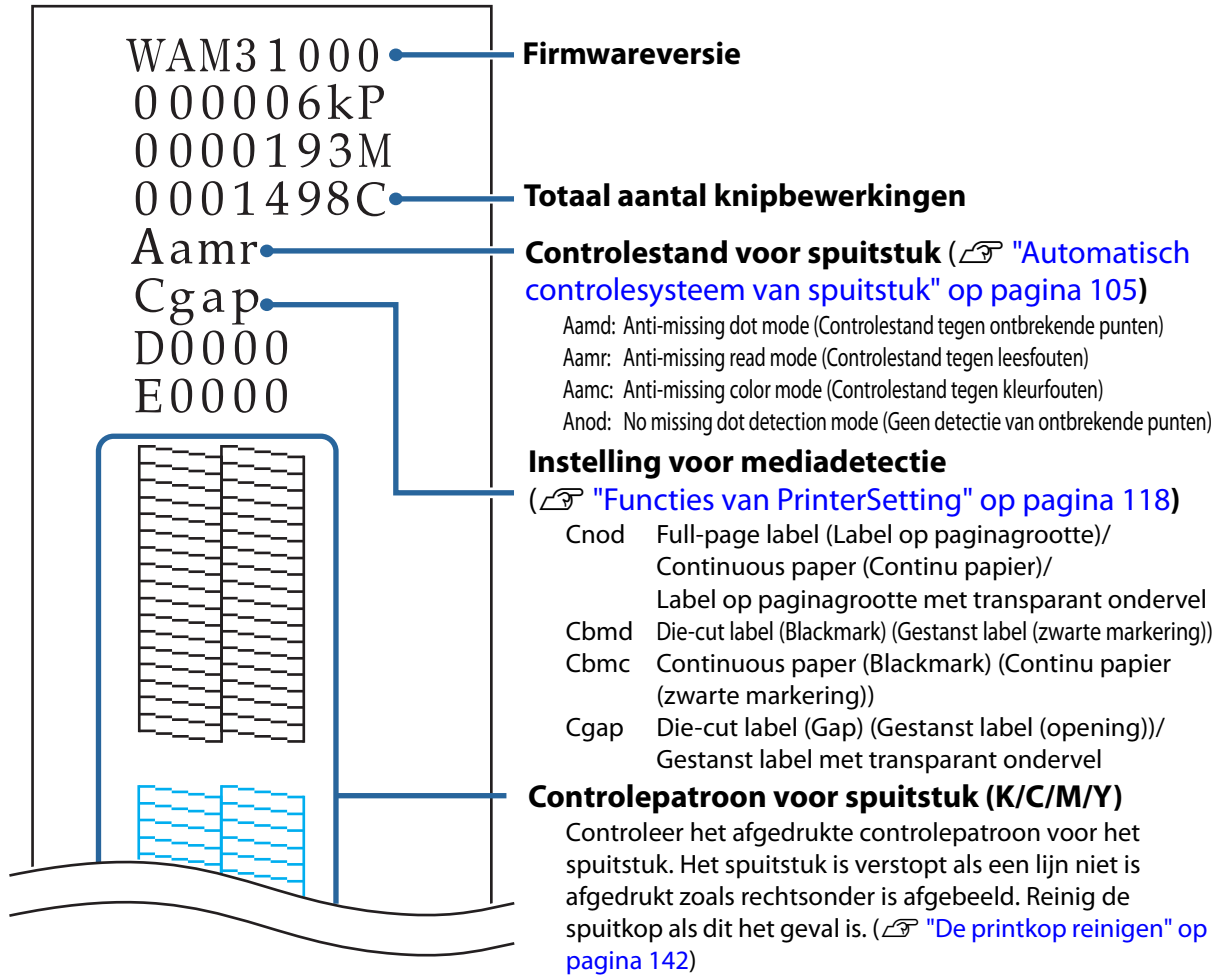

Het patroon is juist afgedrukt als alle lijnen zijn afgedrukt zoals in de linker afbeelding hieronder.

| <normaal></normaal> | <spuitstuk verstopt=""></spuitstuk> |
|---------------------|-------------------------------------|
|                     |                                     |
|                     |                                     |

73

# Gebruik van het printerstuurprogramma

In dit hoofdstuk wordt uitgelegd hoe u het printerstuurprogramma gebruikt.

Het printerstuurprogramma is de software waarmee de printer aangestuurd wordt met de afdrukinstructies uit de toepassing waarmee u werkt. U kunt de beste resultaten verkrijgen door de afdrukinstellingen in te stellen in het scherm van het printerstuurprogramma. U kunt voorts de hulpprogramma's gebruiken om de printerstatus te controleren en onderhoud uit te voeren.

# Het printerstuurprogramma weergeven

## Weergeven vanuit een toepassing

Als u de instellingen alleen in de gebruikte toepassing wilt toepassen, open dan het printerstuurprogramma vanuit die toepassing.

1

Klik op **Afdrukken** of **Afdrukinstellingen** in het menu **Bestand** van de toepassing.

2 Selecteer bij Printer de optie EPSON TM-C3500.

3 Klik op **Eigenschappen** of **Geavanceerd**. Het printerstuurprogramma wordt geopend.

## Weergeven via het Configuratiescherm

Als u de instellingen in alle toepassingen wilt toepassen, open dan het printerstuurprogramma via het Configuratiescherm.

# 1 Open Apparaten en printers.

• Windows 10:

Klik met de rechter muisknop op **Start** en selecteer **Configuratiescherm**. Klik op **Hardware en geluiden** en vervolgens op **Apparaten en printers**.

 Windows 8.1 of Windows 8: Selecteer Configuratiescherm in de sidebar Instellingen van het bureaublad. Klik op Hardware en geluiden en vervolgens op Apparaten en printers.

- Windows 7: Klik in het menu Start op Configuratiescherm en vervolgens op Apparaten en printers weergeven.
- Windows Vista: Klik op in het menu **Start** op **Configuratiescherm** en vervolgens op **Printer**.
- Windows XP Professional: Klik in het menu **Start** op **Printers en faxapparaten**.
- Windows XP Home Edition: Klik in het menu **Start** op **Configuratiescherm** en vervolgens op **Printers en faxapparaten**.
- 2 Klik met de rechter muisknop op EPSON TM-C3500 en vervolgens op Voorkeursinstellingen voor afdrukken.

Het printerstuurprogramma wordt geopend.

# Configuratie van het printerstuurprogramma

Het printerstuurprogramma heeft een Help-functie. Klik met de rechter muisknop op een item en vervolgens op **Help** om de uitleg bij dat item weer te geven.

| 1                                                                                                    | 2 3 4 5                                                                                                    |
|----------------------------------------------------------------------------------------------------|----------------------------------------------------------------------------------------------------|
| Current settings                                                                                                    | 🖶 EPSC V TM-C3500 /er2 Printing Pref rences                                                                                 |
| General<br>Media Coating Type: Matte<br>Print Quality: Speed (360x360 dpi)<br>Media Name: Custom<br>Media Width: 108.0<br>Media Length: 174.8 | General 💮 Options 🚰 Driver Utilities 🙀 Printer Utilities Favorite Setting Current Settings                                  |
| Media Form: Die-cut Label (Gap)                                                                                                    | Media Name         Custom         ✓         Media Definition           Media Width         108.0         mm ( 25.4 · 108.0) |
| Settings For Paper Handling Af<br>Auto Cut(After Every Page)                                                                                  | Media F <u>o</u> rm Die-cut Label (Gap)                                                                                     |
| Notification: None                                                                                                    | Media Coating Type Matte                                                                                                    |
| Bidirectional Printing: ON<br>Banding Reduction: ON                                                                                           | Settings For Paper<br>Handling <u>A</u> fter Print Auto Cut(After Every Page)                                               |
| Options<br>Orientation: Portrait<br>Number of Prints: 1                                                                                       | Notification None Ink Levels                                                                                                |
| Always show current settings     Close                                                                                                    | Show Settings Version 2.0.0.0                                                                                               |
|                                                                                                    | OK Cancel Apply Help                                                                                                    |

| 1 | Deelvenster Current settings (Huidige instellingen)                                                                                |  |
|---|----------------------------------------------------------------------------------------------------|--|
|   | Toont de huidige instellingen van het stuurprogramma.                                                                              |  |
| 2 | Tabblad General (Algemeen)                                                                                                    |  |
|   | Basisinstellingen voor afdrukken zoals de grootte en het formaat van media.                                                        |  |
| 3 | Tabblad Options (Opties)                                                                                                    |  |
|   | Gebruik dit tabblad als u de afdrukrichting, het aantal kopieën en de afdrukpositie wilt aanpassen.                                |  |
| 4 | Tabblad Driver Utilities (Hulpprogramma's voor stuurprogramma)                                                                     |  |
|   | Instelling van de toepassingsinstellingen van het stuurprogramma.                                                                  |  |
| 5 | Tabblad Printer Utilities (Hulpprogramma's voor printer)                                                                           |  |
|   | Hiermee kunt u PrinterSetting starten wanneer u een onderhoudsfunctie zoals handmatige kopreiniging of spuitstukcontrole uitvoert. |  |

# Papier registreren (mediadefinitie)

U kunt de grootte, het formaat, het type en andere instellingen van veel gebruikt papier als een mediadefinitie in het printerstuurprogramma registreren. Het is handig om mediadefinities op voorhand te registreren omdat u dan bij het afdrukken vanuit een toepassing de media-instellingen van het stuurprogramma niet hoeft in te stellen.

Er kunnen maximaal 100 mediadefinities worden geregistreerd.

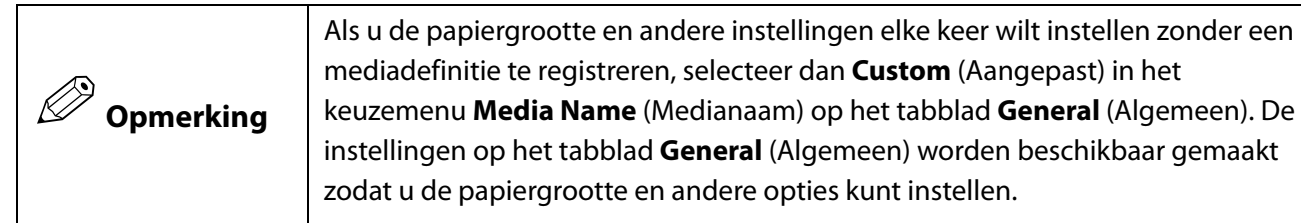

## Nieuw registreren

Volg onderstaande stappen om een nieuwe mediadefinitie te registreren.

- Open het printerstuurprogramma. ( "Het printerstuurprogramma weergeven" op pagina 74)
- 2 Klik op de knop **Media Definition** (Mediadefinitie) op het tabblad **General** (Algemeen).

Het scherm Media Definition (Mediadefinitie) wordt geopend.

| 🖶 EPSON TM-C3500 V         | Ver2 Printing Preferences                    | Media Definition                |
|----------------------------|----------------------------------------------|---------------------------------|
| 🚱 General 💮 Op             | tions 🧬 Driver Utilities 🏟 Printer Utilities | Media Definition :              |
| Favorite Setting           | Current Settings                             |                                 |
| Media Setting              |                                              |                                 |
| Media <u>N</u> ame         | Custom Media Definition                      |                                 |
| Media <u>W</u> idth        | 108.0 🚽 mm ( 25.4 - 108.0)                   |                                 |
| Media Length               | 174.8 🚔 mm ( 8.0 - 1117.6)                   |                                 |
| Media F <u>o</u> rm        | Die-cut Label (Gap)                          |                                 |
|                            |                                              |                                 |
| Media Coating <u>T</u> ype | Matte                                        |                                 |
| Print Quality              | Speed  Advanced                              |                                 |
| Settings For Paper         | Auto Cutláfter Every Page)                   |                                 |
| Handling Arter Print       |                                              |                                 |
|                            |                                              |                                 |
| Notification               |                                              | New                             |
|                            | Refresh                                      | <u>Import</u>                   |
| Print Preview              |                                              | <u><u>C</u>lose <u>H</u>elp</u> |
|                            |                                              |                                 |
|                            | Show Settings Version 2.0.0.0                |                                 |
|                            | OK Cancel Apply Help                         |                                 |

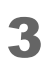

Klik op de knop **New** (Nieuw). Het scherm **New** (Nieuw) wordt geopend.

| Media Definition                                        | New                                                                                                    |   |
|---------------------------------------------------------|----------------------------------------------------------------------------------------------------|---|
| Media Definition :                                      | Media Setting         Media Name       Media Definition1         Media Vame       Imm (25.4 - 108.0)         Media Length       174.8 mm (8.0 - 1117.6)         Media Form       Die-cut Label (Gap)         Media Coating Type       Matte         Print Quality       Speed         Settings For Paper       Auto Cut(After Every Page) |   |
|                                                         | OK Cancel Help                                                                                                    | ] |
| New     Edit     Delete       Import     Close     Help |                                                                                                    |   |

Voer de instellingen in van Media Name (Medianaam) tot Settings For Paper Handling After Print (Instellingen voor papierbehandeling na afdrukken) voor het gebruikte papier.

|     | N | lew                                                |                                    |          |
|-----|---|----------------------------------------------------|------------------------------------|----------|
|     |   | Media Setting                                      |                                    |          |
| 1 — |   | Media <u>N</u> ame                                 | 102x174.8 Continuous Label(Glossy) |          |
| 2 — |   | Media <u>W</u> idth                                | 102.0 mm ( 25.4 - 108.0)           |          |
| 3 — |   | Media <u>L</u> ength                               | 174.8 📄 mm ( 8.0 - 1117.6)         |          |
| 4 — |   | Media F <u>o</u> rm                                | Continuous Label                   |          |
| 5 — |   | Media Saving                                       | No Saving                          |          |
| 6 — |   | Media Coating <u>T</u> ype                         | Glossy                             |          |
| 7 — |   | Print <u>Q</u> uality                              | Speed  Advanc <u>e</u> d           | <u> </u> |
| 8 — |   | Settings For Paper<br>Handling <u>A</u> fter Print | Auto CutlAfter Every Page)         |          |
|     |   |                                                    | O <u>K C</u> ancel <u>H</u> elp    |          |

#### 1 Media Name (Medianaam)

Voer de naam van de mediadefinitie in.

Dit is de naam die wordt getoond wanneer u een papiergrootte selecteert in een toepassing.

#### 2 Media Width (Mediabreedte)

Voer de papierbreedte in.

• Continu papier: Voer de totale papierbreedte in

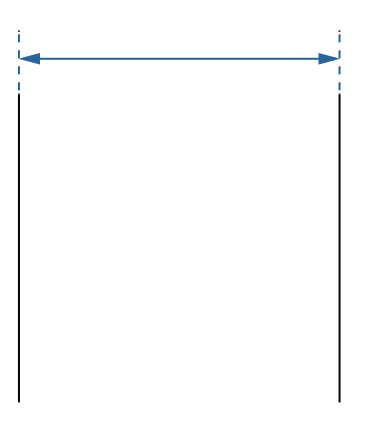

• Label op paginagrootte: Breedte van het papier zonder ondervel

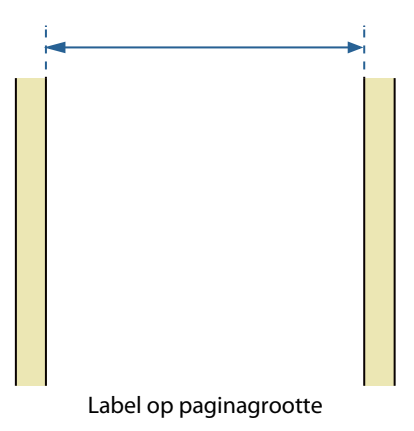

• Gestanste labels: Breedte van het papier zonder ondervel en restruimte rond de labels

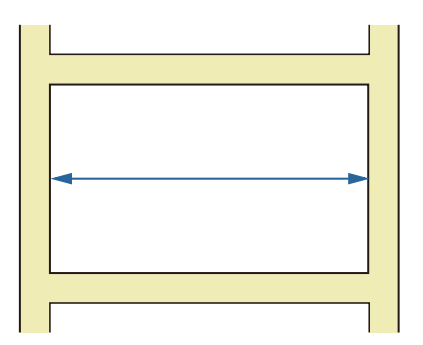

# 3 Media Length (Medialengte)

Voer de papierlengte in.

• Continu papier en labels op paginagrootte: Lengte van het afdrukbereik (lengte van één pagina)

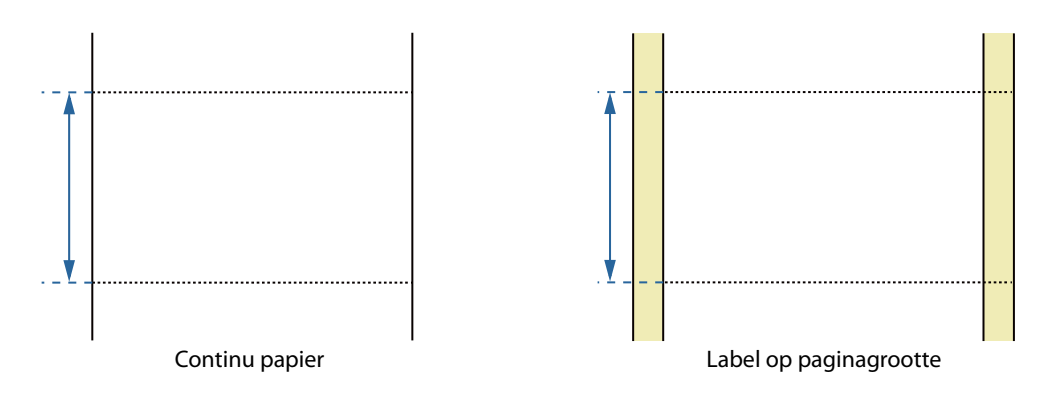

• Gestanst label: Lengte van het papier zonder restruimte rond de labels

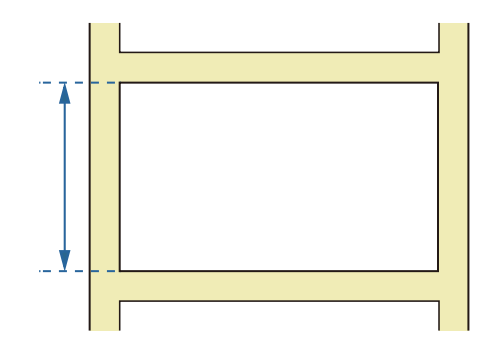

#### 4 Media Form (Mediaformaat)

Selecteer het papierformaat. (

#### 5 Media Saving (Media besparen) (alleen voor continu papier en labels op paginagrootte)

Selecteer de instellingen voor besparing op mediamateriaal. U kunt instellen dat er geen marges worden gemaakt vóór en na de afdrukgegevens voor één pagina.

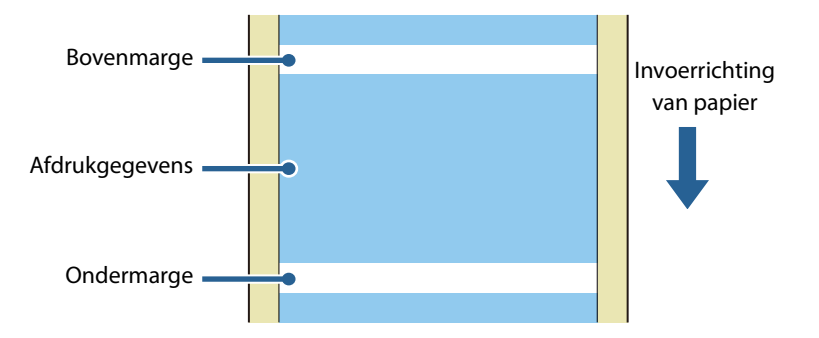

- **No Saving (Niet besparen):** Er worden marges boven en onder de afdrukgegevens gemaakt omdat het papier wordt doorgevoerd voordat het afdrukken begint en nadat het voltooid is.
- Eliminate Lower Margin (Ondermarge verwijderen): Er wordt geen marge onder de afdrukgegevens gemaakt omdat het papier niet wordt doorgevoerd nadat het afdrukken voltooid is.
- Eliminate Lower And Upper Margin (Onder- en bovenmarge verwijderen): Er worden geen marges boven en onder de afdrukgegevens gemaakt omdat het papier niet wordt doorgevoerd voordat het afdrukken begint en nadat het voltooid is.

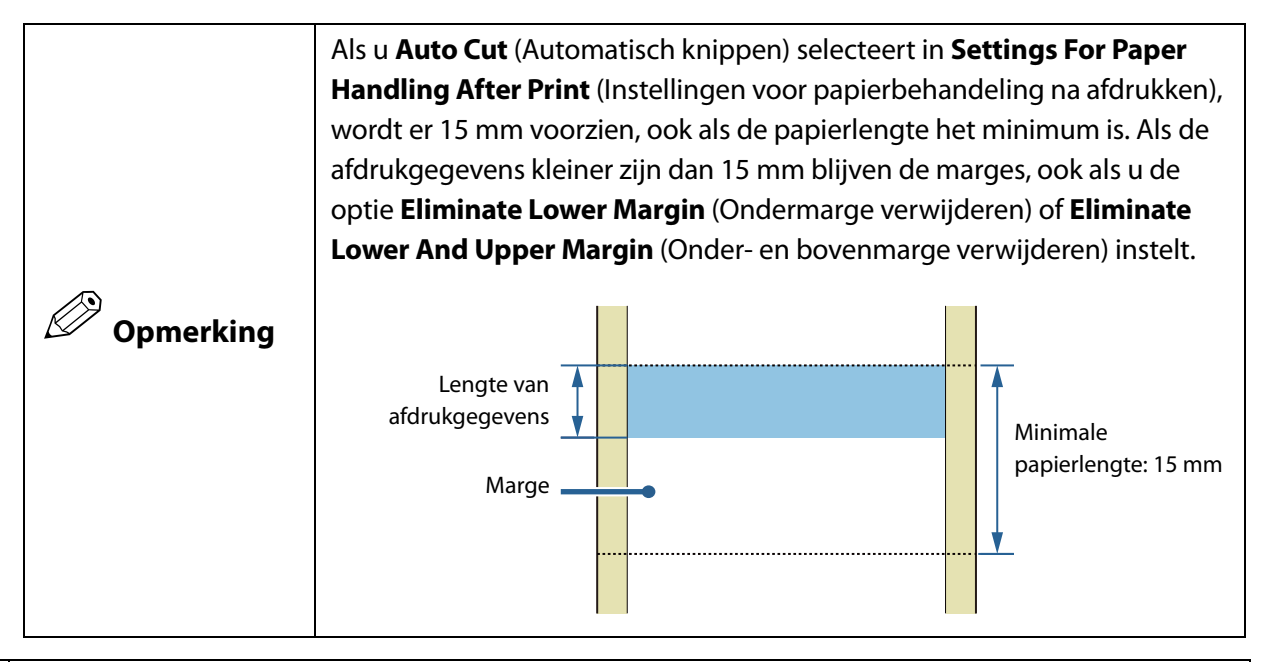

#### 6 Media Coating Type (Type mediacoating)

Selecteer het papiertype. (27 "Lijst van geschikte papiersoorten" op pagina 19)

#### 7 Print Quality (Afdrukkwaliteit)

Selecteer de afdrukkwaliteit.

- Speed (Snelheid): 360 x 360 dpi
- Quality (Mode1) (Kwaliteit (stand 1)): 720 x 360 dpi
- Quality (Mode2) (Kwaliteit (stand 2)): 720 x 360 dpi

De afdruksnelheid verschilt naargelang de afdrukkwaliteit. (27 "Specificaties" op pagina 165)

#### 8 Instellingen voor papierbehandeling na het afdrukken

Hier kunt u instellen hoe papier wordt geknipt na het afdrukken.

• Auto Cut (After Every Page) (Automatisch knippen (na elke pagina)): Automatisch knippen nadat elke pagina is afgedrukt.

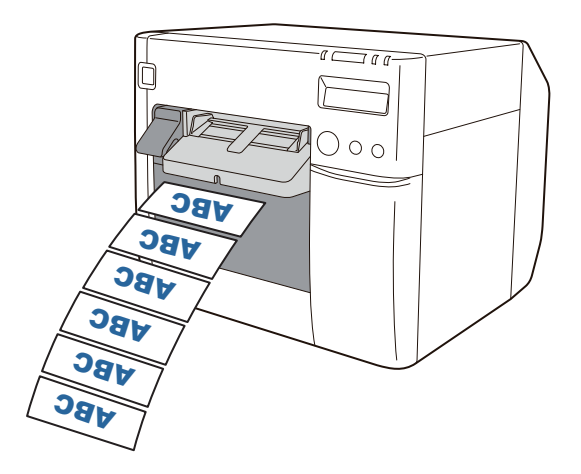

• Auto Cut (Only After Last Page) (Automatisch knippen (alleen na laatste pagina)): Automatisch knippen alleen nadat de laatste pagina is afgedrukt.

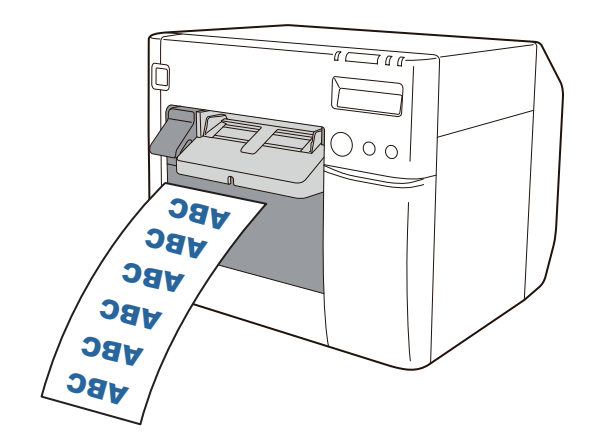

• Auto Cut (After Specified Number Of Pages) (Automatisch knippen (na gespecificeerd aantal pagina's)): Automatisch knippen nadat het aantal pagina's dat is gespecificeerd bij Cut interval (Interval voor knippen) is afgedrukt. De laatste pagina wordt altijd geknipt. Het maximum aantal pagina's is 255.

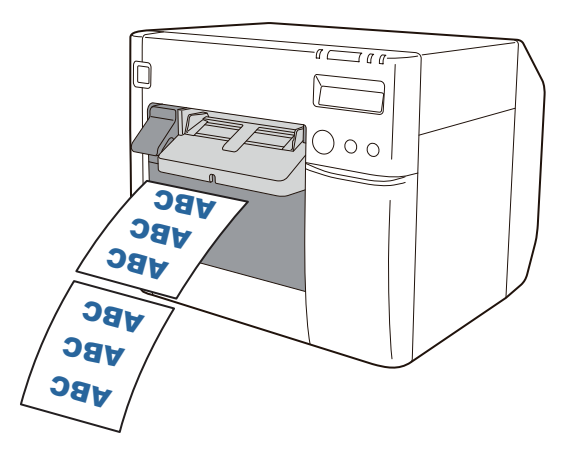

• No Auto Cut (Feed To Peel Off Position) (Niet automatisch knippen (doorvoeren naar afhaalpositie)): Het papier na het afdrukken doorvoeren naar de positie waar het label kan worden afgehaald.

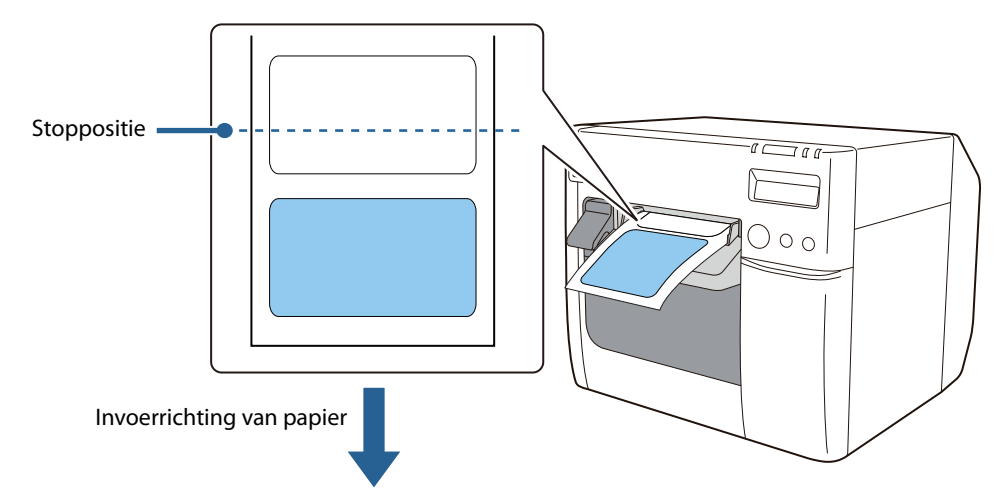

• No Auto Cut (Feed To Cut Position) (Niet automatisch knippen (doorvoeren naar knippositie)): Het papier na het afdrukken doorvoeren naar de knippositie.

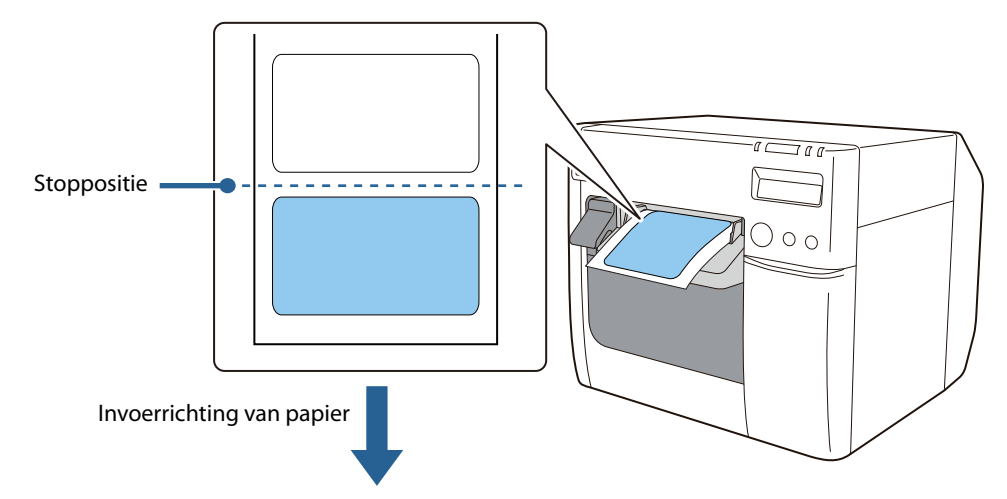

• No Auto Cut (Stop at the Print End Position) (Niet automatisch knippen (stoppen op eindpositie van afdruk)): Na het afdrukken stoppen op de eindpositie van de afdruk en het papier niet meer doorvoeren. Als de volgende afdrukgegevens niet binnen ten minste 1 seconde naar de printer worden gestuurd, wordt het papier doorgevoerd naar de knippositie en dan gestopt.

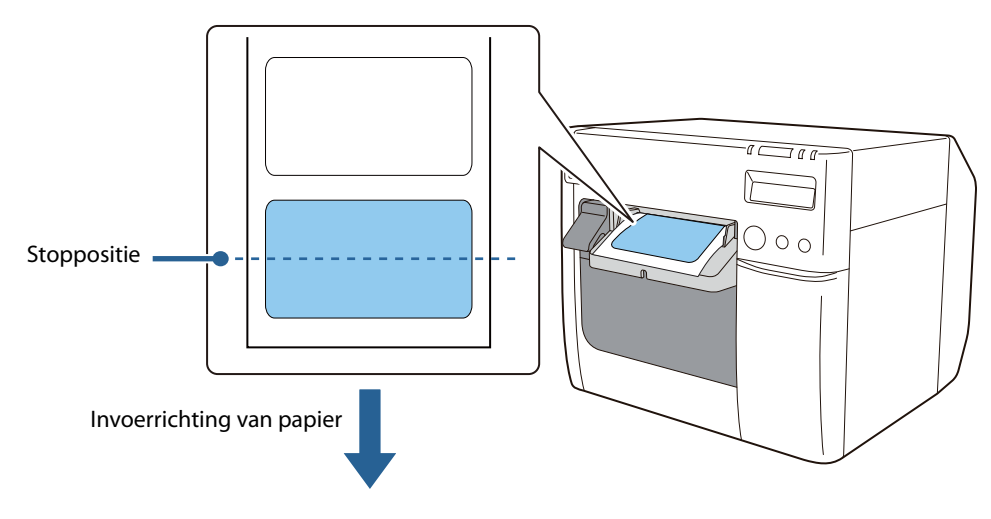

#### 9 Advanced (Geavanceerd)

Hier kunt u de afdrukkleuren aanpassen en de afdrukrichting en andere instellingen configureren.

# 5 Klik op OK.

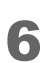

Controleer of de geregistreerde medianaam wordt weergegeven in het scherm **Media Definition** (Mediadefinitie), en klik vervolgens op **Close** (Sluiten).

| Media Definition           | _ |
|----------------------------|---|
| Media Definition           |   |
| 51x72 Die-cut Label(Matte) |   |
|                            |   |
|                            |   |
|                            |   |
|                            |   |
|                            |   |
|                            |   |
|                            |   |
|                            |   |
|                            |   |
|                            |   |
|                            |   |
| <u>N</u> ew                |   |
| Import                     |   |
| <u><u> </u></u>            |   |
| Сдрон                      |   |

7 Controleer of u de geregistreerde medianaam kunt selecteren bij **Media** Name (Medianaam) op het tabblad **General** (Algemeen).

| 🖶 EPSON TM-C3500           | Ver2 Printing Preferences                              |
|----------------------------|--------------------------------------------------------|
| General 🥶 Op               | ntions 🚰 Driver Utilities 🙀 Printer Utilities          |
| Fa <u>v</u> orite Setting  | Current Settings                                       |
| Media Setting              |                                                        |
| Media <u>N</u> ame         | Custom Media Definition                                |
| Media <u>W</u> idth        | Media Size Reduction<br>108 x 174.8 mm - Die-cut Label |
| Media <u>L</u> ength       | Custom                                                 |
| Media F <u>o</u> rm        | 51x72 Die-cut Label(Matte)                             |
| Media Coating <u>T</u> ype | Matte                                                  |
| Print <u>Q</u> uality      | Speed  Advanc <u>e</u> d                               |

**8** Klik op de knop **OK** om het stuurprogramma te sluiten.

U hebt nu het papier (de mediadefinitie) geregistreerd.

## Bewerken en verwijderen

Volg onderstaande stappen om geregistreerde mediadefinities te bewerken of te verwijderen.

● Open het printerstuurprogramma. ( Het printerstuurprogramma weergeven" op pagina 74)

2

Klik op de knop **Media Definition** (Mediadefinitie) op het tabblad **General** (Algemeen).

Het scherm Media Definition (Mediadefinitie) wordt geopend.

| Media Setting<br>Media <u>N</u> ame<br>Media <u>W</u> idth                                                | 108 x 174 8 mm - Die-cut Label Media Definition                          | 54x54 Die-cut Label(Synthetic) |
|----------------------------------------------------------------------------------------------------|--------------------------------------------------------------------------|--------------------------------|
| Media <u>W</u> idth                                                                                       | Media Definition                                                         |                                |
| Media Length<br>Media F <u>o</u> rm                                                                       | 108.0 mm (25.4-108.0)<br>174.8 mm ( 8.0-1117.6)<br>Die-cut Label (Gap) * |                                |
| Media Coating <u>T</u> ype<br>Print <u>Q</u> uality<br>Settings For Paper<br>Handling <u>A</u> fter Print | Matte                                                                    |                                |
| Notification                                                                                              | None                                                                     | New<br>Import<br>Export        |

Delete

**3** Selecteer de mediadefinitie die u wilt bewerken of verwijderen door erop te klikken.

| Media Definition                        |                                   |      |
|-----------------------------------------|-----------------------------------|------|
| Media Definition :<br>51x72 Die-cut Lab | el(Matte)                         |      |
| 104x120 Continuo<br>54x54 Die-cut Lab   | us Label(Glossy)<br>el(Synthetic) |      |
|                                         |                                   |      |
|                                         |                                   |      |
| <u>N</u> ew                             | <u>E</u> dit                      |      |
| Export                                  | Close                             | Help |

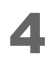

Klik op de knop **Edit** (Bewerken) als u de instellingen van deze definitie wilt wijzigen. Het scherm **Edit** (Bewerken) wordt geopend en u kunt de definitie wijzigen.

| ſ | Media Definition                                                                                                    | Edit                                                                                                    |                                                                                                    |
|---|----------------------------------------------------------------------------------------------------|----------------------------------------------------------------------------------------------------|----------------------------------------------------------------------------------------------------|
|   | Media Definition :<br>51x72 Die-cut Label[Matte]<br>104x120 Continuous Label(Glossy)<br>54x54 Die-cut Label(Synthetic) | Media Setting<br>Media <u>M</u> idth<br>Media <u>L</u> ength<br>Media Length<br>Media Coating <u>T</u> ype<br>Print <u>Q</u> uality<br>Settings For Paper<br>Handling <u>A</u> tter Print | 104x120 Continuous Label(Glossy)         104.0         mm ( 25.4 · 108.0)         120.0       mm ( 8.0 · 1117.6)         Die-cut Label (Gap)         Glossy          Speed       Advancgd         Auto Cut(After Every Page) |
|   | New     Edit     Delete       Import     Llose     Help                                                                |                                                                                                    | O <u>K</u> Cancel <u>H</u> elp                                                                                                    |

Klik op de knop **Delete** (Verwijderen) als u de definitie wilt verwijderen. Er wordt een nieuw scherm geopend. Als u hierin op de knop **OK** klikt, wordt de definitie verwijderd.

| Media Definition                 |
|----------------------------------|
| Media Definition :               |
| 51x72 Die-cut Label(Matte)       |
| 104x120 Continuous Label(Glossy) |
| 54x54 Die-cut Label(Synthetic)   |
|                                  |
|                                  |
|                                  |
|                                  |
|                                  |
|                                  |
|                                  |
|                                  |
|                                  |
|                                  |
|                                  |
|                                  |
| New                              |
| Edit Delete                      |
| Import                           |
| Export Elose Help                |
|                                  |
|                                  |

U hebt nu een mediadefinitie bewerkt of verwijderd.

# **Randloos afdrukken**

In dit gedeelte wordt de functie **Borderless Printing** (Randloos afdrukken) op het tabblad **Options** (Opties) van het printerstuurprogramma beschreven.

| EPSON TM-C3500 Ver2 Printing Preferences                                                                                                    |
|----------------------------------------------------------------------------------------------------|
| Gareral 😳 Options 😭 Driver Utilities 🙀 Printer Utilities                                                                                                    |
| Favorite Setting Current Settings                                                                                                    |
| Orientation Number of Prints                                                                                                    |
| Portrait Landscape     Rotate 180     Collate Reverse Order                                                                                                    |
| Layout<br>Print Position Adjustment (mm)                                                                                                    |
| Vertical         0.0         (-1117.6 - 1117.6)           Horizontal         0.0         (-104.0 - 104.0)           Image: Borderless Printing         Image: Borderless Printing                            |
| Platen Vacuum Manual Adjustment<br>Change Vacuum <u>S</u> etting                                                                                                    |
| [Borderless Printing]<br>The printable area will be enlarged and may extend beyond the edges of the print media. To prevent<br>this, it is recommended that the print margins are set to 1.5 mm (0.06 inch). |
|                                                                                                    |
|                                                                                                    |

Als het selectievakje **Borderless Printing** (Randloos afdrukken) is geselecteerd, maakt het stuurprogramma geen marges. Als dit vakje niet is geselecteerd, wordt boven, onder, links en rechts op de afdrukpagina een marge van telkens 1,5 mm gemaakt.

| Belangrijk | Afhankelijk van de feitelijke afdrukpositie en de laadpositie van het papier kan<br>bij randloos afdrukken de afdruk doorlopen op het ondervel. In zulke gevallen<br>wordt aangeraden om het vakje <b>Borderless Printing</b> (Randloos afdrukken) niet<br>te selecteren, of om in de afdrukgegevens marges van ten minste 1,5 mm te<br>voorzien, om te voorkomen dat uw handen en het papier met inkt bevlekt raken. |
|------------|----------------------------------------------------------------------------------------------------|
| Opmerking  | <ul> <li>De instelling Borderless Printing (Randloos afdrukken) kan niet worden geregistreerd in de mediadefinitie. Als u deze instelling wilt toepassen, moet u telkens het vakje Borderless Printing (Randloos afdrukken) selecteren.</li> <li>De maximale breedte van het afdrukgebied is 104 mm. Als de afdruk breder is dan 104 mm, worden links en rechts marges gemaakt.</li> </ul>                            |

# Het printerstuurprogramma verwijderen

Volg onderstaande stappen om het printerstuurprogramma van de computer te verwijderen.

- ▲ Zet de printer uit. (∠ "Uitschakelen" op pagina 43)
- 2 Sluit alle toepassingen die op de computer worden uitgevoerd.
- **3** Open **Een programma verwijderen** (of **Programma's installeren of verwijderen**).
  - Windows 10: Klik met de rechter muisknop op **Start** en selecteer **Configuratiescherm**. Klik op **Een programma verwijderen**.
  - Windows 8.1 of Windows 8: Selecteer Configuratiescherm in de sidebar Instellingen van het bureaublad. Klik op Een programma verwijderen.
  - Windows 7: Klik in het menu Start op Configuratiescherm. Klik op Een programma verwijderen.
  - Windows Vista: Klik in het menu **Start** op **Configuratiescherm**. Klik op **Een programma** verwijderen.
  - Windows XP Professional: Klik op in het menu **Start** op **Configuratiescherm** en vervolgens op **Programma's installeren of verwijderen**.
  - Windows XP Home Edition: Klik op in het menu **Start** op **Configuratiescherm** en vervolgens op **Programma's installeren of verwijderen**.
- **A** Selecteer het stuurprogramma dat u wilt verwijderen.
- 5 Klik op Installatie ongedaan maken of Verwijderen.
- **6** Volg de instructies op het scherm.

# Labels maken en afdrukken

In dit hoofdstuk wordt uitgelegd hoe u labels maakt en afdrukt.

OpmerkingDe bediening verschilt naargelang de toepassingssoftware. Raadpleeg voor<br/>details de handleiding of helpfunctie van de toepassingssoftware.

# Labels maken

Maak labels met een Windows-toepassing zoals een toepassing voor het maken van labels, Microsoft<sup>®</sup> Word en Excel, of een tekenprogramma.

# Labels afdrukken

In dit hoofdstuk wordt de basisprocedure voor afdrukken beschreven.

- **1** Open het bestand dat u wilt afdrukken in de toepassingssoftware.
- 2 Selecteer **Bestand Afdrukken** en selecteer vervolgens bij **Printer** de optie **EPSON TM-C3500**.
- **3** Klik op **Eigenschappen** (of **Geavanceerd**) om het scherm van het printerstuurprogramma te openen.
- 4 Voer de grootte van het gebruikte papier in of selecteer een op voorhand geregistreerde mediadefinitie. (∠ "Papier registreren (mediadefinitie)" op pagina 77)
- 5 Klik op **OK** om het scherm van het printerstuurprogramma te sluiten.

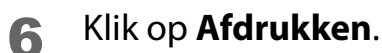

# Labelgegevens maken en afdrukken

Hieronder geven we een voorbeeld hoe u labelgegevens maakt en afdrukt in Microsoft<sup>®</sup> Word 2010. Wanneer u werkelijk afdrukt, moet de procedure worden aangepast aan uw gebruiksomstandigheden.

- Papiervorm: Rolpapier
- Mediaformaat: Gestanst label (opening)
- Mediatype: Mat papier
- Labelgrootte: 72,0 x 51,0 mm
- Inhoud voor afdrukken:

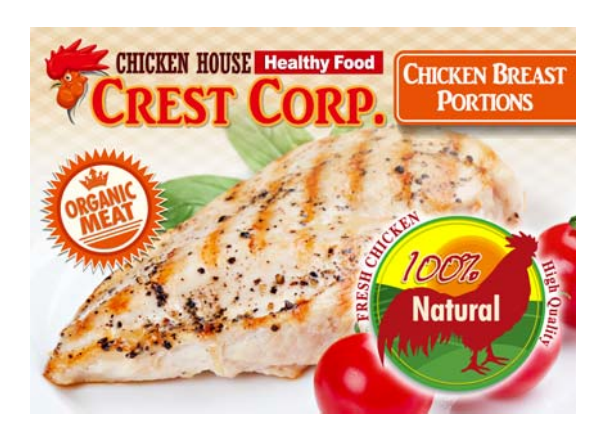

| Opmerking | <ul> <li>Voor de installatie- en bedieningsprocedure van Microsoft® Word 2010,<br/>raadpleeg de handleiding en andere documentatie van Microsoft® Word 2010.</li> <li>Als u een andere versie van Microsoft® Word gebruikt, kunnen de<br/>instelschermen en procedure verschillen.</li> <li>Als u een horizontaal label gebruikt, verloopt het afdrukken niet als bedoeld<br/>vanwege de specificaties van Microsoft® Word 2010. Als u een horizontaal label<br/>wilt gebruiken, gebruik dan een andere toepassing.</li> </ul> |
|-----------|----------------------------------------------------------------------------------------------------|
|-----------|----------------------------------------------------------------------------------------------------|

De volgorde van de bedieningsstappen wordt hieronder getoond.

#### Een mediadefinitie registreren

Registreer de instellingen voor het gebruikte papier in het printerstuurprogramma.

#### Microsoft<sup>®</sup> Word voorbereiden

Stel de marges en de papiergrootte van het document in.

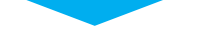

#### Het label ontwerpen

Ontwerp het gewenste label.

#### Afdrukken

Druk het label af op de printer.

- Open het printerstuurprogramma. ( P "Het printerstuurprogramma weergeven" op pagina 74)
- 2 Klik op de knop **Media Definition** (Mediadefinitie) op het tabblad **General** (Algemeen).

Het scherm Media Definition (Mediadefinitie) wordt geopend.

| 🖶 EPSON TM-C3500 \   | /er2 Printing Preferences                    | Media Definition            |
|----------------------|----------------------------------------------|-----------------------------|
| 🚱 General 💮 Op       | tions 🧬 Driver Utilities 🏟 Printer Utilities | Media Definition :          |
| Favorite Setting     | Current Settings                             |                             |
| Media Setting        |                                              |                             |
| Media <u>N</u> ame   | Custom Media Definition                      |                             |
| Media <u>W</u> idth  | 108.0 🖶 mm ( 25.4 - 108.0)                   |                             |
| Media Length         | 174.8 🚔 mm ( 8.0 - 1117.6)                   |                             |
| Media Form           | Die-cut Label (Gap)                          |                             |
| -                    |                                              |                             |
| Media Costing Tupe   |                                              |                             |
| Dia Carba            |                                              |                             |
| Settings For Paper   | Advanced                                     |                             |
| Handling After Print | Auto Cut(After Every Page)                   |                             |
|                      |                                              |                             |
|                      | Ink Levels                                   | New                         |
| Notification         | None                                         | <u>E</u> dit <u>D</u> elete |
| Print Preview        | Refresh                                      | Import                      |
|                      | BKCMY                                        | Export                      |
|                      |                                              |                             |
|                      | Show Settings Version 2.0.0.0                |                             |
|                      | OK Cancel Apply Help                         |                             |

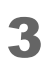

Klik op de knop **New** (Nieuw). Het scherm **New** (Nieuw) wordt geopend.

| Media Definition                                        | New                                                                                                    |
|---------------------------------------------------------|----------------------------------------------------------------------------------------------------|
| Media Definition :                                      | Media Setting         Media Name       Media Definition1         Media Vidth       108.0         Media Length       174.8         Media Length       174.8         Media Fgrm       Die-cut Label (Gap)         Media Coating Lype       Matte         Print Quality       Speed         Settings For Paper       Auto Cut(After Every Page) |
| New     Edit     Delete       Import     Close     Help | O <u>K</u> <u>C</u> ancel <u>Help</u>                                                                                                    |

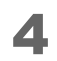

Voer de instellingen in van **Media Name** (Medianaam) tot **Settings For Paper Handling After Print** (Instellingen voor papierbehandeling na afdrukken) voor het gebruikte papier, zoals wordt getoond. ( Papier registreren (mediadefinitie)" op pagina 77)

| N | lew                                        |                                        |
|---|--------------------------------------------|----------------------------------------|
|   | Media Setting                              |                                        |
|   | Media <u>N</u> ame                         | 72x51 Die-cut Label(Matte)             |
|   | Media <u>W</u> idth                        | 72.0 mm ( 25.4 - 108.0)                |
|   | Media <u>L</u> ength                       | 51.0 📻 mm ( 8.0 - 1117.6)              |
|   | Media F <u>o</u> rm                        | Die-cut Label (Gap)                    |
|   |                                            |                                        |
|   | Media Coating <u>T</u> ype                 | Matte                                  |
|   | Print Quality                              | Speed   Advanc <u>e</u> d              |
|   | Settings For Paper<br>Handling After Print | Auto Cut(After Every Page)             |
|   |                                            |                                        |
|   | L                                          | 0 <u>K</u> <u>C</u> ancel <u>H</u> elp |

Media Name (Medianaam): 72 x 51 Die-cut Label (Matte) (72 x 51 Gestanst label (mat)) Media Width (Mediabreedte): 72.0

Media Length (Medialengte): 51.0

Media Form (Mediaformaat): Die-cut Label (Gap) (Gestanst label (opening))

Media type (Mediatype): Matte (Mat papier)

Print Quality (Afdrukkwaliteit): Speed (Snelheid)

Settings For Paper Handling After Print (Instellingen voor papierbehandeling na afdrukken): Auto Cut (After Every Page) (Automatisch knippen (na elke pagina))

# 5 Klik op OK.

6 Controleer of de geregistreerde medianaam wordt weergegeven in het scherm Mediadefinitie, en klik vervolgens op **Close** (Sluiten).

| Media Definition        |            |                                |
|-------------------------|------------|--------------------------------|
| 72x51 Die-cut Lat       | pel(Matte) |                                |
|                         |            |                                |
| New<br>Import<br>Export | Edit       | <u>D</u> elete<br><u>H</u> elp |

7 Controleer of u de geregistreerde medianaam kunt selecteren bij Medianaam op het tabblad Algemeen.

| 🖶 EPSON TM-C3500 V                                 | /er2 Printing Preferences                           |
|----------------------------------------------------|-----------------------------------------------------|
| General 🌐 Op                                       | tions 😭 Driver Utilities 🙀 Printer Utilities        |
| Fa <u>v</u> orite Setting                          | Current Settings                                    |
| Media Setting                                      |                                                     |
| Media <u>N</u> ame                                 | Custom Media Definition                             |
| Media <u>W</u> idth                                | Media Size Reduction 108 x 174.8 mm - Die-cut Label |
| Media <u>L</u> ength                               | Custom<br>72x51 Die-cut Label(Matte)                |
| Media F <u>o</u> rm                                |                                                     |
|                                                    |                                                     |
| Media Coating <u>T</u> ype                         | Matte                                               |
| Print <u>Q</u> uality                              | Speed  Advanced                                     |
| Settings For Paper<br>Handling <u>A</u> fter Print | Auto Cut(After Every Page)                          |

- **R** Klik op de knop **OK** om het stuurprogramma te sluiten.
- Start Microsoft<sup>®</sup> Word 2010 en selecteer bij Bestand Afdrukken Printer de optie EPSON TM-C3500.
- **10** Klik in het keuzemenu voor de marges op **Aangepaste marges** en stel de marge boven, onder, links en rechts in op 1,5 mm.
- **1** Selecteer in het keuzemenu voor de papiergrootte de optie **72x51 Die-cut Label (Matte)** (72x51 Gestanst label (mat)).
- **12**Keer terug naar het tabblad Start en ontwerp het label.
- **13**Klik op **Bestand Afdrukken** en klik op de knop **Afdrukken**. De printer begint met afdrukken.
- U hebt nu een label gemaakt en afgedrukt.

# Gestanste labels randloos afdrukken

In dit gedeelte worden de aanbevolen condities beschreven voor het afdrukken van gestanste labels zonder rand (afdrukken zonder marges boven, onder, links en rechts van het label).

## Aanbevolen gestanst labelpapier

Gestanste labels (zwarte markering) met restruimte rond de labels De labels worden half geknipt en de marges blijven voor dit papier. Randloos afdrukken is mogelijk omdat het papier groter is dan het label. Gebruik voorts papier met een zwarte markering bovenaan op 1,5 mm van de voorrand van het label.

| BELANGRIJK | <ul> <li>Als u gestanste labels zonder restruimte rond de labels gebruikt, kunnen<br/>uw handen en de binnenkant van de printer bevuild raken door<br/>afdrukinkt op het ondervel. Wees extra voorzichtig wanneer u het<br/>bedrukte papier (labels) hanteert.</li> <li>De maximale breedte van het afdrukgebied is 104 mm. Als de afdruk<br/>breder is dan 104 mm, worden links en rechts marges gemaakt.</li> </ul> |
|------------|----------------------------------------------------------------------------------------------------|
|------------|----------------------------------------------------------------------------------------------------|

#### Instellingen voor het printerstuurprogramma

- Stel een afdrukgebied in dat boven, onder, links en rechts 1,5 mm groter is dan het papier.
- Selecteer voor het mediaformaat **Continuous paper (Blackmark)** (Continu papier (zwarte markering)).
- Selecteer het vakje **Borderless Printing** (Randloos afdrukken).

#### Instelvoorbeeld

In dit gedeelte ziet u een voorbeeld voor de instelling van het stuurprogramma voor randloos afdrukken.

#### Het gebruikte papier

- Gestanste labels met restruimte rondom de labels
- Labelbreedte: 60,0 mm
- Labellengte: 35,0 mm

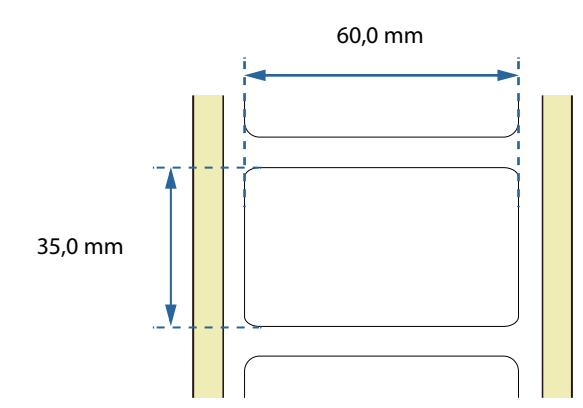

#### Instellingen voor het printerstuurprogramma

- Media Form (Mediaformaat): Continuous paper (Blackmark) (Continu papier (zwarte markering))
- Borderless Printing (Randloos afdrukken): Selecteer het vakje
- Media Width (Mediabreedte): 63.0 mm
- Media Length (Medialengte): 38.0 mm

| 🖶 EPSON TM-C3500 Ver2 Printing Preferences                                                                         | 🖶 EPSON TM-C3500 Ver2 Printing Preferences                                        |
|----------------------------------------------------------------------------------------------------|-----------------------------------------------------------------------------------|
| General 🥶 Options 🦨 Driver Utilities 🏟 Printer Utilities                                                           | General 😳 Options 🔐 Driver Utilities 🙀 Printer Utilities                          |
| Fagorite Setting Current Settings                                                                                  | Fagorite Setting Current Settings                                                 |
| Media Setting<br>Media <u>N</u> ame Custom ▼ Media <u>D</u> efinition                                              |                                                                                   |
| Media Width         63.0         mm ( 30.0 ⋅ 108.0)           Media Length         38.0         mm ( 8.0 ⋅ 1117.6) | Portrait Landscape     Potrait Landscape     Rotate 180     Collate Reverse Order |
| Media Form Continuous Paper(BlackMark)                                                                             | Layout Print Position Adjustment (mm)                                             |
| Media Coating Iype Matte                                                                                           | Vegtical 0.0 🚔 (-1117.6 - 1117.6)                                                 |
| Print Quality Speed  Advanced                                                                                      | Horizontal 0.0 📻 (-104.0 - 104.0)                                                 |
| Settings For Paper<br>Handling ≜fter Print [Auto Cut(After Everv Page] ▼                                           | Borderless Printing                                                               |

#### Afdrukbaar gebied

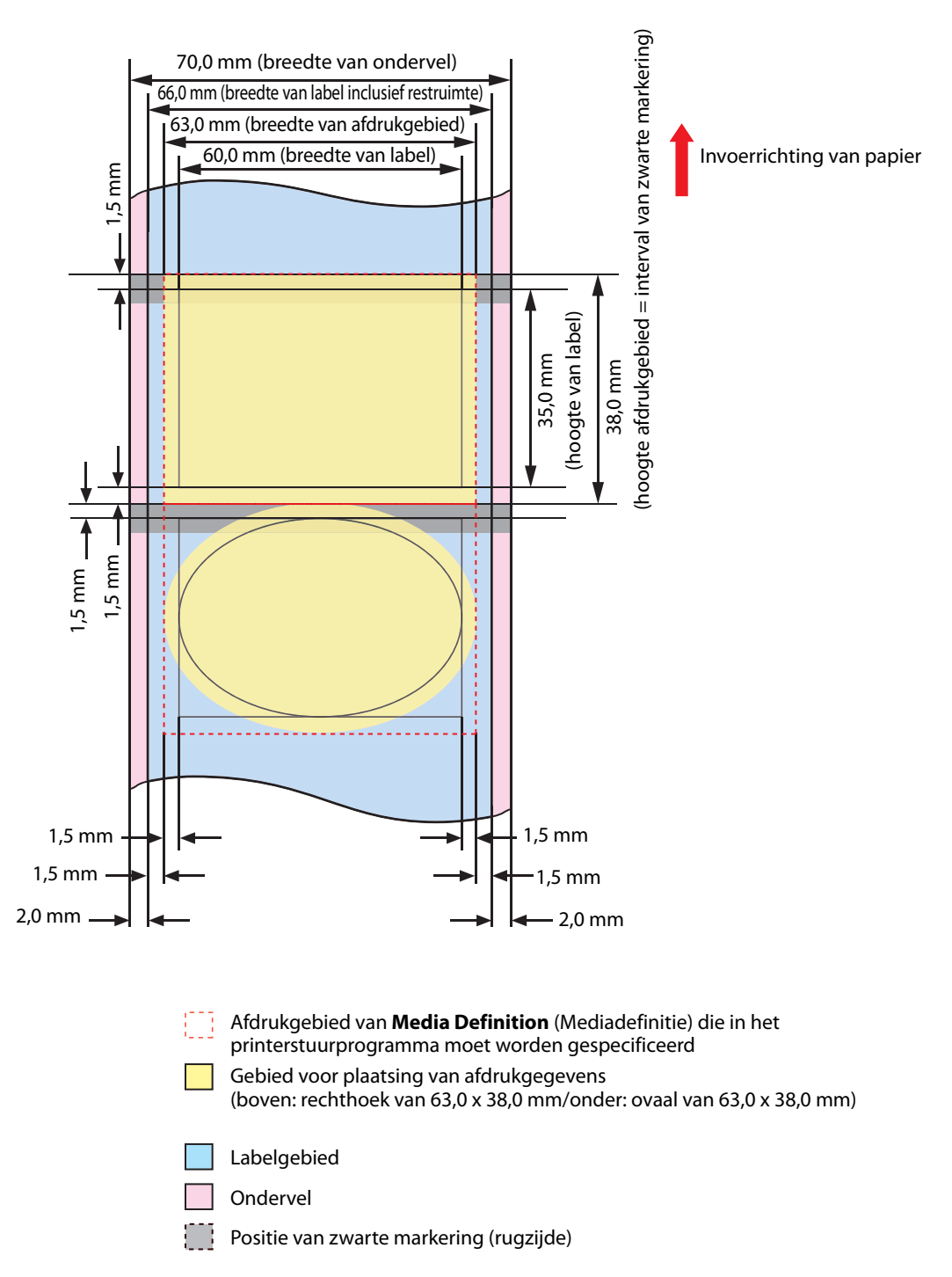

# **Geavanceerd gebruik**

In dit hoofdstuk wordt beschreven hoe u de printer in specifieke toepassingen gebruikt.

# Functies en bedieningsprocedures van de printer

### Zoemer

In dit gedeelte worden de functies en instellingen van de zoemer beschreven.

De zoemer klinkt wanneer afdrukken niet mogelijk is en wanneer het afdrukken voltooid is. Zo kunt u de printerstatus ook controleren wanneer u niet bij de printer aanwezig bent.

| ltem                              | Beschrijving                                                                                 |
|-----------------------------------|----------------------------------------------------------------------------------------------|
| Frequentie                        | Vast ingesteld op 2,5 kHz.                                                                   |
| Volume                            | Hoog/laag<br>Wijzigingsprocedure: Dipschakelaars 8 (27) "Volumeaanpassing" op<br>pagina 101) |
| Voorwaarden voor<br>zoemermelding | Afdrukken niet mogelijk (                                                                    |

Hieronder worden de specificaties en instellingen van de zoemer getoond.

## Volumeaanpassing

Stel het volume van de zoemer in door de onderstaande stappen te volgen.

| LET OP | Zet de printer uit voordat u de kap van de dipschakelaars verwijdert. Als u |
|--------|-----------------------------------------------------------------------------|
|        | de kap verwijdert terwijl de stroom is ingeschakeld, kan de printer         |
|        | beschadigd raken door kortsluiting.                                         |

- Controleer of de printer is uitgeschakeld.
- **2** Open de inktpatronenkap en verwijder de kap van de dipschakelaars.

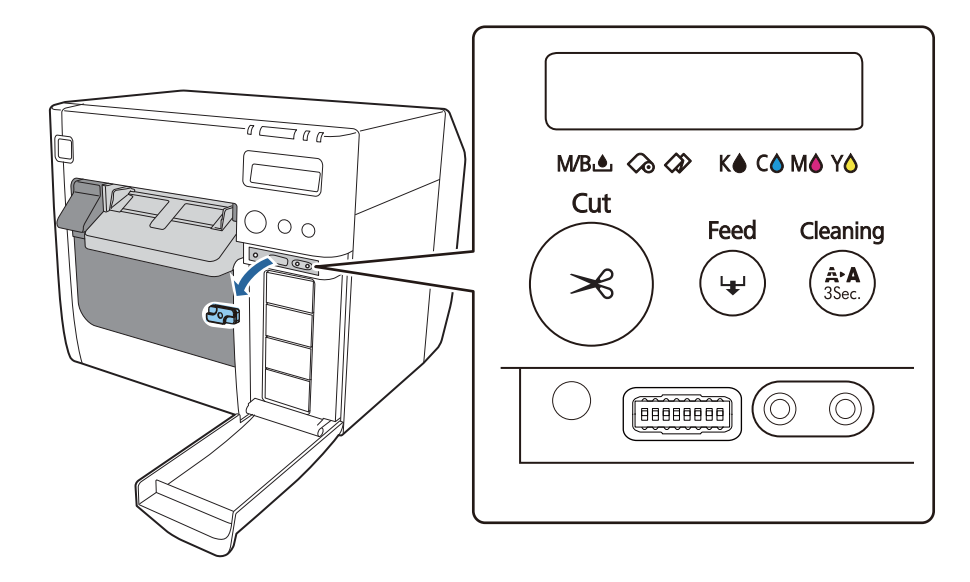

**3** Gebruik een scherp gepunt voorwerp om de dipschakelaars te bedienen. De dipschakelaars zijn vanaf links genummerd. Omhoog is Aan en omlaag is Uit. Zet dipschakelaar 8 op Aan om een hoog volume in te stellen, en op Uit om een laag volume in te stellen.

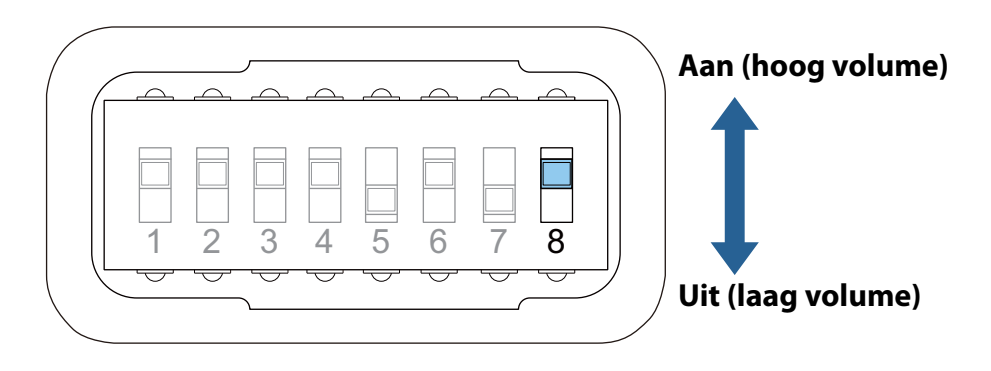

Plaats de kap van de dipschakelaars en sluit de inktpatronenkap.

U hebt nu het volume van de zoemer aangepast.

## Voorwaarden en instellingen voor zoemermeldingen

#### Wanneer afdrukken onmogelijk is

Wanneer afdrukken onmogelijk is, geeft de zoemer het volgende patroon herhaaldelijk weer.

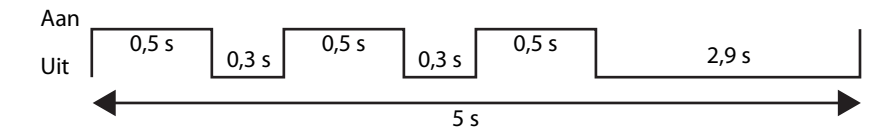

In de volgende gevallen is afdrukken niet mogelijk.

| Printerstatus                                          |                                                         |  |  |
|--------------------------------------------------------|---------------------------------------------------------|--|--|
| De papierrolkap is open                                | Fout bij detectie van inktpatroon                       |  |  |
| De inktpatronenkap is open                             | <ul> <li>Fout bij detectie van onderhoudsbox</li> </ul> |  |  |
| Het deksel van de onderhoudsbox is open                | <ul> <li>Fout door papierformaat</li> </ul>             |  |  |
| De inktpatroon moet vervangen worden                   | Fout door papiergrootte                                 |  |  |
| De onderhoudsbox moet vervangen worden                 | <ul> <li>Fout door papierstoring</li> </ul>             |  |  |
| Er ontbreekt een inktpatroon                           | <ul> <li>Fout bij verwijderen van papier</li> </ul>     |  |  |
| <ul> <li>De onderhoudsbox is niet geplaatst</li> </ul> | <ul> <li>Fout door ontbrekend papier*</li> </ul>        |  |  |
|                                                        | Fout van printer                                        |  |  |
|                                                        | • Er moet onderhoud worden uitgevoerd                   |  |  |

\* Als er geen afdrukgegevens zijn, gaat de zoemer niet af wanneer er geen papier is.

Standaard wordt de zoemer niet gebruikt. Wijzig de instelling in PrinterSetting als u de zoemer wilt gebruiken.

| Opmerking | Het is niet mogelijk in te stellen of de zoemer wel of niet moet afgaan |  |
|-----------|-------------------------------------------------------------------------|--|
|           | afhankelijk van de printerstatus.                                       |  |

- Open het printerstuurprogramma. ( Printerstuurprogramma weergeven" op pagina 74)
- 2 Selecteer het tabblad **Printer Utilities** (Hulpprogramma's voor printer) en klik op **Printer Setting Utility** (Hulpprogramma voor printerinstelling).
- 3 Het scherm TM-C3500 PrinterSetting wordt geopend. Selecteer Advanced Settings (Geavanceerde instellingen) - Notification Settings (Instellingen voor meldingen).

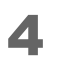

Het scherm **Notification Settings** (Instellingen voor meldingen) wordt geopend. Selecteer een instelling in het keuzemenu Beep Notification Setting at an Error (Instelling voor geluidsmelding bij fout).

| TM-C3500 PrinterSetting Version 2.0.0.0 |                                             | X |
|-----------------------------------------|---------------------------------------------|---|
| ▶ General                               |                                             |   |
| ▼ Advanced Settings                     | Notification Settings                       |   |
| Notification Settings                   | Beep Notification Setting at an Error:      |   |
| Panel Button Settings                   | Beep<br>No Beep                             |   |
| Operating Time Settings                 | · · · ·                                     |   |
| Printer Adjustment                      | Notification Setting at a Media Size Error: |   |
| Settings Save and Restore               |                                             |   |
| Option                                  |                                             |   |
|                                         |                                             |   |

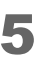

Klik op Apply Settings (Instellingen toepassen).

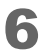

Zet de printer aan.

#### Wanner het afdrukken voltooid is

Wanneer het afdrukken voltooid is, klinkt de zoemer gedurende 0,3 seconde. De zoemerinstelling kan in het printerstuurprogramma geconfigureerd worden.

Open het printerstuurprogramma. (27 "Het printerstuurprogramma weergeven" op pagina 74)

2

Selecteer een instelling in het keuzemenu Notification (Meldingen) op het tabblad **General** (Algemeen).

| ltem                                             | Beschrijving                                             |
|--------------------------------------------------|----------------------------------------------------------|
| None (Geen)                                      | De zoemer gaat niet af.                                  |
| Beep at Page End (Piepen op<br>einde van pagina) | De zoemer gaat telkens af nadat een pagina afgedrukt is. |
| Beep at Job End (Piepen op<br>einde van taak)    | De zoemer gaat af nadat de laatste pagina afgedrukt is.  |

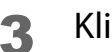

## Klik op **OK**.

U hebt nu de zoemer ingesteld.

## Automatisch controlesysteem van spuitstuk

De printer is voorzien van een automatisch controlesysteem van het spuitstuk om een stabiele afdrukkwaliteit te garanderen. Deze functie controleert de printkop met regelmatige intervallen en voert een kopreiniging uit als gedetecteerd wordt dat het spuitstuk verstopt is.

U kunt het automatische controlesysteem van het spuitstuk instellen op een van de volgende vier standen.

| Controlestand voor<br>spuitstuk                                                        | Afdrukk<br>waliteit | Beschrijving                                                                                                    |
|----------------------------------------------------------------------------------------|---------------------|----------------------------------------------------------------------------------------------------|
| Anti-missing dot mode<br>(Controlestand tegen<br>ontbrekende punten)                   | Hoge<br>kwaliteit   | Elke keer als een verstopping van het spuitstuk<br>(ontbrekende punten in de afdruk) wordt gedetecteerd,<br>wordt een kopreiniging uitgevoerd. Dit zorgt voor zeer<br>betrouwbare afdrukken.                                                                                                    |
| Anti-missing read mode<br>(Controlestand tegen<br>leesfouten)<br>(standaardinstelling) |                     | Voorkomt leesfouten van tekst waarvan een gedeelte<br>ontbreekt door verstopping van het spuitstuk.                                                                                                    |
| Anti-missing color mode<br>(Controlestand tegen<br>kleurfouten)                        |                     | Voorkomt onbedoelde kleurveranderingen in afdrukken door<br>verstopping van het spuitstuk.<br>Bijvoorbeeld om groen af te drukken, gebruikt de printer een<br>combinatie van cyane en gele inktdruppeltjes. Als de cyane<br>inkt niet correct gedruppeld kan worden door verstopping van<br>het spuitstuk, wordt het groen in de afbeelding geel afgedrukt.<br>Deze stand voorkomt zulke kleurveranderingen. |
| No missing dot detection<br>mode (Geen detectie van<br>ontbrekende punten)             |                     | Er wordt geen automatische controle van het spuitstuk en kopreiniging uitgevoerd.                                                                                                    |

| BELANGRIJK | <ul> <li>Deze functie kan niet 100% garantie bieden dat ontbrekende punten in de afdruk gedetecteerd en voorkomen worden.</li> <li>Als afdrukken met buitengewoon hoge betrouwbaarheid vereist is, wordt aanbevolen om lettertypen te gebruiken met een hoogte van 3 punten of meer (6 pt of meer in geval van het lettertype Arial).</li> <li>Als de spuitstukverstopping niet verholpen kan worden, wordt de automatische kopreiniging vijf keer herhaald. Als het probleem nog steeds niet verholpen is, wordt Spuitmond verstopt weergegeven op het LCD-scherm en stopt het afdrukken.</li> </ul> |
|------------|----------------------------------------------------------------------------------------------------|
|            |                                                                                                    |
| Opmerking  | <ul> <li>Voor detectie van ontbrekende punten wordt een klein beetje inkt<br/>verbruikt.</li> <li>Voor kopreiniging wordt inkt verbruikt.</li> </ul>                                                                                                    |

| Controlestand voor<br>spuitstuk                                                    | Voorwaarde voor<br>automatisch kopreiniging<br>(aantal ontbrekende punten)           | Tijdstip                                                                                                    |
|------------------------------------------------------------------------------------|--------------------------------------------------------------------------------------|----------------------------------------------------------------------------------------------------|
| Anti-missing dot mode<br>(Controlestand tegen<br>ontbrekende punten)               | 1 ontbrekende punt of meer                                                           | Wanneer de printer aanstaat<br>Tijdens een onderbreking<br>Na kopreiniging                                                        |
| Anti-missing read<br>mode (Controlestand<br>tegen leesfouten)<br>(begininstelling) | 2 ontbrekende punten of meer                                                         | Nadat de papierrolkap gesloten is<br>Nadat de inktpatronenkap gesloten is<br>Nadat het deksel van de<br>onderhoudsbox gesloten is |
| Anti-missing color<br>mode (Controlestand<br>tegen kleurfouten)                    | 3 of meer opeenvolgende<br>ontbrekende punten<br>Of 10 ontbrekende punten of<br>meer | Na detectie van een stoot tegen de<br>printer<br>Regelmatige controle tijdens continu<br>afdrukken*                               |

## Voorwaarden en tijdstip voor automatisch reinigen

\* Het afdrukken kan gedurende ongeveer 8 seconden stoppen.

### Instelling van het automatische controlesysteem van het spuitstuk

- Open het printerstuurprogramma. ( Het printerstuurprogramma weergeven" op pagina 74)
- 2 Selecteer het tabblad **Printer Utilities** (Hulpprogramma's voor printer) en klik op **Printer Setting Utility** (Hulpprogramma voor printerinstelling).
- 3 Het scherm **TM-C3500 PrinterSetting** wordt geopend. Selecteer **General** (Algemeen) - **Printer Operation Settings** (Instellingen voor printerbediening).

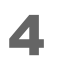

Het scherm **Printer Operation Settings** (Instellingen voor printerbediening) wordt geopend. Selecteer een instelling in het keuzemenu **Nozzle Check Mode** (Controlestand voor spuitstuk).

| TM-C3500 PrinterSetting Version 2.0.0.0 |                                             | - • × |
|-----------------------------------------|---------------------------------------------|-------|
| ▼ General                               |                                             |       |
| Media Settings                          | Nozzle Check Mode Settings                  |       |
| Printer Operation Settings              | Nozzle Check Mode:<br>Anti-missing dot mode |       |
| Advanced Settings                       |                                             |       |
| ► Printer Adjustment                    | Paper Loading Settings                      |       |
| Settings Save and Restore               | Paper loading at Power-on:                  |       |
| Option                                  | · · · · ·                                   |       |

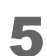

Klik op **Apply Settings** (Instellingen toepassen).

De instelling is nu voltooid.

# Netwerkinstellingen

In dit gedeelte worden de netwerkinstellingen beschreven.

De printer kan de netwerkinstellingen gebruiken die automatisch worden toegewezen door de DHCPserver (Dynamic Host Configuration Protocol) van een breedbandrouter of ander apparaat. U kunt het IP-adres en andere instellingen ook handmatig instellen.

### Instelmethoden

U kunt de netwerkinstellingen op de volgende manieren configureren. De beschikbare instellingen verschillen naargelang de methode. ( Tristelitems" op pagina 108) Selecteer de aangewezen methode voor uw omgeving.

• Install Navi

Begin vanaf de cd die met de printer is meegeleverd en configureer vervolgens de instellingen. Voor de instelprocedure volgt u de instructies op het scherm van Install Navi.

- EpsonNet Config (hulpprogramma voor Windows) Configureer de netwerkinstellingen van de printer via een computer in het netwerk. Installeer EpsonNet Config op de computer vanaf de cd die met de printer is meegeleverd. Voor de instelprocedure raadpleegt u de EpsonNet Config Operation Guide (Bedieningshandleiding voor EpsonNet Config), die samen met EpsonNet Config is geïnstalleerd.
- EpsonNet Config (webversie)

Configureer de netwerkinstellingen via de browser van een computer of tablet in het netwerk. De netwerkinstellingen van de computer of tablet dienen zo gewijzigd te worden dat communicatie met de printer mogelijk is. Raadpleeg de volgende pagina voor de opstartprocedure.

( 2 "EpsonNet Config (webversie)" op pagina 112)

## Instelitems

Hieronder worden de items getoond die via elke instelmethode van het netwerk kunnen worden ingesteld.

| ltem                                                        | Install Navi | EpsonNet Config | EpsonNet Config<br>(webversie) |
|-------------------------------------------------------------|--------------|-----------------|--------------------------------|
| Verwervingsmethode voor IP-adres<br>(automatisch/handmatig) | 1            | V               | 1                              |
| IP-adres                                                    | 1            | 1               | 1                              |
| ltem                                       | Install Navi | EpsonNet Config                                                                                                    | EpsonNet Config<br>(webversie) |
|--------------------------------------------|--------------|----------------------------------------------------------------------------------------------------|--------------------------------|
| Subnetmasker                               | 1            | 1                                                                                                    | 1                              |
| Standaardgateway                           | 1            | 1                                                                                                    | 1                              |
| Primaire DNS-server                        | -            | 1                                                                                                    | 1                              |
| Secundaire DNS-server                      | -            | 1                                                                                                    | 1                              |
| Proxyserver                                | -            | 1                                                                                                    | 1                              |
| Poortnummer                                | -            | 1                                                                                                    | 1                              |
| Locatie, modelnaam                         | -            | 1                                                                                                    | -                              |
| WSD-instellingen (Web Services on Devices) | -            | 1                                                                                                    | -                              |
| SNMP-instellingen                          | -            | 1                                                                                                    | -                              |
| LPR-poort, RAW-poort                       | -            | 1                                                                                                    | -                              |
| Tijd voor time-out                         | -            | <ul> <li>Image: A start of the start of the start of</li></ul> | -                              |

#### Standaardnetwerkinstellingen

Hieronder worden de standaardnetwerkinstellingen getoond.

| Item                                    | Begininstelling              |
|-----------------------------------------|------------------------------|
| Obtain IP Address (IP-adres verkrijgen) | Auto (Automatisch)           |
| IP Address (IP-adres)                   | 192.168.192.168 <sup>*</sup> |

#### \* Als **Obtain IP Address** (IP-adres verkrijgen) is ingesteld op **Manual** (Handmatig)

| Opmerking | Het printerstuurprogramma heeft geen functie om het IP-adres dat op de<br>printer is ingesteld automatisch te traceren. Als u de printer probeert te<br>gebruiken terwijl <b>Obtain IP Address</b> (IP-adres verkrijgen) nog is ingesteld<br>op <b>Auto</b> (Automatisch), is afdrukken wellicht onmogelijk. Als u een statisch<br>IP-adres instelt, wordt aanbevolen om uw netwerkbeheerder te raadplegen<br>of een van de hulpprogramma's te gebruiken (Install Navi, EpsonNet Config,<br>EPSON Deployment Tool, enz.). ( |
|-----------|----------------------------------------------------------------------------------------------------|
|-----------|----------------------------------------------------------------------------------------------------|

#### De standaardnetwerkinstellingen herstellen

Hieronder wordt beschreven hoe u de standaardnetwerkinstellingen herstelt.

- **1** Controleer of de printer is uitgeschakeld.
- 2

Houd de knop voor het statusblad ingedrukt en zet de printer aan; houd vervolgens deze knop nog ten minste 10 seconden ingedrukt. (
(27) "Aansluitingen" op pagina 24)

#### De netwerkinstellingen controleren (statusblad afdrukken)

Als u de statusbladknop aan de achterzijde van de printer indrukt, wordt het volgende statusblad afgedrukt. De netwerkinstellingen worden op het statusblad vermeld.

| HHHH Epson Status She                                                                                                    | eet HHHH                                                                                       |
|----------------------------------------------------------------------------------------------------|------------------------------------------------------------------------------------------------|
| <general information;<br="">MAC Address<br/>Software<br/>Printer Model<br/>Printer Name</general>                                                                                      | ><br>A4:EE:57:FF:1F:DA<br>05.WAM31000 02<br>TM-C3500<br>EPSONFF1FDA                            |
| <ethernet><br/>Network Status</ethernet>                                                                                                    | Auto(Disconnected)                                                                             |
| <tcp ip="" ipv4=""><br/>IPv4<br/>Obtain IP Address<br/>IP Address<br/>Subnet Mask<br/>Default Gateway<br/>APIPA<br/>DNS ADDR Acquisition<br/>Pri DNS Address<br/>Sec DNS Address</tcp> | Enable<br>Manual<br>192.168.192.168<br>255.255.255.0<br>None<br>None<br>Manual<br>None<br>None |
| <snmp><br/>Default Community</snmp>                                                                                                    | Enable                                                                                         |
| <security><br/>IP Filtering<br/>Unset Rules<br/>Enable Rules<br/>Disable Rules</security>                                                                                              | Disable<br>16<br>0<br>0                                                                        |
| <service><br/>HTTP<br/>ENPC<br/>SNMP<br/>LPR<br/>Port9100<br/>WSD</service>                                                                                                    | Enable<br>Enable<br>Enable<br>Enable<br>Disable                                                |
| <idle timeout=""><br/>LPR<br/>Port9100<br/>WSD Print</idle>                                                                                                    | 300[sec]<br>300[sec]<br>300[sec]                                                               |
| пичинининининининини                                                                                                    | нининин                                                                                        |

#### EpsonNet Config (webversie)

In dit gedeelte worden de functies en bedieningsprocedures van EpsonNet Config (webversie) beschreven.

U kunt er informatie mee verkrijgen en de netwerkinstellingen van de printer configureren via de browser van een computer of tablet in het netwerk. Sluit de computer of tablet aan op hetzelfde netwerk als de printer.

De volgende functies kunnen gebruikt worden.

- Configuratie van netwerkinstellingen
- Controle van netwerkinstellingen
- Initialisatie van netwerkinstellingen
- Controle van hoeveelheid resterende inkt

#### **EpsonNet Config starten**

In het volgende gedeelte wordt uitgelegd hoe u EpsonNet Config start.

- Druk het statusblad van de printer af en controleer het IP-adres. ( Prince "De netwerkinstellingen controleren (statusblad afdrukken)" op pagina 111)
- 2

Controleer of de computer of tablet op hetzelfde netwerk zit als de printer. Als hij niet op hetzelfde netwerk zit, dient u de netwerkinstellingen van de computer te wijzigen.

OpmerkingAls het IP-adres van de printer is ingesteld op 192.169.192.168, stel<br/>dan het IP-adres van de computer in op 192.168.192.167 en het<br/>subnetmasker op 255.255.255.0, bijvoorbeeld.

- **3** Open een browser op de computer of tablet.
- Voer het IP-adres van de printer in de adresbalk van de browser in.

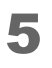

Het scherm **Main** (Hoofdscherm) wordt geopend. Klik op het item dat u wilt instellen of controleren.

| Network Setup            | Contigure DNS/Proxy/IP settings.                       |  |
|--------------------------|--------------------------------------------------------|--|
| Printer Information      | Check ink levels, printer status and network settings. |  |
| Reset Network<br>Setting | Back to all network settings.                          |  |
| Set New Password         | Set new password for web access.                       |  |

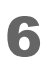

Het wachtwoordinvoerscherm wordt geopend. Voer het wachtwoord in.

|           | Als er een wachtwoordlabel op de achterkant van de printer is aangebracht, is de waarde voor "WACHTWOORD" de initiële waarde.                                                                                                    |  |  |
|-----------|----------------------------------------------------------------------------------------------------|--|--|
| Opmerking | RASSWORD 03212791 We have a service of the service of the service |  |  |

7 Het scherm van het geselecteerde item verschijnt.

# Instellingen voor meldingen voor onherstelbare fouten

Wanneer een onherstelbare fout optreedt, verschijnt het scherm **EPSON Status Monitor 3** (EPSON Statusmonitor 3).

| EPSON Status Monitor 3 : EPSON TM-C3500 Ver2                                                                                                    | ×                 |  |  |
|----------------------------------------------------------------------------------------------------|-------------------|--|--|
| EPSON Print head unrecoverable                                                                                                    | e clogged nozzles |  |  |
| Print head unrecoverable clogged nozzles are detected.<br>The print result may be affected.<br>You can continue printing, but contact the store where you<br>purchased the product or an Epson service center if the print<br>result is affected. |                   |  |  |
| Ink Status<br>SJIC22P(K) SJIC22P(C) SJIC22P(M)                                                                                                    | SJIC22P(Y)        |  |  |
|                                                                                                    | Information       |  |  |
| Maintenance Box Service Life                                                                                                    |                   |  |  |
| ОК                                                                                                    | Print Queue       |  |  |

De items voor fouten zijn als volgt.

- Fout door omgevingstemperatuur: Als de temperatuur in de printer opgelopen isHeeft onderhoud nodig: Als een fout is opgetreden waarvoor een reparatie
- vereist is
   Waarschuwing voor verstopt spuitstuk: Als een verstopping in het spuitstuk van de printkop is gedetecteerd

Hieronder wordt beschreven hoe u de instellingen wijzigt.

- Open het printerstuurprogramma. ( Het printerstuurprogramma weergeven" op pagina 74)
- 2 Selecteer het tabblad **Driver Utilities** (Hulpprogramma's voor stuurprogramma) en klik op **Notification Settings for Fatal Errors** (Instellingen voor meldingen voor onherstelbare fouten).
- 3 Het scherm **Notification Settings for Fatal Errors** (Instellingen voor meldingen voor onherstelbare fouten) verschijnt. Deselecteer de vakjes van de items waarvoor u het scherm niet wilt weergeven als een fout optreedt, en klik op **OK**.

| Notification Settings for Fatal Errors |                     |  |  |  |
|----------------------------------------|---------------------|--|--|--|
| Select Notification                    |                     |  |  |  |
| Event                                  | Screen Notification |  |  |  |
| Ambient Temperature Error              | On                  |  |  |  |
| Service Required                       | On                  |  |  |  |
| 🗹 Nozzle Clogged Warning               | On                  |  |  |  |
|                                        |                     |  |  |  |
|                                        | Default Settings    |  |  |  |
| OK <u>C</u> ancel                      |                     |  |  |  |

De instelling is nu voltooid.

## Functies en bedieningsprocedures van PrinterSetting

PrinterSetting is een hulpprogramma waarmee u de printer via een Windows-computer kunt instellen.

#### **PrinterSetting starten**

Volg onderstaande stappen om PrinterSetting te starten.

- Zet de printer aan.
- 2 Open het printerstuurprogramma. ( 2 "Het printerstuurprogramma weergeven" op pagina 74)
- **3** Selecteer het tabblad **Printer Utilities** (Hulpprogramma's voor printer) en klik op **Printer Setting Utility** (Hulpprogramma voor printerinstelling).

Het scherm TM-C3500 PrinterSetting wordt geopend.

#### **Configuratiescherm van PrinterSetting**

PrinterSetting is voorzien van een Help-functie. Klik op de knop Help om uitleg te tonen bij de instelitems.

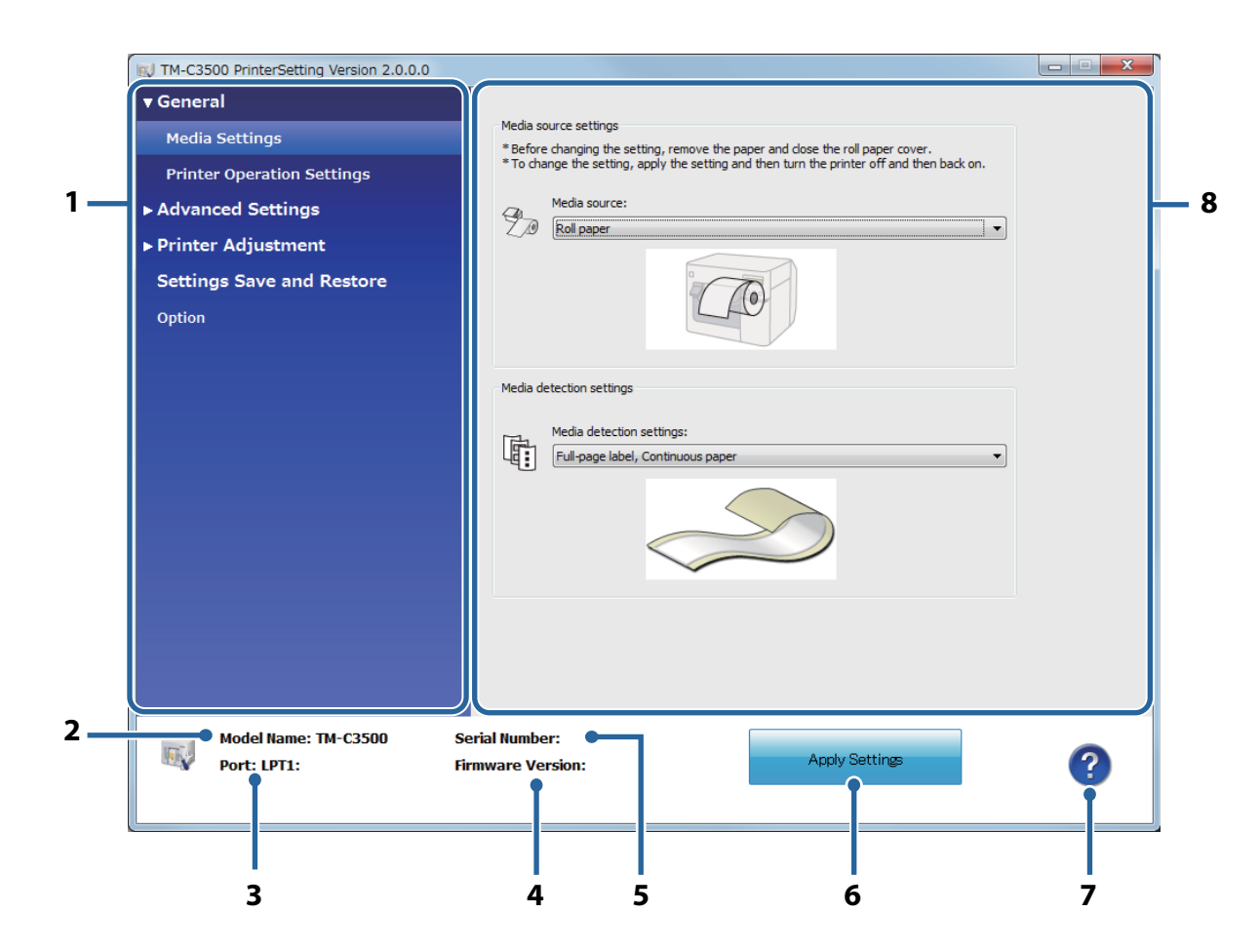

#### 1 Menu

Een menu van de instelitems. (27 "Functies van PrinterSetting" op pagina 118)

#### 2 Model Name (Modelnaam)

De naam van de printerwachtrij.

#### 3 Port (Poort)

De poort van de computer.

#### 4 Firmware version (Firmwareversie)

De versie van de firmware in de printer.

#### 5 Serial number (Serienummer)

Het serienummer van de printer.

| 6 | Apply Settings (Instellingen toepassen) |  |  |  |
|---|-----------------------------------------|--|--|--|
|   | Past de instellingen op de printer toe. |  |  |  |
| 7 | Help                                    |  |  |  |
|   | Opent het Help-scherm.                  |  |  |  |
| 8 | Instelvak                               |  |  |  |

De items die ingesteld kunnen worden.

#### Functies van PrinterSetting

De volgende printerinstellingen kunnen gewijzigd worden in PrinterSetting.

| Menu                  |                                                 | Instelitem                                                                           | Beschrijving                                                                                             |
|-----------------------|-------------------------------------------------|--------------------------------------------------------------------------------------|----------------------------------------------------------------------------------------------------|
| General<br>(Algemeen) | Media<br>Settings<br>(Media-<br>instellingen)   | Media source settings<br>(Mediabroninstellingen)                                     | Stel de bron in die overeenkomt met<br>het papier dat in de printer is<br>geladen.                       |
|                       |                                                 | Media detection settings<br>(Mediadetectie-<br>instellingen)                         | Stel de detectiemethode voor de<br>voorrand van het papier in<br>overeenkomstig het mediaformaat.        |
|                       | Printer<br>Operation<br>Settings<br>(Instellin- | Nozzle Check Mode<br>Settings (Instellingen voor<br>controlestand voor<br>spuitstuk) | Stel het automatische<br>controlesysteem van het spuitstuk in.                                           |
|                       | gen voor<br>printerwer-<br>king)                | Paper Loading Settings<br>(Instellingen voor papier<br>laden)                        | Stel in hoe papier wordt geladen<br>wanneer de printer wordt aangezet<br>en de papierkap wordt gesloten. |

| Ме                                                                                             | enu                                                                                        | Instelitem                                                                                                    | Beschrijving                                                                                                    |
|------------------------------------------------------------------------------------------------|--------------------------------------------------------------------------------------------|----------------------------------------------------------------------------------------------------|----------------------------------------------------------------------------------------------------|
| AdvancedNotificationSettingsSettings(Geavan-(Instellin-ceerde instel-gen voorlingen)meldingen) | Notification<br>Settings<br>(Instellin-                                                    | Beep Notification Setting at<br>an Error (Instelling voor<br>geluidsmelding bij fout)                                                                                                    | Stel in of er wel of geen pieptoon<br>klinkt wanneer een fout optreedt.                                                         |
|                                                                                                | LED Notification Setting at<br>Ink Low (Instelling voor<br>LED-melding bij weinig<br>inkt) | Stel in of de inkt-LED wel of niet<br>knippert wanneer de inkt bijna op is.                                                                                                    |                                                                                                    |
|                                                                                                |                                                                                            | Notification Setting at a<br>Media Size Error (Instelling<br>voor foutmelding van<br>mediagrootte)                                                                                                 | Stel in of er wel of geen foutmelding<br>wordt gegeven wanneer ander<br>papier wordt geladen dan in de<br>printer is ingesteld. |
|                                                                                                | Panel Button<br>Settings<br>(Instellin-<br>gen voor<br>paneelknop-<br>pen)                 | Panel Button Settings<br>(Instellingen voor<br>paneelknoppen)                                                                                                    | Stel in of de knoppen Feed, Cut en<br>Cleaning op het bedieningspaneel<br>wel of niet uitgeschakeld worden.                     |
|                                                                                                | Operating<br>Time<br>Settings<br>(Instellin-<br>gen voor<br>bedrijfstijd)                  | Platen Vacuum Operation<br>Pause Time Settings<br>(Instellingen voor<br>onderbreking van<br>plaatvacuümwerking)<br>Data Standby Time Settings<br>(Instellingen voor stand-<br>bytijd van gegevens) | Stel de bedrijfstijd van de ventilator<br>voor het plaatvacuüm in en de stand-<br>bytijd van gegevens na het<br>afdrukken.      |

| Menu                                                                 |                                                                 | Instelitem                                                                                                    | Beschrijving                                                                                                    |
|----------------------------------------------------------------------|-----------------------------------------------------------------|----------------------------------------------------------------------------------------------------|----------------------------------------------------------------------------------------------------|
| Printer<br>Adjustment<br>(Printerafstel<br>ling)                     | Paper Feed<br>Adjustment<br>(Afstelling<br>van<br>papierinvoer) | Cut Position Adjustment<br>(Afstelling van knippositie)<br>Print Start Position<br>Adjustment (Vertical<br>Direction) (Afstelling van<br>afdrukbeginpositie<br>(verticaal))<br>Print Start Position<br>Adjustment (Horizontal<br>Direction) (Afstelling van<br>afdrukbeginpositie<br>(horizontaal)) | Pas de knippositie van de<br>automatische snijder en de<br>beginpositie voor afdrukken<br>(verticaal en horizontaal) aan.                                             |
|                                                                      | Sensor<br>Adjustment<br>(Sensoraf-<br>stelling)                 | Adjust the Label Gap<br>Detection Sensor (Afstelling<br>van detectiesensor voor<br>labelopening)<br>Adjust the Black Mark<br>Detection Sensor (Afstelling<br>van detectiesensor voor<br>zwarte markering)                                                                                           | Pas de sensorinstelling aan wanneer<br>de opening tussen labels of de<br>zwarte markeringen op het papier<br>niet kunnen worden gedetecteerd.                         |
|                                                                      | Print Head<br>Alignment<br>(Printkopuit-<br>lijning)            | Banding Adjustment<br>(Aanpassing voor<br>streepvorming)<br>Bi-directional Printing<br>Adjustment (Afstelling van<br>bidirectioneel afdrukken)                                                                                                    | Pas de printkop aan wanneer witte of<br>zwarte strepen verschijnen op<br>afdrukken, gedrukte lijnen scheef of<br>verkeerd uitgelijnd zijn, of tekst<br>vervaagd is. ( |
| Settings Save and Restore<br>(Instellingen opslaan en<br>herstellen) |                                                                 | Save Printer Settings to File<br>(Printerinstellingen opslaan<br>naar bestand)<br>Restore from Settings File<br>(Instellingen van bestand<br>herstellen)                                                                                                    | Sla de printerinstellingen op in een<br>back-upbestand, of breng de<br>printerinstellingen in een back-<br>upbestand naar de printer over.                            |
| Option (Optie)                                                       |                                                                 | Media Source Settings<br>Option (Optie voor<br>mediabroninstellingen)                                                                                                    | Stel dit in wanneer u een mediabron<br>aansluit.                                                                                                    |

#### De instellingen van PrinterSetting toepassen

Volg de onderstaande stappen om de instellingen op elk scherm op de printer toe te passen.

- **1** Wijzig de gewenste instellingen van de printer op de instelschermen in PrinterSetting.
- 2 Klik op **Apply Settings** (Instellingen toepassen).

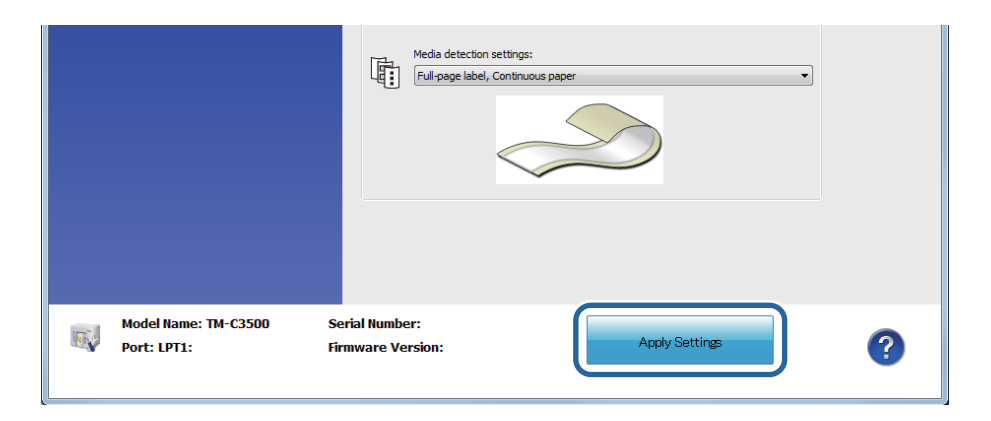

**3** Er verschijnt een bevestigingsscherm. Klik op **Yes** (Ja) om de instelling naar de printer te sturen.

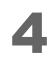

Klik **OK** om het scherm te sluiten. Als wordt gevraagd of u de printer opnieuw wilt starten, zet de printer dan

uit en weer aan.

De instelling is nu voltooid.

#### Afstelling van de papierinvoer

Maak aanpassingen wanneer de automatische knippositie niet overeenkomt met het gebruikte papier of de beginpositie voor afdrukken verschuift.

| M TM-C3500 PrinterSetting Version 2.0.0.0 |                                                         |                  |
|-------------------------------------------|---------------------------------------------------------|------------------|
| ► General                                 |                                                         |                  |
| ► Advanced Settings                       | Paper Feed Adjustment                                   |                  |
| ▼ Printer Adjustment                      | Cut Position Adjustment:                                | Start adjustment |
| Paper Feed Adjustment                     |                                                         |                  |
| Sensor Adjustment                         | Print Start Position Adjustment (Vertical Direction):   | Start adjustment |
| Print Head Alignment                      |                                                         |                  |
| Settings Save and Restore                 | Print Start Position Adjustment (Horizontal Direction): | Start adjustment |
| Option                                    |                                                         |                  |
|                                           |                                                         |                  |

| Instelling                                                                                                    | Beschrijving                                                                                                    |
|----------------------------------------------------------------------------------------------------|----------------------------------------------------------------------------------------------------|
| Cut Position Adjustment<br>(Afstelling van knippositie)<br>(27 pagina 123)                                                           | Pas de knippositie aan. De instelstap is 1/180 inch. Het instelbereik<br>is van -63 tot 63.                           |
| Print Start Position Adjustment<br>(Vertical Direction) (Afstelling van<br>afdrukbeginpositie (verticaal))<br>(                      | Pas de verticale beginpositie voor afdrukken aan. De instelstap is<br>1/180 inch. Het instelbereik is van -63 tot 63. |
| Print Start Position Adjustment<br>(Horizontal Direction)<br>(Afstelling van<br>afdrukbeginpositie<br>(horizontaal)) ( 2 pagina 128) | Pas de horizontale beginpositie voor afdrukken aan. De instelstap<br>is 1/180 inch. Het instelbereik is van -4 tot 4. |

| <ul> <li>[dot] - [mm] - [inch] worden als volgt gecom 1 dot - 0,1411 mm - 0,0055 inch 2 dot - 0,2822 mm - 0,0111 inch 3 dot - 0,4233 mm - 0,0166 inch 4 dot - 0,5644 mm - 0,0222 inch 5 dot - 0,7055 mm - 0,0277 inch 6 dot - 0,8466 mm - 0,0333 inch 7 dot - 0,9877 mm - 0,0388 inch 8 dot - 1,1288 mm - 0,0444 inch 9 dot - 1,2700 mm - 0,0500 inch 10 dot - 1,4111 mm - 0,0555 inch</li> <li>Als de printer voor het eerst afdrukt nadat or voert hij papier door en knipt hij automatist detecteren.</li> </ul> | verteerd bij 180 dpi.<br>de papierinvoer afgesteld is,<br>ch om de papierpositie te | erd bij 180 dpi.<br>Dierinvoer afgesteld is,<br>nde papierpositie te |
|----------------------------------------------------------------------------------------------------|-------------------------------------------------------------------------------------|----------------------------------------------------------------------|
|----------------------------------------------------------------------------------------------------|-------------------------------------------------------------------------------------|----------------------------------------------------------------------|

#### De knippositie aanpassen

Pas de knippositie aan het gebruikte mediaformaat aan.

Als u media met een perforatielijn gebruikt, stel de knippositie dan zo af dat de perforatielijn niet geknipt wordt.

| Mediaformaat                                         | Beschrijving                                                                                                    |
|------------------------------------------------------|----------------------------------------------------------------------------------------------------|
| Die-cut label (Gap)<br>(Gestanst label<br>(opening)) | <ul> <li>Als de aanpaswaarde + is, wordt de knippositie dichter naar de referentiepositie (beginpositie voor afdrukken) toe verplaatst.</li> <li>Als de aanpaswaarde – is, wordt de knippositie verder van de referentiepositie (beginpositie voor afdrukken) af verplaatst.</li> <li>Als de aanpaswaarde – is, wordt de knippositie verder van de referentiepositie (beginpositie voor afdrukken) af verplaatst.</li> <li>Als de aanpaswaarde – is, wordt de knippositie verder van de referentiepositie (beginpositie voor afdrukken) af verplaatst.</li> </ul> |
|                                                      |                                                                                                    |

| Mediaformaat                                                              | Beschrijving                                                                                                    |
|---------------------------------------------------------------------------|----------------------------------------------------------------------------------------------------|
| Die-cut label<br>(Blackmark)<br>(Gestanst label<br>(zwarte markering))    | <ul> <li>Als de aanpaswaarde + is, wordt de knippositie dichter naar de referentiepositie (beginpositie voor afdrukken) toe verplaatst.</li> <li>Als de aanpaswaarde - is, wordt de knippositie verder van de referentiepositie (beginpositie voor afdrukken) af verplaatst.</li> <li>Als de aanpaswaarde - is, wordt de knippositie verder van de referentiepositie (beginpositie voor afdrukken) af verplaatst.</li> <li>Als de aanpaswaarde - is, wordt de knippositie verder van de referentiepositie (beginpositie voor afdrukken) af verplaatst.</li> <li>Afdrukbaar gebied</li> <li>Afdrukbaar gebied</li> <li>Knippositie</li> </ul> |
| Continuous paper<br>(Blackmark)<br>(Continu papier<br>(zwarte markering)) | <ul> <li>Als de aanpaswaarde + is, wordt de knippositie dichter naar de referentiepositie (beginpositie voor afdrukken) toe verplaatst.</li> <li>Als de aanpaswaarde – is, wordt de knippositie verder van de referentiepositie (beginpositie voor afdrukken) af verplaatst.</li> <li>Modervel         <ul> <li>Ondervel</li> <li>Referentiepositie voor afdrukken)</li> <li>Afdrukbaar gebied</li> <li>Afdrukbaar</li> <li>Knippositie</li> </ul> </li> </ul>                                                                                                    |

| Mediaformaat                                                     | Beschrijving                                                                                                    |
|------------------------------------------------------------------|----------------------------------------------------------------------------------------------------|
| Full-page label<br>(Continuous paper)<br>(Label op paginagrootte | <ul> <li>Als de aanpaswaarde + is, wordt de knippositie dichter naar de referentiepositie (beginpositie voor afdrukken) toe verplaatst.</li> <li>Als de aanpaswaarde – is, wordt de knippositie verder van de referentiepositie (beginpositie voor afdrukken) af verplaatst.</li> <li>Ondervel         <ul> <li>Ondervel</li> <li>Afdrukbaar</li> <li>gebied</li> <li>Knippositie</li> </ul> </li> </ul> |
|                                                                  | Invoerrichting<br>van papier                                                                                                    |

#### De beginpositie voor afdrukken (verticaal) aanpassen

Pas de verticale beginpositie voor afdrukken aan het gebruikte mediaformaat aan. Wanneer de beginpositie voor afdrukken wordt aangepast, wordt de knippositie tegelijkertijd aangepast.

| Mediaformaat                                                         | Beschrijving                                                                                                    |
|----------------------------------------------------------------------|----------------------------------------------------------------------------------------------------|
| Mediaformaat<br>Die-cut label (Gap)<br>(Gestanst label<br>(opening)) | <ul> <li>Beschrijving</li> <li>Als de aanpaswaarde + is, worden de beginpositie voor afdrukken en de knippositie verder van de referentiepositie (bovenkant van label) af verplaatst.</li> <li>Als de aanpaswaarde – is, worden de beginpositie voor afdrukken en de knippositie dichter naar de referentiepositie (bovenkant van label) toe verplaatst.</li> <li>Ondervel         <ul> <li>Referentiepositie</li> <li>Beginpositie voor afdrukken en de knippositie dichter naar de referentiepositie (bovenkant van label) toe verplaatst.</li> </ul> </li> </ul> |
|                                                                      | Label +                                                                                                    |

| Mediaformaat                                                                        | Beschrijving                                                                                                    |
|-------------------------------------------------------------------------------------|----------------------------------------------------------------------------------------------------|
| Die-cut label<br>(Blackmark)<br>(Gestanst label<br>(zwarte markering))              | <ul> <li>Als de aanpaswaarde + is, worden de beginpositie voor afdrukken en de knippositie verder van de referentiepositie (positie van zwarte markering) af verplaatst.</li> <li>Als de aanpaswaarde – is, worden de beginpositie voor afdrukken en de knippositie dichter naar de referentiepositie (positie van zwarte markering) toe verplaatst.</li> <li>Invoerrichting van papier</li> </ul> |
| Continuous Paper<br>(BlackMark)<br>(Continu papier<br>(met zwarte<br>markeringen))  | <ul> <li>Als de aanpaswaarde + is, worden de beginpositie voor afdrukken en de knippositie verder van de referentiepositie (positie van zwarte markering) af verplaatst.</li> <li>Als de aanpaswaarde – is, worden de beginpositie voor afdrukken en de knippositie dichter naar de referentiepositie (positie van zwarte markering) toe verplaatst.</li> <li>Moerrichting van papier</li> </ul>   |
| Full-page label (Label<br>op paginagrootte)<br>Continuous paper<br>(Continu papier) | Geen verandering                                                                                                    |

#### De beginpositie voor afdrukken (horizontaal) aanpassen

Pas de horizontale beginpositie voor afdrukken aan.

- Als de aanpaswaarde + is, verschuift de positie naar links gezien vanaf de printer.
- Als de aanpaswaarde is, verschuift de positie naar rechts gezien vanaf de printer.

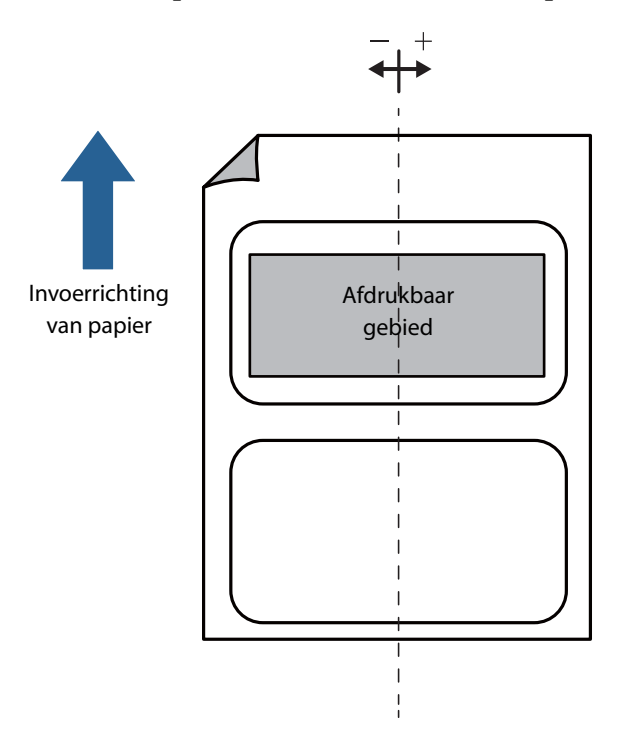

#### Sensorafstelling

De drempelwaarde van een sensor kan aangepast worden wanneer de openingen tussen de labels of de zwarte markeringen op het papier niet kunnen worden gedetecteerd.

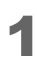

Klik op de knop **Start adjustment** (Afstelling starten) van de sensor die u wilt afstellen.

| TM-C3500 PrinterSetting Version 2.0.0.0 |                                                                                                    |
|-----------------------------------------|----------------------------------------------------------------------------------------------------|
| ▶ General                               |                                                                                                    |
| ► Advanced Settings                     | Adjust the Label Gap Detection Sensor<br>*Load the paper to be used and then start the adjustment. |
| ▼ Printer Adjustment                    |                                                                                                    |
| Paper Feed Adjustment                   | Label Gap Detection Sensor:                                                                        |
| Sensor Adjustment                       | Start adjustment Default Settings                                                                  |
| Print Head Alignment                    |                                                                                                    |
| Settings Save and Restore               | Adjust the Black Mark Detection Sensor                                                             |
| Option                                  | "Load the paper to be used and then start the adjustment.                                          |
|                                         | Black Mark Detection Sensor:                                                                       |
|                                         | Start adjustment Default Settings                                                                  |
|                                         |                                                                                                    |

2 Er verschijnt een bevestigingsscherm. Als u op **Yes** (Ja) klikt, wordt de sensor afgesteld.

#### Printkopuitlijning

Lijn de printkop uit als witte of zwarte strepen verschijnen op afdrukken, als verticale en horizontale lijnen scheef of verkeerd uitgelijnd zijn, of tekst vervaagd is.

#### Aanpassing voor streepvorming

Pas de papierinvoer aan als witte of zwarte strepen verschijnen op afdrukken.

| W TM-C3500 PrinterSetting Version 2.0.0.0 |                                                                               | X |
|-------------------------------------------|-------------------------------------------------------------------------------|---|
| ▶ General                                 |                                                                               |   |
| ► Advanced Settings                       | Banding Adjustment<br>This may resolve the following problems.                |   |
| 🔻 Printer Adjustment                      | -When print result shows gaps between lines or prints over the previous line. |   |
| Paper Feed Adjustment                     | Adjustment Method:                                                            |   |
| Sensor Adjustment                         | Start adjustment                                                              |   |
| Print Head Alignment                      |                                                                               |   |

| Aanpassingsmethode          | Beschrijving                                                       |
|-----------------------------|--------------------------------------------------------------------|
| Not print adjustment sheet  | Selecteer dit als u geen continu papier, labelpapier op            |
| (Geen correctieblad         | paginagrootte, of labelpapier met een lengte van 140 mm of meer    |
| afdrukken) ( 🖅 "Geen        | hebt. Bereid de gegevens voor met ruime openingen, en configureer  |
| correctieblad afdrukken" op | de instellingen vervolgens door zo vaak als nodig af te drukken en |
| pagina 130)                 | aan te passen.                                                     |
| Print adjustment sheet      | Druk correctiepatronen af op continu papier, labelpapier op        |
| (Correctieblad afdrukken)   | paginagrootte, of labelpapier met een lengte van 140 mm of meer. U |
| ( 2 "Een correctieblad      | kunt de printer afstellen door het beste patroon in de afdruk te   |
| afdrukken" op pagina 132)   | selecteren.                                                        |

#### Geen correctieblad afdrukken

- **1** Bereid op voorhand gegevens voor met ruime openingen.
- 2 Druk de voorbereide gegevens af op de printer.
- 3 Selecteer Not print adjustment sheet (Geen correctieblad afdrukken) bij Adjustment Method (Afstelmethode) en klik vervolgens op Start adjustment (Afstelling starten).

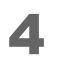

Het scherm **Banding Adjustment** (Aanpassing voor streepvorming) wordt geopend. Beoordeel het afdrukresultaat en selecteer een instelwaarde. Klik na het selecteren van de instelling op **OK**.

Als er gaten (witte strepen) zijn, pas dan aan in de + richting.

Als het afdrukresultaat overlapping (zwarte strepen) vertoont, pas dan aan in de – richting. De afstelstap is 0,1411 mm.

| Paper Feed Adjustment                                                                               |                                                                                                    |
|----------------------------------------------------------------------------------------------------|----------------------------------------------------------------------------------------------------|
| If there is any gap on the print result, y<br>If there is any overlap on the print resu<br>overlap. | you can adjust to a positive number to reduce the gap.<br>It, you can adjust to a negative number to reduce the |
| Select the number.                                                                                  |                                                                                                    |
|                                                                                                    |                                                                                                    |
|                                                                                                    |                                                                                                    |
|                                                                                                    |                                                                                                    |
|                                                                                                    | •                                                                                                    |
|                                                                                                    | OK Cancel                                                                                                    |

- **5** Er verschijnt een bevestigingsscherm voor het starten van de aanpassing. Klik op **Yes** (Ja).
- 6 Wanneer de aanpassing voltooid is, verschijnt een scherm voor voltooiing. Klik op **OK**.
- **7** Druk de gegevens die u in stap 1 had voorbereid opnieuw af.
- 8 Controleer het afdrukresultaat.

Als er geen storende openingen meer zijn, is de instelling voltooid. Herhaal stappen 3 tot 8 als u verdere aanpassingen wilt maken.

#### Een correctieblad afdrukken

- **1** Laad gestanste labels, continu papier, of labelpapier op paginagrootte met een lengte van 140 mm of meer in de printer.
- 2 Selecteer Print adjustment sheet (Correctieblad afdrukken) bij Adjustment Method (Afstelmethode) en klik vervolgens op Start adjustment (Afstelling starten).
- **3** Het scherm voor het afdrukken van een invoercorrectieblad wordt geopend. Controleer of er papier in de printer geladen is, en klik op **OK**.

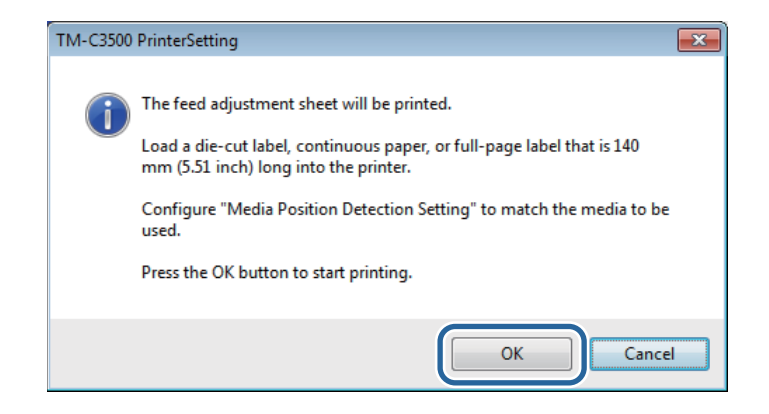

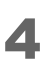

Het correctieblad wordt afgedrukt en het scherm **Banding Adjustment** (Aanpassing voor streepvorming) wordt geopend. Beoordeel het blad, en selecteer het nummer van het patroon met de minste openingen of overlappingen. Klik vervolgens op **OK**.

| Paper Feed Ac                                                                                                    | justment |           |
|----------------------------------------------------------------------------------------------------|----------|-----------|
| Examine the print result, then select the number of the pattern without gap or overlap from the list.<br>If none is applicable, select ones with the least gap or the least overlap. |          |           |
|                                                                                                    |          |           |
|                                                                                                    |          |           |
|                                                                                                    | З        |           |
|                                                                                                    |          | OK Cancel |

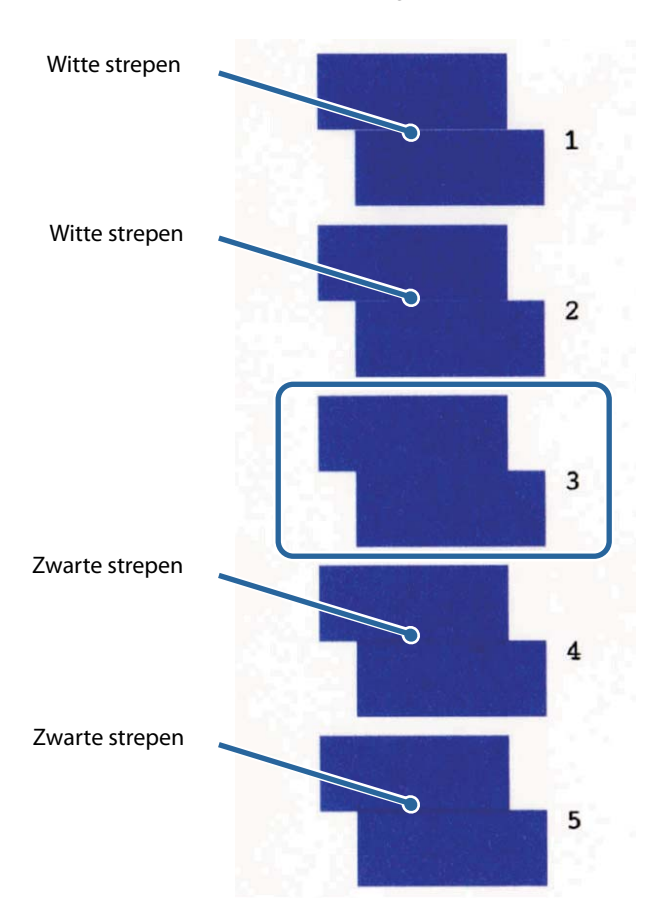

Voorbeeld van correctieblad. (Selecteer in geval van deze patronen nummer "3".)

- **5** Er verschijnt een bevestigingsscherm voor het starten van de aanpassing. Klik op **Yes** (Ja).
- **6** Wanneer de aanpassing voltooid is, verschijnt een scherm voor voltooiing. Klik op **OK**.

#### Afstelling van bidirectioneel afdrukken

Wanneer verticale of horizontale lijnen in de afdruk scheef of verkeerd uitgelijnd zijn, of wanneer afgedrukte tekst vervaagd is, dient u de afstelling van bidirectioneel afdrukken aan te passen.

| K TM-C3500 PrinterSetting Version 2.0.0.0 |                                                                                                    |  |
|-------------------------------------------|----------------------------------------------------------------------------------------------------|--|
| ▶ General<br>▶ Advanced Settings          | Banding Adjustment                                                                                                    |  |
| ▼ Printer Adjustment                      | This may resolve the following problems.<br>-When print result shows gaps between lines or prints over the previous line.                                  |  |
| Paper Feed Adjustment                     | Adjustment Method:                                                                                                    |  |
| Sensor Adjustment                         | Print adjustment sheet                                                                                                    |  |
| Settings Save and Restore                 | Bi-directional Printing Adjustment                                                                                                    |  |
| Option                                    | Execute this if a problem such as the following occurs.<br>-The vertical border lines are offset or the print result is blurred in bidirectional printing. |  |
|                                           | Execute adjustment (print a sheet) twice.                                                                                                    |  |
|                                           | A A Bi-directional Printing Adjustment Start adjustment                                                                                                    |  |

| Stel in           | Stel in of bidirectioneel afdrukken wel of niet wordt gebruikt in <b>Print</b>          |
|-------------------|-----------------------------------------------------------------------------------------|
| Opmerking Quality | <b>Quality</b> (Afdrukkwaliteit) - <b>Advanced</b> (Geavanceerd) - <b>Bidirectional</b> |
| - p               | Printing (Bidirectioneel afdrukken).                                                    |

- **1** Laad gestanste labels met een lengte van 140 mm of meer, continu papier, of labelpapier op paginagrootte in de printer.
- 2 Klik op **Start adjustment** (Afstelling starten).
- **3** Het scherm voor het afdrukken van een correctieblad voor bidirectioneel afdrukken (360x360) wordt geopend. Controleer of er papier in de printer geladen is, en klik op **OK**.

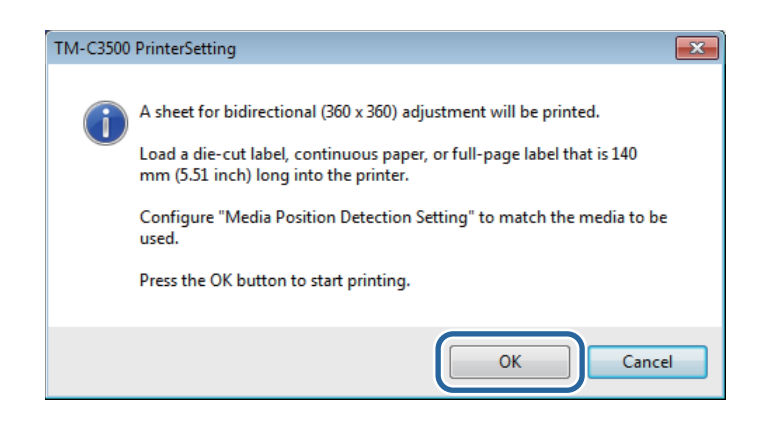

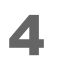

Het correctieblad wordt afgedrukt en het scherm **Banding Adjustment** (Aanpassing voor streepvorming) wordt geopend. Beoordeel het blad, en selecteer het nummer van het patroon met de minste openingen of overlappingen. Klik vervolgens op **OK**.

| Paper Feed Adjustment                                                                                                    |  |
|----------------------------------------------------------------------------------------------------|--|
| Examine the print result, then select the number of the pattern without gap or overlap from the list.<br>If none is applicable, select ones with the least gap or the least overlap. |  |
|                                                                                                    |  |
| 3                                                                                                    |  |
| OK                                                                                                    |  |

Voorbeeld van correctieblad. (Selecteer in geval van deze patronen nummer "6".)

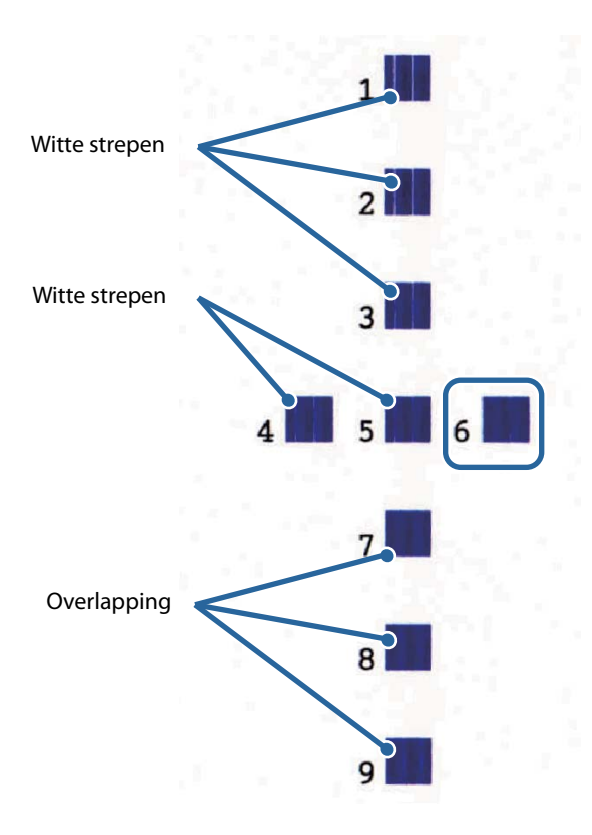

**5** Er verschijnt een bevestigingsscherm voor het starten van de aanpassing. Klik op **Yes** (Ja).

- **6** Wanneer de aanpassing voltooid is, verschijnt een scherm voor voltooiing. Klik op **OK**.
- **7** Het scherm voor het afdrukken van een correctieblad voor bidirectioneel afdrukken (720x360) wordt geopend. Controleer of er papier in de printer geladen is, en klik op **OK**.

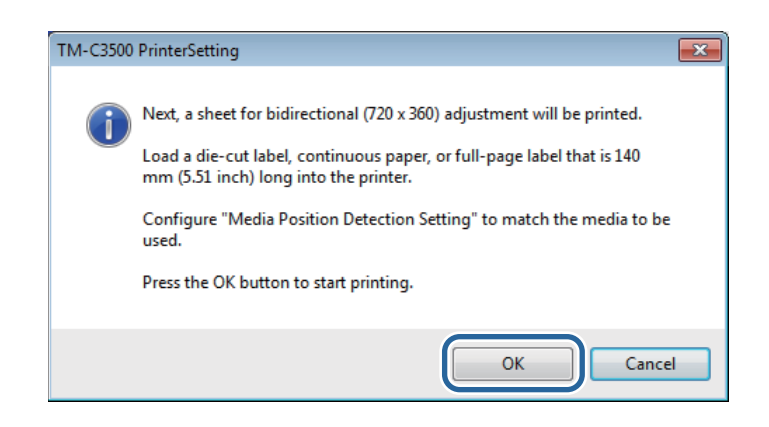

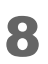

Het correctieblad wordt afgedrukt en het scherm **Banding Adjustment** (Aanpassing voor streepvorming) wordt geopend. Beoordeel het blad, en selecteer het nummer van het patroon met de minste openingen of overlappingen. Klik vervolgens op **OK**.

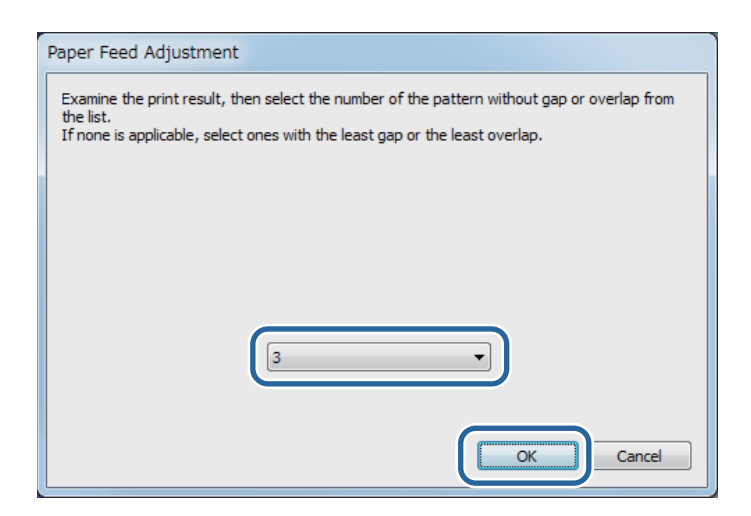

Voorbeeld van correctieblad. (Selecteer in geval van deze patronen nummer "7".)

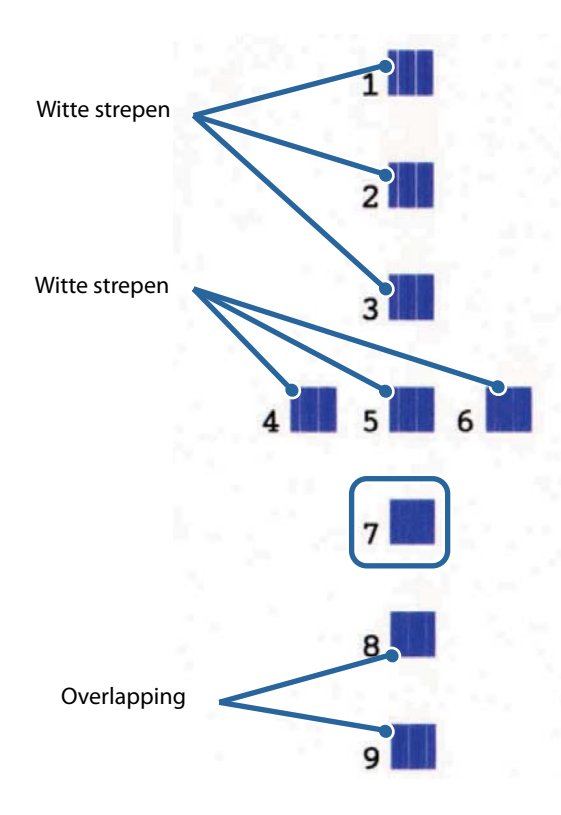

- **9** Er verschijnt een bevestigingsscherm voor het starten van de aanpassing. Klik op **Yes** (Ja).
- **10** Wanneer de aanpassing voltooid is, verschijnt een scherm voor voltooiing. Klik op **OK**.

## Onderhoud

In dit hoofdstuk wordt het onderhoud van de printer uitgelegd.

## De buitenkant reinigen

- Zet de printer uit en haal de stekker uit het stopcontact.
- 2 Veeg eventueel aanwezig vuil weg met een droge of licht bevochtigde doek.

## De plaat reinigen

Als er inkt aan de plaat hecht, kunnen uw handen of het papier bevuild raken. Bovendien kunnen de openingen in de plaat (drie plaatsen) door vuil verstopt raken, waardoor de binnenkant van de plaat door inkt vuil kan worden.

Reinig de plaat zoals in de stappen hieronder wordt uitgelegd met een ongeweven doek of wattenstaafjes.

- **1** Zet de printer uit en haal het netsnoer uit het stopcontact.
- 2 Trek de ontgrendelingshendel naar u toe om de papierrolkap te openen.

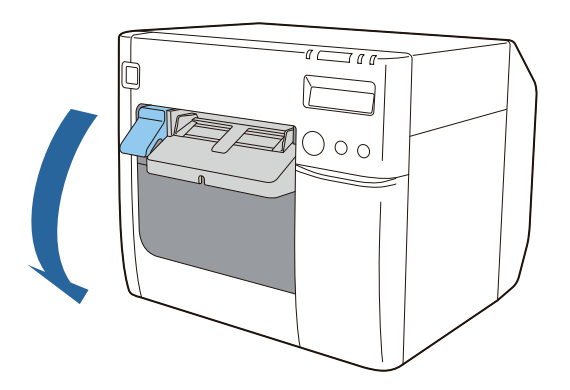

- **3** Verwijder het rolpapier of kettingpapier.
- **A** Reinig de plaat met de ongeweven doek voor plaatreiniging.

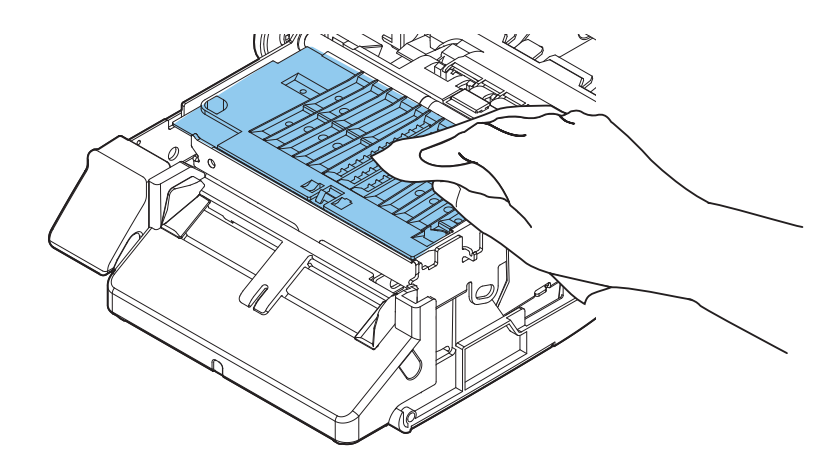

**5** Gebruik wattenstaafjes om de openingen en de ruimte eromheen te reinigen. Als de openingen verstopt zijn, maak ze dan vrij door het vuil te verwijderen.

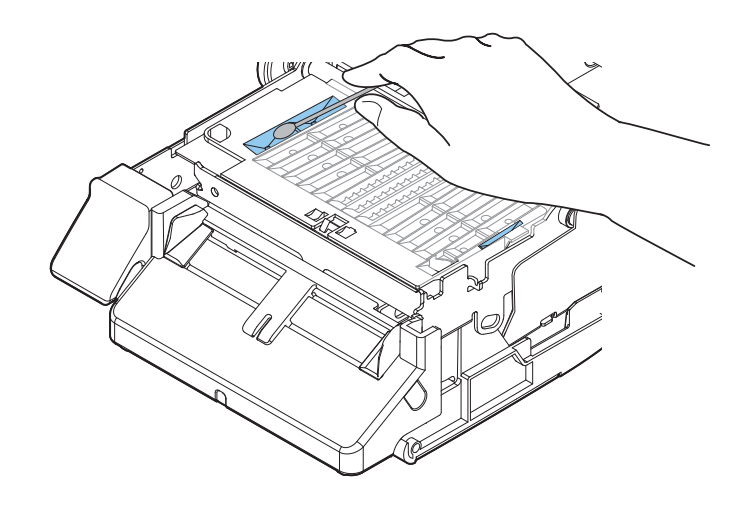

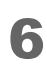

Sluit de papierrolkap.

De plaat is nu gereinigd.

### De automatische snijder reinigen

Het vaste blad van de automatische snijder kan wellicht niet meer zuiver knippen als er lijm van labelpapier aan vastkleeft.

Volg onderstaande stappen om hem te reinigen.

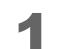

Zet de printer uit en haal het netsnoer uit het stopcontact.

- Open de papierrolkap. en verwijder het papier.
- **3** Verwijder lijm die vastzit aan het vaste blad van de automatische snijder aan de zijde van de papierrolkap.

Verwijder dit met een wattenstaafje of dergelijke dat met alcohol bevochtigd is.

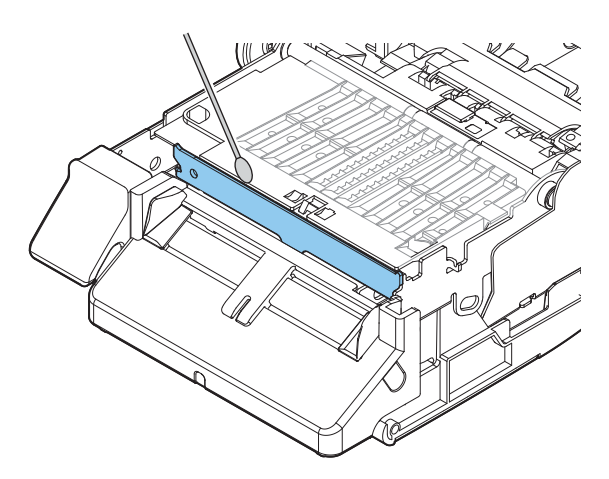

| LET OP |  |
|--------|--|
|--------|--|

Raak het vaste blad van de automatische snijder niet direct aan. Daardoor kunt u uw vingers verwonden.

De automatische snijder is nu gereinigd.

## De printkop reinigen

Als de spuitmond verstopt is, vertonen de afdrukken zwakke kleuren, strepen of onbedoelde kleuren. Als u dergelijke problemen in de afdrukkwaliteit vaststelt, druk dan een controlepatroon voor het spuitstuk af en controleer op verstopping ervan.

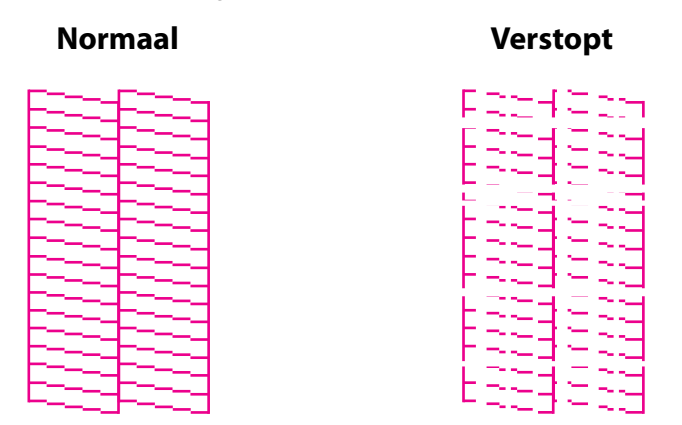

Als het afgedrukte patroon op verstopping wijst, voert dan een kopreiniging uit.

#### Controlepatronen voor de spuitkop afdrukken

U kunt de controlepatronen voor het spuitstuk afdrukken met de functie voor de afdrukzelftest (27 "Afdrukzelftest" op pagina 72) of de functie voor spuitstukcontrole van het printerstuurprogramma.

#### Afdrukken vanaf het printerstuurprogramma

- Start het printerstuurprogramma. (∠ "Het printerstuurprogramma weergeven" op pagina 74)
- 2 Klik in het tabblad **Printer Utilities** (Hulpprogramma's voor printer) op **Nozzle Check** (Spuitstukcontrole).

| 🖶 EPSON TM-C3500 Ver2 Printing Preferences                                          |
|-------------------------------------------------------------------------------------|
| General                                                                             |
| Nozzle Check(N)<br>Print a nozzle check pattern to check if any nozzle is clogged.  |
| Printer Preferences Printer Setting Utility(P) Change the various printer settings. |
|                                                                                     |
|                                                                                     |
| OK Cancel Apply Help                                                                |

#### Kopreiniging

| Belangrijk | <ul> <li>Zet het apparaat niet uit en open geen enkele afdekking niet tijdens het uitvoeren van een kopreiniging. Dit kan een afdrukstoring veroorzaken.</li> <li>Voer een kopreiniging niet vaker uit dan nodig is. Er wordt inkt verbruikt om de kop te reinigen.</li> <li>Als er niet veel resterende inkt is, kan de kopreiniging mogelijk niet worden uitgevoerd. Vervang de inktpatronen en probeer het opnieuw. (27 "De inktpatronen vervangen" op pagina 44)</li> </ul> |
|------------|----------------------------------------------------------------------------------------------------|

#### Uitvoeren via het bedieningspaneel

Houd de knop Cleaning ten minste 3 seconden ingedrukt om een kopreiniging uit te voeren.

#### Uitvoeren via het printerstuurprogramma

Start het printerstuurprogramma. (∠ "Het printerstuurprogramma weergeven" op pagina 74)

2 Klik in het tabblad **Printer Utilities** (Hulpprogramma's voor printer) op **Manual Head Cleaning** (Handmatige kopreiniging).

| 🖶 EPSON TM-C3500 Ver2 Printing Preferences                                          |
|-------------------------------------------------------------------------------------|
| 🚱 General 🤃 Options 🏟 Driver Utilities 🟟 Printer Utilities                          |
| Print Head Maintenance                                                              |
| Manual Head Cleaning(C)  Check possible and clean the closed possible automatically |
|                                                                                     |
|                                                                                     |
| Print a nozzle check pattern to check if any nozzle is clogged.                     |
|                                                                                     |
|                                                                                     |
| Printer Preferences                                                                 |
| Change the various printer settings.                                                |
|                                                                                     |
|                                                                                     |
|                                                                                     |
|                                                                                     |
|                                                                                     |
|                                                                                     |
|                                                                                     |
| Version 2.0.0.0                                                                     |
| OK Cancel Apply Help                                                                |
# Probleemoplossing

In dit hoofdstuk wordt beschreven hoe u problemen oplost.

| Probleem                                                                  | Verwijzing |
|---------------------------------------------------------------------------|------------|
| Berichten op het bedieningspaneel                                         | pagina 146 |
| Problemen met de afdrukkwaliteit                                          | pagina 149 |
| Papier wordt ingevoerd en uitgeworpen, en er treedt een fout op           | pagina 157 |
| Papier wordt ingevoerd en uitgeworpen, en per ongeluk afgesneden          | pagina 160 |
| Het papier is vastgelopen                                                 | pagina 160 |
| Berichten op het computerscherm                                           | pagina 161 |
| Afdrukken vanaf een computer is onmogelijk of wordt plotseling onmogelijk | pagina 162 |
| De printer gaat niet aan                                                  | pagina 164 |

## Berichten op het bedieningspaneel

Als een bericht wordt weergegeven op het LCD-scherm van het bedieningspaneel, probeer dan de hieronder vermelde oplossing toe te passen.

| LCD-scherm                                             | Details van fout                                                                                                    | Oplossing en verwijzing                                                                                                    |
|--------------------------------------------------------|----------------------------------------------------------------------------------------------------|----------------------------------------------------------------------------------------------------|
| Papiertype fout                                        | Het geplaatste papier heeft<br>een ander formaat dan is<br>ingesteld bij <b>Media</b><br><b>detection settings</b><br>(Mediadetectie-<br>instellingen). | <ul> <li>Gebruik papier dat overeenkomt<br/>met de mediadetectie-<br/>instellingen.</li> <li>Pas de mediadetectie-instellingen<br/>aan het papier aan. (27 "Functies<br/>en bedieningsprocedures van<br/>PrinterSetting" op pagina 116)</li> </ul> |
| Papierformaat fout                                     | Het papier heeft een andere<br>grootte dan de<br>afdrukgegevens.                                                                                        | <ul> <li>Laad papier dat overeenkomt met<br/>de grootte van het afdrukgebied.</li> <li>Pas het afdrukgebied aan de<br/>mediagrootte aan. ( Truncties<br/>en bedieningsprocedures van<br/>PrinterSetting" op pagina 116)</li> </ul>                 |
| Papier zit vast ##<br>##: 59                           | Er is rolpapier geladen maar<br>de printer is ingesteld voor<br>het laden van<br>kettingpapier.                                                         | Laad papier dat overeenkomt met de<br>mediabron. ( 2 "Rolpapier laden en<br>vervangen" op pagina 46,<br>2 "Kettingpapier laden en<br>vervangen" op pagina 56)                                                                                      |
| Papier zit vast ##<br>##: 01 tot 0E, 44, 55 tot 5C, 80 | Papier is vastgelopen.                                                                                                    | Verwijder het vastgelopen papier en<br>laad daarna papier. ( 27 "Het papier<br>is vastgelopen" op pagina 160)                                                                                                    |
| Papier zit vast ##<br>##: 81                           | Er is kettingpapier geladen<br>maar de printer is ingesteld<br>voor het laden van<br>rolpapier.                                                         | Laad papier dat overeenkomt met de<br>mediabron. ( T Rolpapier laden en<br>vervangen" op pagina 46,<br>T Kettingpapier laden en<br>vervangen" op pagina 56)                                                                                        |
| Papier verwijderfout                                   | Er is kettingpapier in de<br>printer geplaatst terwijl er<br>nog eerder kettingpapier in<br>de printer zit.                                             | Verwijder het eerdere papier uit de<br>papieruitvoergleuf voordat u nieuw<br>papier laadt. ( 2 "Rolpapier laden<br>en vervangen" op pagina 46,<br>2 "Kettingpapier laden en<br>vervangen" op pagina 56)                                            |
| Geen papier                                            | Er is geen papier.                                                                                                    | Laad papier. ( 🖅 "Rolpapier laden                                                                                                    |
| Geen papier                                            | Er is geen papier.                                                                                                    | en vervangen" op pagina 46,<br>27 "Kettingpapier laden en<br>vervangen" op pagina 56)                                                                                                    |
| Papier deksel open                                     | De papierrolkap is open.                                                                                                    | Sluit de papierrolkap.                                                                                                    |

| LCD-scherm                   | Details van fout                                                                                                    | Oplossing en verwijzing                                                                                                    |
|------------------------------|----------------------------------------------------------------------------------------------------|----------------------------------------------------------------------------------------------------|
| Inktpatroon deksel open      | De inktpatronenkap is open.                                                                                            | Sluit de inktpatronenkap.                                                                                                    |
| Inktpatroon niet geplaatst   | Er ontbreekt een<br>inktpatroon.                                                                                       | Installeer een inktpatroon met<br>voldoende resterende inkt. ( 27 "De<br>inktpatronen installeren" op pagina<br>35)                                                                                            |
| Inktpatroon chip fout        | De informatie van de<br>inktpatroon kan niet<br>afgelezen worden.                                                      | <ul> <li>Installeer de inktpatroon opnieuw.</li> <li>Als de fout opnieuw optreedt,<br/>vervang de inktpatroon dan door<br/>een nieuwe. ( To "De<br/>inktpatronen vervangen" op<br/>pagina 44)</li> </ul>       |
| Onderhoudsbox deksel<br>open | Het deksel van de<br>onderhoudsbox is open.                                                                            | Sluit het deksel van de<br>onderhoudsbox.                                                                                                    |
| Onderhdsbox niet geplaatst   | De onderhoudsbox is niet<br>geplaatst.                                                                                 | Installeer een onderhoudsbox met<br>voldoende lege ruimte. ( 27 "De<br>onderhoudsbox installeren" op<br>pagina 33)                                                                                             |
| Onderhdsbox fout             | De gegevens van de<br>onderhoudsbox kunnen<br>niet afgelezen worden.                                                   | <ul> <li>Installeer de onderhoudsbox<br/>opnieuw.</li> <li>Als de fout opnieuw optreedt,<br/>vervang de onderhoudsbox dan<br/>door een nieuwe. ( The<br/>onderhoudsbox vervangen" op<br/>pagina 45)</li> </ul> |
| Vervang inktpatroon          | Het is tijd om de<br>inktpatroon te vervangen.                                                                         | Vervang de inktpatroon door een<br>andere met voldoende resterende<br>inkt. ( 27 "De inktpatronen<br>vervangen" op pagina 44)                                                                                  |
| Onderhdsbox vol              | Het is tijd om de<br>onderhoudsbox te<br>vervangen.                                                                    | Vervang de onderhoudsbox door<br>een andere met voldoende lege<br>ruimte. ( عَلَى "De onderhoudsbox<br>vervangen" op pagina 45)                                                                                |
| Spuitmond verstopt           | De spuitmond is<br>onherstelbaar verstopt.                                                                             | Controleer het afdrukresultaat, en<br>laat reparatie uitvoeren als u er niet<br>tevreden mee bent.                                                                                                    |
| Knip niet nodig              | Er is twee of meer keer<br>geprobeerd om<br>automatisch te knippen<br>terwijl het papier op<br>dezelfde positie bleef. | Automatisch knippen is niet vereist.                                                                                                    |

| LCD-scherm                                                   | Details van fout                                                                                                    | Oplossing en verwijzing                                                                                                    |
|--------------------------------------------------------------|----------------------------------------------------------------------------------------------------|----------------------------------------------------------------------------------------------------|
| Bijna onderhoud nodig ##                                     | De interne onderdelen van<br>de printer hebben bijna het<br>einde van hun levensduur<br>bereikt.                                                                                            | Vervang de printer of zorg voor een<br>vervangende printer.                                                                                                    |
| Printerfout ##<br>##: 7B, 7C                                 | De omgevingstemperatuur<br>is te laag (7B) of te hoog<br>(7C).                                                                                                    | Start de printer opnieuw in een<br>omgeving met een temperatuur<br>tussen 10°C en 35°C.                                                                                                    |
| Printerfout ##<br>##: 20 tot 54, 64 tot 75, A9, B0<br>tot DA | <ul> <li>Een van de volgende fouten<br/>is opgetreden.</li> <li>Papierstoring</li> <li>Fout van automatisch<br/>knippen</li> <li>Ongewone<br/>omgevingstemperatuur</li> <li>Fout</li> </ul> | <ol> <li>Zet de printer uit.         <ul> <li>(2) "Uitschakelen" op pagina<br/>43)</li> </ul> </li> <li>Open de papierrolkap.</li> <li>Controleer op vastgelopen<br/>papier. Verwijder eventueel<br/>vastgelopen papier.</li> <li>Laad opnieuw papier.</li> <li>Zet de printer aan.         <ul> <li>(2) "Inschakelen" op pagina 42)</li> </ul> </li> <li>Vraag om reparatie als de fout<br/>opnieuw optreedt.</li> </ol> |
| Heeft onderhoud nodig ##                                     | De interne onderdelen van<br>de printer hebben het<br>einde van hun levensduur<br>bereikt.                                                                                                  | Vervang de printer of laat reparatie<br>uitvoeren.                                                                                                    |
| Updating                                                     | Het bijwerken van de<br>firmware is mislukt.                                                                                                    | Zet de printer uit en weer aan. Vraag<br>om reparatie als de fout opnieuw<br>optreedt.                                                                                                    |

## Problemen met de afdrukkwaliteit

Selecteer in de onderstaande tabel een symptoom dat uw probleem beschrijft, en ga naar de vermelde pagina om de oplossingen te raadplegen.

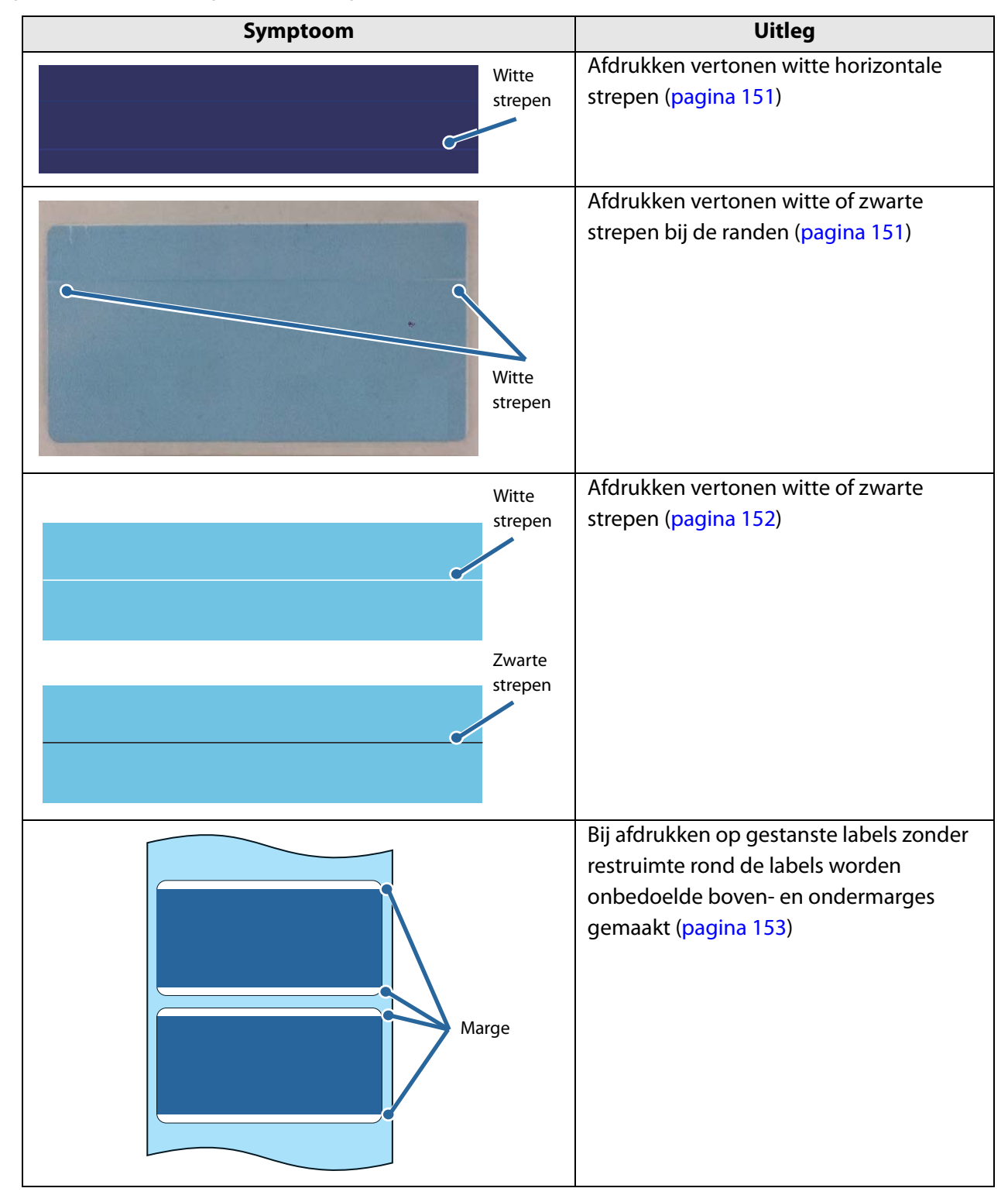

| Symptoom                        | Uitleg                                                                                                    |
|---------------------------------|----------------------------------------------------------------------------------------------------|
|                                 | Afgedrukte tekst is vaag of lijkt twee keer<br>afgedrukt te zijn (pagina 154)                                                                                                    |
| Dubbele<br>afdruk<br>ABCDEFGABC |                                                                                                    |
| Overige                         | <ul> <li>De kleuren in de afdruk zijn verkeerd<br/>(pagina 154)</li> <li>De afdrukpositie is verschoven (pagina<br/>154)</li> <li>Papier is bevlekt of bevuild met inkt<br/>(pagina 155)</li> <li>Een deel van de afdrukgegevens<br/>ontbreekt (is afgesneden) op<br/>afdrukken. De positie voor automatisch<br/>knippen is verschoven (pagina 155)</li> <li>Afgedrukte labels krijgen boven, onder,<br/>links en rechts marges (pagina 156)</li> <li>Labels hebben grote marges (pagina<br/>156)</li> </ul> |

## Horizontale witte strepen

| Oorzaak                    | Oplossing en verwijzing                                             |
|----------------------------|---------------------------------------------------------------------|
| Het spuitstuk is verstopt. | Druk een controlepatroon voor het spuitstuk af om op                |
|                            | verstopping te controleren. Als het spuitstuk verstopt is, voer     |
|                            | dan een kopreiniging uit door de knop Cleaning ten minste           |
|                            | 3 seconden ingedrukt te houden.                                     |
|                            | Als Nozzle Check Mode (Controlestand voor spuitstuk) een            |
|                            | andere instelling heeft dan Anti-missing dot mode                   |
|                            | (Controlestand tegen ontbrekende punten), zijn ontbrekende          |
|                            | punten toegestaan. Als het ontbreken van zelfs maar één punt        |
|                            | niet toelaatbaar is, wijzig <b>Nozzle Check Mode</b> (Controlestand |
|                            | voor spuitstuk) dan in <b>Anti-missing dot mode</b> (Controlestand  |
|                            | tegen ontbrekende punten). ( 🖅 "Automatisch                         |
|                            | controlesysteem van spuitstuk" op pagina 105)                       |

## Witte of zwarte strepen bij de randen

| Oorzaak                                                | Oplossing en verwijzing                                                   |
|--------------------------------------------------------|---------------------------------------------------------------------------|
| De buitenste sluiters op de plaat                      | Luchtstroming van de buitenste sluiters heeft een negatieve               |
| staan open hoewel dat niet nodig<br>is voor het napier | invloed op het afdrukken en kan witte strepen op afdrukken<br>veroorzaken |
|                                                        | Stel de sluiters op de plaat in volgens de instructies op het             |
|                                                        | etiket op de printer. ( 28 "De sluiters afstellen" op pagina 66)          |

#### Witte of zwarte strepen

Als de afdrukken zwak zijn of witte of zwarte strepen vertonen, volg dan de onderstaande procedure om het probleem efficiënt te verhelpen. Streepvorming met een regelmatig interval van 25,4 mm in de papierinvoerrichting kan verminderd maar niet helemaal geëlimineerd worden.

| Oorzaak                                | Oplossing en verwijzing                                            |  |
|----------------------------------------|--------------------------------------------------------------------|--|
| Het papier is niet correct geladen.    | Laad het papier opnieuw. ( 🖅 "Rolpapier laden en vervangen"        |  |
|                                        | op pagina 46, ⁄ "Kettingpapier laden en vervangen" op              |  |
|                                        | pagina 56)                                                         |  |
|                                        |                                                                    |  |
| Het gebruikte papier verschilt van     | Controleer het gebruikte papier en de instelling bij <b>Media</b>  |  |
| de instelling bij <b>Media Coating</b> | Coating Type (Type mediacoating) van het                           |  |
| <b>Type</b> (Type mediacoating).       | printerstuurprogramma. ( 🖅 "Het printerstuurprogramma              |  |
|                                        | weergeven" op pagina 74)                                           |  |
|                                        |                                                                    |  |
| Witte of zwarte streepvorming          | Pas de instellingen voor papierinvoer aan.                         |  |
| kan optreden als de papierinvoer       | Klik in het tabblad <b>Printer Utilities</b> (Hulpprogramma's voor |  |
| niet juist is ingesteld voor het       | printer) van het printerstuurprogramma op Printer Setting          |  |
| gebruikte papier.                      | Utility (Hulpprogramma voor printerinstelling) om                  |  |
|                                        | PrinterSetting te openen. Voer vervolgens Banding                  |  |
|                                        | Adjustment (Aanpassing voor streepvorming) uit onder               |  |
|                                        | Printer Adjustment (Printerafstelling) - Print Head Alignment      |  |
|                                        | (Printkopuitlijning). ( 2 "Functies en bedieningsprocedures        |  |
|                                        | van PrinterSetting" op pagina 116)                                 |  |
| -                                      |                                                                    |  |

| Quality (Mode2) (KwaliteitAls het mediatype anders is dan Plain (Gewoon) of Wristband(stand 2)) is niet geselecteerd bij(Armband), kan witte of zwarte streepvorming onopvallendPrint Quality (Afdrukkwaliteit).worden als u Quality (Mode2) (Kwaliteit (stand 2)) selecteert.Selecteer de gebruikte mediadefinitie bij Media Definition(Mediadefinitie) op het tabblad General (Algemeen) van hetprinterstuurprogramma. Selecteer in het scherm Edit(Bewerken) de optie Print Quality (Afdrukkwaliteit) - Quality(Mode2) (Kwaliteit (stand 2)). ( () "Het |                                     | *                                                                 |
|----------------------------------------------------------------------------------------------------|-------------------------------------|-------------------------------------------------------------------|
| (stand 2)) is niet geselecteerd bij(Armband), kan witte of zwarte streepvorming onopvallend<br>worden als u Quality (Mode2) (Kwaliteit (stand 2)) selecteert.Print Quality (Afdrukkwaliteit).Selecteer de gebruikte mediadefinitie bij Media Definition<br>(Mediadefinitie) op het tabblad General (Algemeen) van het<br>printerstuurprogramma. Selecteer in het scherm Edit<br>(Bewerken) de optie Print Quality (Afdrukkwaliteit) - Quality<br>(Mode2) (Kwaliteit (stand 2)). ( Thet                                                                     | Quality (Mode2) (Kwaliteit          | Als het mediatype anders is dan Plain (Gewoon) of Wristband       |
| Print Quality (Afdrukkwaliteit).worden als u Quality (Mode2) (Kwaliteit (stand 2)) selecteert.Selecteer de gebruikte mediadefinitie bij Media Definition<br>(Mediadefinitie) op het tabblad General (Algemeen) van het<br>printerstuurprogramma. Selecteer in het scherm Edit<br>(Bewerken) de optie Print Quality (Afdrukkwaliteit) - Quality<br>(Mode2) (Kwaliteit (stand 2)). ( Thet                                                                                                    | (stand 2)) is niet geselecteerd bij | (Armband), kan witte of zwarte streepvorming onopvallend          |
| Selecteer de gebruikte mediadefinitie bij <b>Media Definition</b><br>(Mediadefinitie) op het tabblad <b>General</b> (Algemeen) van het<br>printerstuurprogramma. Selecteer in het scherm Edit<br>(Bewerken) de optie <b>Print Quality</b> (Afdrukkwaliteit) - <b>Quality</b><br><b>(Mode2)</b> (Kwaliteit (stand 2)). (                                                                                                    | Print Quality (Afdrukkwaliteit).    | worden als u Quality (Mode2) (Kwaliteit (stand 2)) selecteert.    |
| (Mediadefinitie) op het tabblad <b>General</b> (Algemeen) van het<br>printerstuurprogramma. Selecteer in het scherm Edit<br>(Bewerken) de optie <b>Print Quality</b> (Afdrukkwaliteit) - <b>Quality</b><br><b>(Mode2)</b> (Kwaliteit (stand 2)). ( () "Het                                                                                                    |                                     | Selecteer de gebruikte mediadefinitie bij Media Definition        |
| printerstuurprogramma. Selecteer in het scherm Edit<br>(Bewerken) de optie <b>Print Quality</b> (Afdrukkwaliteit) - <b>Quality</b><br>( <b>Mode2</b> ) (Kwaliteit (stand 2)). ( 27 "Het                                                                                                    |                                     | (Mediadefinitie) op het tabblad <b>General</b> (Algemeen) van het |
| (Bewerken) de optie <b>Print Quality</b> (Afdrukkwaliteit) - <b>Quality</b> ( <b>Mode2</b> ) (Kwaliteit (stand 2)). (                                                                                                    |                                     | printerstuurprogramma. Selecteer in het scherm Edit               |
| (Mode2) (Kwaliteit (stand 2)). (                                                                                                    |                                     | (Bewerken) de optie Print Quality (Afdrukkwaliteit) - Quality     |
|                                                                                                    |                                     | (Mode2) (Kwaliteit (stand 2)). (                                  |
| printerstuurprogramma weergeven" op pagina 74)                                                                                                    |                                     | printerstuurprogramma weergeven" op pagina 74)                    |
| Met deze instelling kan de afdruksnelheid afnemen.                                                                                                    |                                     | Met deze instelling kan de afdruksnelheid afnemen.                |

Vraag om reparatie als dezelfde symptomen nog steeds optreden.

#### Er worden onbedoelde boven- en ondermarges gemaakt

Als het ondervel van een blad gestanste labels zonder restruimte rond de labels te dun is (hoge doorlaatbaarheid), kan de printer de labels wellicht niet detecteren en onbedoeld een boven- en ondermarge maken op elk label. ("boven" en "onder" betekent hier het begin en het einde van de labels in de papierinvoerrichting.)

| BELANGRIJK | Afhankelijk van de feitelijke afdrukpositie en de laadpositie van het papier<br>kan de afdruk doorlopen op het ondervel. Wees extra voorzichtig bij het<br>hanteren van afgedrukt papier (labels) om te voorkomen dat uw handen of<br>het papier bevlekt raken met inkt. |
|------------|----------------------------------------------------------------------------------------------------|
|            |                                                                                                    |

|                              | Oplossing en verwijzing                                                |
|------------------------------|------------------------------------------------------------------------|
| Pas de beginpositie voor     | 1. Start PrinterSetting.                                               |
| afdrukken zo aan dat de      | (2) "Functies en bedieningsprocedures van PrinterSetting"              |
| onbedoelde bovenmarge (lege  | op pagina 116)                                                         |
| ruimte aan het begin) gevuld | 2. Voer Print Start Position Adjustment (Vertical Direction)           |
| wordt.                       | (Afstelling van afdrukbeginpositie (verticaal)) uit in het             |
|                              | menu <b>Printer Adjustment</b> (Printerafstelling) - <b>Paper Feed</b> |
|                              | Adjustment (Afstelling van papierinvoer).                              |
|                              | 3. Voer een negatieve waarde in om de beginpositie voor                |
|                              | afdrukken tegengesteld aan de papierinvoerrichting te                  |
|                              | verplaatsen. Gebruik als richtwaarde de grootte van de                 |
|                              | bovenmarge.                                                            |

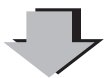

| Vergroot het afdrukgebied van de | 1. Zet de printer uit.                                    |
|----------------------------------|-----------------------------------------------------------|
| printer zodanig dat de           | ( <i>仁</i> 豕 "Uitschakelen" op pagina 43)                 |
| onbedoelde ondermarge (lege      | 2. Open de inktpatronenkap en verwijder de kap van de     |
| ruimte op het einde) gevuld      | dipschakelaars.                                           |
| wordt.                           | 3. Zet dipschakelaar 3 op Aan met behulp van een voorwerp |
|                                  | met een scherpe punt. De dipschakelaars zijn vanaf links  |
|                                  | genummerd. Omhoog is Aan en omlaag is Uit.                |
|                                  | 4. Plaats de kap van de dipschakelaars en sluit de        |
|                                  | inktpatronenkap.                                          |
|                                  | 5. Zet de printer aan.                                    |
|                                  | ( 🗇 "Inschakelen" op pagina 42)                           |
|                                  |                                                           |

## Afgedrukte tekst is vaag

| Oorzaak                             | Oplossing en verwijzing                                                                                                    |
|-------------------------------------|----------------------------------------------------------------------------------------------------|
| Tekst kan vaag worden afgedrukt     | Stel bidirectioneel afdrukken af.                                                                                              |
| als de printerinstellingen niet     | Klik in het tabblad Printer Utilities (Hulpprogramma's voor                                                                    |
| geschikt zijn voor de dikte van het | printer) van het printerstuurprogramma op <b>Printer Setting</b>                                                               |
| papier.                             | Utility (Hulpprogramma voor printerinstelling) om                                                                              |
|                                     | PrinterSetting te openen. Voer vervolgens Bi-directional                                                                       |
|                                     | Printing Adjustment (Afstelling van bidirectioneel afdrukken)                                                                  |
|                                     | uit onder <b>Printer Adjustment</b> (Printerafstelling) - <b>Print Head</b>                                                    |
|                                     | Alignment (Printkopuitlijning). ( 2 "Printkopuitlijning" op                                                                    |
|                                     | pagina 130)                                                                                                    |
| De buitenste sluiters op de plaat   | Luchtstroming van de buitenste sluiters heeft een negatieve                                                                    |
| staan open hoewel dat niet nodig    | invloed op het afdrukken en kan vage afdrukken veroorzaken.                                                                    |
| is voor het papier.                 | Stel de sluiters op de plaat in volgens de instructies op het etiket op de printer. ( 27 "De sluiters afstellen" op pagina 66) |

## De kleuren in de afdruk zijn verkeerd

| Oorzaak                          | Oplossing en verwijzing                                       |
|----------------------------------|---------------------------------------------------------------|
| Als de printer werd bewogen na   | Voer een handmatige kopreiniging uit en controleer of er geen |
| het initiële laden, worden de    | kleurvermenging meer optreedt. (                              |
| gespecificeerde kleuren mogelijk | pagina 130)                                                   |
| niet correct uitgevoerd (kleuren | Houd de knop Cleaning ten minste 3 seconden ingedrukt om      |
| kunnen gemengd zijn) als gevolg  | de kopreiniging uit te voeren.                                |
| van trillingen en stoten.        |                                                               |

### De afdrukpositie is verschoven

| Oorzaak                      | Oplossing en verwijzing                                        |
|------------------------------|----------------------------------------------------------------|
| Het papier wordt niet in het | Als het papier uit het midden is geladen, kan de afdrukpositie |
| midden geladen.              | zijdelings verschoven raken wanneer het afdrukken begint.      |
|                              | Gebruik de papiergeleiders om het papier in het midden te      |
|                              | laden of in te voeren voordat het afdrukken begint.            |
| De papierpositie is nabij de | Wanneer de achterrand van het papier nadert, kan de            |
| achterrand van het papier.   | afdrukpositie zijdelings verschoven raken of de afdruk         |
|                              | vervagen.                                                      |
|                              | Vervang het papier door nieuw papier.                          |

## Papier is bevlekt of bevuild met inkt

| Oorzaak                                                                                                    | Oplossing en verwijzing                                                                                                    |
|----------------------------------------------------------------------------------------------------|----------------------------------------------------------------------------------------------------|
| De papierbreedte komt niet<br>overeen met de sluiters op de<br>plaat.                                                            | Als de papierbreedte en de plaatsluiters niet op elkaar zijn<br>afgestemd, kan het papier omhoog komen waardoor het papier<br>tegen de printkop wrijft en vuil wordt.                                                                                                    |
|                                                                                                    | Stel de sluiters op de plaat in volgens de instructies op het etiket op de printer. ( 27 "De sluiters afstellen" op pagina 66)                                                                                                    |
| Het gebruikte papier verschilt van<br>de instelling bij <b>Media Coating</b><br><b>Type</b> (Type mediacoating).                 | Controleer het gebruikte papier en de instelling bij <b>Media</b><br><b>Coating Type</b> (Type mediacoating) van het<br>printerstuurprogramma. ( 27 "Het printerstuurprogramma<br>weergeven" op pagina 74)                                                                              |
| Als er vreemd materiaal aan de<br>printkop zit, kan het papier met<br>inkt bevuild raken.                                        | Voer een handmatige kopreiniging uit.<br>Houd de knop Cleaning ten minste 3 seconden ingedrukt om<br>de kopreiniging uit te voeren.                                                                                                    |
| Als de plaat onvoldoende vacuüm<br>is voor het papier, kan het papier<br>tegen de printkop wrijven en met<br>inkt bevuild raken. | <ul> <li>Platen vacuum manual adjustment (Handmatige afstelling van plaatvacuüm) is vereist.</li> <li>Stel het vacuüm in met Platen Vacuum Manual Adjustment (Handmatige afstelling van plaatvacuüm) op het tabblad</li> <li>Options (Opties) van het printerstuurprogramma.</li> </ul> |

### Er ontbreken afdrukgegevens / De positie voor automatische knippen verschuift

| Oorzaak                                                          | Oplossing en verwijzing                                                                                                    |
|------------------------------------------------------------------|----------------------------------------------------------------------------------------------------|
| Het gebruikte papier komt niet<br>overeen met de mediadefinitie. | Als het papier niet overeenstemt met de mediadefinitie in het<br>printerstuurprogramma, kan wellicht niet op de juiste positie<br>worden afgedrukt.<br>Stel de mediadefinitie juist in. (29 "Papier registreren<br>(mediadefinitie)" op pagina 77)                                                                                                    |
| De afdrukpositie kan verschuiven                                 | De positie dient aangepast te worden.                                                                                                    |
| afhankelijk van het gebruikte<br>papier.                         | Klik in het tabblad <b>Printer Utilities</b> (Hulpprogramma's voor<br>printer) van het printerstuurprogramma op <b>Printer Setting</b><br><b>Utility</b> (Hulpprogramma voor printerinstelling) om<br>PrinterSetting te openen. Voer vervolgens <b>Paper Feed</b><br><b>Adjustment</b> (Afstelling van papierinvoer) uit bij <b>Printer</b><br><b>Adjustment</b> (Printerafstelling).                                                                 |
|                                                                  | De opties <b>Cut Position Adjustment</b> (Afstelling van knippositie),<br><b>Print Start Position Adjustment (Vertical Direction)</b><br>(Afstelling van afdrukbeginpositie (verticaal)), en <b>Print Start</b><br><b>Position Adjustment (Horizontal Direction)</b> (Afstelling van<br>afdrukbeginpositie (horizontaal)) kunnen worden aangepast.<br>( $\angle \mathfrak{P}$ "Functies en bedieningsprocedures van PrinterSetting" op<br>pagina 116) |

## Labels krijgen marges bij het afdrukken

| Oorzaak                            | Oplossing en verwijzing                                                                |
|------------------------------------|----------------------------------------------------------------------------------------|
| Dit is normaal en geen fout van de | Als Borderless Printing (Randloos afdrukken) niet is                                   |
| printer.                           | ingeschakeld op het tabblad <b>Options</b> (Opties) van het                            |
|                                    | printerstuurprogramma, is het afdrukbare gebied gelijk aan de                          |
|                                    | labelgrootte minus een marge van 1,5 mm boven, onder, links<br>en rechts.              |
|                                    | Als u het gehele labeloppervlak als afdrukbaar gebied wilt                             |
|                                    | instellen, dient u <b>Borderless Printing</b> (Randloos afdrukken) in<br>te schakelen. |
|                                    | Als Borderless Printing (Randloos afdrukken) is ingeschakeld,                          |
|                                    | is het mogelijk dat de randen van het labelbeeld op het                                |
|                                    | ondervel worden afgedrukt, dus creëer in dat geval een marge                           |
|                                    | van 1,5 mm boven, onder, links en rechts in het labelbeeld.                            |

#### Labels hebben grote marges

| Oorzaak                         | Oplossing en verwijzing                                       |
|---------------------------------|---------------------------------------------------------------|
| De marge is te groot ingesteld. | Controleer de instellingen voor de marges in de toepassing en |
|                                 | stel de marge boven, onder, links en rechts in op 1,5 mm.     |

## Papier wordt ingevoerd en uitgeworpen, en er treedt een fout op

• In geval van de mediaformaten label op paginagrootte, continu papier, of label op paginagrootte met transparant ondervel

| Oorzaak                            | Oplossing en verwijzing                                         |
|------------------------------------|-----------------------------------------------------------------|
| Het gebruikte papier verschilt     | Controleer het gebruikte papier en de instelling bij Media      |
| van de instelling bij <b>Media</b> | detection settings (Mediadetectie-instellingen) van de printer. |
| detection settings                 | (                                                               |
| (Mediadetectie-instellingen).      | pagina 116)                                                     |
| Fout van de sensor.                | Als de werking tot nu toe normaal verliep, is er waarschijnlijk |
|                                    | sprake van een sensorfout. Vraag om reparatie.                  |

• In geval van de mediaformaten gestanst label (openingen) of gestanst label met transparant ondervel

| Oorzaak                                                                     | Oplossing en verwijzing                                                                                                    |
|-----------------------------------------------------------------------------|----------------------------------------------------------------------------------------------------|
| Het gebruikte papier verschilt                                              | Controleer het gebruikte papier en de instelling bij Media                                                                                                    |
| van de instelling bij <b>Media</b>                                          | detection settings (Mediadetectie-instellingen) van de printer.                                                                                                    |
| detection settings                                                          | (                                                                                                    |
| (Mediadetectie-instellingen).                                               | pagina 116)                                                                                                    |
| De doorlaatbaarheid van het<br>papier voldoet niet aan de<br>specificaties. | Bij een verschillende doorlaatbaarheid worden de openingen<br>op het papier mogelijk niet gedetecteerd. Openingen worden<br>gedetecteerd met infrarood licht. De infrarood-<br>doorlaatbaarheid van het ondervel moet de gespecificeerde                                |
|                                                                             | label moet de gespecificeerde waarde of lager zijn.                                                                                                    |
|                                                                             | Controleer de specificaties van het papier, en gebruik papier dat<br>voldoet aan de specificaties van de printer.                                                                                                    |
|                                                                             | De openingen worden mogelijk detecteerbaar door <b>Adjust the</b><br><b>Label Gap Detection Sensor</b> (Afstelling van detectiesensor<br>voor labelopening) uit te voeren.                                                                                              |
|                                                                             | Klik in het tabblad <b>Printer Utilities</b> (Hulpprogramma's voor<br>printer) van het printerstuurprogramma op <b>Printer Setting</b><br><b>Utility</b> (Hulpprogramma voor printerinstelling) om<br>PrinterSetting te openen. Voer vervolgens <b>Adjust the Label</b> |
|                                                                             | Gap Detection Sensor (Afstelling van detectiesensor voor                                                                                                    |
|                                                                             | labelopening) uit onder <b>Printer Adjustment</b> (Printerafstelling) -                                                                                                    |
|                                                                             | Sensor Adjustment (Sensorafstelling).                                                                                                    |
| Fout van de sensor.                                                         | Als de werking tot nu toe normaal verliep, is er waarschijnlijk sprake van een sensorfout. Vraag om reparatie.                                                                                                    |

| Oorzaak                       | Oplossing en verwijzing                                                                                                    |
|-------------------------------|----------------------------------------------------------------------------------------------------|
| De opening op kettingpapier   | Om papierstoringen te voorkomen, wordt voor kettingpapier                                                                                                    |
| kan niet gedetecteerd worden. | een dikker ondervel gespecificeerd dan voor rolpapier. Daarom                                                                                                    |
|                               | worden zelfs op origineel papier mogelijk geen openingen                                                                                                    |
|                               | gedetecteerd.                                                                                                    |
|                               | Als de openingen niet gedetecteerd worden, klik dan in het                                                                                                    |
|                               | tabblad <b>Printer Utilities</b> (Printerhulpprogramma's) van het                                                                                                    |
|                               | printerstuurprogramma op Printer Setting Utility                                                                                                    |
|                               | (Hulpprogramma voor printerinstelling) om PrinterSetting te                                                                                                    |
|                               | openen. Voer vervolgens Adjust the Label Gap Detection                                                                                                    |
|                               | Sensor (Afstelling van detectiesensor voor labelopening) uit                                                                                                    |
|                               | onder <b>Printer Adjustment</b> (Printerafstelling) - <b>Sensor</b>                                                                                                    |
|                               | Adjustment (Sensorafstelling).                                                                                                    |
|                               | Als de openingen ook na afstelling van de detectiesensor niet<br>gedetecteerd worden, wijzig dan de detectiemethode van<br>detectie van openingen naar detectie van zwarte markeringen. |

• In geval van de mediaformaten gestanst label (zwarte markeringen) of continu papier (zwarte markeringen)

| Oorzaak                                                                                                    | Oplossing en verwijzing                                                                                                    |
|----------------------------------------------------------------------------------------------------|----------------------------------------------------------------------------------------------------|
| Het gebruikte papier verschilt<br>van de instelling bij <b>Media</b><br><b>detection settings</b><br>(Mediadetectie-instellingen). | Controleer het gebruikte papier en de instelling bij <b>Media</b><br><b>detection settings</b> (Mediadetectie-instellingen) van de printer.<br>( 27 "Functies en bedieningsprocedures van PrinterSetting" op<br>pagina 116)                                                                                                    |
| De zwarte markeringen<br>voldoen niet aan de<br>specificaties.                                                                     | Als de reflectiewaarde van de zwarte markeringen hoger is dan<br>de gespecificeerde waarde, kunnen de zwarte markeringen<br>wellicht niet gedetecteerd worden. Zwarte markeringen<br>worden gedetecteerd met infrarood licht. De infrarood-<br>reflectiewaarde moet de gespecificeerde waarde of lager zijn.<br>Controleer de specificaties voor afdrukken met zwarte<br>markeringen, en gebruik zwarte markeringen die voldoen aan<br>de specificaties van de printer.<br>De zwarte markeringen worden mogelijk detecteerbaar door<br><b>Adjust the Black Mark Detection Sensor</b> (Afstelling van<br>detectiesensor voor zwarte markering) uit te voeren.<br>Klik in het tabblad <b>Printer Utilities</b> (Hulpprogramma's voor<br>printer) van het printerstuurprogramma op <b>Printer Setting</b><br><b>Utility</b> (Hulpprogramma voor printerinstelling) om<br>PrinterSetting te openen. Voer vervolgens <b>Adjust the Black</b><br><b>Mark Detection Sensor</b> (Afstelling van detectiesensor voor<br>zwarte markering) uit onder <b>Printer Adjustment</b> |
| Fout van de sensor.                                                                                                    | Als de werking tot nu toe normaal verliep, is er waarschijnlijk                                                                                                    |
|                                                                                                    | sprake van een sensorfout. Vraag om reparatie.                                                                                                    |

## Papier wordt ingevoerd en uitgeworpen, en per ongeluk afgesneden

De papierlaaddetectiefunctie is ingesteld om te werken wanneer de rolpapierkap is gesloten.

De papierlaaddetectiefunctie kan worden ingesteld om te werken wanneer de printer wordt ingeschakeld of wanneer de rolpapierkap is gesloten om het papier op de juiste afdrukstartpositie te houden.

U kunt de instellingen van deze functie wijzigen in **General** (Algemeen) - **Printer Operation Settings** (Instellingen voor printerwerking) - **Paper Loading Settings** (Instellingen voor papier laden) van de PrinterSetting.

Raadpleeg "Functies en bedieningsprocedures van PrinterSetting" op pagina 116 voor informatie over de PrinterSetting.

## Het papier is vastgelopen

Als een papierstoring optreedt, verwijder het papier dan zoals in de volgende stappen wordt uitgelegd.

- ✓ Zet de printer uit. (∠ "Uitschakelen" op pagina 43)
- 2 Open de papierrolkap.
- **3** Verwijder eventueel vastgelopen papier.
- Laad opnieuw papier. ( Transport Rolpapier laden en vervangen" op pagina 46,
   Transport Rolpapier laden en vervangen" op pagina 56)
- **5** Zet de printer aan. (27 "Inschakelen" op pagina 42)

## Berichten op het computerscherm

Als het volgende scherm wordt getoond, volg dan de instructies op het scherm om het probleem te verhelpen.

|                   | PSON Status Monitor 3 : EPSON TM-C3500 Ver2                                                                           | ] |
|-------------------|----------------------------------------------------------------------------------------------------|---|
| Printerstatus ——— | EPSON Printer is offline                                                                                              |   |
| Oplossing         | Check all connections and make sure all devices are turned on.<br>To cancel all printings, click the [Cancel] button. |   |
|                   | Ink Status<br>SJIC22P(K) SJIC22P(C) SJIC22P(M) SJIC22P(Y)                                                             |   |
|                   | Information                                                                                                    |   |
|                   | Maintenance Box Service Life                                                                                          |   |
|                   | QK Print Queue                                                                                                    |   |

## Afdrukken vanaf een computer is onmogelijk of wordt plotseling onmogelijk

#### Controleren of het printerstuurprogramma is geïnstalleerd

Controleer of de vereiste software en toepassingen op de computer zijn geïnstalleerd.

Om met deze printer af te drukken is een printerstuurprogramma vereist. Volg onderstaande stappen om te controleren of het printerstuurprogramma is geïnstalleerd.

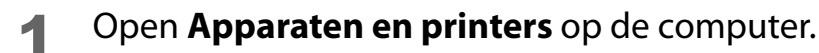

- 2 Controleer of de printernaam wordt weergegeven. Als dat niet het geval is, is het printerstuurprogramma niet geïnstalleerd.
- 3 Installeer het printerstuurprogramma. ( 28 "Het printerstuurprogramma installeren" op pagina 28)

#### De printer opnieuw met de computer verbinden

#### Controleer de kabelverbindingen.

Controleer of de voedingskabel en de USB-kabel of LAN-kabel juist zijn aangesloten.

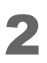

3

#### Sluit alle apparaten opnieuw aan.

In geval van USB-verbinding

- Ontkoppel de USB-kabel en sluit hem opnieuw aan.
- Als de computer meerdere USB-poorten heeft, sluit de kabel dan op een andere poort aan. In geval van LAN-verbinding
  - Het apparaat dat via bekabeld LAN is aangesloten, is mogelijk onstabiel geworden. Herstart de netwerkfunctie.

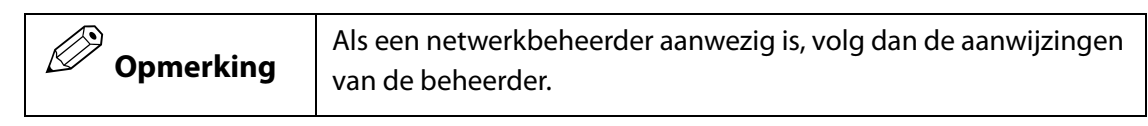

- Zet alle apparaten uit.
- Wacht ongeveer 10 seconden. Zet vervolgens de apparaten in deze volgorde aan: eerst het netwerkapparaat, dan de computer, en pas daarna de printer.
- Controleer of de computer gegevens naar de printer kan verzenden.

Voor de controleprocedure, raadpleeg "De afdrukgegevens controleren" op pagina 163.

#### De afdrukgegevens controleren

Als er geen afdrukgegevens van de computer naar de printer worden verzonden, is de oorzaak waarschijnlijk dat deze als afdruktaak op de computer achterblijven of dat de optie **Afdrukken onderbreken** of **Printer offline gebruiken** is ingesteld.

Bepaal de oorzaak aan de hand van de volgende stappen.

Open **Apparaten en printers** op de computer.

Stel de printer als de standaardprinter in.
Klik met de rechter muisknop op het pictogram van de printer en klik op Als standaardprinter instellen.
Als de printer meerdere keren is geïnstalleerd, kunnen kopieën van het printerstuurprogramma gemaakt zijn.
Als er meer dan één printerpictogram is en u een kopie zoals "TM-C3500 (kopie 1)" aantreft, klik dan met de rechter muisknop op de kopie en verwijder die door te klikken op Apparaat verwijderen.

**3** Voer een testafdruk uit om te controleren of de afdrukgegevens naar de printer worden verzonden.

Klik met de rechter muisknop op het pictogram van de gebruikte printer, en klik vervolgens op **Eigenschappen van printer**.

- 4 Het scherm met de printereigenschappen van het printerstuurprogramma wordt geopend. Klik in het tabblad **Algemeen** op **Testpagina afdrukken**. Als de testafdruk juist wordt uitgevoerd, hebt u bevestigd dat gegevens van de computer naar de printer verzonden worden.
- **5** Open de afdruktaak. Klik met de rechter muisknop op het pictogram van de gebruikte printer, en klik op **Afdruktaken weergeven**.
- 6 Er wordt een nieuw scherm geopend. Controleer de afdruktaak. Als de afdrukgegevens worden weergegeven, selecteer dan **Printer** - **Alle documenten annuleren**.
- 7 Controleer dat de optie **Afdrukken onderbreken** of **Printer offline gebruiken** niet is ingesteld voor de printer.

Selecteer **Printer** en vergewis u ervan dat **Afdrukken onderbreken** of **Printer offline gebruiken** niet is geselecteerd. Deselecteer deze opties als ze geselecteerd zijn.

## De printer gaat niet aan

Controleer of de voedingskabel juist is aangesloten op de printer en het stopcontact. (27 "De voeding aansluiten" op pagina 31)

# Specificaties

In dit hoofdstuk worden de specificaties van de printer beschreven.

## **Specificaties**

| Afdrukmethode   |                               | Seriële inkjet, dot matrix                   |
|-----------------|-------------------------------|----------------------------------------------|
|                 |                               | Vierkleurenafdruk                            |
| Papierinvoer    |                               | Voorwaartse en achterwaartse invoer          |
| Automatische    | Snijmethode                   | Schaar met gescheiden bladen                 |
| snijder         | Snijtype                      | Volledige snede (snijdt het papier volledig) |
| Afdrukdichtheid |                               | 360 dpi x 360 dpi, 720 dpi x 360 dpi         |
| Afdruksnelheid  | Afdrukkwaliteit: Speed (Snel) | Papierbreedte 56 mm: 95 mm/s                 |
|                 | 360 x 360 dpi                 | Papierbreedte 72 mm: 89 mm/s                 |
|                 | (breedte x hoogte)            | Papierbreedte 104 mm: 78 mm/s                |
|                 | Afdrukkwaliteit:              | Papierbreedte 56 mm: 52 mm/s                 |
|                 | Quality (Mode 1) (Kwaliteit   | Papierbreedte 72 mm: 48 mm/s                 |
|                 | (stand 1))                    | Papierbreedte 104 mm: 42 mm/s                |
|                 | 720 x 360 dpi                 |                                              |
|                 | (breedte x hoogte)            |                                              |
|                 | Afdrukkwaliteit:              | Papierbreedte 56 mm: 30 mm/s                 |
|                 | Quality (Mode 2) (Kwaliteit   | Papierbreedte 72 mm: 27 mm/s                 |
|                 | (stand 2))                    | Papierbreedte 104 mm: 24 mm/s                |
|                 | 720 x 360 dpi                 |                                              |
|                 | (breedte x hoogte)            |                                              |
| Interface       |                               | LAN (100 Base-TX/10 Base-T)                  |
|                 |                               | USB 2.0 high speed                           |
| Gewicht         |                               | Circa 12,0 kg                                |
|                 |                               | (exclusief inktpatroon, onderhoudsbox,       |
|                 |                               | netvoedingsadapter en rolpapier)             |

|           | Gebruik voor de LAN-kabel een afgeschermde kabel van categorie 5 of hoger.                                                                                                    |
|-----------|----------------------------------------------------------------------------------------------------|
| Opmerking | De afdruksnelheden zijn meetresultaten verkregen onder<br>bedrijfsomstandigheden van Epson. Deze zullen variëren afhankelijk van de<br>afdrukgegevens en de omgevingsvoorwaarden. |

## **Elektrische specificaties**

| Voeding                |               | Speciale netvoedingsadapter (Netvoedingsadapter K<br>(Model: M248A), Netvoedingsadapter K1 (Model: M248B)) |
|------------------------|---------------|----------------------------------------------------------------------------------------------------|
| Nominale spanning      |               | 42 V DC                                                                                                    |
| Nominale stroomsterkte |               | 0,85 A                                                                                                    |
| Vermogensverbruik*     | Bedrijf       | Gemiddeld ca. 30 W (50 W tijdens piek)                                                                     |
|                        | Stand-by      | Gemiddeld ca. 2,5 W                                                                                        |
|                        | Uitgeschakeld | Gemiddeld ca. 0,3 W                                                                                        |

\* : Overeenkomstig de bedieningsvoorwaarden van Epson tijdens bedrijf.

## Algemene afmetingen

- Hoogte: 261 mm
- Breedte: 310 mm
- Diepte: 283 mm

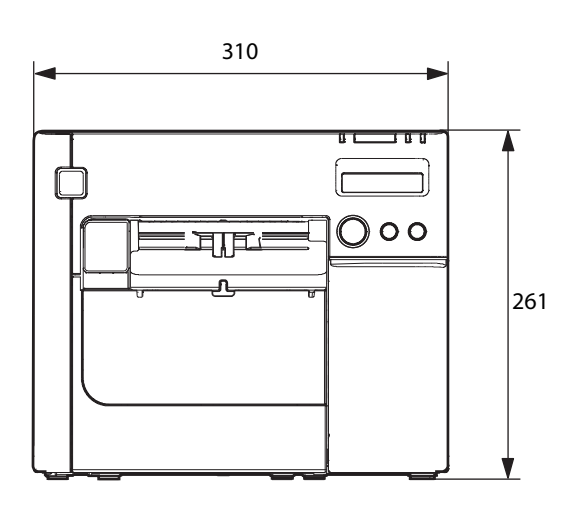

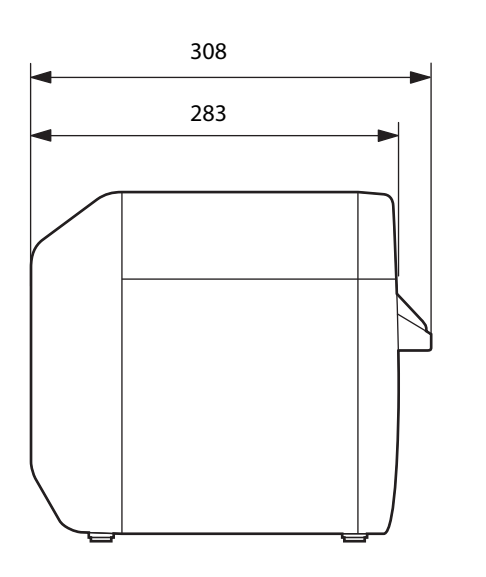

465 (met uitgestoken papieruitvoerlade)

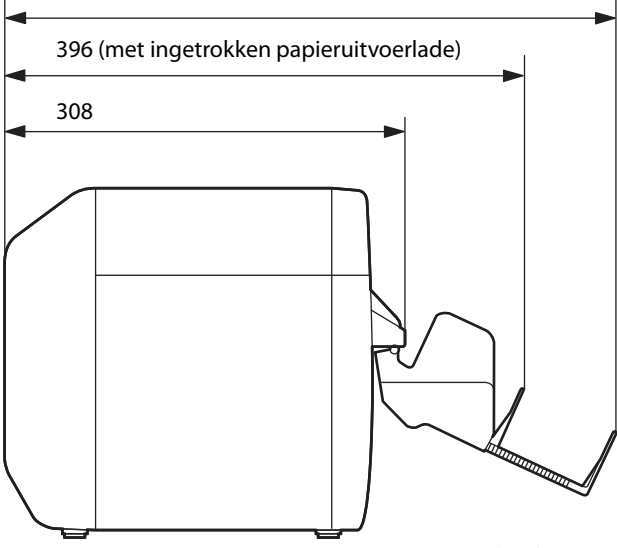

[eenheid: mm]

# Omgevingsspecificaties

| ltem                        |                                                        | Specificatie                                                                                                    |
|-----------------------------|--------------------------------------------------------|----------------------------------------------------------------------------------------------------|
| Temperatuur/<br>vochtigheid | Afdrukken                                              | 10 tot 35°C, 20 tot 80% RV (geen condensatie)<br>80<br>55<br>20<br>10<br>27<br>35<br>Temperatuur (°C)                                                                                                    |
|                             | Afdrukken van<br>streepjescode                         | 15 tot 35°C, 20 tot 80% RV (geen condensatie)                                                                                                    |
|                             | Opslag                                                 | Verpakt (inkt niet geladen): -20 tot 60°C, 5 tot 85% RV (geen<br>condensatie)<br>Bij -20°C of 60 °C, binnen 120 uur<br>Met geladen inkt: -20 tot 40°C<br>Bij -20°C, binnen 120 uur<br>Bij 0 tot 30°C, binnen 1 maand<br>Bij 40°C, binnen 1 maand |
| Druk                        | Bedrijf                                                | 850 tot 1060 hPa (ca. 0 tot 1500 m boven zeeniveau)                                                                                                    |
| (hoogte)                    | Niet in bedrijf<br>(inclusief<br>tijdens<br>transport) | 850 tot 1060 hPa (ca. 0 tot 1500 m boven zeeniveau)                                                                                                    |
| Geluidsniveau               | Bedrijf<br>(inclusief<br>automatisch<br>knippen)       | Ca. 58 dB (bijstaanderpositie volgens ANSI)<br>Op basis van beoordelingsomstandigheden van Epson.                                                                                                    |

## Papierspecificaties

Voor printerpapier gelden de volgende specificaties.

### Continu papier

| Papiertype     |                                                                             | Gewoon papier / mat papier                                 |
|----------------|-----------------------------------------------------------------------------|------------------------------------------------------------|
| Formaat        |                                                                             | Rolpapier                                                  |
| Papierbreedte  |                                                                             | 30 tot 108 mm                                              |
| Papierdikte    |                                                                             | 0,084 tot 0,124 mm                                         |
| Rolpapierkern  |                                                                             | Buitendiameter: 44,1 mm of meer                            |
| Buitendiameter |                                                                             | Max. 101,6 mm                                              |
| Wikkelrichting |                                                                             | Het afdrukoppervlak moet zich aan de buitenzijde bevinden. |
|                |                                                                             |                                                            |
| BELANGRIJK     | <b>BFLANGRUK</b> Papier met gaten of uitsparingen kan niet gebruikt worden. |                                                            |

#### Continu papier (met zwarte markeringen)

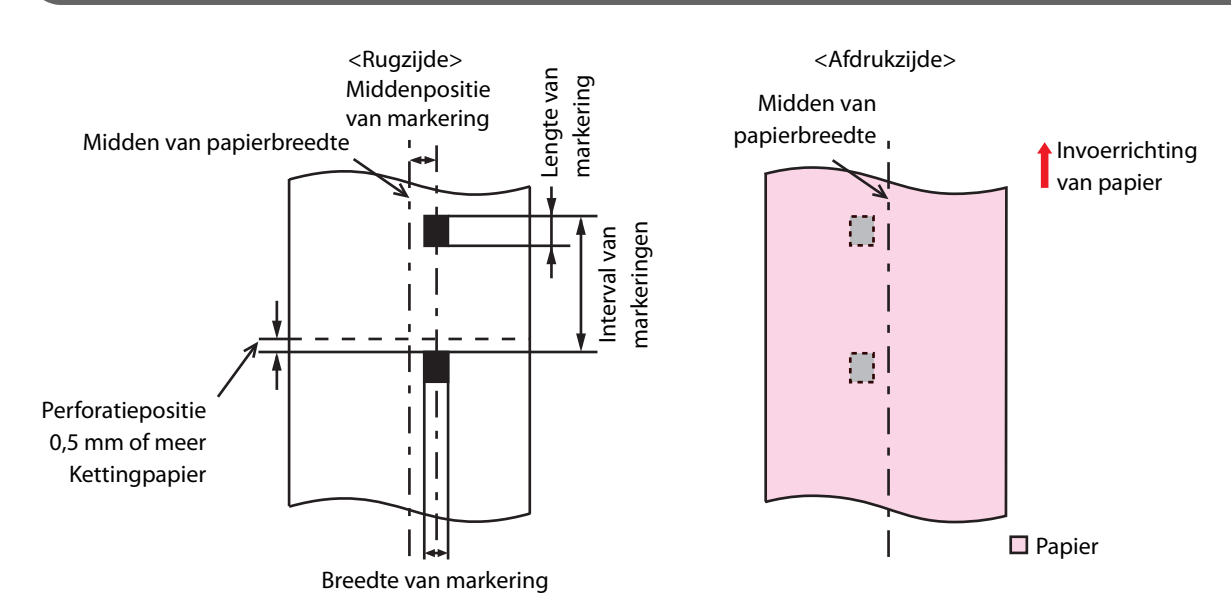

| Papiertype                            | Gewoon papier / mat papier                                 |
|---------------------------------------|------------------------------------------------------------|
| Formaat                               | Rolpapier                                                  |
| Papierbreedte                         | 30 tot 108 mm                                              |
| Breedte van zwarte markering          | 13 mm of meer                                              |
| Labellengte                           | 15 tot 1117,6 mm                                           |
| Lengte van zwarte markering           | 4 mm of meer (marge 4 mm of meer)                          |
| Middenpositie van zwarte<br>markering | 8,5 ± 1 mm                                                 |
| Interval van zwarte markering         | 8 tot 1117,6 mm                                            |
| Papierdikte                           | 0,084 tot 0,124 mm                                         |
| Rolpapierkern                         | Buitendiameter: 44,1 mm of meer                            |
| Buitendiameter                        | Max. 101,6 mm                                              |
| Wikkelrichting                        | Het afdrukoppervlak moet zich aan de buitenzijde bevinden. |
|                                       |                                                            |

**BELANGRIJK** Papier met gaten of uitsparingen kan niet gebruikt worden.

| Papiertype                            | Gewoon papier / mat papier                                                                            |
|---------------------------------------|----------------------------------------------------------------------------------------------------|
| Formaat                               | Kettingpapier                                                                                         |
| Papierbreedte                         | 50 tot 108 mm                                                                                         |
| Breedte van zwarte markering          | 13 mm of meer                                                                                         |
| Lengte van zwarte markering           | 4 mm of meer (marge 4 mm of meer)                                                                     |
| Middenpositie van zwarte<br>markering | 8,5 ± 1 mm                                                                                            |
| Interval van zwarte markering         | 8 tot 304,8 mm                                                                                        |
| Papierdikte                           | 0,124 tot 0,128 mm                                                                                    |
| Interval van perforatielijn           | 203,2 tot 304,8 mm                                                                                    |
| Formaat van perforatielijn            | Label van gewoon papier: 1 mm ongesneden, 5 mm gesneden<br>Mat papier: 1 mm ongesneden, 5 mm gesneden |
| Aantal vouwen                         | 500 of minder                                                                                         |

## Label op paginagrootte

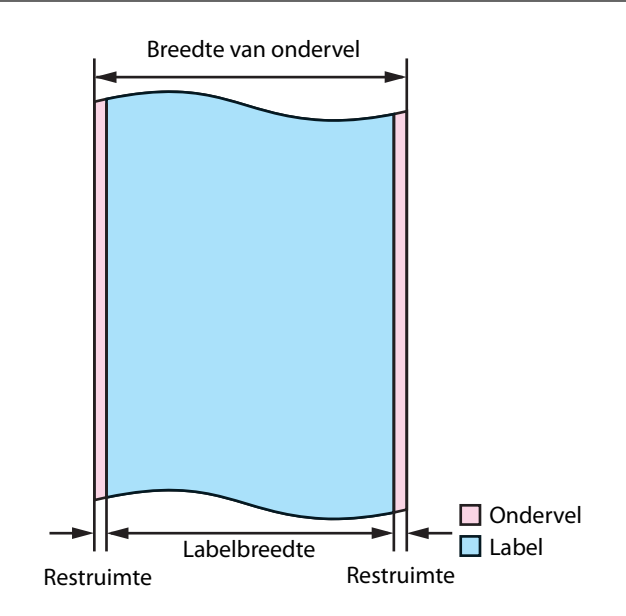

| Papiertype                 | Gewoon papierlabel / mat papierlabel / synthetisch papierlabel / fotopapierlabel                                                                                                    |
|----------------------------|----------------------------------------------------------------------------------------------------|
| Formaat                    | Rolpapier                                                                                                    |
| Breedte van ondervel       | 30 tot 112 mm                                                                                                    |
| Labelbreedte               | 25,4 tot 108 mm                                                                                                    |
| Restruimte links en rechts | $2\pm0,5$ mm                                                                                                    |
| Papierdikte                | Gewoon papierlabel / mat papierlabel / synthetisch papierlabel:<br>0,129 tot 0,195 mm<br>Fotopapierlabel:<br>0,184 mm                                                                                      |
| Rolpapierkern              | Gewoon papierlabel / mat papierlabel / synthetisch papierlabel:<br>Buitendiameter: 44,1 mm of meer<br>Fotopapierlabel:<br>Buitendiameter: 56,8 mm of meer                                                  |
| Buitendiameter             | Max. 101,6 mm                                                                                                    |
| Wikkelrichting             | Het afdrukoppervlak moet zich aan de buitenzijde bevinden.                                                                                                    |
| Belangrijk • P             | apier met gaten of uitsparingen kan niet gebruikt worden.<br>Gebruik labelpapier waarvan de linker en rechter restruimte is verwijderd<br>Im te voorkomen dat lijm aan de rolpapiervoedingseenheid kleeft. |

## Gestanst label (opening)

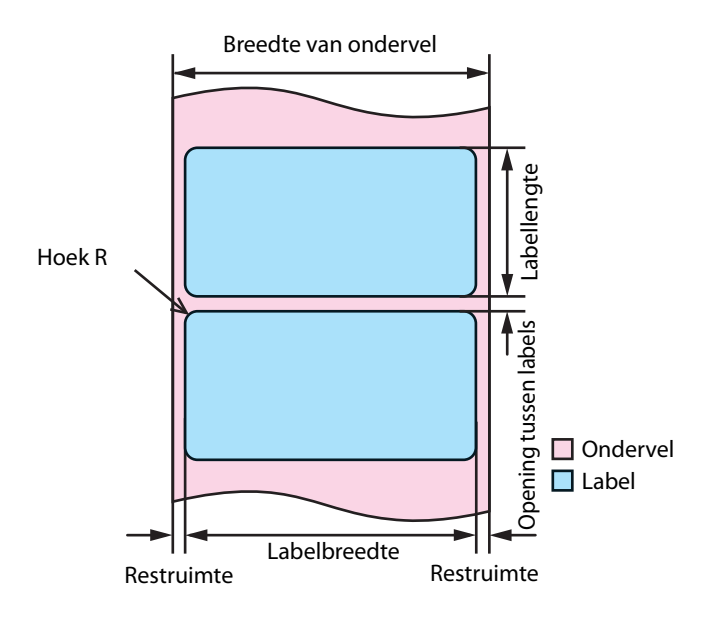

| Papiertype                 | Gewoon papierlabel / mat papierlabel / synthetisch papierlabel / fotopapierlabel |
|----------------------------|----------------------------------------------------------------------------------|
| Formaat                    | Rolpapier                                                                        |
| Breedte van ondervel       | 30 tot 112 mm                                                                    |
| Labelbreedte               | 25,4 tot 108 mm                                                                  |
| Labellengte                | 8 tot 1117,6 mm                                                                  |
| Opening tussen labels      | 3 tot 6 mm                                                                       |
| Restruimte links en rechts | 2±0,5 mm                                                                         |
| Labelhoek R                | 1,5 mm of minder                                                                 |
| Papierdikte                | Gewoon papierlabel / mat papierlabel / synthetisch papierlabel:                  |
|                            | 0,129 tot 0,195 mm                                                               |
|                            | Fotopapierlabel:                                                                 |
|                            | 0,184 mm                                                                         |
| Rolpapierkern              | Gewoon papierlabel / synthetisch papierlabel:                                    |
|                            | Buitendiameter: 44,1 mm of meer                                                  |
|                            | Mat papierlabel / fotopapierlabel:                                               |
|                            | Buitendiameter: 56,8 mm of meer                                                  |
| Buitendiameter             | Max. 101,6 mm                                                                    |
| Wikkelrichting             | Het afdrukoppervlak moet zich aan de buitenzijde bevinden.                       |

| BELANGRIJK | <ul> <li>Papier met gaten of uitsparingen kan niet gebruikt worden.</li> <li>Als het ondervel synthetisch papier of film is, zal handmatig knippen moeilijk<br/>zijn ook als er perforatielijnen zijn; gebruik dus geen perforatielijnen.</li> </ul> |
|------------|----------------------------------------------------------------------------------------------------|
|            |                                                                                                    |
| Opmerking  | Afhankelijk van de vorm is het mogelijk dat gestanste labels in de printer<br>loskomen van het ondervel. Als u gestanste labels wilt gebruiken die niet<br>aan de specificaties voldoen, neem dan contact op met uw leverancier voor<br>advies.      |

#### Gestanst label (zwarte markeringen)

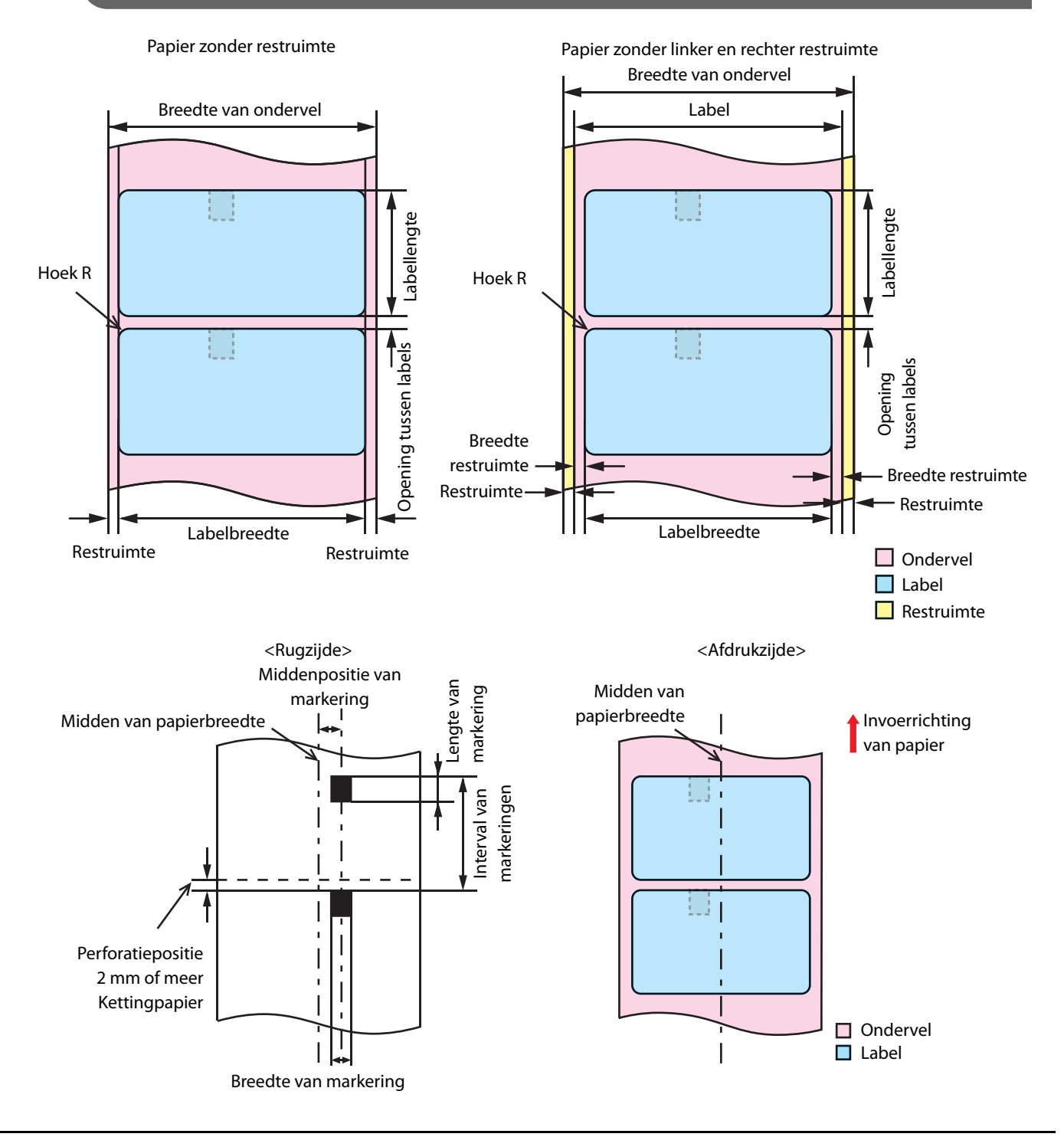

| Papiertype                            | Gewoon papierlabel / mat papierlabel / fotopapierlabel:                                                                              |  |
|---------------------------------------|----------------------------------------------------------------------------------------------------|--|
| Formaat                               | Rolpapier                                                                                                    |  |
| Breedte van ondervel                  | 30 tot 112 mm                                                                                                    |  |
| Labelbreedte                          | 25,4 tot 108 mm                                                                                                    |  |
| Labellengte                           | 8 tot 1117,6 mm                                                                                                    |  |
| Opening tussen labels                 | 3 tot 6 mm                                                                                                    |  |
| Restruimte links en rechts            | 2± 0,5 mm                                                                                                    |  |
| Breedte restruimte                    | 1,5 mm of meer                                                                                                    |  |
| Labelhoek R                           | 1,5 mm of minder                                                                                                    |  |
| Breedte van zwarte markering          | 13 mm of meer                                                                                                    |  |
| Lengte van zwarte markering           | 4 mm of meer (marge 4 mm of meer)                                                                                                    |  |
| Middenpositie van zwarte<br>markering | 8,5 ± 1 mm                                                                                                    |  |
| Interval van zwarte markering         | 11 tot 1123,6 mm                                                                                                    |  |
| Papierdikte                           | Gewoon papierlabel / mat papierlabel:<br>0,129 tot 0,143 mm<br>Fotopapierlabel:<br>0,184 mm                                          |  |
| Rolpapierkern                         | Label van gewoon papier:<br>Buitendiameter: 44,1 mm of meer<br>Mat papierlabel / fotopapierlabel:<br>Buitendiameter: 56,8 mm of meer |  |
| Buitendiameter                        | Max. 101,6 mm                                                                                                    |  |
| Wikkelrichting                        | Het afdrukoppervlak moet zich aan de buitenzijde bevinden.                                                                           |  |

| Belangrijk | <ul> <li>Papier met gaten of uitsparingen kan niet gebruikt worden.</li> <li>Wat betreft de positie van de zwarte markering van het gestanste<br/>labelpapier moet de voorrand van het label overeenkomen met de<br/>voorrand van de zwarte markering.</li> <li>Papier zonder restruimte en papier zonder restruimte links en rechts<br/>kunnen beide gebruikt worden.</li> </ul> |
|------------|----------------------------------------------------------------------------------------------------|
| Opmerking  | Afhankelijk van de vorm is het mogelijk dat gestanste labels in de printer<br>loskomen van het ondervel. Als u gestanste labels wilt gebruiken die niet<br>aan de specificaties voldoen, neem dan contact op met uw leverancier voor<br>advies.                                                                                                    |

| Papiertype                            | Gewoon papierlabel / mat papierlabel:                                                                      |  |
|---------------------------------------|----------------------------------------------------------------------------------------------------|--|
| Formaat                               | Kettingpapier                                                                                              |  |
| Breedte van ondervel                  | 50 tot 112 mm                                                                                              |  |
| Labelbreedte                          | 46 tot 108 mm                                                                                              |  |
| Labellengte                           | 8 tot 301,8 mm                                                                                             |  |
| Opening tussen labels                 | 3 tot 6 mm                                                                                                 |  |
| Restruimte links en rechts            | 2 ± 0,5 mm                                                                                                 |  |
| Breedte restruimte                    | 1,5 mm of meer                                                                                             |  |
| Labelhoek R                           | 1,5 mm of minder                                                                                           |  |
| Breedte van zwarte markering          | 13 mm of meer                                                                                              |  |
| Lengte van zwarte markering           | 4 mm of meer (marge 4 mm of meer)                                                                          |  |
| Middenpositie van zwarte<br>markering | 8,5 ± 1 mm                                                                                                 |  |
| Interval van zwarte markering         | 11 tot 304,8 mm                                                                                            |  |
| Papierdikte                           | 0,161 tot 0,164 mm                                                                                         |  |
| Interval van perforatielijn           | 203,2 tot 304,8 mm                                                                                         |  |
| Formaat van perforatielijn            | Label van gewoon papier: 1 mm ongesneden, 5 mm gesneden<br>Mat papierlabel: 1 mm ongesneden, 5 mm gesneden |  |
| Aantal vouwen                         | 500 of minder                                                                                              |  |

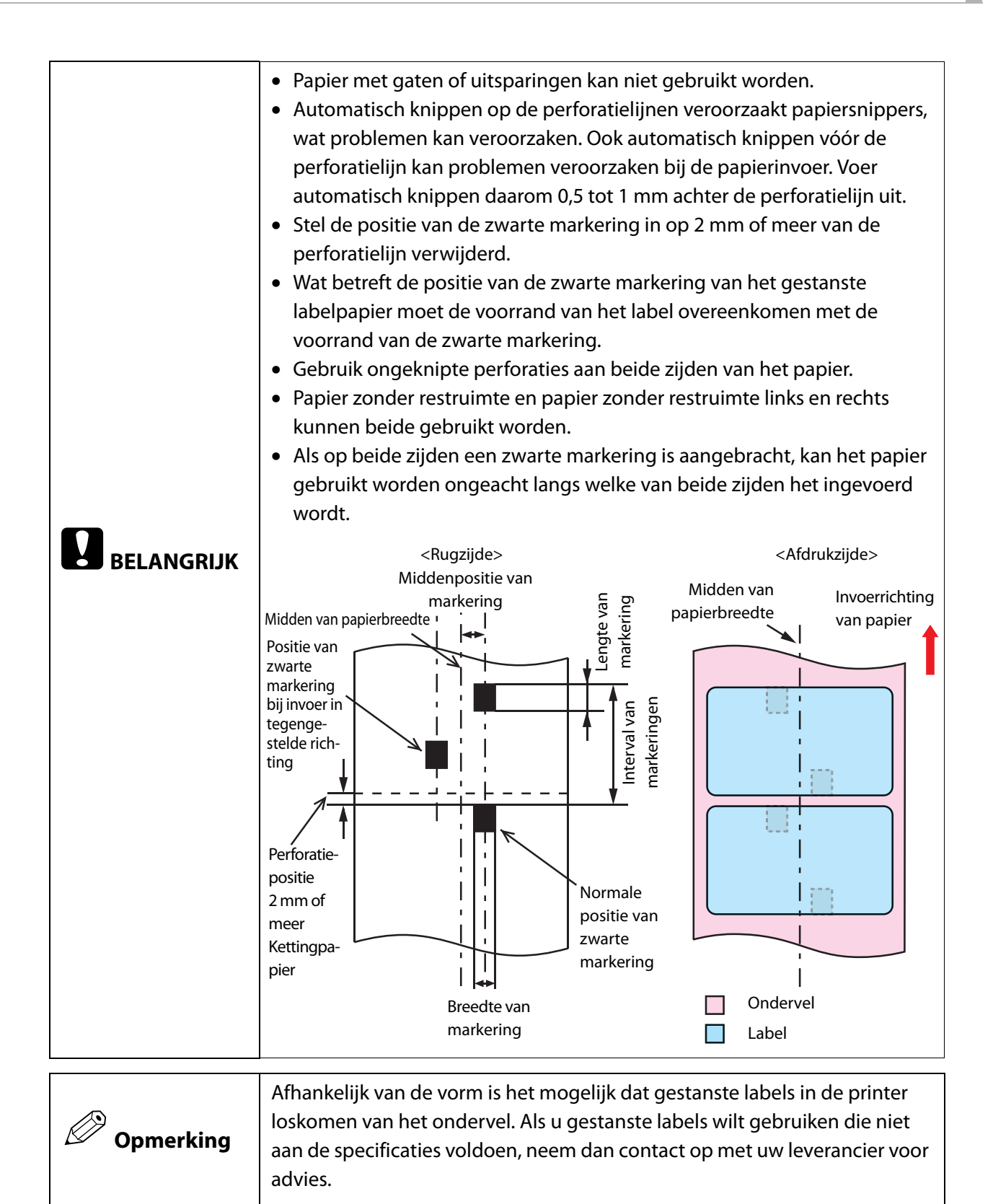

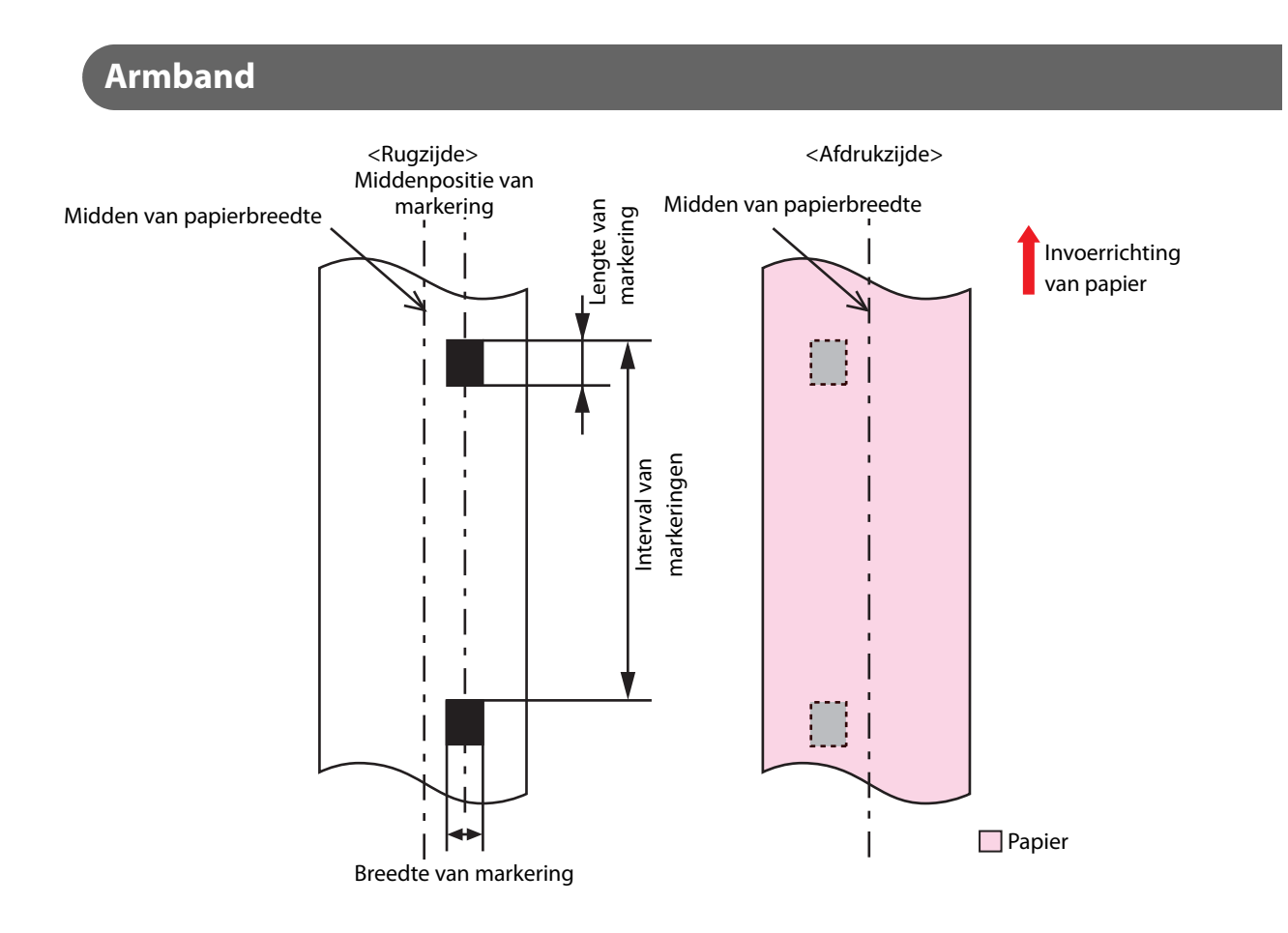

| Papiertype                         |            | Armband                                                       |
|------------------------------------|------------|---------------------------------------------------------------|
| Gespecificeerd speciaal papier     |            | WB-S-reeks, WB-M-reeks, WB-L-reeks                            |
| Formaat                            |            | Rolpapier                                                     |
| Papierbreedte                      |            | 36 mm                                                         |
| Breedte van zwarte markering       |            | 13 mm of meer                                                 |
| Lengte van zwarte markering        |            | 4 mm of meer (marge 4 mm of meer)                             |
| Middenpositie van zwarte markering |            | 8,5 ± 1 mm                                                    |
| Interval van<br>zwarte markering   | WB-S-reeks | 184,1 mm                                                      |
|                                    | WB-M-reeks | 292,1 mm                                                      |
|                                    | WB-L-reeks | 292,1 mm                                                      |
| Papierdikte                        |            | 0,225 mm                                                      |
| Rolpapierkern                      |            | Buitendiameter: 56,8 mm of meer                               |
| Buitendiameter                     |            | Max. 101,6 mm                                                 |
| Wikkelrichting                     |            | Het afdrukoppervlak moet zich aan de buitenzijde<br>bevinden. |
| Openingen en uitsparingen          |            | Diameter opening: 2,5 mm of meer                              |
|                                    |            |                                                               |

BELANGRIJK

Controleer of de afgedrukte streepjescode in praktijk uitgelezen kan worden, inclusief de lege marges.

## Afdrukpositie en knippositie

#### Continu papier en rolpapier

#### Als randloos afdrukken is ingeschakeld

Marges boven, onder, rechts en links: 0 mm (typische waarde)

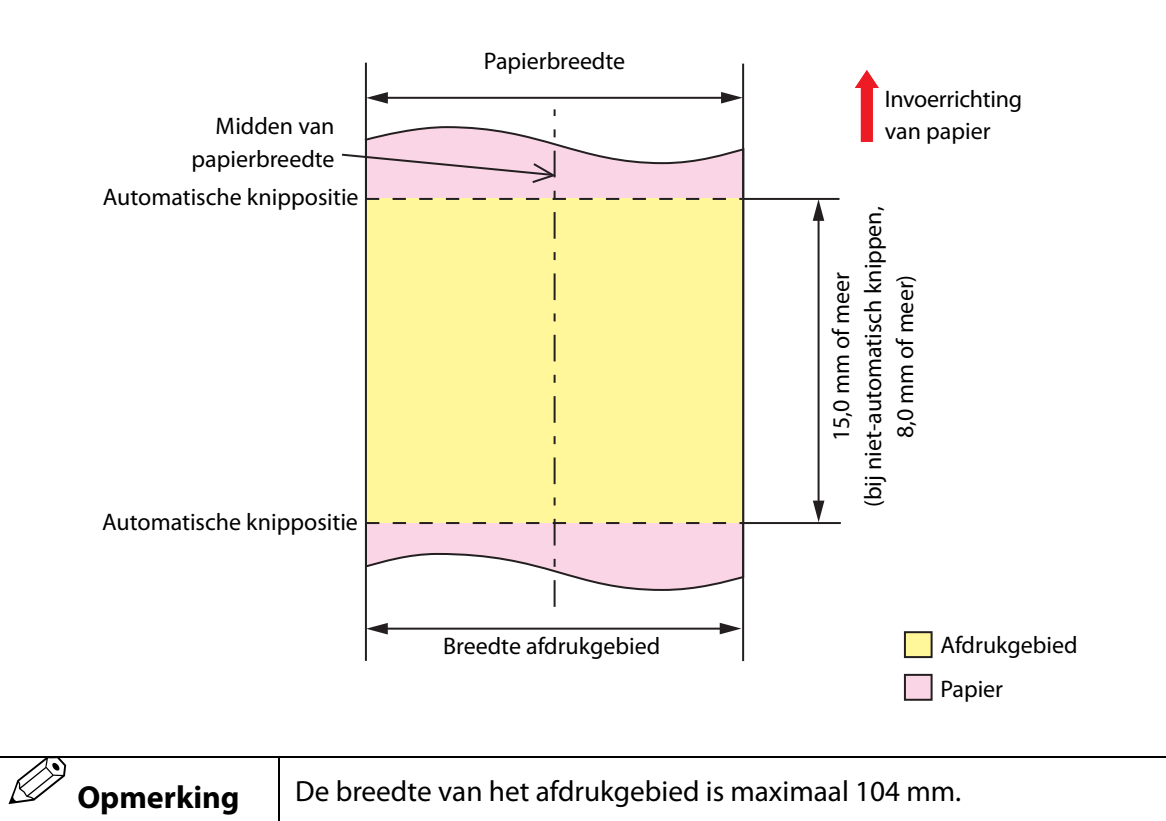
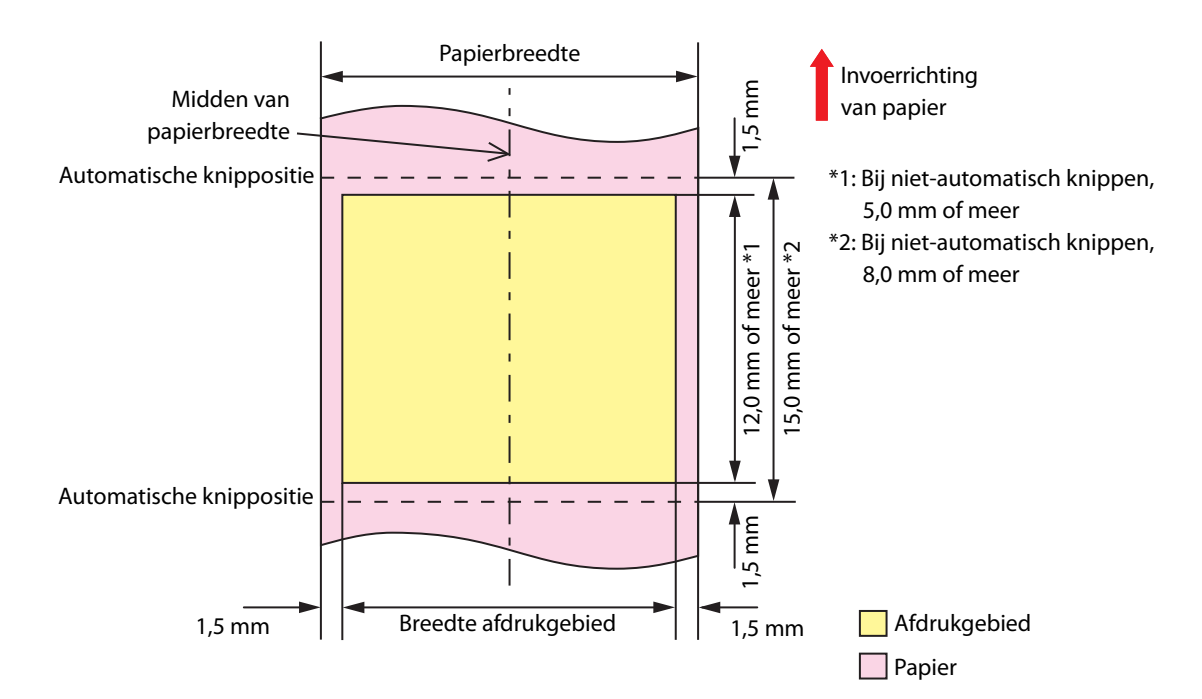

#### Continu papier (zwarte markeringen) en rolpapier

#### Als randloos afdrukken is ingeschakeld

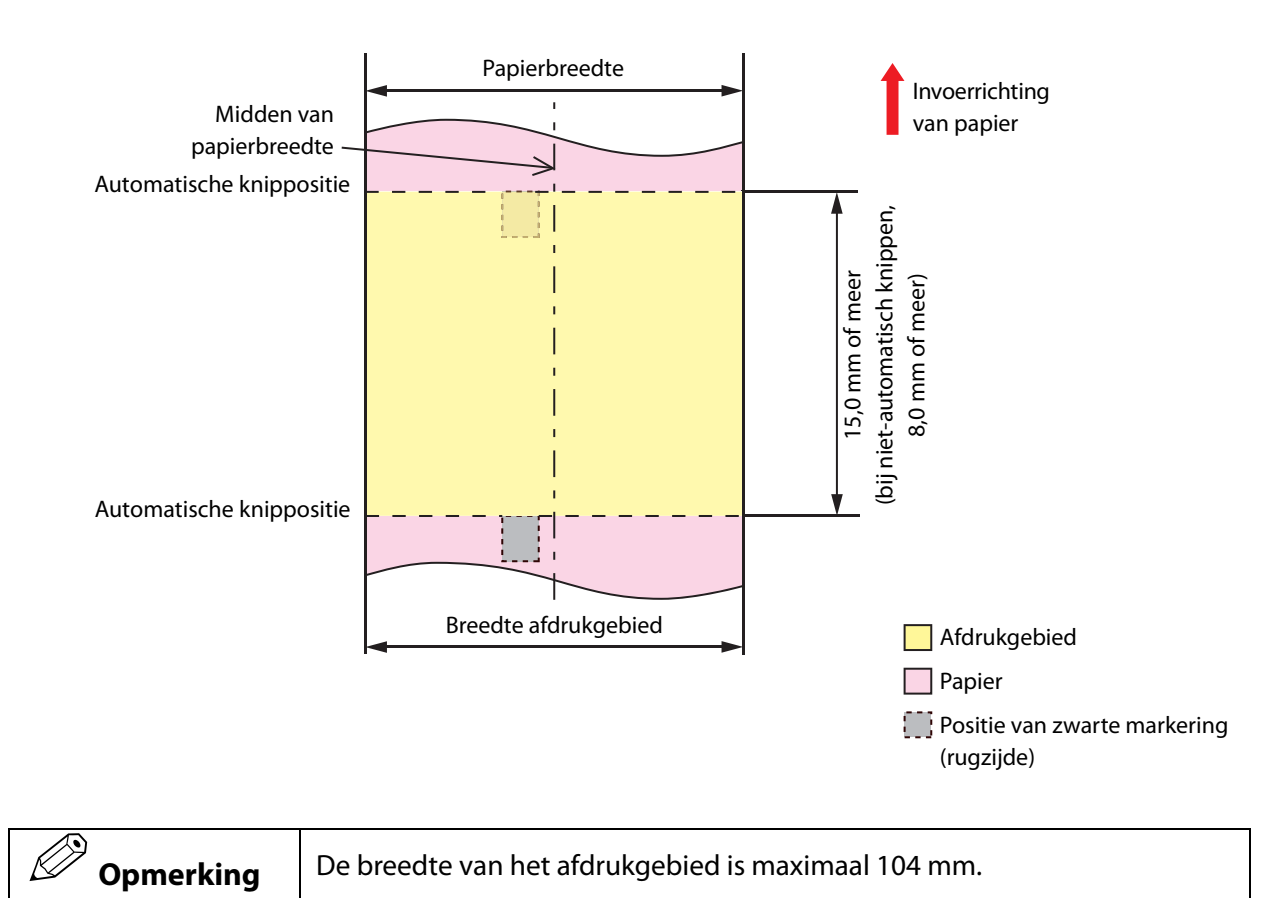

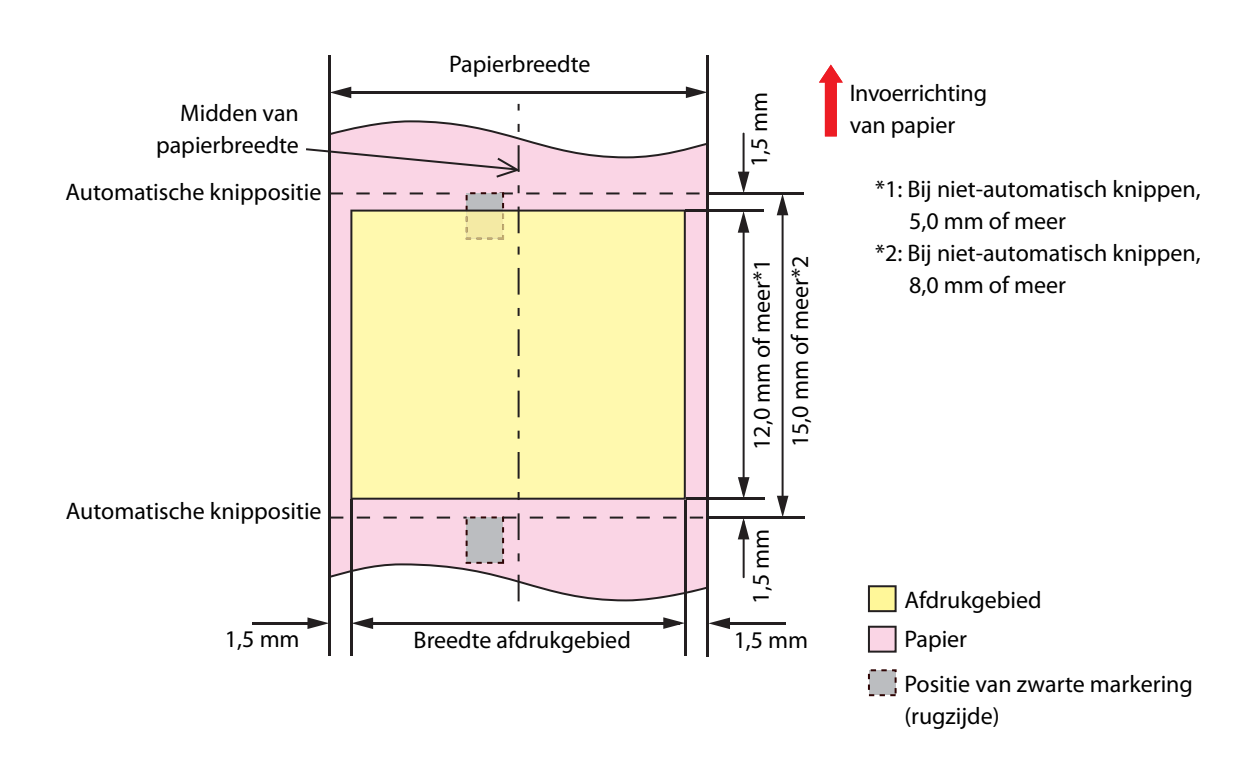

#### Continu papier (zwarte markeringen) en kettingpapier

#### Als randloos afdrukken is ingeschakeld

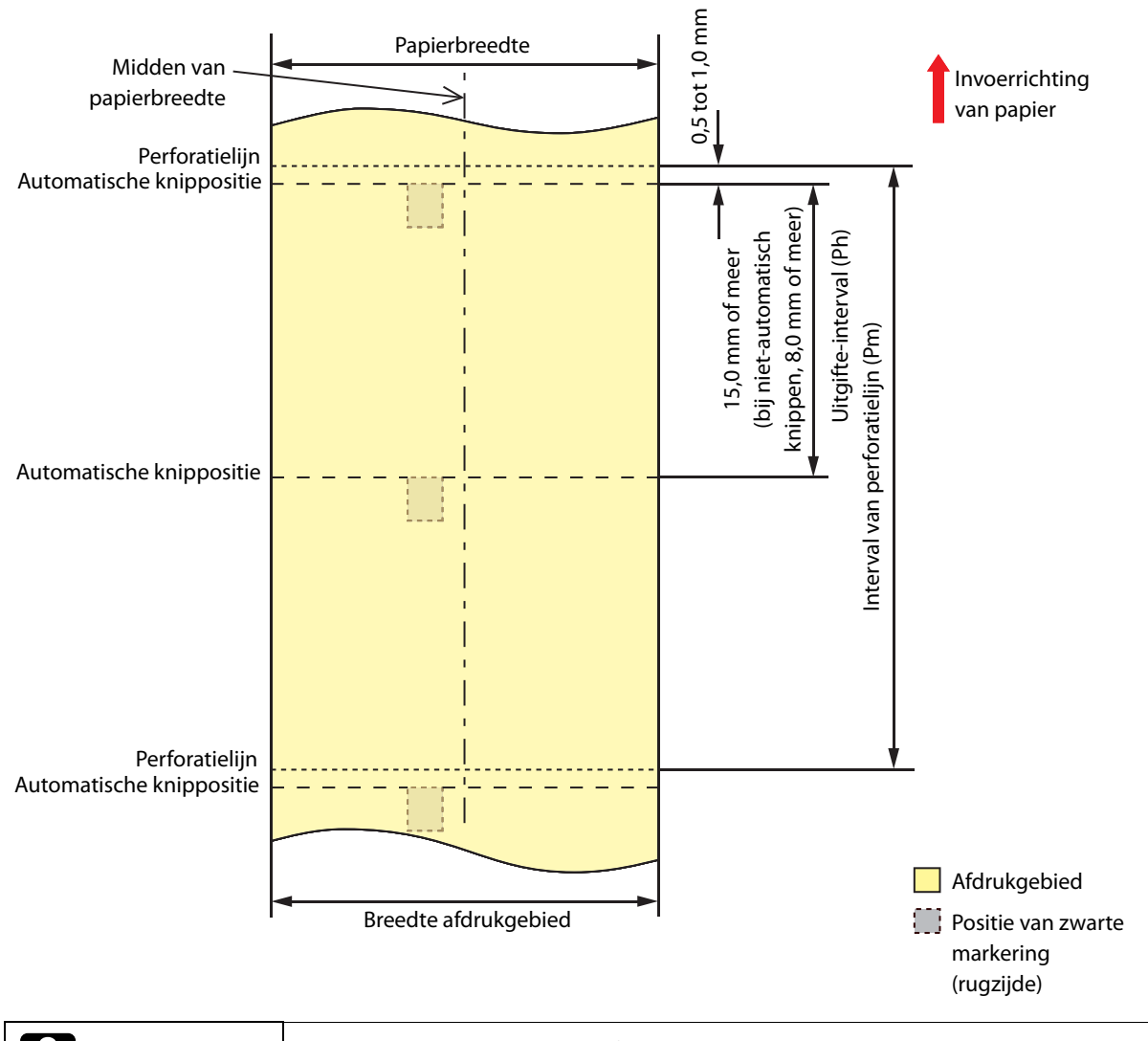

| BELANGRIJK | Stel het interval van de perforatielijn zo in dat het een geheel aantal keer<br>het uitgifte-interval is. |
|------------|----------------------------------------------------------------------------------------------------|
| Opmerking  | De breedte van het afdrukgebied is maximaal 104 mm.                                                       |

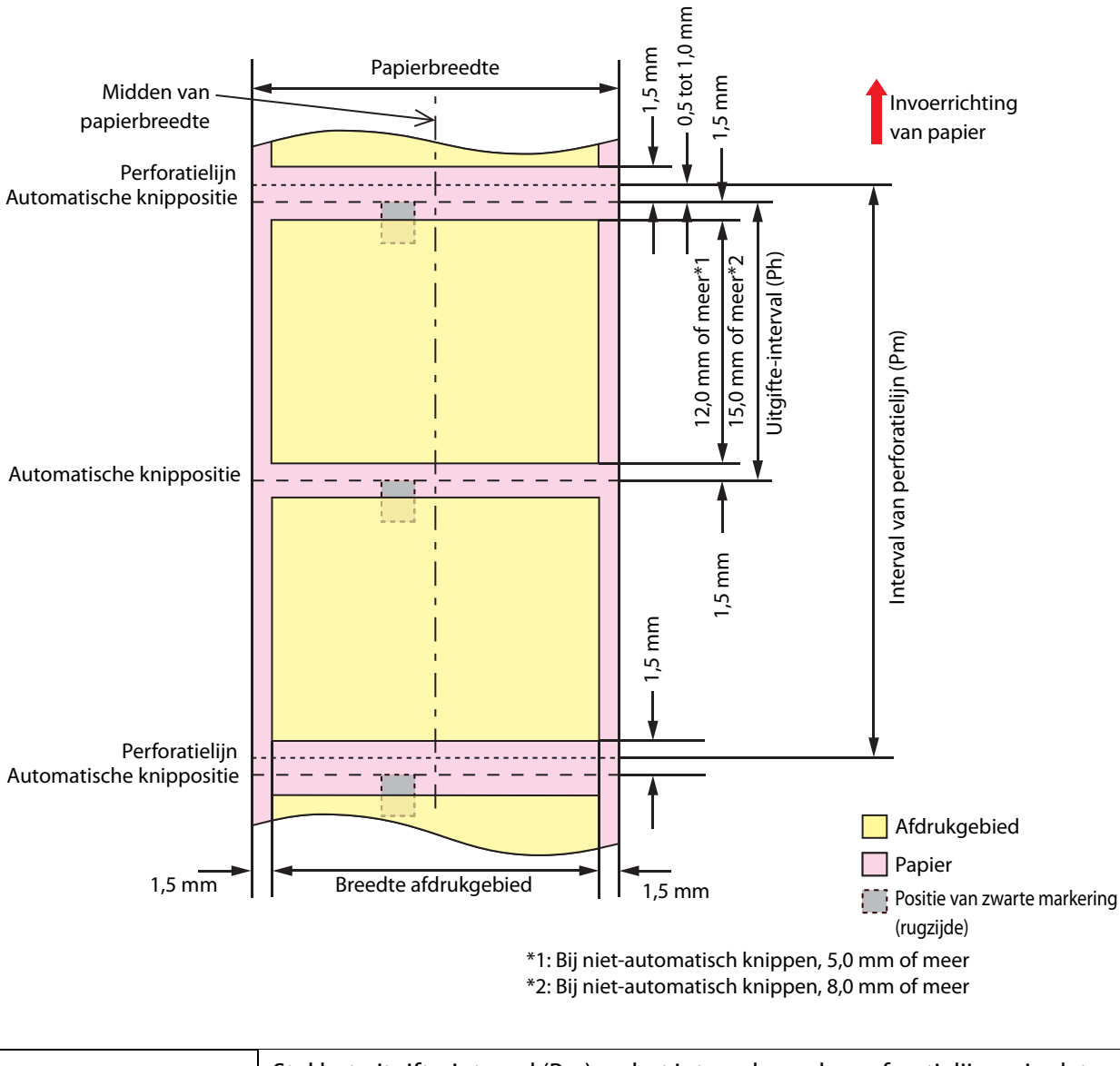

| Stel het uitgifte-interval (Pm) en het interval van de perforatielijn zo in dat<br>hun verhouding wordt zoals hieronder getoond. |  |
|----------------------------------------------------------------------------------------------------|--|
| Pm = Ph x geheel aantal                                                                                                    |  |

#### Label op paginagrootte en rolpapier

#### Als randloos afdrukken is ingeschakeld

Marges boven, onder, rechts en links (binnenzijde label): 0 mm (typische waarde)

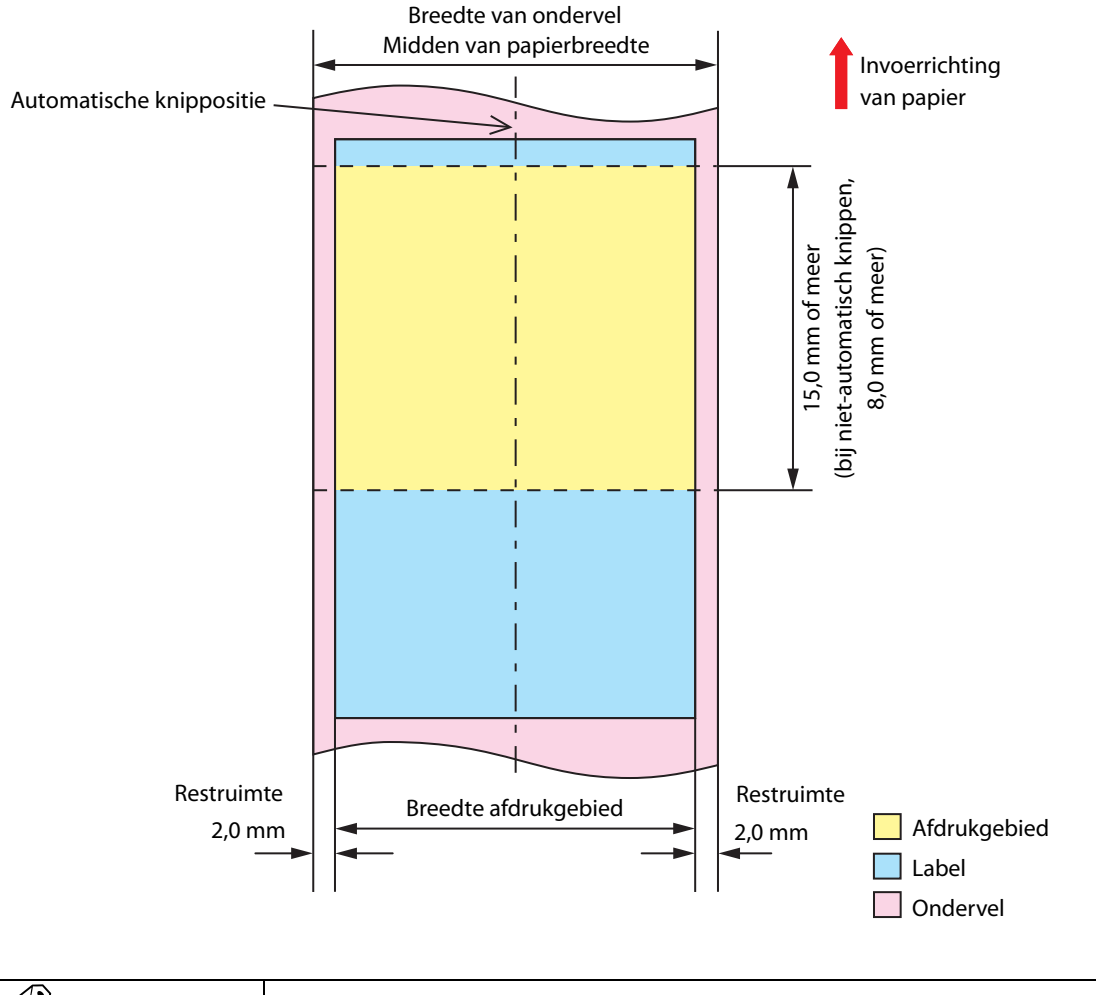

Opmerking De breedte van het afdrukgebied is maximaal 104 mm.

Marges boven, onder, rechts en links (binnenzijde label): 1,5 mm (typische waarde)

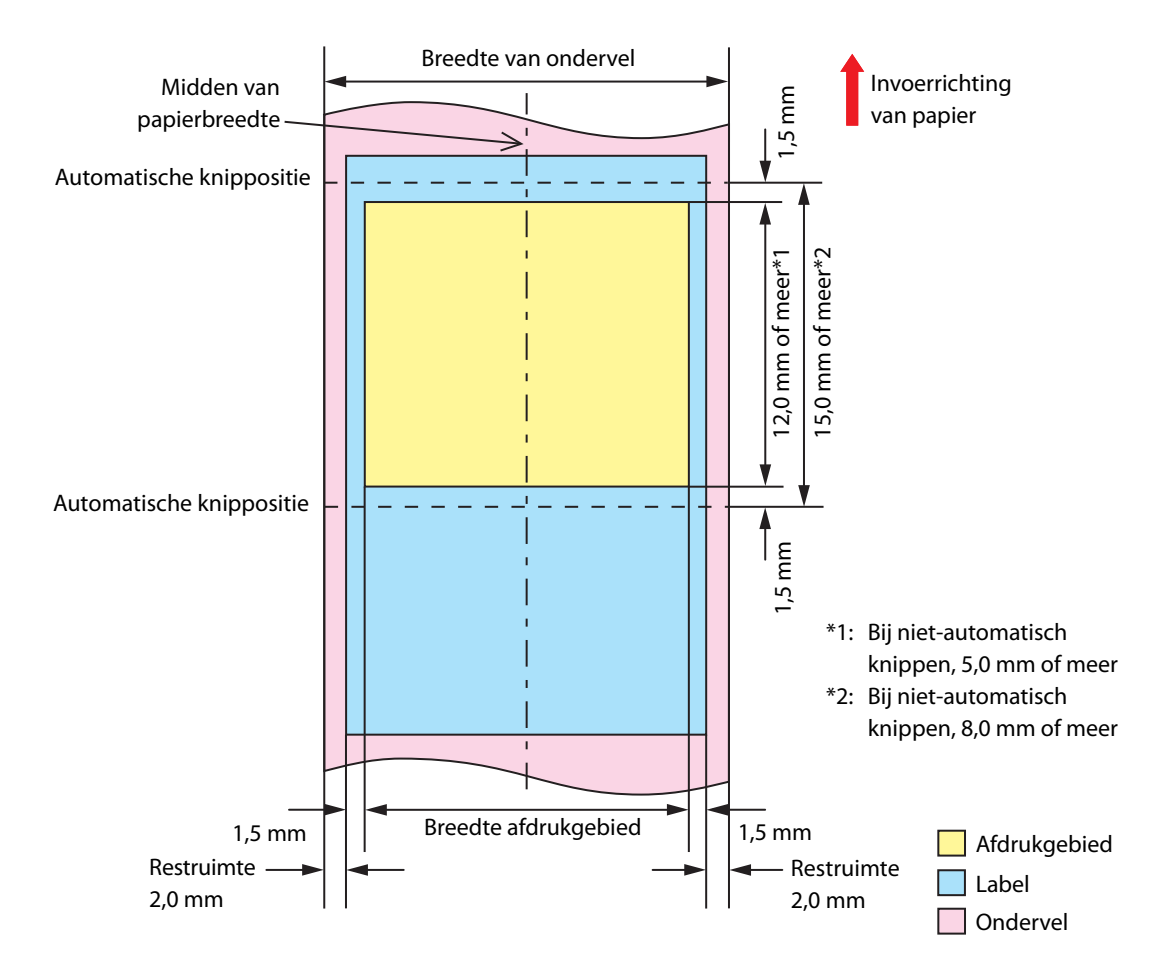

#### Gestanst label (openingen) en rolpapier

#### Als randloos afdrukken is ingeschakeld

Marges boven, onder, rechts en links (binnenzijde label): 0 mm (typische waarde)

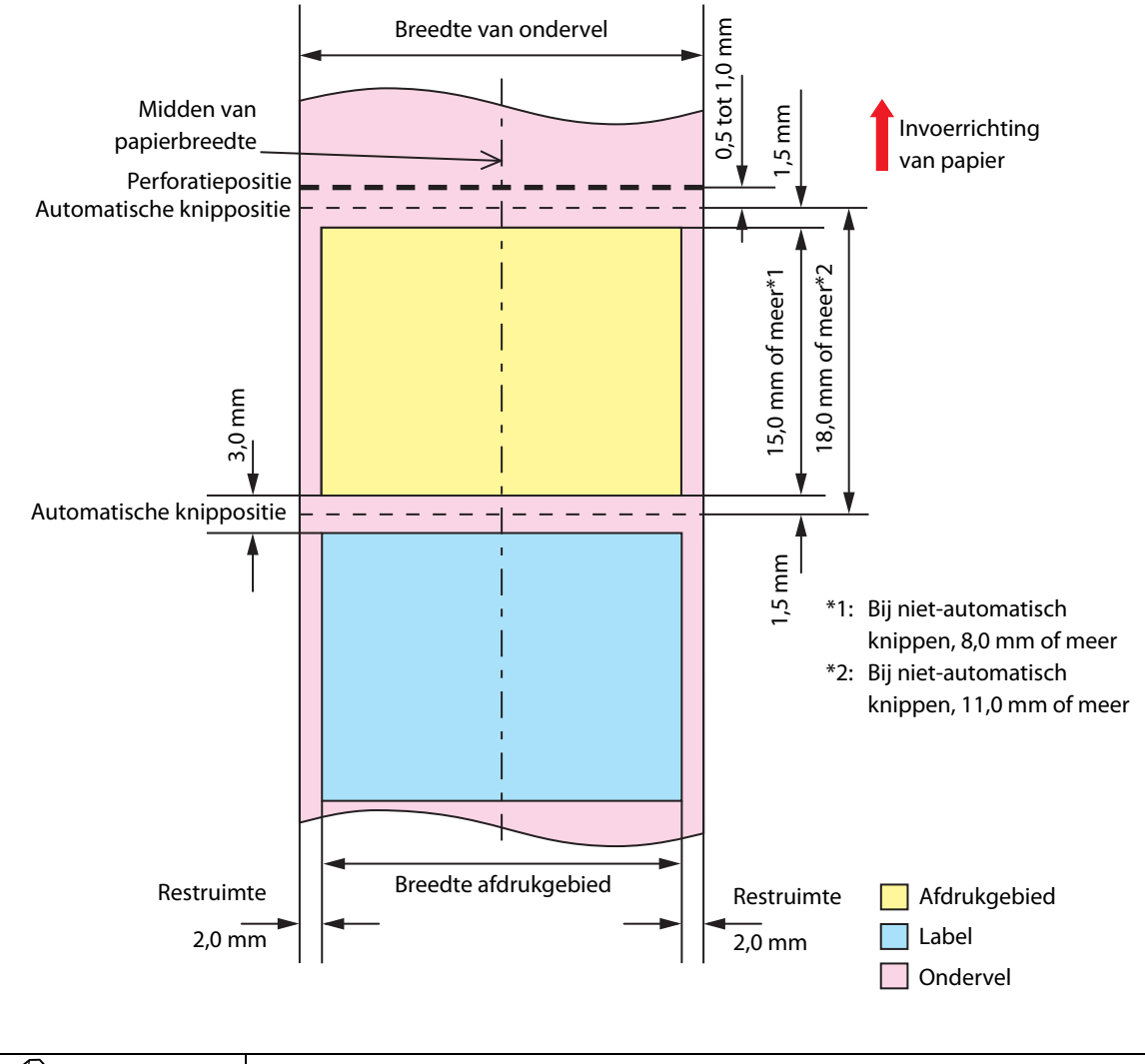

| Opmerking | De breedte van het afdrukgebied is maximaal 104 mm. |
|-----------|-----------------------------------------------------|
|-----------|-----------------------------------------------------|

Marges boven, onder, rechts en links (binnenzijde label): 1,5 mm (typische waarde)

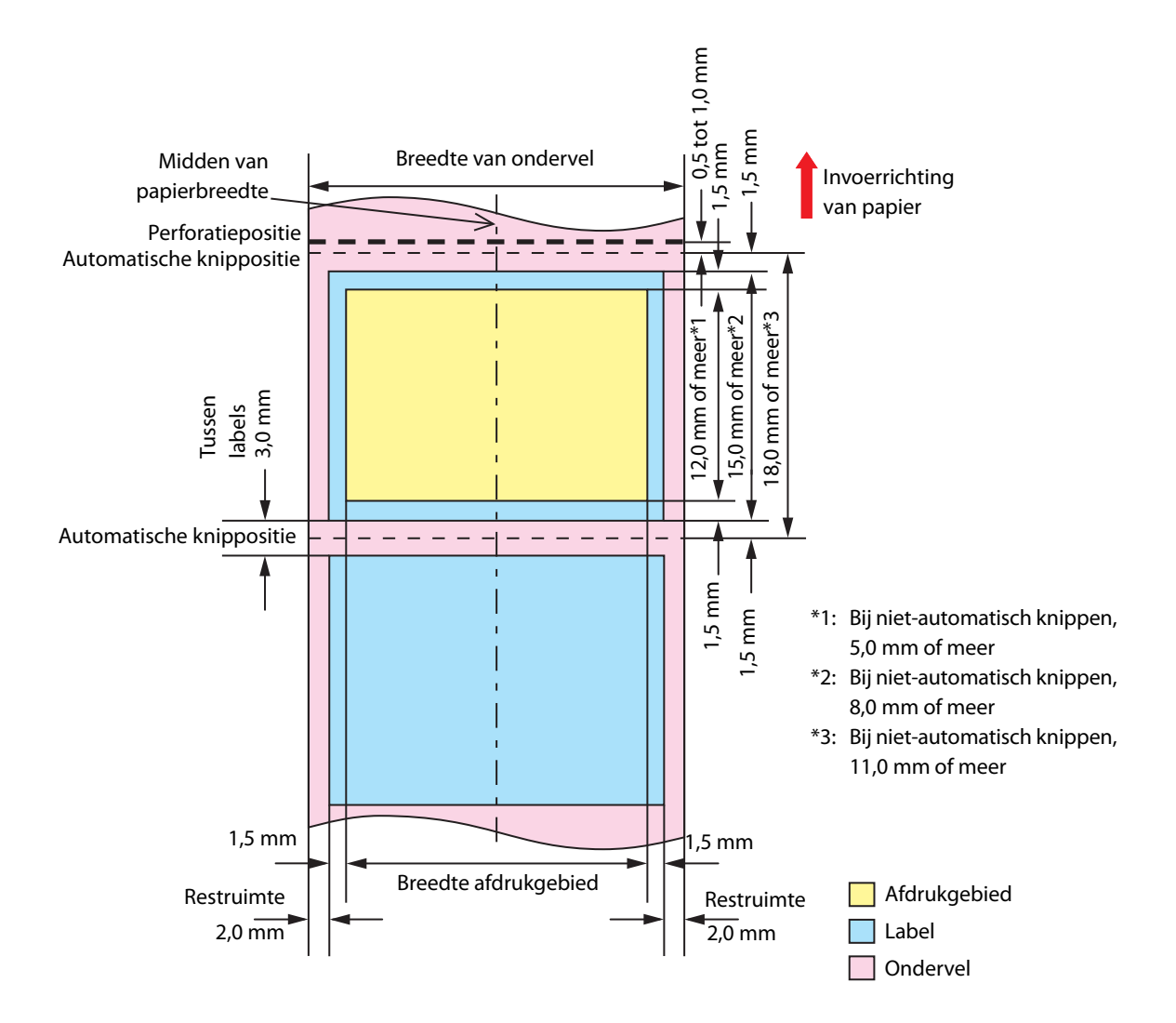

#### Gestanste labels (zwarte markering) en rolpapier

#### Als randloos afdrukken is ingeschakeld

Marges boven, onder, rechts en links (binnenzijde label): 0 mm (typische waarde)

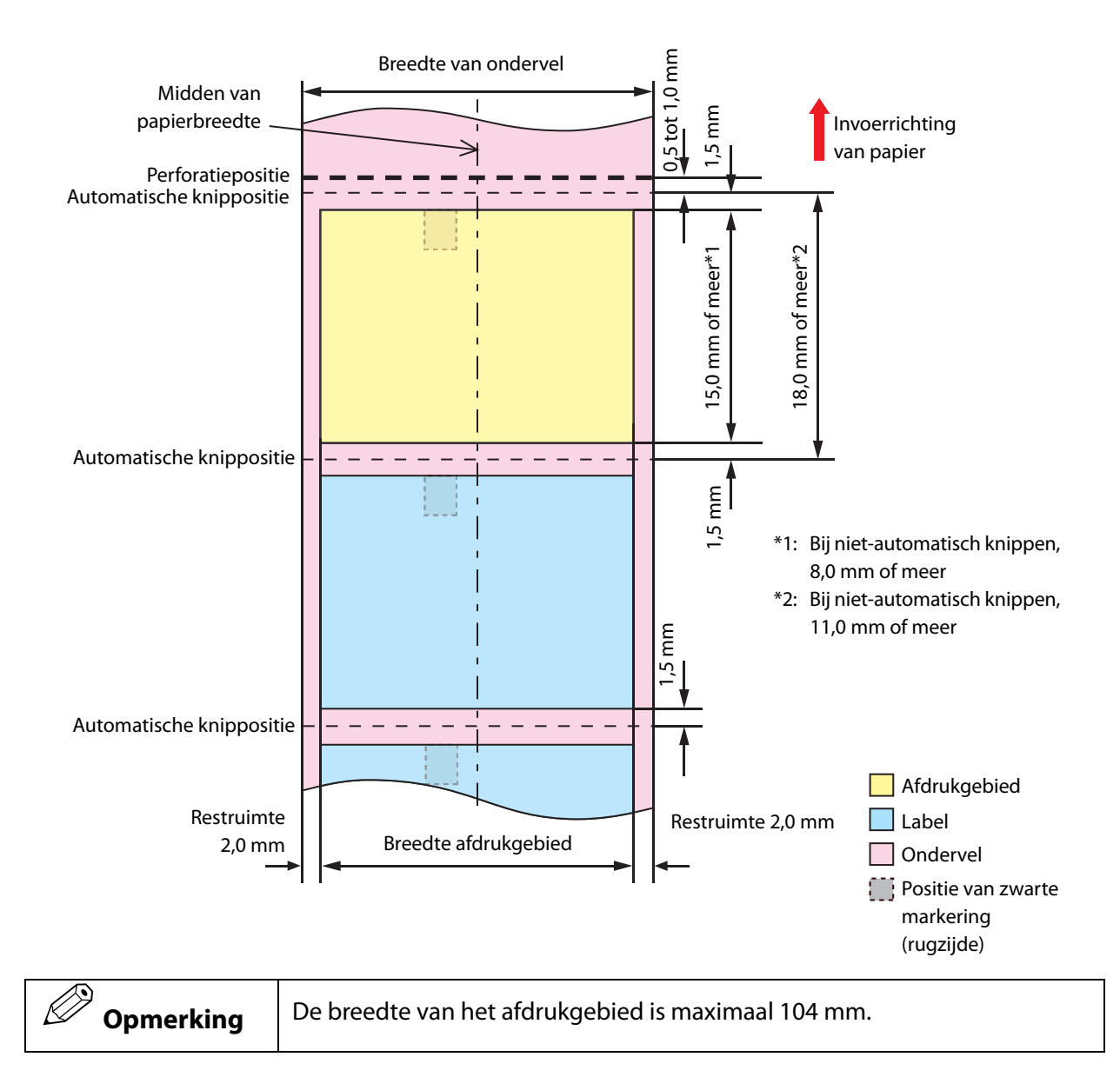

Marges boven, onder, rechts en links (binnenzijde label): 1,5 mm (typische waarde)

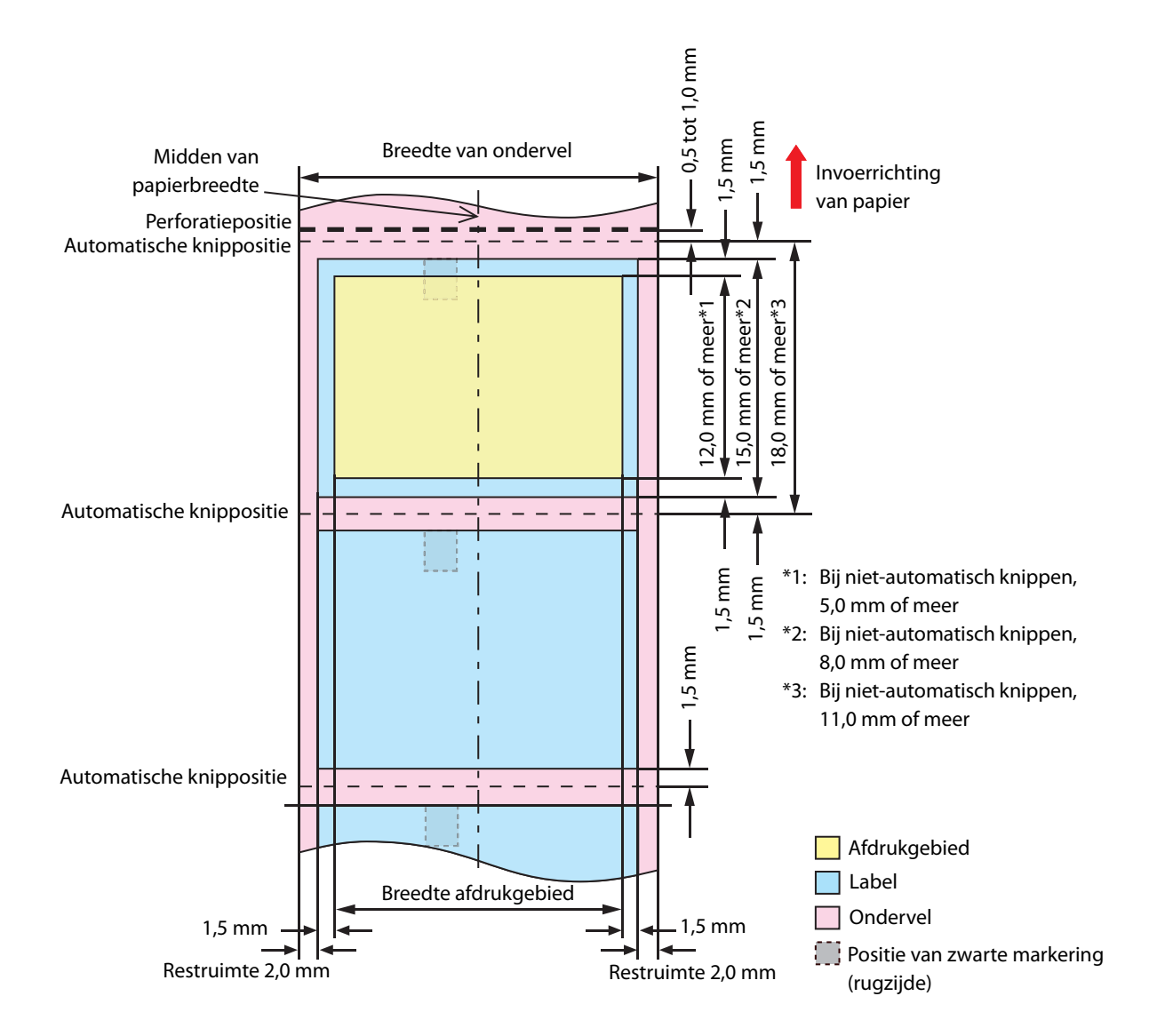

#### Gestanste labels (zwarte markering) en kettingpapier

#### Als randloos afdrukken is ingeschakeld

Marges boven, onder, rechts en links (binnenzijde label): 0 mm (typische waarde)

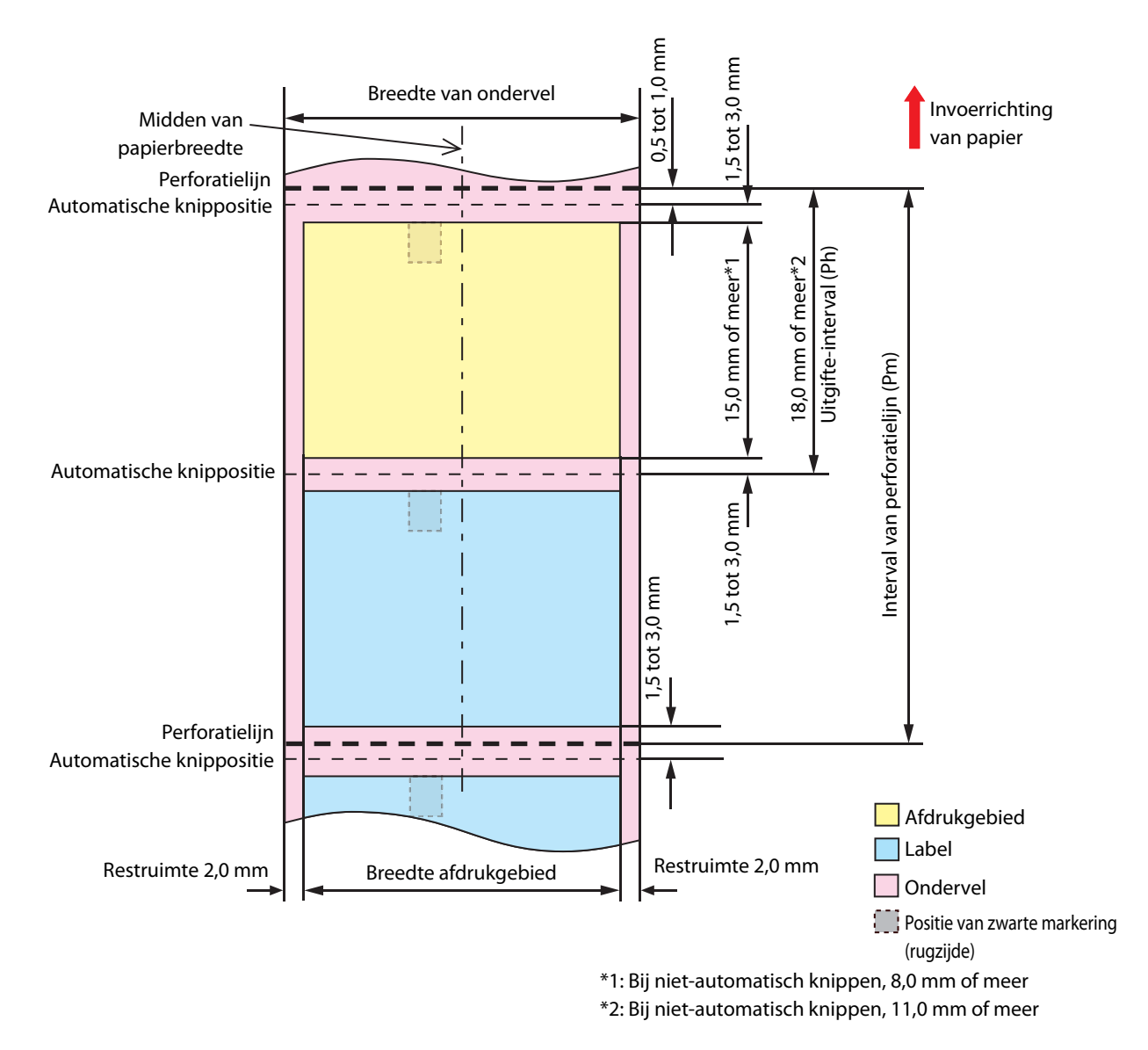

| Belangrijk | <ul> <li>Stel het interval van de perforatielijn zo in dat het een geheel aantal keer<br/>het uitgifte-interval is.</li> <li>Gebruik papier met zwarte markeringen op de rugzijde om de<br/>papierpositie uit te lijnen, ter voorkoming van onstabiel afdrukken door<br/>overlapping van de perforatielijn en het afdrukgebied, of<br/>levensduurverkorting van de snijder door overlapping van de<br/>perforatielijn en de automatische kniplijn.</li> </ul> |
|------------|----------------------------------------------------------------------------------------------------|
| Opmerking  | De breedte van het afdrukgebied is maximaal 104 mm.                                                                                                    |

Marges boven, onder, rechts en links (binnenzijde label): 1,5 mm (typische waarde)

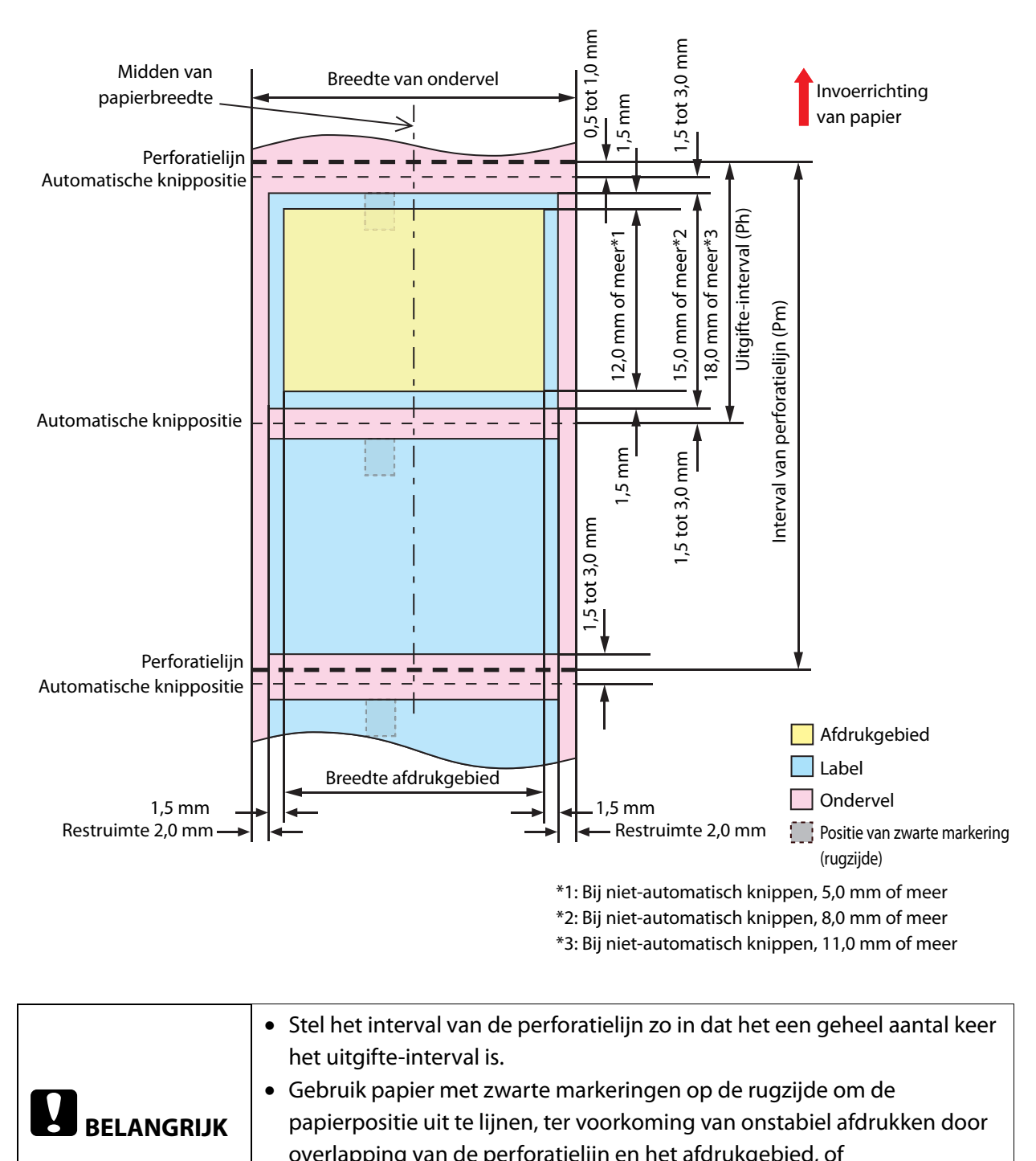

| overlapping variae perioratienin en net alarakgebied, of    |
|-------------------------------------------------------------|
| levensduurverkorting van de snijder door overlapping van de |
| perforatielijn en de automatische kniplijn.                 |

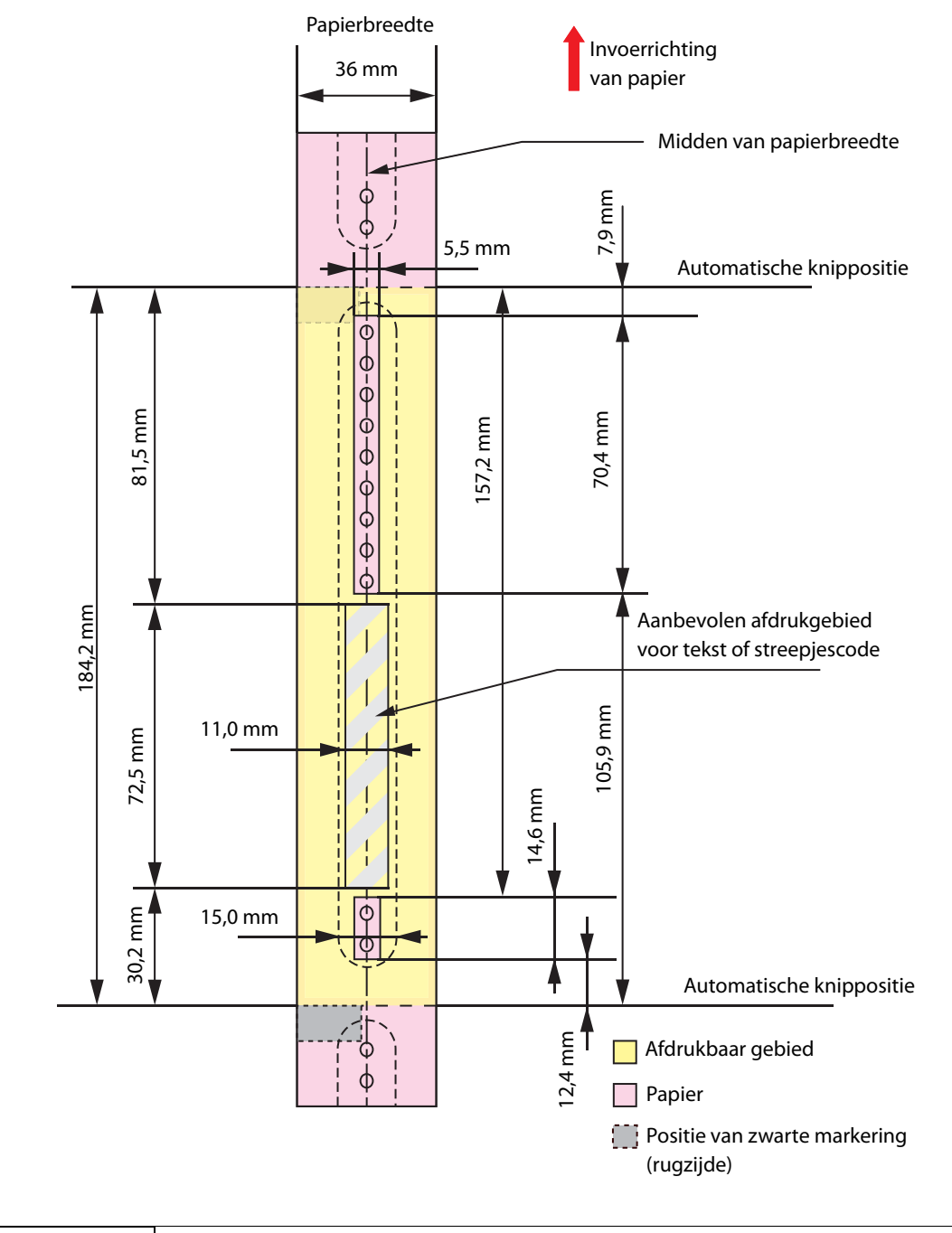

|            | • Druk niet af over inbindopeningen heen en op minder dan 2 mm van de |
|------------|-----------------------------------------------------------------------|
| BELANGRIJK | openingen.                                                            |
|            | • Bij gebruik van de WB-S/M/L-reeks, gebruik een hulpstuk (OT-WA34).  |

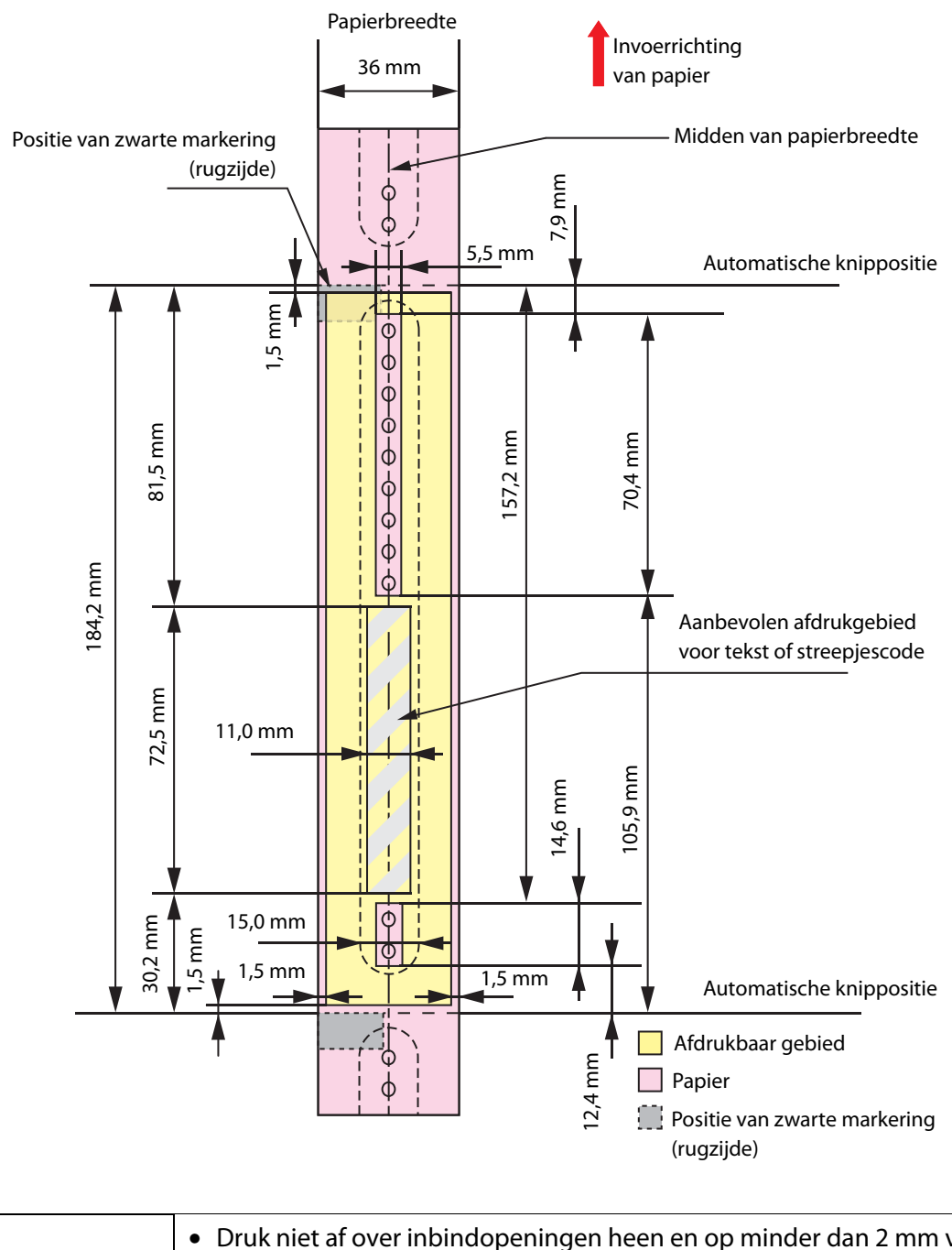

|            | • Druk niet af over inbindopeningen heen en op minder dan 2 mm van de              |  |
|------------|------------------------------------------------------------------------------------|--|
| BELANGRIJK | openingen.<br>• Bij gebruik van de WB-S/M/L-reeks, gebruik een hulpstuk (OT-WA34). |  |
|            |                                                                                    |  |

#### Armband en rolpapier (WB-M-reeks)

#### Als randloos afdrukken is ingeschakeld

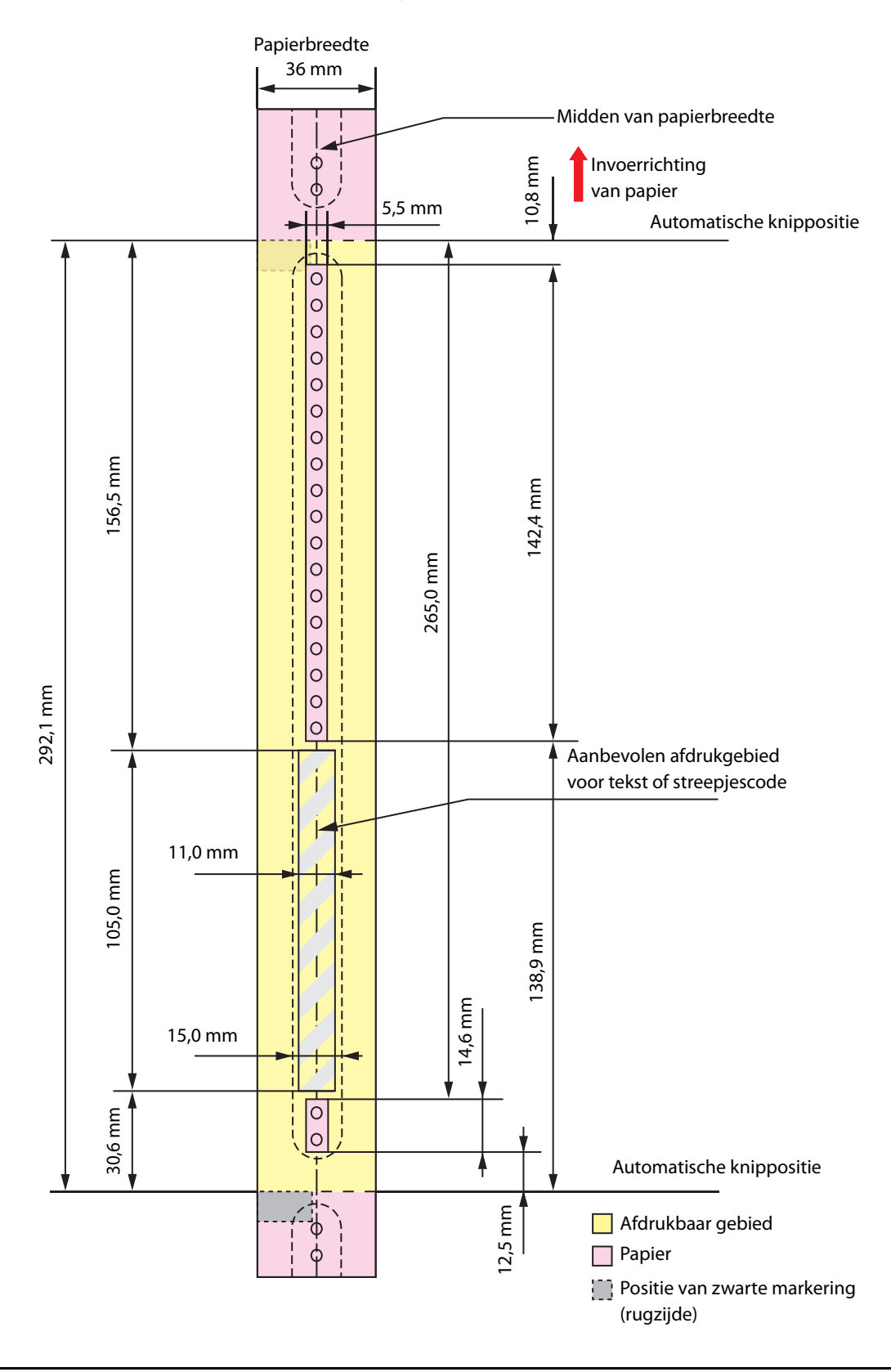

| BELANGRIJK | • Druk niet af over inbindopeningen heen en op minder dan 2 mm van de openingen.       |  |
|------------|----------------------------------------------------------------------------------------|--|
|            | <ul> <li>Bij gebruik van de WB-S/M/L-reeks, gebruik een hulpstuk (OT-WA34).</li> </ul> |  |

Marges boven, onder, rechts en links: 1,5 mm (typische waarde)

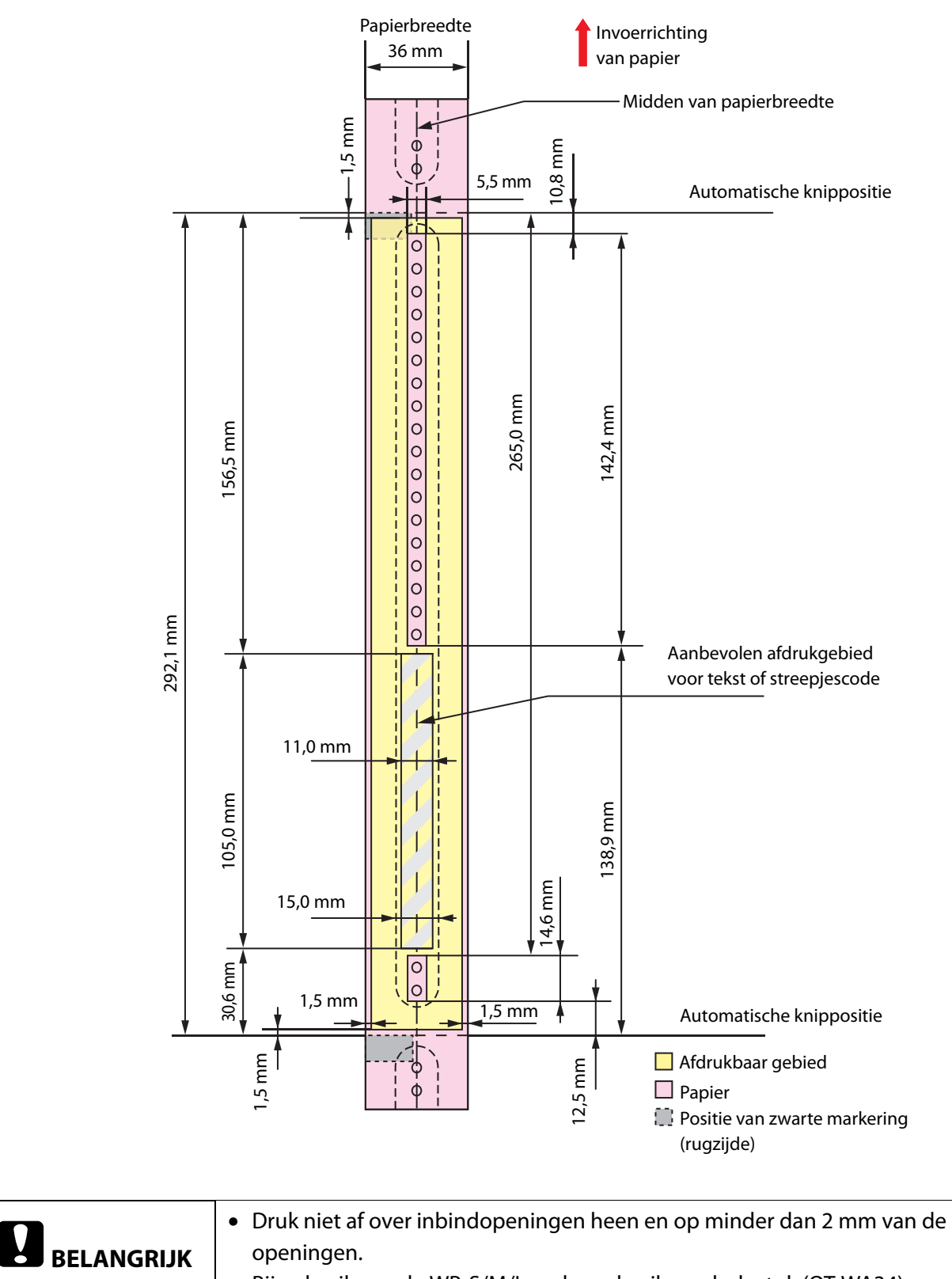

• Bij gebruik van de WB-S/M/L-reeks, gebruik een hulpstuk (OT-WA34).

#### Armband en rolpapier (WB-L-reeks)

#### Als randloos afdrukken is ingeschakeld

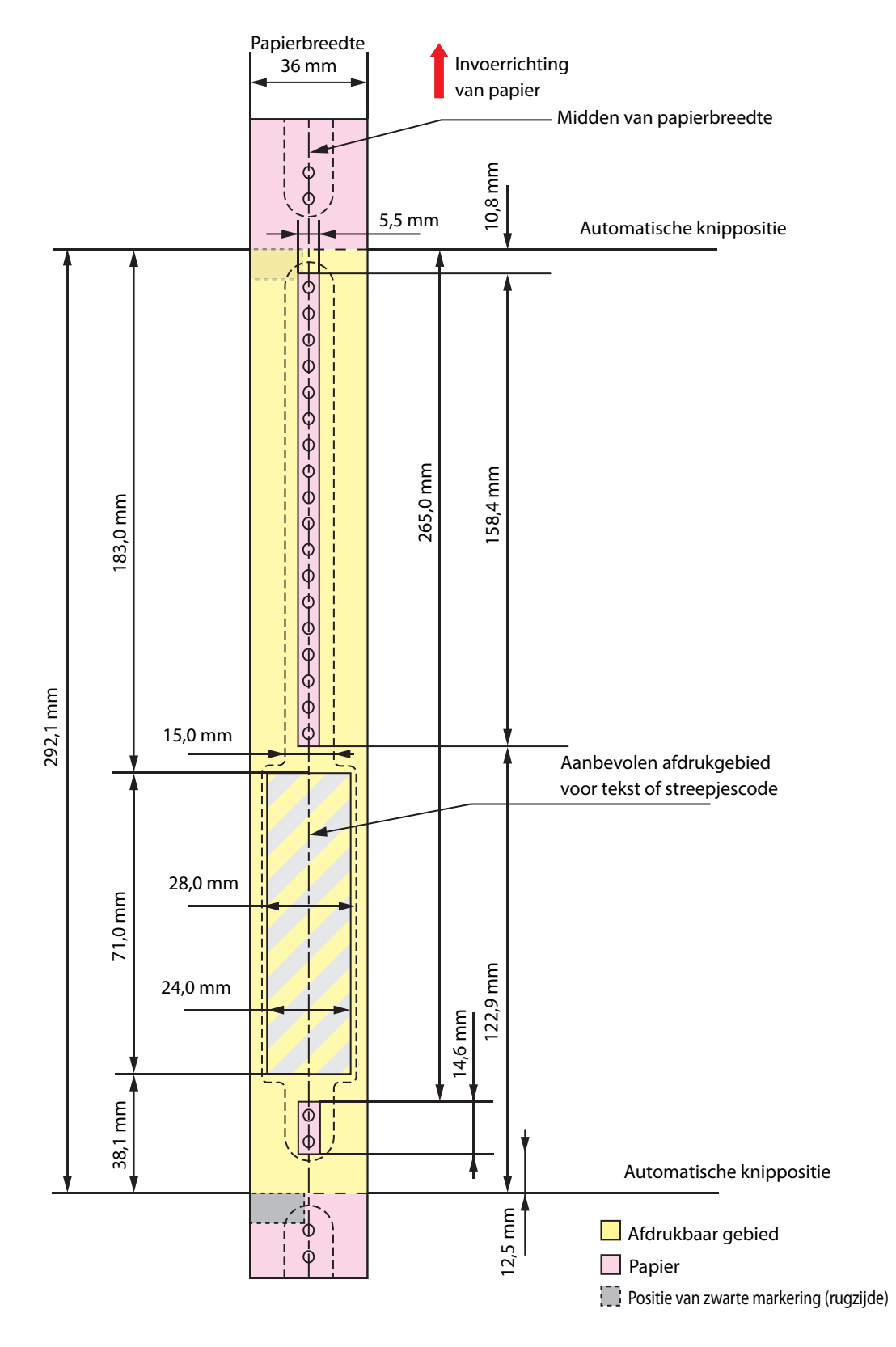

| BELANGRIJK | • Druk niet af over inbindopeningen heen en op minder dan 2 mm van de openingen.       |  |
|------------|----------------------------------------------------------------------------------------|--|
|            | <ul> <li>Bij gebruik van de WB-S/M/L-reeks, gebruik een hulpstuk (OT-WA34).</li> </ul> |  |

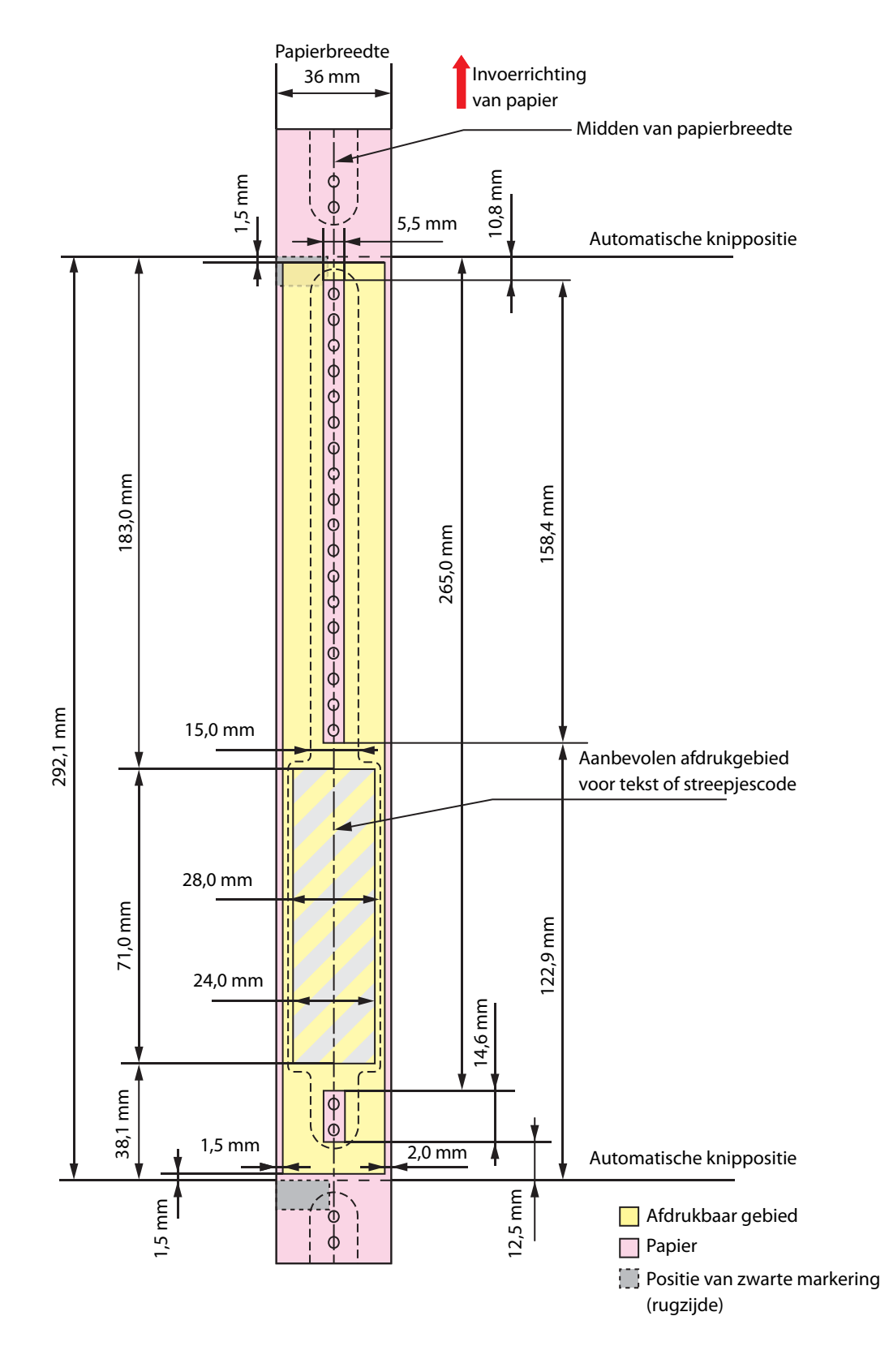

| BELANGRIJK | • Druk niet af over inbindopeningen heen en op minder dan 2 mm van de openingen.       |  |
|------------|----------------------------------------------------------------------------------------|--|
|            | <ul> <li>Bij gebruik van de WB-S/M/L-reeks, gebruik een hulpstuk (OT-WA34).</li> </ul> |  |

## Inktpatroon

| Modelnummer  | TM-C3500                                   | SJIC22P(K) / SJIC22P(C) / SJIC22P(M) / SJIC22P(Y)                                           |
|--------------|--------------------------------------------|---------------------------------------------------------------------------------------------|
|              | TM-C3510                                   | SJIC23P(K)/ SJIC23P(C)/ SJIC23P(M)/ SJIC23P(Y)                                              |
|              | TM-C3520                                   | SJIC24P(K)/ SJIC24P(C)/ SJIC24P(M)/ SJIC24P(Y)                                              |
| Туре         |                                            | 4 afzonderlijke kleurenpatronen                                                             |
| Inktkleuren  |                                            | Zwart, cyaan, magenta, geel                                                                 |
| Type inkt    |                                            | Pigmentinkt                                                                                 |
| Houdbaarheid |                                            | 6 maanden na installatie in de printer, 2 jaar na fabricage<br>inclusief de gebruiksperiode |
| Bewaartempe- | Transport                                  | -20 tot 60°C (binnen 5 dagen indien 60°C)                                                   |
| ratuur       | Bewaring in<br>afzonderlijke<br>verpakking | -20 tot 40°C (binnen 1 maand indien 40°C)                                                   |
|              | Geïnstalleerd                              | -20 tot 40°C (binnen 1 maand indien 40°C)                                                   |

## Onderhoudsbox

| Modelnummer       | SJMB3500                                                            |
|-------------------|---------------------------------------------------------------------|
| Туре              | Onderhoudsbox met geïntegreerd absorberend materiaal voor afvalinkt |
| Houdbaarheid      | Geen                                                                |
| Bewaartemperatuur | Overeenkomstig "Omgevingsspecificaties" op pagina 168               |

## Ondersteunde besturingssystemen

De printer kan met de volgende besturingssystemen gebruikt worden.

| Besturingssysteem | Microsoft Windows 11                                   |
|-------------------|--------------------------------------------------------|
|                   | Microsoft Windows 10 (32 bits/64 bits)                 |
|                   | Microsoft Windows 8.1 (32 bits/64 bits)                |
|                   | Microsoft Windows 8 (32 bits/64 bits)                  |
|                   | Microsoft Windows 7 SP1 (32 bits/64 bits)              |
|                   | Microsoft Windows Vista SP2 (32 bits/64 bits)          |
|                   | Microsoft Windows XP SP3 (32 bits)                     |
|                   | Microsoft Windows XP SP2 (64 bits)                     |
|                   | Microsoft Windows Server 2016                          |
|                   | Microsoft Windows Server 2012 R2                       |
|                   | Microsoft Windows Server 2012                          |
|                   | Microsoft Windows Server 2008 R2 SP1                   |
|                   | Microsoft Windows Server 2008 SP2 (32 bits/64 bits)    |
|                   | Microsoft Windows Server 2003 R2 SP2 (32 bits/64 bits) |
|                   |                                                        |

# Bijlage

## Verbruiksproducten en opties

Er zijn verbruiksproducten en opties beschikbaar voor dit product. Deze producten kunnen worden aangeschaft bij een verkoopvertegenwoordiger.

#### Inktpatroon

Er worden inktpatronen in vier kleuren gebruikt.

Gebruik inktpatronen die geschikt zijn voor het modelnummer van uw printer.

Het LCD-scherm geeft **Vervang inktpatroon** aan wanneer u de inktpatroon moet vervangen. ( 27 "De inktpatronen vervangen" op pagina 44)

#### Originele inktpatronen worden aangeraden

- Voor de beste prestaties van deze printer raden wij aan om originele Epson inktpatronen te gebruiken. Het gebruik van andere inktpatronen dan de originele Epson inktpatronen kan de printer en de afdrukkwaliteit negatief beïnvloeden en ervoor zorgen dat de printer niet zijn maximale prestaties levert. Epson kan de kwaliteit en betrouwbaarheid van producten anders dan de originele Epson producten niet garanderen. Reparaties van schade of storingen aan dit product die voortkomen uit het gebruik van producten anders dan de originele Epson producten niet garanteren. Reparaties dan de originele Epson producten niet gebruik van producten anders dan de originele Epson producten niet gebruik van producten anders dan de originele Epson producten.
- De kleurenaanpassing van dit product is gebaseerd op het gebruik van originele Epson inktpatronen. Het gebruik van andere inktpatronen kan resulteren in een verminderde afdrukkwaliteit. Epson raad het gebruik van originele Epson inktpatronen aan.

#### Verwijdering van inktpatronen

Gooi de inktpatronen op de juiste wijze weg overeenkomstig de wet- of regelgeving in uw land of regio.

#### Onderhoudsbox

De onderhoudsbox wordt gebruik om restinkt op te vangen. De beschikbare onderhoudsbox voor dit product is:

Modelnummer: SJMB3500

Het LCD-scherm geeft **Onderhdsbox vol** aan wanneer u de onderhoudsbox moet vervangen. (27 "De onderhoudsbox vervangen" op pagina 45)

#### Originele onderhoudsbox wordt aangeraden

Voor de beste prestaties van deze printer raden wij aan om een originele Epson onderhoudsbox te gebruiken. Het gebruik van een andere onderhoudsbox dan de originele Epson onderhoudsbox kan de printer negatief beïnvloeden en ervoor zorgen dat de printer niet zijn maximale prestaties levert. Reparaties van schade of storingen aan dit product die voortkomen uit het gebruik van producten anders dan de originele Epson producten, worden niet gratis gerepareerd als de garantieperiode nog niet is verstreken. Epson kan de kwaliteit en betrouwbaarheid van producten anders dan de originele Epson producten niet garanderen.

#### Verwijdering van de onderhoudsbox

Gooi de onderhoudsbox op de juiste wijze weg overeenkomstig de wet- of regelgeving in uw land of regio.

## Gebruiksbeperking

Wanneer dit product gebruikt wordt voor toepassingen die een hoge mate van betrouwbaarheid/ veiligheid vereisen zoals bijv. transportapparatuur voor vliegtuigen, treinen, schepen, auto's enz.; ramppreventievoorzieningen; diverse soorten beveiligingsapparatuur enz.; of functionele/precisieapparatuur, mag u dit product alleen gebruiken indien uw ontwerp voorziet in redundantie en failsafes ten einde de veiligheid en betrouwbaarheid van het complete systeem te waarborgen.

# NB

- (1) Alle rechten voorbehouden. Niets uit deze uitgave mag worden verveelvoudigd, opgeslagen in een geautomatiseerd gegevensbestand of openbaar worden gemaakt in enige vorm of op enige wijze, hetzij elektronisch, mechanisch, door fotokopiëren, opnamen of enige andere manier, zonder voorafgaande schriftelijke toestemming van Seiko Epson Corporation.
- (2) De inhoud van deze handleiding kan zonder kennisgeving gewijzigd worden.
- (3) Hoewel bij het samenstellen van deze handleiding de grootste zorgvuldigheid is betracht, aanvaardt Seiko Epson Corporation geen aansprakelijkheid voor fouten of omissies.
- (4) Noch wordt aansprakelijkheid aanvaard voor schade die voortvloeit uit gebruik van de informatie in deze uitgave.
- (5) Noch Seiko Epson Corporation noch een van haar dochterondernemingen kan aansprakelijk worden gesteld door de koper van dit product of door derden voor schade, verlies, kosten of uitgaven die door de koper of derden zijn gemaakt als gevolg van ongelukken, onjuist gebruik of misbruik van dit product of onbevoegde modificaties, reparaties of wijzigingen van dit product, of (behalve in de VS) het niet strikt in acht nemen van de aanwijzingen voor gebruik en onderhoud van Seiko Epson Corporation.
- (6) Seiko Epson Corporation is niet aansprakelijk voor schade of problemen die voortvloeien uit gebruik van andere optionele producten of verbruiksgoederen dan die welke door Seiko Epson Corporation zijn aangemerkt als "originele Epson-producten" of als "door Epson goedgekeurde producten".

## Handelsmerken

Microsoft<sup>®</sup>, Windows<sup>®</sup>, Windows Vista<sup>®</sup> en Windows Server<sup>®</sup> zijn gedeponeerde handelsmerken van Microsoft Corporation in de Verenigde Staten en/of andere landen.

EPSON is een gedeponeerd handelsmerk van Seiko Epson Corporation. Exceed Your Vision is een gedeponeerd handelsmerk of handelsmerk van Seiko Epson Corporation.

Alle andere handelsmerken zijn eigendom van hun respectievelijke eigenaren en worden alleen gebruikt voor identificatiedoeleinden.

©Seiko Epson Corporation 2017–2022.